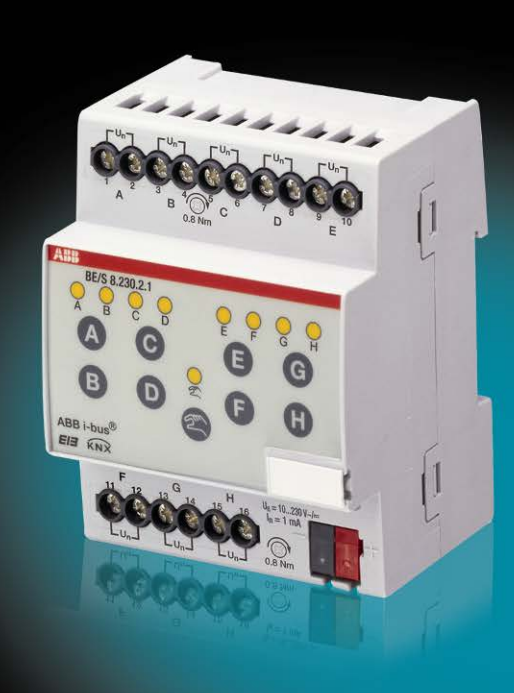

# ABB i-bus<sup>®</sup> KNX Wejścia binarne BE/S Podręcznik produktu

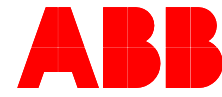

Power and productivity for a better world™

# Treść

Treść

# Strona

| 1     | Informacje ogólne                                      | 5      |
|-------|--------------------------------------------------------|--------|
| 1 1   | Wykorzystanie podrecznika produktu                     | 5      |
| 1.1   | Budowa podrecznika produktu                            | 5      |
| 112   | Wskazówki                                              | 6      |
| 1.1.2 | Przeglad produktu i działania                          |        |
| 1.2   | Krótki nrzeglad                                        | ،<br>ع |
| 1.2.1 |                                                        | 0      |
| 2     | Technologia urządzeń                                   | 9      |
| 2.1   | Wejście binarne z ręczną obsługą,                      |        |
|       | 4-krotne, 230 V AC/DC, REG                             | 9      |
| 2.1.1 | Dane techniczne                                        | 9      |
| 2.1.2 | Rysunek przyłączeń BE/S 4.230.2.1                      | 1      |
| 2.1.3 | Rysunek wymiarowy BE/S 4.230.2.1                       | 12     |
| 2.2   | Wejście binarne z ręczną obsługą,                      |        |
|       | 4-krotne, zapytanie o styk, REG                        | 13     |
| 2.2.1 | Dane techniczne                                        | 13     |
| 2.2.2 | Rysunek przyłączeń BE/S 4.20.2.1                       | 14     |
| 2.2.3 | Rysunek wymiarowy BE/S 4.20.2.1                        | 16     |
| 2.3   | Wejście binarne z ręczną obsługą,                      |        |
|       | 8-krotne, 230 V AC/DC, REG                             | 17     |
| 2.3.1 | Dane techniczne                                        | 17     |
| 2.3.2 | Rysunek przyłączeń BE/S 8.230.2.1                      | 18     |
| 2.3.3 | Rysunek wymiarowy BE/S 8.230.2.1                       | 20     |
| 2.4   | Wejście binarne z ręczną obsługą,                      |        |
|       | 8-krotne, zapytanie o styk, REG                        | 21     |
| 2.4.1 | Dane techniczne                                        | 21     |
| 2.4.2 | Rysunek przyłączeń BE/S 8.20.2.1                       | 22     |
| 2.4.3 | Rysunek wymiarowy BE/S 8.20.2.1                        | 24     |
| 2.5   | Montaż i instalacja                                    | 25     |
| 2.6   | Obsługa ręczna                                         | 27     |
| 2.6.1 | Elementy wskaźnikowe                                   | 28     |
| 2.6.2 | Elementy obsługowe                                     | 29     |
|       |                                                        |        |
| 3     | Uruchomienie                                           | 31     |
| 3.1   | Przegląd                                               | 31     |
| 3.1.1 | Konwersja                                              | 32     |
| 3.1.1 | .1 Sposób postępowania                                 | 33     |
| 3.1.2 | Kopiowanie i zamiana ustawień parametrów               | 34     |
| 3.1.2 | .1 Sposób postępowania                                 | 35     |
| 3.1.2 | .2 Pole dialogowe Kopiuj/zamień kanały                 | 36     |
| 3.2   | Parametry                                              |        |
| 3.2.1 | Okno parametrów Informacje o urządzeniu                |        |
| 3.2.2 | Okno parametrów Informacje ogólne                      | 40     |
| 3.2.3 | Okno parametrów <i>Ręcznie</i>                         | 43     |
| 3.2.4 | Okno parametrów Przyciski Zwoln./blok. wejść binarnych | 46     |
| 3.2.5 | Okno parametrów Wejścia binarne LED                    | 47     |
| 3.2.6 | Obiekty komunikacyjne Informacje ogólne                | 48     |
| 3.2.7 | Okno parametrów Zwolnienie wejść AX                    | 50     |
|       |                                                        |        |

# Treść

| 3.2.8 Tryb pracy Czujnik przełączania/wejście komunikatu błędu<br>3.2.8.1 Okno parametrów <i>A: Czujnik przełaczania</i> | 52<br>53        |
|----------------------------------------------------------------------------------------------------|-----------------|
| 3.2.8.1.1 Parametry Rozróżnienie między krótkim i                                                                        |                 |
| długim uruchomieniem – nie                                                                                               | 56              |
| 3.2.8.1.2 Parametry Rozróżnienie między krótkim i                                                                        |                 |
| długim uruchomieniem – tak                                                                                               | 61              |
| 3.2.8.1.3 Funkcja specjalna Wejście komunikatu błędu                                                                     | 63              |
| 3.2.8.2 Obiekty komunikacyjne Czujnik przełączania                                                                       | 66              |
| 3.2.9 Tryb pracy Czujnik przełączania/ściemniania                                                                        | 68              |
| 3.2.9.1 Okno parametrów A: Czujnik przełączania/ściemniania                                                              | 69              |
| 3.2.9.2 Obiekty komunikacyjne Czujnik przełączania/ściemniania                                                           | 74              |
| 3.2.10 Tryb pracy Czujnik żaluzji                                                                                        | 76              |
| 3.2.10.1 Okno parametrów A: Czujnik żaluzji                                                                              | 77              |
| 3.2.10.2 Obiekty komunikacyjne Czujnik żaluzji                                                                           | 81              |
| 3.2.11 Tryb pracy Wartość/Wywołanie wymuszenia                                                                           | 84              |
| 3.2.11.1 Okno parametrów A: Wartość/wywołanie wymuszenia                                                                 | 85              |
| 3.2.11.1.1 Parametry Rozróżnienie między krótkim i                                                                       |                 |
| długim uruchomieniem – nie                                                                                               | 88              |
| 3.2.11.1.2 Parametry Rozróżnienie między krótkim i                                                                       |                 |
| długim uruchomieniem – tak                                                                                               | 93              |
| 3.2.11.2 Obiekty komunikacyjne Wartość/wywołanie wymuszenia                                                              | 94              |
| 3.2.12 Trvb pracy Sterowanie scena                                                                                       | 96              |
| 3.2.12.1 Okno parametrów A: Sterowanie scena                                                                             | 97              |
| 3.2.12.2 Objektv komunikacvine Sterowanie scena                                                                          | 01              |
| 3.2.13 Trvb pracy Schematy przełaczania                                                                                  | 05              |
| 3.2.13.1 Okno parametrów A: Schematy przełaczania                                                                        | 06              |
| 3.2.13.2 Objekty komunikacyjne Schematy przełaczania                                                                     | 12              |
| 3.2.14 Trvb pracy Wielokrotne naciśniecie1                                                                               | 15              |
| 3.2.14.1 Okno parametrów A: Wielokrotne naciśniecie                                                                      | 16              |
| 3.2.14.2 Objekty komunikacyjne Wielokrotne naciśniecie                                                                   | 20              |
| 3.2.15 Trvb pracy Licznik impulsów                                                                                       | 23              |
| 3.2.15.1 Liczenie impulsów                                                                                               | 23              |
| 3.2.15.2 Zachowanie stanów liczników po zakończeniu pobierania 1                                                         | _0<br>24        |
| 3.2.15.3 Zachowanie stanów liczników po awarii zasilania magistrali 1                                                    | 24              |
| 3.2.15.4 Różnice miedzy licznikiem głównym a licznikiem pośrednim 1                                                      | 25              |
| 3.2.15.5 Okno parametrów A: Licznik impulsów                                                                             | $\frac{10}{26}$ |
| 3 2 15 6 Okno parametrów A <sup>+</sup> Licznik pośredni                                                                 | 32              |
| 3.2.15.7 Objekty komunikacyjne <i>A: Licznik impulsów</i>                                                                | 35              |
|                                                                                                    |                 |
|                                                                                                    | ~ ~             |
| 4 Planowanie i zastosowanie 1                                                                                            | 39              |
| 4.1 Blokowy schemat przełaczania <i>Czuinik przełaczania</i>                                                             | 39              |
| 4.2 Blokowy schemat przełaczania Czujnik przełaczania/ściemniania. 1                                                     | 40              |
| 4.3 Blokowy schemat przełączania Czujnik żaluzii                                                                         | 41              |
| 4.3.1 Blokowy schemat przełaczania Czujnik żaluzji z zewnetrznym                                                         |                 |
| Nastawnikiem żaluzii                                                                                                    | 42              |
| 4.4 Blokowy schemat przełaczania Wartość/Wywołanie wymuszenia                                                            | 43              |
| 4.5 Blokowy schemat przełączania Sterowanie scena                                                                        | 44              |
| 4.6 Blokowy schemat przełączania Schematy przełączania                                                                   | 45              |
| 4.7 Blokowy schemat przełączania <i>Wielokrotne naciśniecie</i>                                                          | 46              |
| 4.8 Blokowy schemat przełączania Licznik impulsów                                                                        | 47              |
|                                                                                                    | .,              |
|                                                                                                    |                 |

# Treść

#### Załącznik Α 149 A.1 Zakres dostawy.....149 A.2 Wejście 4-bitowy telegram ściemniania.....150 A.3 Szary-Kod ......151 Tabela kodów Scena (8 bit).....152 A.4 A.5 A.6 Notatki......154 A.7 Notatki......155 A.8 Notatki......156

# Informacje ogólne

### 1 Informacje ogólne

Wszystkie urządzenia ABB i-bus<sup>®</sup> KNX są możliwie łatwe i intuicyjne w obsłudze. Dzięki temu możliwa jest przejrzysta i komfortowa instalacja w budynku.

Wejścia binarne BE/S spełniają indywidualne wymagania w budynku funkcyjnym, a także w prywatnym.

#### 1.1 Wykorzystanie podręcznika produktu

Niniejszy podręcznik zawiera szczegółowe informacje techniczne na temat montażu i programowania wejść binarnych. Zastosowanie urządzenia wyjaśniane jest na podstawie przykładów.

Podręcznik został podzielony na następujące rozdziały:

| Rozdział 1 | Informacje ogólne         |
|------------|---------------------------|
| Rozdział 2 | Technologia urządzeń      |
| Rozdział 3 | Uruchomienie              |
| Rozdział 4 | Planowanie i zastosowanie |
| Rozdział A | Załącznik                 |

#### 1.1.1 Budowa podrecznika produktu

W rozdziale 3 opisane są wszystkie parametry.

### Wskazówka

W niniejszym podręczniku produktu opisane są zarówno 4-krotne jak również 8-krotne wejścia binarne. Urządzenia te mają każdorazowo cztery lub osiem wejść binarnych. Ponieważ jednak funkcje dla wszystkich wejść binarnych są jednakowe, wyjaśniane są one tylko na podstawie wejścia A.

Jeśli informacje w podręczniku produktu odnoszą się do wszystkich wejść binarnych, 4-krotne odpowiada wejściu A...D, 8-krotne odpowiada wejściu A...H, stosuje się nazwę wejście A...X.

# Informacje ogólne

### 1.1.2 Wskazówki

W niniejszym podręczniku produktu wskazówki i wskazówki bezpieczeństwa przedstawiane są w następujący sposób:

#### Wskazówka

Ułatwienia w obsłudze, wskazówki dotyczące obsługi

# Przykłady

Przykłady zastosowań, przykłady montażu, przykłady programowania

### Ważne

Niniejsza wskazówka bezpieczeństwa jest stosowana, gdy istnieje niebezpieczeństwo zakłócenia działania, bez ryzyka pojawienia się szkód lub obrażeń.

# Uwaga

Niniejsza wskazówka bezpieczeństwa jest stosowana, gdy w przypadku nienależytej obsługi urządzenia istnieje niebezpieczeństwo powstania szkód materialnych.

# 🔨 Niebezpieczeństwo

Niniejsza wskazówka bezpieczeństwa jest stosowana, gdy w przypadku nienależytej obsługi urządzenia istnieje niebezpieczeństwo powstania zagrożenia dla życia i zdrowia osób.

# <u>A A</u> Niebezpieczeństwo

Niniejsza wskazówka bezpieczeństwa jest stosowana, gdy w przypadku nienależytej obsługi urządzenia istnieje bezpośrednie zagrożenie życia.

# Informacje ogólne

#### 1.2 Przegląd produktu i funkcji

Wejścia binarne służą za połączenie do obsługi instalacji KNX za pomocą konwencjonalnych przycisków/przełączników lub do podłączania sygnałów binarnych (styki zgłaszające).

Dla każdego wejścia urządzenia posiadają jeden przycisk do ręcznej obsługi. Podczas ręcznej obsługi istnieje możliwość symulacji stanu wejść tak, że nie ma konieczności podłączenia konwencjonalnych przycisków, przełączników lub styków bezpotencjałowych na czas uruchomienia.

Wejścia są szeregowymi urządzeniami montażowymi o szerokości modułu 2TE lub 4TE w Pro *M*-Design do montażu w rozdzielniach. Połączenie z ABB i-bus<sup>®</sup> odbywa się za pośrednictwem zacisku przyłączeniowego magistrali z przodu. Przydzielanie adresu fizycznego oraz ustawianie parametrów odbywa się przy pomocy Engineering Tool Software ETS3.

### Wskazówka

llustracje okna parametrów w niniejszym podręczniku odpowiadają oknom parametrów oprogramowania ETS3. Program z aplikacjami jest zoptymalizowany dla oprogramowania ETS3.

Przetwarzania sygnałów binarnych ma miejsce każdorazowo w programie aplikacyjnym:

- Binarny 4kr. 23021/1.0, binarny 4kr. 2021/1.0,
- Binarny 8kr. 23021/1.0, binarny 8kr. 2021/1.0

# 1.2.1 Krótki przegląd

| Możliwości zastosowania                          | BE/S 4.x.2.1 | BE/S 8.x.2.1 |
|--------------------------------------------------|--------------|--------------|
| Wejścia                                          | 4            | 8            |
| Czujnik przełączania/wejście komunikatu<br>błędu |              | •            |
| Czujnik przełączania/ściemniania                 | •            | •            |
| Czujnik żaluzji                                  |              | •            |
| Wartość/wywołanie wymuszenia                     |              |              |
| Sterowanie sceną                                 |              |              |
| Schematy przełączania                            |              |              |
| Wielokrotne naciśnięcie                          |              |              |
| Licznik impulsów                                 |              |              |

| Możliwości parametryzacji                                                            | BE/S 4.x.2.1 | BE/S 8.x.2.1 |
|--------------------------------------------------------------------------------------|--------------|--------------|
| Wejścia                                                                              | 4            | 8            |
| Sterowanie i ściemnianie<br>oświetlenia (również obsługa 1<br>przyciskiem)           |              |              |
| Obsługa żaluzji i rolet (również obsługa 1<br>przyciskiem)                           |              |              |
| Wysyłanie dowolnych wartości,<br>np. wartości temperatury                            |              |              |
| Sterowanie i zapisywanie scen świetlnych                                             |              |              |
| Obsługa różnych odbiorników przez wielokrotne naciśnięcie                            |              |              |
| Obsługa wielu odbiorników w określonej kolejności przełączania                       |              |              |
| Liczenie impulsów i naciśnięć                                                        |              |              |
| Rejestrowanie styków bezpotencjałowych                                               |              |              |
| Każde wejście binarne urządzenia może<br>przejąć jedną z wcześniej opisanych funkcji |              |              |

# Technologia urządzeń

# 2 Technologia urządzeń

2.1 Wejście binarne z ręczną obsługą, 4-krotne, 230 V AC/DC, REG

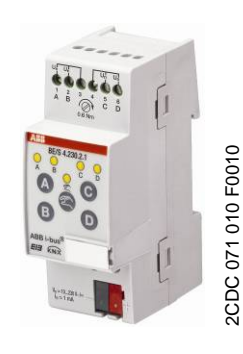

BE/S 4.230.2.1

4-krotne wejście binarne BE/S 4.230.2.1 z ręczną obsługą jest szeregowym urządzeniem montażowym do zamontowania w rozdzielaczu. Urządzenie nadaje się do rejestrowania sygnałów 10...230-V-AC/DC. Wejścia A i B są niezależne od wejść C i D.

Z przodu znajdują się przyciski do ręcznej obsługi, za pomocą których można symulować stan wejść. Żółta dioda LED wskazuje aktualny stan wejścia.

Urządzenie jest gotowe do pracy po podłączeniu napięcia magistrali. Parametry wejścia binarnego ustawia się za pomocą oprogramowania ETS. Połączenie z KNX nawiązywane jest przez znajdujący się z przodu zacisk przyłączeniowy magistrali.

#### 2.1.1 Dane techniczne

| Zasilanie                        | Napięcie magistrali                                          | 2132 V AC                                                                                           |
|----------------------------------|--------------------------------------------------------------|----------------------------------------------------------------------------------------------------|
|                                  | Pobór prądu, magustrala                                      | maksymalnie 5 mA                                                                                    |
|                                  | Pobór mocy, magistrala                                       | maksymalnie 100 mW                                                                                  |
|                                  | Moc strat, magistrala                                        | maksymalnie 800 mW w przypadku pracy AC<br>maksymalnie 1,6 W w przypadku pracy DC                   |
| Wejścia                          | Liczba                                                       | 4                                                                                                   |
|                                  | Dopuszczalny zakres napięcia U <sub>n</sub>                  | 0265 V AC/DC                                                                                        |
|                                  | Prąd wejściowy I <sub>n</sub>                                | maksymalnie 1 mA                                                                                    |
|                                  | Poziom sygnału dla sygnału 0                                 | 02 V AC/DC                                                                                          |
|                                  | Poziom sygnału dla sygnału 1                                 | 7265 V AC/DC                                                                                        |
|                                  | dopuszczalna długość przewodu                                | maksymalnie 100 m przy 1,5 mm <sup>2</sup>                                                          |
| Przyłączenia                     | KNX                                                          | przez zacisk przyłączeniowy magistrali                                                              |
|                                  | Wejścia                                                      | przez zaciski śrubowe z głowicami z<br>nacięciem                                                    |
| Zaciski przyłączeniowe           | Zaciski śrubowe                                              | 0,2 2,5 mm <sup>2</sup> z drobnym drutem<br>0,2 4,0 mm <sup>2</sup> z jednym drutem                 |
|                                  | Moment dokręcenia                                            | maksymalnie 0,6 Nm                                                                                  |
| Elementy obsługowe i wskaźnikowe | Przycisk/LED Programowanie                                   | do nadawania adresu fizycznego                                                                      |
|                                  | Przycisk ∕≊/LED 🕏                                            | do przełączania między ręczną<br>obsługą/obsługą za pomocą ABB i-bus <sup>®</sup><br>i wyświeltanie |
|                                  | Przycisk ❹/LED ♀<br>(dotyczy wszystkich wejść binarnych, AD) | do przełączania i wyświetlania                                                                      |
| Stopień ochrony                  | IP 20                                                        | według DIN EN 60 529                                                                                |
| Klasa ochrony                    | II                                                           | według DIN EN 61 140                                                                                |

# ABB i-bus® KNX

# Technologia urządzeń

| Kategoria izolacji                   | Kategoria przepięciowa                                                                             | III według DIN EN 60 664-1              |
|--------------------------------------|----------------------------------------------------------------------------------------------------|-----------------------------------------|
|                                      | Stopień zanieczyszczenia                                                                           | 2 według DIN EN 60 664-1                |
| Obniżone napięcie bezpieczeństwa KNX | SELV 24 V DC                                                                                       |                                         |
| Zakres temperatur                    | Praca                                                                                              | -5 °C+45 °C                             |
|                                      | Magazynowanie                                                                                      | -25 °C+55 °C                            |
|                                      | Transport                                                                                          | -25 °C+70 °C                            |
| Warunki otoczenia                    | maksymalna wilgotność powietrza                                                                    | 93%, zroszenie niedopuszczalne          |
| Wzornictwo                           | Szeregowe urządzenie montażowe (REG)                                                               | Modułowe urządzenie instalacyjne, Pro M |
|                                      | Wymiary                                                                                            | 90 x 36 x 67,5 mm (H x B x T)           |
|                                      | Szerokość montażowa w TE                                                                           | 2 moduły po 18 mm                       |
|                                      | Głębokość montażowa                                                                                | 67,5 mm                                 |
| Montaż                               | na szynie nośnej 35 mm                                                                             | według DIN EN 60 715                    |
| Pozycja montażowa                    | dowolna                                                                                            |                                         |
| Waga                                 | 0,1 kg                                                                                             |                                         |
| Obudowa/kolor                        | Tworzywo, szara                                                                                    |                                         |
| Aprobaty                             | KNX według EN 50 090-1, -2                                                                         | Certyfikat                              |
| Znak CE                              | zgodnie z dyrektywą o kompatybilności<br>elektromagnetycznej oraz dyrektywami<br>niskonapięciowymi |                                         |

| Typ urządzenia                                   | Program z aplikacjami | maksymalna ilość<br>obiektów komuni-<br>kacyjnych | maksymalna ilość<br>adresów grup | maksymalna ilość<br>przyporządkowań |
|--------------------------------------------------|-----------------------|---------------------------------------------------|----------------------------------|-------------------------------------|
| BE/S 4.230.2.1                                   | Binarny 4f 23021/*    | 43                                                | 254                              | 254                                 |
| * = aktualny numer wersji programu z aplikacjami |                       |                                                   |                                  |                                     |

### Wskazówka

Do zaprogramowania wymagane są ETS oraz aktualny program z aplikacjami dla urządzenia.

Aktualny program z aplikacjami można znaleźć do pobrania w internecie pod adresem *www.abb.com/knx.* Po zaimportowaniu do ETS będzie się on znajdował w ETS pod adresem *ABB/wejscie/wejscie binarne 4-krotne.* 

Urządzenie nie obsługuje funkcji zużycia urządzenia KNX w ETS. Jeśli zostanie zablokowany dostęp do wszystkich urządzeń projektu przez *klucz BCU*, nie będzie to miało żadnego wpływu na urządzenie. W dalszym ciągu będzie istniała możliwość jego odczytu i zaprogramowania.

Rysunek przyłączeń BE/S 4.230.2.1

2.1.2

# Technologia urządzeń

# N L1 N 10...230 V~ N 10...230 V 7 8 6 9 C 1 5 B 2 3 2CDC 072 157 F0009 4 KNX

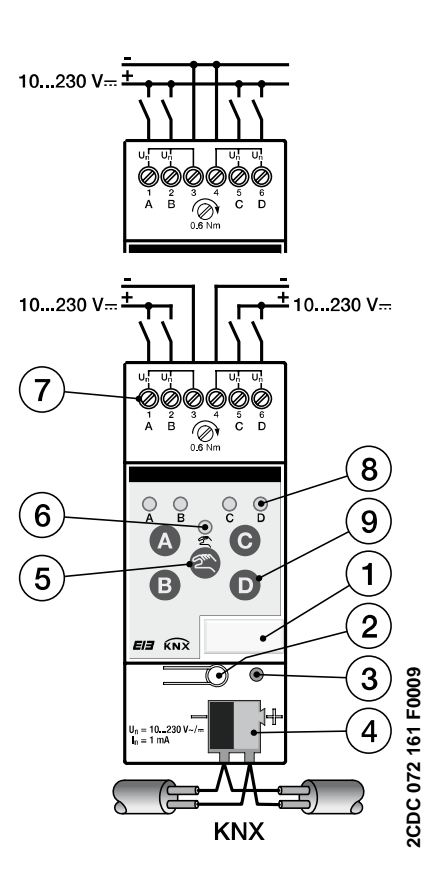

Podłączenie napięcia prądu przemiennego

- 1 Uchwyt na tabliczki
- 3 LED Programowanie
- 5 Przycisk Obsługa ręczna 🕾
- 7 Zaciski przyłączeniowe
- 9 Przycisk Wejście binarne D

#### Podłączenie napięcia prądu stałego

- 2 Przycisk Programowanie
- 4 Zacisk przyłączeniowy magistrali
- 6 LED Obsługa ręczna 😤
- 8 LED Wejście binarne ?

| Ważne                                                                                                    | Ważne                                                                                                    |
|----------------------------------------------------------------------------------------------------|----------------------------------------------------------------------------------------------------|
| W przypadku podłączenia napięcia<br>prądu przemiennego do zacisków<br>1, 2, 3 oraz 4, 5, 6 można<br>podłączyć dwa oddzielne obwody<br>RCD. | W przypadku podłączenia napięcia<br>prądu stałego należy zwrócić uwagę na<br>prawidłowe podłączenie biegunów!<br>W przypadku nieprawidłowego<br>podłączenia nie ma możliwości<br>odczytania i edycji wejścia. |

### Ważne

W celu zapewnienia prawidłowego działania i wystarczającego oświetlenia lamp jarzeniowych oświetlonych przełączników lub wkładek przełączników w połączeniu z wejściami binarnymi z serii BE/S 4.230.2.1, bezwzględnie wymagane jest zastosowanie wkładek przełączników lub przycisków

z zaciskiem N.

# 2.1.3 Rysunek wymiarowy BE/S 4.230.2.1

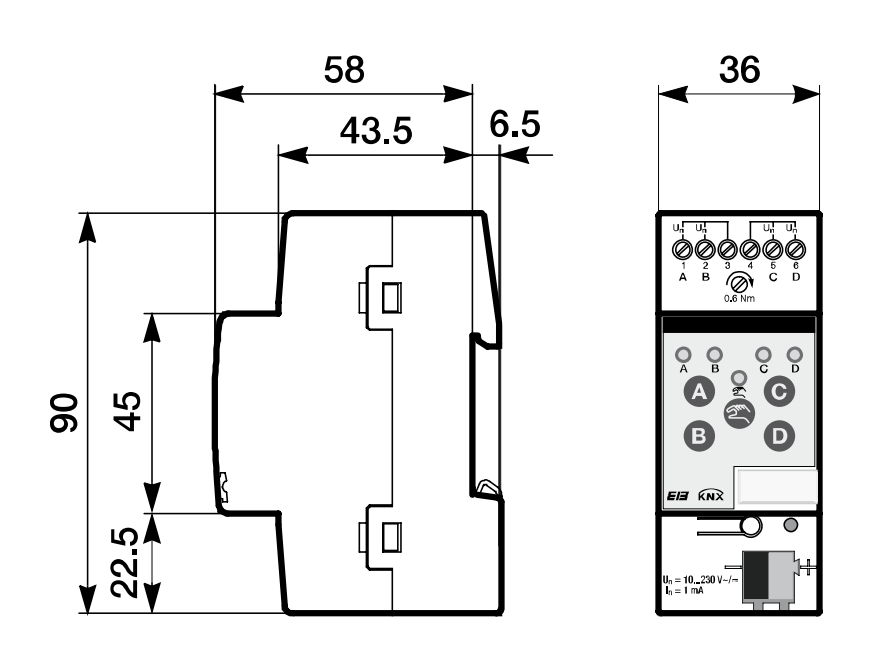

2CDC 072 192 F0009

# ABB i-bus® KNX

# Technologia urządzeń

2.2 Wejście binarne z obsługą ręczną, 4-krotne, zapytanie o styk, REG

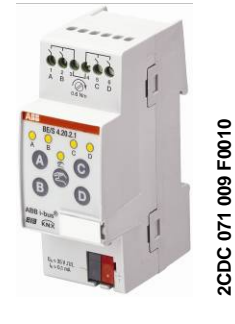

BE/S 4.20.2.1

4-krotne wejście binarne BE/S 4.20.2.1 z ręczną obsługą jest szeregowym urządzeniem montażowym do zamontowania w rozdzielaczu. Urządzenie nadaje się do rejestrowania styków bezpotencjałowych. Pulsujące napięcie zapytań wytwarzane jest wewnętrznie.

Z przodu znajdują się przyciski do ręcznej obsługi, za pomocą których można symulować stan wejść. Żółta dioda LED wskazuje aktualny stan wejścia.

Urządzenie jest gotowe do pracy po podłączeniu napięcia magistrali. Parametry wejścia binarnego ustawia się za pomocą oprogramowania ETS. Połączenie z KNX nawiązywane jest przez znajdujący się z przodu zacisk przyłączeniowy magistrali.

### 2.2.1 Dane techniczne

| Zasilanie                                                                                  | Napięcie magistrali                                                                                                    | 2132 V DC                                                                                                    |
|--------------------------------------------------------------------------------------------|----------------------------------------------------------------------------------------------------|----------------------------------------------------------------------------------------------------|
|                                                                                            | Pobór prądu, magistrala                                                                                                    | maksymalnie 6 mA                                                                                                    |
|                                                                                            | Pobór mocy, magistrala                                                                                                    | maksymalnie. 130 mW                                                                                                    |
|                                                                                            | Moc strat, magistrala                                                                                                    | maksymalnie. 130 mW                                                                                                    |
| Wejścia                                                                                    | Liczba                                                                                                    | 4                                                                                                    |
|                                                                                            | Napięcie zapytań Un                                                                                                    | 35 V pulsujące                                                                                                    |
|                                                                                            | Prąd zapytań I <sub>n</sub>                                                                                                    | 0,1 mA                                                                                                    |
|                                                                                            | Prąd zapytań In podczas włączania                                                                                                    | maksymalnie 355 mA                                                                                                    |
|                                                                                            | dopuszczalna długość przewodu                                                                                                    | maksymalnie 100 m przy 1,5 mm <sup>2</sup>                                                                                                    |
| Przyłączenia                                                                               | KNX                                                                                                    | przez zacisk przyłączeniowy magistrali                                                                                                    |
|                                                                                            | Wejścia                                                                                                    | za pomocą zacisków śrubowych                                                                                                    |
| Zaciski przyłączeniowe                                                                     | KNX                                                                                                    | przez zacisk przyłączeniowy magistrali                                                                                                    |
|                                                                                            |                                                                                                    |                                                                                                    |
|                                                                                            | Wejścia                                                                                                    | przez zaciski śrubowe z głowicami z<br>nacięciem                                                                                                    |
| Elementy obsługowe i wskaźnikowe                                                           | Wejścia<br>Przycisk/LED <i>Programowanie</i>                                                                                                    | przez zaciski śrubowe z głowicami z<br>nacięciem<br>do nadawania adresu fizycznego                                                                                                    |
| Elementy obsługowe i wskaźnikowe                                                           | Wejścia<br>Przycisk/LED <i>Programowanie</i><br>Przycisk ∕ IED ♀                                                                                                    | przez zaciski śrubowe z głowicami z<br>nacięciem<br>do nadawania adresu fizycznego<br>do przełączania między ręczną<br>obsługą/obsługą za pomocą ABB i-bus <sup>®</sup><br>i wyświeltanie                                                                                                    |
| Elementy obsługowe i wskaźnikowe                                                           | Wejścia<br>Przycisk/LED <i>Programowanie</i><br>Przycisk 🎱/LED 😤<br>Przycisk 🌒 /LED 🛠<br>(dotyczy wszystkich wejść binarnych, AD)                                                 | przez zaciski śrubowe z głowicami z<br>nacięciem<br>do nadawania adresu fizycznego<br>do przełączania między ręczną<br>obsługą/obsługą za pomocą ABB i-bus <sup>®</sup><br>i wyświeltanie<br>do przełączania i wyświetlania                                                                                                    |
| Elementy obsługowe i wskaźnikowe<br>Stopień ochrony                                        | Wejścia<br>Przycisk/LED <i>Programowanie</i><br>Przycisk 🏹/LED 🛠<br>(dotyczy wszystkich wejść binarnych, AD)<br>IP 20                                                             | przez zaciski śrubowe z głowicami z<br>nacięciem<br>do nadawania adresu fizycznego<br>do przełączania między ręczną<br>obsługą/obsługą za pomocą ABB i-bus®<br>i wyświeltanie<br>do przełączania i wyświetlania<br>według DIN EN 60 529                                                                                                    |
| Elementy obsługowe i wskaźnikowe<br>Stopień ochrony<br>Klasa ochrony                       | Wejścia<br>Przycisk/LED <i>Programowanie</i><br>Przycisk 🌒/LED 🗣<br>(dotyczy wszystkich wejść binarnych, AD)<br>IP 20<br>II                                                       | przez zaciski śrubowe z głowicami z<br>nacięciem<br>do nadawania adresu fizycznego<br>do przełączania między ręczną<br>obsługą/obsługą za pomocą ABB i-bus <sup>®</sup><br>i wyświeltanie<br>do przełączania i wyświetlania<br>według DIN EN 60 529<br>według DIN EN 61 140                                                                         |
| Elementy obsługowe i wskaźnikowe<br>Stopień ochrony<br>Klasa ochrony<br>Kategoria izolacji | Wejścia<br>Przycisk/LED <i>Programowanie</i><br>Przycisk �/LED \$<br>(dotyczy wszystkich wejść binarnych, AD)<br>IP 20<br>II<br>Kategoria przepięciowa                            | przez zaciski śrubowe z głowicami z<br>nacięciemdo nadawania adresu fizycznegodo przełączania między ręczną<br>obsługą/obsługą za pomocą ABB i-bus®<br>i wyświeltaniedo przełączania i wyświetlaniawedług DIN EN 60 529według DIN EN 61 140III według DIN EN 60 664-1                                                                               |
| Elementy obsługowe i wskaźnikowe<br>Stopień ochrony<br>Klasa ochrony<br>Kategoria izolacji | Wejścia<br>Przycisk/LED <i>Programowanie</i><br>Przycisk A/LED A<br>(dotyczy wszystkich wejść binarnych, AD)<br>IP 20<br>II<br>Kategoria przepięciowa<br>Stopień zanieczyszczenia | przez zaciski śrubowe z głowicami z<br>nacięciemdo nadawania adresu fizycznegodo przełączania między ręczną<br>obsługą/obsługą za pomocą ABB i-bus®<br>i wyświeltaniedo przełączania i wyświetlaniado przełączania i wyświetlaniawedług DIN EN 60 529według DIN EN 61 140III według DIN EN 60 664-12 według DIN EN 60 664-12 według DIN EN 60 664-1 |

# ABB i-bus® KNX

# Technologia urządzeń

| Praca                                                                                              | -5 °C+45 °C                                                                                                    |
|----------------------------------------------------------------------------------------------------|----------------------------------------------------------------------------------------------------|
| Magazynowanie                                                                                      | -25 °C+55 °C                                                                                                    |
| Transport                                                                                          | -25 °C+70 °C                                                                                                    |
| maksymalna wilgotność powietrza                                                                    | 93%, zroszenie niedopuszczalne                                                                                                    |
| Szeregowe urządzenie montażowe (REG)                                                               | Modułowe urządzenie instalacyjne, Pro M                                                                                                    |
| Wymiary                                                                                            | 90 x 36 x 67,5 mm (H x B x T)                                                                                                    |
| Szerokość montażowa w TE                                                                           | 2 moduły po 18 mm                                                                                                    |
| Głębokość montażowa                                                                                | 67,5 mm                                                                                                    |
| na szynie nośnej 35 mm                                                                             | według DIN EN 60 715                                                                                                    |
| dowolna                                                                                            |                                                                                                    |
| 0,1 kg                                                                                             |                                                                                                    |
| Tworzywo, szara                                                                                    |                                                                                                    |
| KNX według EN 50 090-1, -2                                                                         | Certyfikat                                                                                                    |
| zgodnie z dyrektywą o kompatybilności<br>elektromagnetycznej oraz dyrektywami<br>niskonapięciowymi |                                                                                                    |
|                                                                                                    | Praca<br>Magazynowanie<br>Transport<br>Transport<br>Maksymalna wilgotność powietrza<br>Szeregowe urządzenie montażowe (REG)<br>Wymiary<br>Szerokość montażowa w TE<br>Głębokość montażowa w TE<br>Głębokość montażowa w TE<br>Głębokość montażowa<br>na szynie nośnej 35 mm<br>dowolna<br>0,1 kg<br>10,1 kg<br>10,1 kg<br>KNX według EN 50 090-1, -2 |

| Typ urządzenia | Program z aplikacjami | maksymalna ilość<br>obiektów komuni-<br>kacyjnych | maksymalna ilość<br>adresów grup | maksymalna ilość<br>przyporządkowań |
|----------------|-----------------------|---------------------------------------------------|----------------------------------|-------------------------------------|
| BE/S 4.20.2.1  | Binarne 4kr. 2021/*   | 43                                                | 254                              | 254                                 |
|                |                       |                                                   |                                  |                                     |

\*... = aktualny numer wersji programu z aplikacjami

### Wskazówka

Do zaprogramowania wymagane są ETS oraz aktualny program z aplikacjami urządzenia.

Aktualny program z aplikacjami można znaleźć do pobrania w internecie pod adresem *www.abb.com/knx.* Po zaimportowaniu do ETS będzie się on znajdował w ETS pod adresem *ABB/wejscie/wejscie binarne 4-krotne.* 

Urządzenie nie obsługuje funkcji zużycia urządzenia KNX w ETS. Jeśli zostanie zablokowany dostęp do wszystkich urządzeń projektu przez *klucz BCU*, nie będzie to miało żadnego wpływu na urządzenie. W dalszym ciągu będzie istniała możliwość jego odczytu i zaprogramowania.

2.2.2

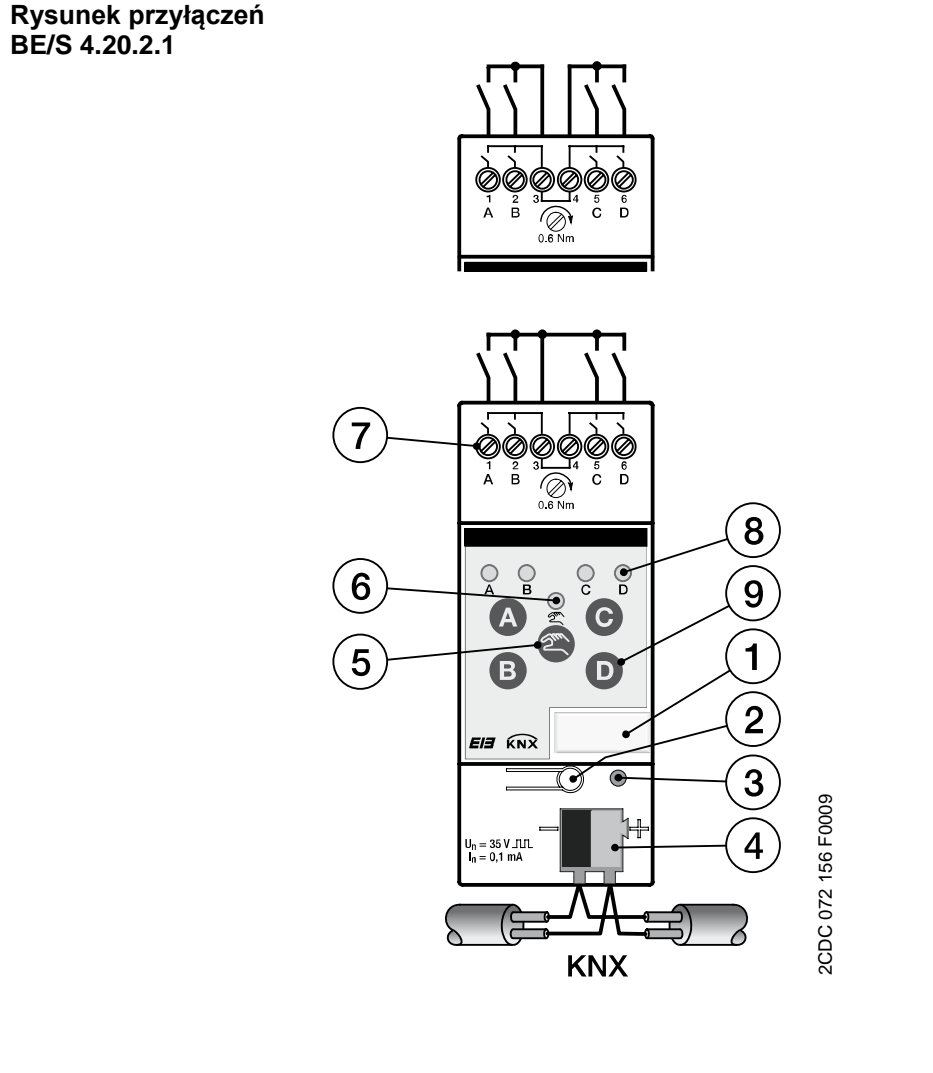

- 1 Uchwyt na tabliczki
- 3 LED Programowanie
- 5 Przycisk Obsługa ręczna 🕾
- 7 Zaciski przyłączeniowe
- 9 Przycisk Wejście binarne D
- 2 Przycisk Programowanie
- 4 Zacisk przyłączeniowy magistrali
- 6 LED Obsługa ręczna 🖁
- 8 LED Wejście binarne ?

### Wskazówka

Podłączenie napięcia zewnętrznego do wejścia binarnego BE/S 4.20.2.1 jest zabronione.

Zaciski 3 i 4 są ze sobą wewnętrznie połączone.

# 2.2.3 Rysunek wymiarowy BE/S 4.20.2.1

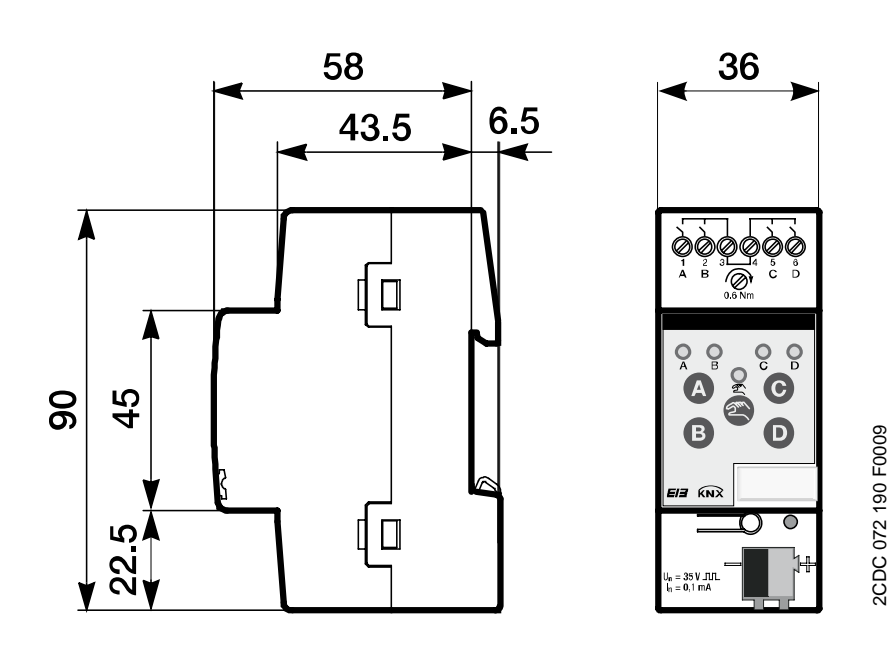

# Technologia urządzeń

2.3 Wejście binarne z ręczną obsługą, 8krotne, 230 V AC/DC, REG

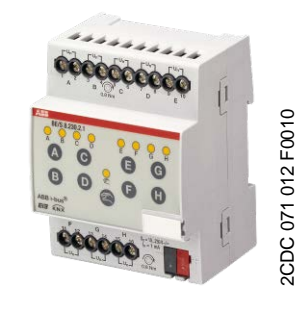

BE/S 8.230.2.1

#### 2.3.1 Dane techniczne

8-krotne wejście binarne BE/S 8.230.2.1 z ręczną obsługą jest szeregowym urządzeniem montażowym do zamontowania w rozdzielaczu. Urządzenie nadaje się do rejestrowania sygnałów 10...230-V-AC/DC.

Z przodu znajdują się przyciski do ręcznej obsługi, za pomocą których można symulować stan wejść. Żółta dioda LED wskazuje aktualny stan wejścia.

Urządzenie jest gotowe do pracy po podłączeniu napięcia magistrali. Parametry wejścia binarnego ustawia się za pomocą oprogramowania ETS. Połączenie z KNX nawiązywane jest przez znajdujący się z przodu zacisk przyłączeniowy magistrali.

| Zasilanie                        | Napięcie magistrali                                          | 2132 V DC                                                                                                    |
|----------------------------------|--------------------------------------------------------------|----------------------------------------------------------------------------------------------------|
|                                  | Pobór prądu, magistrala                                      | maksymalnie 6 mA                                                                                                    |
|                                  | Pobór mocy, magistrala                                       | maksymalnie 120 mW                                                                                                   |
|                                  | Moc strat, magistrala                                        | maksymalnie 1,5 W w przypadku pracy AC<br>maksymalnie 3,0 W w przypadku pracy DC                                     |
| Wejścia                          | Liczba                                                       | 8 niezależnych                                                                                                    |
|                                  | Dopuszczalny zakres napięcia Un                              | 0265 V AC/DC                                                                                                    |
|                                  | Prąd wejściowy I <sub>n</sub>                                | maksymalnie 1 mA                                                                                                    |
|                                  | Poziom sygnału dla sygnału 0                                 | 02 V AC/DC                                                                                                    |
|                                  | Poziom sygnału dla sygnału 1                                 | 7265 V AC/DC                                                                                                    |
|                                  | Dopuszczalna długość przewodu                                | maksymalnie 100 m przy 1,5 mm²                                                                                       |
| Przyłączenia                     | KNX                                                          | przez zacisk przyłączeniowy magistrali                                                                               |
|                                  | Wejścia                                                      | przez zaciski śrubowe z podwójną końcówką<br>(PZ 1)                                                                  |
| Zaciski przyłączeniowe           | Zacisk śrubowy                                               | Zacisk śrubowy z podwójną końcówką (PZ 1)<br>0,24 mm <sup>2</sup> z drobnym drutem, 2 x (0,22,5<br>mm <sup>2</sup> ) |
|                                  | Tulejka zakończeniowa żyły bez/z tuleją z<br>tworzywa        | 0,26 mm <sup>2</sup> z pojedynczym drutem, 2 x (0,24 mm <sup>2</sup> )                                               |
|                                  | Tulejka zakończeniowa żyły TWIN                              | bez: 0,252,5 mm²<br>z: 0,254 mm²                                                                                     |
|                                  | Moment dokrecenia                                            | 0,52,5 mm²<br>Długość trzpienia zestyku co najmniej 10 mm                                                            |
|                                  | Siatka                                                       | maksymalnie 0,8 Nm                                                                                                   |
|                                  |                                                              | 6,35                                                                                                    |
| Elementy obsługowe i wskaźnikowe | Przycisk/LED Programowanie                                   | do nadawania adresu fizycznego                                                                                       |
|                                  | Przycisk 🕾/LED 😤                                             | do przełączania między ręczną<br>obsługą/obsługą za pomocą ABB i-bus <sup>®</sup><br>i wyświeltania                  |
|                                  | Przycisk A/LED 🕈<br>(dotyczy wszystkich wejść binarnych, AH) | do przełączania i wyświetlania                                                                                       |
|                                  |                                                              |                                                                                                    |

# ABB i-bus® KNX

# Technologia urządzeń

| Stopień ochrony                      | IP 20                                                                                              | według DIN EN 60 529                    |
|--------------------------------------|----------------------------------------------------------------------------------------------------|-----------------------------------------|
| Klasa ochrony                        | II                                                                                                 | według DIN EN 61 140                    |
| Kategoria izolacji                   | Kategoria przepięciowa                                                                             | III według DIN EN 60 664-1              |
|                                      | Stopień zanieczyszczenia                                                                           | 2 według DIN EN 60 664-1                |
| Obniżone napięcie bezpieczeństwa KNX | SELV 24 V DC                                                                                       |                                         |
| Zakres temperatur                    | Praca                                                                                              | -5 °C+45 °C                             |
|                                      | Magazynowanie                                                                                      | -25 °C+55 °C                            |
|                                      | Transport                                                                                          | -25 °C+70 °C                            |
| Warunki otoczenia                    | maksymalna wilgotność powietrza                                                                    | 93%, zroszenie niedopuszczalne          |
| Wzornictwo                           | Szeregowe urządzenie montażowe (REG)                                                               | Modułowe urządzenie instalacyjne, Pro M |
|                                      | Wymiary                                                                                            | 90 x 72 x 67,5 mm (H x B x T)           |
|                                      | Szerokość montażowa w TE                                                                           | 4 moduły po 18 mm                       |
|                                      | Głębokość montażowa                                                                                | 67,5 mm                                 |
| Montaż                               | na szynie nośnej 35 mm                                                                             | według DIN EN 60 715                    |
| Pozycja montażowa                    | dowolna                                                                                            |                                         |
| Waga                                 | 0,2 kg                                                                                             |                                         |
| Obudowa/kolor                        | Tworzywo, szara                                                                                    |                                         |
| Aprobaty                             | KNX według EN 50 090-1, -2                                                                         | Certyfikat                              |
| Znak CE                              | zgodnie z dyrektywą o kompatybilności<br>elektromagnetycznej oraz dyrektywami<br>niskonapięciowymi |                                         |

| Typ urządzenia            | Program z aplikacjami  | maksymalna ilość<br>obiektów komuni-<br>kacyjnych | maksymalna ilość<br>adresów grup | maksymalna ilość<br>przyporządkowań |
|---------------------------|------------------------|---------------------------------------------------|----------------------------------|-------------------------------------|
| BE/S 8.230.2.1            | Binarny 8kr. 23021/*   | 83                                                | 254                              | 254                                 |
| * = aktualny numer wersji | programu z aplikacjami |                                                   |                                  |                                     |

Wskazówka

Do zaprogramowania wymagane są ETS oraz aktualny program z aplikacjami urządzenia.

Aktualny program z aplikacjami można znaleźć do pobrania w internecie pod adresem *www.abb.com/knx.* Po zaimportowaniu do ETS będzie się on znajdował w ETS pod adresem *ABB/wejscie/wejscie binarne 8-krotne.* 

Urządzenie nie obsługuje funkcji zużycia urządzenia KNX w ETS. Jeśli zostanie zablokowany dostęp do wszystkich urządzeń projektu przez *klucz BCU*, nie będzie to miało żadnego wpływu na urządzenie. W dalszym ciągu będzie istniała możliwość jego odczytu i zaprogramowania.

Rysunek przyłączeń BE/S 8.230.2.1

2.3.2

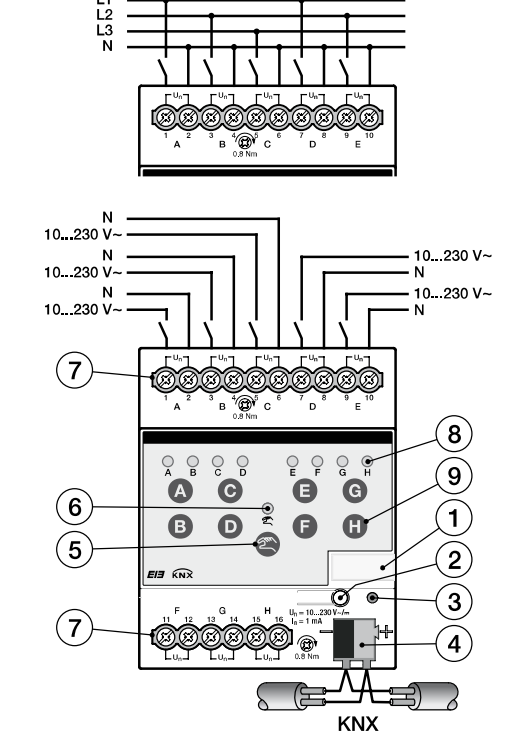

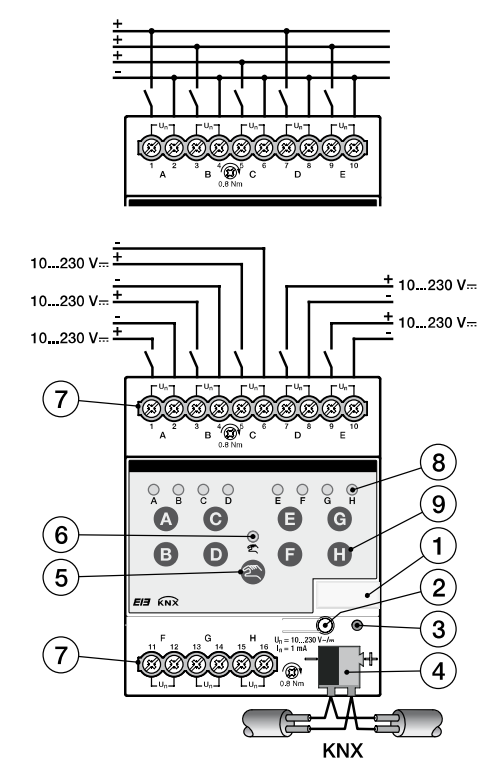

2CDC 072 163 F0009

#### Przyłącze z napięciem prądu przemiennego Przyłącze z napięciem prądu stałego

- 1 Uchwyt na tabliczki
- 3 LED Programowanie
- 5 Przycisk Obsługa ręczna 🕾

2CDC 072 159 F0009

- 7 Zaciski przyłączeniowe
- 9 Przycisk Wejście binarne D
- 2 Przycisk Programowanie
- 4 Zacisk przyłączeniowy magistrali
- 6 LED Obsługa ręczna 😤
- 8 LED Wejście binarne 💡

| Ważne                                                                                                    | Ważne                                                                                                    |
|----------------------------------------------------------------------------------------------------|----------------------------------------------------------------------------------------------------|
| W przypadku podłączenia napięcia<br>prądu przemiennego można<br>podłączyć do ośmiu oddzielnych<br>obwodów RCD. | W przypadku podłączenia napięcia<br>prądu stałego należy zwrócić<br>uwagę na prawidłowe podłączenie<br>biegunów! |
|                                                                                                    | W przypadku nieprawidłowego<br>podłączenia nie ma możliwości<br>odczytania i edycji wejścia.                     |

### Ważne

W celu zapewnienia prawidłowego działania i wystarczającego oświetlenia lamp jarzeniowych oświetlonych przełączników lub wkładek przełączników w połączeniu z wejściami binarnymi z serii BE/S 8.230.2.1, bezwzględnie wymagane jest zastosowanie wkładek przełączników lub przycisków z zaciskiem N.

# 2.3.3 Rysunek wymiarowy BE/S 8.230.2.1

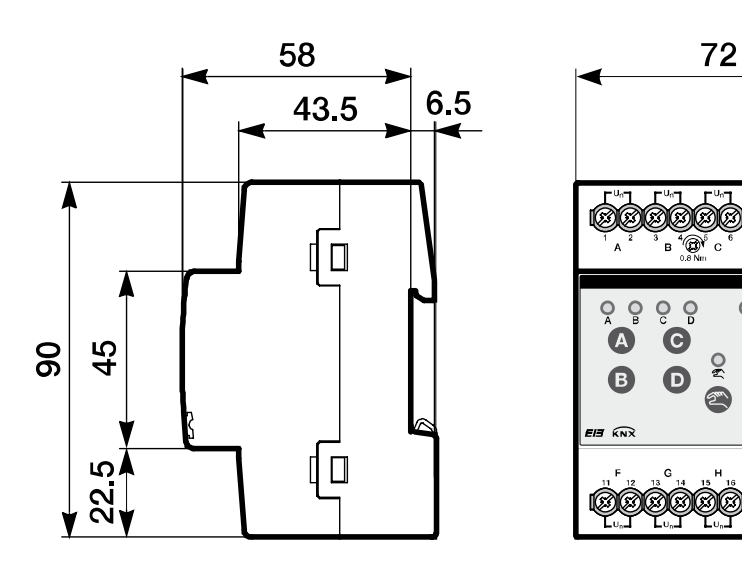

2CDC 072 196 F0009

ဝူဝူဝူ

Ε

E

1

G

0

0 0

# Technologia urządzeń

2.4 Wejście binarne z obsługą ręczną, 8krotne, zapytanie o styk, REG

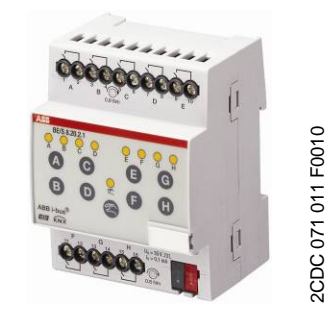

BE/S 8.20.2.1

#### 2.4.1 Dane techniczne

8-krotne wejście binarne BE/S 8.20.2.1 z ręczną obsługą jest szeregowym urządzeniem montażowym do zamontowania w rozdzielaczu. Urządzenie nadaje się do rejestrowania styków bezpotencjałowych. Pulsujące napięcie zapytań wytwarzane jest wewnętrznie.

Z przodu znajdują się przyciski do ręcznej obsługi, za pomocą których można symulować stan wejść. Żółta dioda LED wskazuje aktualny stan wejścia.

Urządzenie jest gotowe do pracy po podłączeniu napięcia magistrali. Parametry wejścia binarnego ustawia się za pomocą oprogramowania ETS. Połączenie z KNX nawiązywane jest przez znajdujący się z przodu zacisk przyłączeniowy magistrali.

| Zasilanie                        | Napięcie magistrali                                   | 2132 V DC                                                                                                    |
|----------------------------------|-------------------------------------------------------|----------------------------------------------------------------------------------------------------|
|                                  | Pobór prądu, magistrala                               | maksymalnie 7 mA                                                                                                    |
|                                  | Pobór mocy, magistrala                                | maksymalnie 150 mW                                                                                                   |
|                                  | Moc strat, magistrala                                 | maksymalnie 150 mW                                                                                                   |
| Wejścia                          | Liczba                                                | 8                                                                                                    |
|                                  | Napięcie zapytań Uո                                   | 35 V, pulsujące                                                                                                    |
|                                  | Prąd zapytań I <sub>n</sub>                           | 0,1 mA                                                                                                    |
|                                  | Prąd zapytań In podczas włączania                     | maksymalnie 355 mA                                                                                                   |
|                                  | dopuszczalna długość przewodu                         | maksymalnie 100 m przy 1,5 mm²                                                                                       |
| Przyłączenia                     | KNX                                                   | przez zacisk przyłączeniowy magistrali                                                                               |
|                                  | Wejścia                                               | przez zaciski śrubowe z podwójną końcówką<br>(PZ 1)                                                                  |
| Zaciski przyłączeniowe           | Zacisk śrubowy                                        | Zacisk śrubowy z podwójną końcówką (PZ 1)<br>0,24 mm <sup>2</sup> z drobnym drutem, 2 x (0,22,5<br>mm <sup>2</sup> ) |
|                                  | Tulejka zakończeniowa żyły bez/z tuleją z<br>tworzywa | 0,26 mm <sup>2</sup> z pojedynczym drutem, 2 x (0,24 mm <sup>2</sup> )                                               |
|                                  |                                                       | bez: 0,252,5 mm²                                                                                                    |
|                                  | Tulejka zakończeniowa żyły TWIN                       | z: 0,254 mm²                                                                                                    |
|                                  |                                                       | 0,52,5 mm²                                                                                                    |
|                                  | Moment dokręcenia                                     | makeymalnia 0.8 Nm                                                                                                   |
|                                  | Siatka                                                | 6 35                                                                                                    |
| Elementy obsługowe i wskaźnikowe | Przycisk/IED Programowanie                            | do nadawania adresu fizycznego                                                                                       |
| Lienenty obsidgower wskaznikowe  |                                                       | do nrzełaczania miedzy reczna                                                                                        |
|                                  |                                                       | obsługą/obsługą za pomocą ABB i-bus <sup>®</sup><br>i wyświeltania                                                   |
|                                  | Przycisk 💁/LED 🗧                                      | do przełączania i wyświetlania                                                                                       |
|                                  | (dotyczy wszystkich wejść binarnych, AH)              |                                                                                                    |

# ABB i-bus® KNX

# Technologia urządzeń

| Stopień ochrony                      | IP 20                                                                                              | według DIN EN 60 529                    |
|--------------------------------------|----------------------------------------------------------------------------------------------------|-----------------------------------------|
| Klasa ochrony                        | II                                                                                                 | według DIN EN 61 140                    |
| Kategoria izolacji                   | Kategoria przepięciowa                                                                             | III według DIN EN 60 664-1              |
|                                      | Stopień zanieczyszczenia                                                                           | 2 według DIN EN 60 664-1                |
| Obniżone napięcie bezpieczeństwa KNX | SELV 24 V DC                                                                                       |                                         |
| Zakres temperatur                    | Praca                                                                                              | -5 °C+45 °C                             |
|                                      | Magazynowanie                                                                                      | -25 °C+55 °C                            |
|                                      | Transport                                                                                          | -25 °C+70 °C                            |
| Warunki otoczenia                    | maksymalna wilgotność powietrza                                                                    | 93%, zroszenie niedopuszczalne          |
| Wzornictwo                           | Szeregowe urządzenie montażowe (REG)                                                               | Modułowe urządzenie instalacyjne, Pro M |
|                                      | Wymiary                                                                                            | 90 x 72 x 67,5 mm (H x B x T)           |
|                                      | Szerokość montażowa w TE                                                                           | 4 moduły po 18 mm                       |
|                                      | Głębokość montażowa                                                                                | 67,5 mm                                 |
| Montaż                               | na szynie nośnej 35 mm                                                                             | według DIN EN 60 715                    |
| Pozycja montażowa                    | dowolna                                                                                            |                                         |
| Waga                                 | 0,2 kg                                                                                             |                                         |
| Obudowa/kolor                        | Tworzywo, szara                                                                                    |                                         |
| Aprobaty                             | KNX według EN 50 090-1, -2                                                                         | Certyfikat                              |
| Znak CE                              | zgodnie z dyrektywą o kompatybilności<br>elektromagnetycznej oraz dyrektywami<br>niskonapięciowymi |                                         |

| Typ urządzenia            | Program z aplikacjami  | maksymalna ilość<br>obiektów komuni-<br>kacyjnych | maksymalna ilość<br>adresów grup | maksymalna ilość<br>przyporządkowań |
|---------------------------|------------------------|---------------------------------------------------|----------------------------------|-------------------------------------|
| BE/S 8.20.2.1             | Binarny 8kr. 2021/*    | 83                                                | 254                              | 254                                 |
| * = aktualnv numer wersii | programu z aplikaciami |                                                   |                                  |                                     |

Wskazówka

Do zaprogramowania wymagane są ETS oraz aktualny program z aplikacjami urządzenia.

Aktualny program z aplikacjami można znaleźć do pobrania w internecie pod adresem *www.abb.com/knx.* Po zaimportowaniu do ETS będzie się on znajdował w ETS pod adresem *ABB/wejscie/wejscie binarne 8-krotne.* 

Urządzenie nie obsługuje funkcji zużycia urządzenia KNX w ETS. Jeśli zostanie zablokowany dostęp do wszystkich urządzeń projektu przez *klucz BCU*, nie będzie to miało żadnego wpływu na urządzenie. W dalszym ciągu będzie istniała możliwość jego odczytu i zaprogramowania.

# Technologia urządzeń

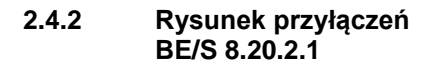

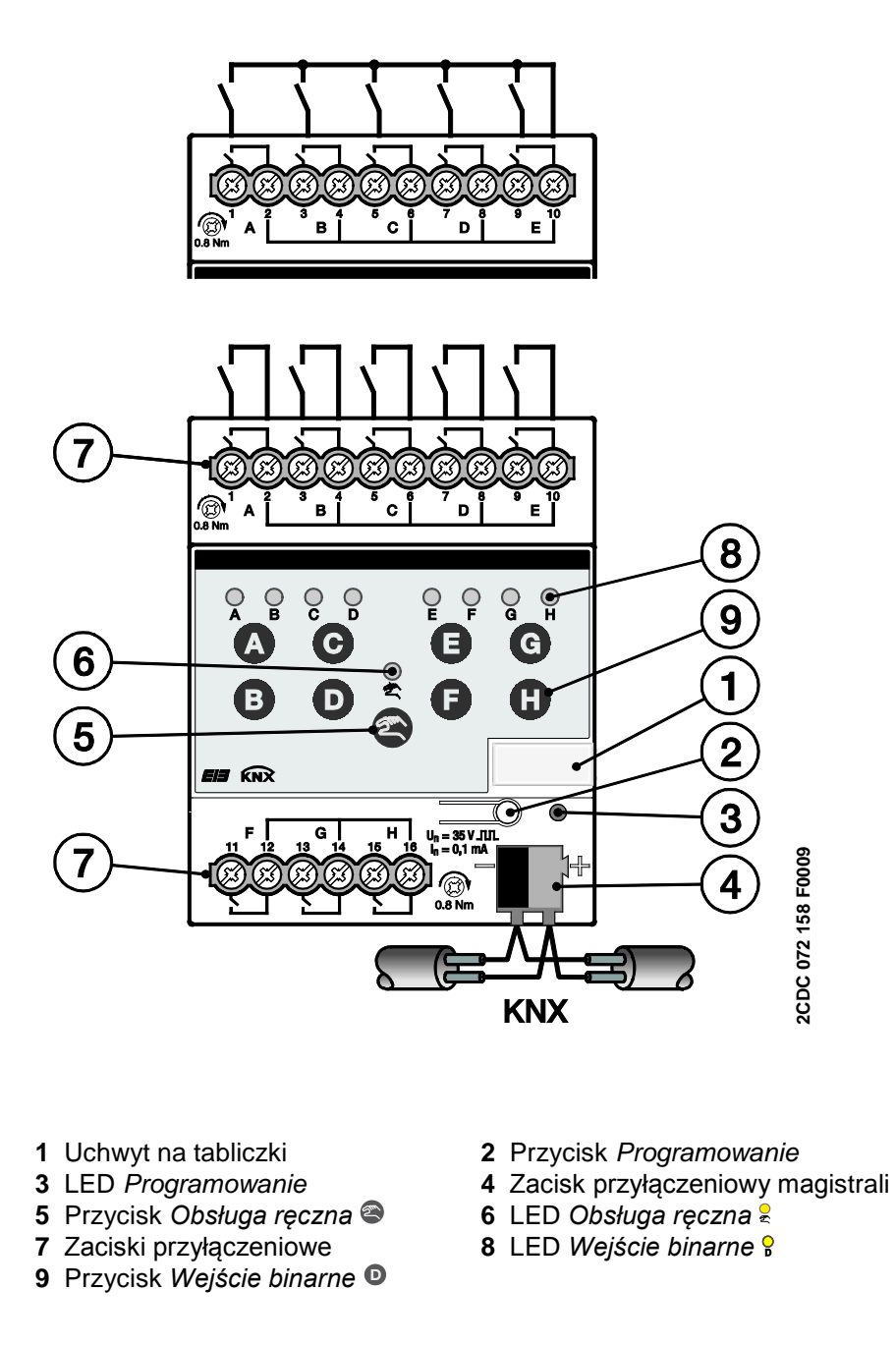

### Wskazówka

Podłączenie napięcia zewnętrznego do wejścia binarnego BE/S 8.20.2.1 jest zabronione.

Zaciski 2, 4, 6, 8, 10, 12, 14 i 16 są ze sobą wewnętrznie połączone.

Rysunek wymiarowy BE/S 8.20.2.1 2.4.3

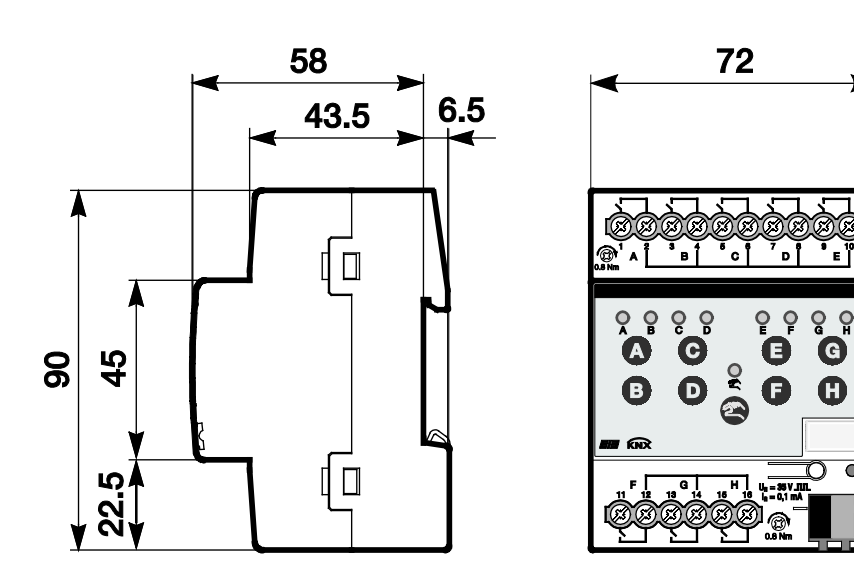

2CDC 072 194 F0009

0

# Technologia urządzeń

| 2.5 | Montaż i<br>instalacja |                                                                                                    |
|-----|------------------------|----------------------------------------------------------------------------------------------------|
|     |                        | Wejście binarne jest szeregowym urządzeniem montażowym do montażu w<br>rozdzielniach, dla szybkiego montażu na 35 mm szynach nośnych zgodnych<br>z DIN EN 60 715.                                                                                    |
|     |                        | Urządzenie może zostać zamontowane w każdym położeniu<br>montażowym.                                                                                                    |
|     |                        | Połączenie z magistralą odbywa się za pośrednictwem dostarczonego wraz<br>z urządzeniem zacisku połączenia z magistralą.                                                                                                    |
|     |                        | Urządzenie jest gotowe do pracy po przyłożeniu do niego napięcia magistrali i w razie potrzeby napięcia pomocniczego.                                                                                                    |
|     |                        | Oznaczenia zacisków znajdują się na obudowie.                                                                                                    |
|     |                        | Zgodnie z DIN VDE 0100-520 należy zapewnić dostępność urządzenia<br>na potrzeby eksploatacji, kontroli, oględzin, konserwacji i naprawy.                                                                                                    |
|     |                        | Warunek rozruchowy                                                                                                    |
|     |                        | Aby uruchomić urządzenie, wymagane są komputer klasy PC z oprogramowaniem<br>Engineering Tool Software (ETS) oraz złącze, np. USB lub IP.                                                                                                    |
|     |                        | Montaż i rozruch mogą być prowadzone wyłącznie przez wykwalifikowanych elektryków. Podczas planowania i budowy instalacji elektrycznych należy przestrzegać obowiązujących norm, dyrektyw, przepisów i zarządzeń w danym kraju.                      |
|     |                        | W trakcie transportu oraz podczas pracy urządzenie należy chronić przed działaniem wilgoci, zanieczyszczeniami oraz uszkodzeniami.                                                                                                    |
|     |                        | Urządzenie może być eksploatowane wyłącznie w ramach wyznaczonych dla niego danych technicznych!                                                                                                    |
|     |                        | Z urządzenia wolno korzystać wyłącznie przy zamkniętej obudowie<br>(rozdzielnica)!                                                                                                    |
|     |                        | Przed rozpoczęciem prac montażowych należy odłączyć napięcie od urządzenia.                                                                                                    |
|     |                        | A Niebezpieczeństwo                                                                                                    |
|     |                        | Aby uniknąć niebezpiecznego napięcia dotykowego spowodowanego przez zasilanie drugostronne z różnych przewodników zewnętrznych, należy w przypadku powiększenia lub zmiany przyłącza elektrycznego przeprowadzić odłączenie na wszystkich biegunach. |
|     |                        | Stan w chwili dostawy                                                                                                    |
|     |                        | Urzadzenie jest dostarczane z adresem fizycznym 15 15 255. Program z                                                                                                    |
|     |                        | aplikacjami jest wstępnie zapisany. Dlatego w czasie uruchomienia należy wczytać już tylko adresy grup i parametry.                                                                                                    |

Cały program z aplikacjami może zostać w razie potrzeby zapisany od nowa. W przypadku zmiany programu z aplikacjami, po przerwanym pobieraniu lub po usunięciu oprogramowania z urządzenia, cały program z aplikacjami zostaje zapisany od nowa. Proces ten trwa znacznie dłużej niż wczytywanie parametrów i adresów grup.

### Zachowanie podczas pobierania

Zależnie od zastosowanego komputera, w wyniku skomplikowania urządzenia, podczas pobierania może upłynąć do półtorej minuty, zanim pojawi się pasek postępu.

### Nadawanie adresu fizycznego

W ETS ma miejsce nadanie i zaprogramowanie adresu fizycznego, adresu grupy oraz parametrów.

Do nadawania adresu fizycznego urządzenie posiada przycisk Programowanie. Po wciśnięciu tego przycisku zapala się czerwona dioda LED Programowanie. Gaśnie ona, gdy tylko ETS nada adres fizyczny lub ponownie został wciśnięty przycisk Programowanie.

### Czyszczenie

Zanieczyszczone urządzenia mogą być czyszczone czystą lub lekko zwilżoną w roztworze mydła szmatką. Pod żadnym pozorem nie wolno stosować środków żrących ani rozpuszczalników.

### Konserwacja

Urządzenie jest bezobsługowe. W przypadku wystąpienia uszkodzeń spowodowanych transportem i/lub magazynowaniem, nie wolno dokonywać w urządzeniu żadnych napraw.

### Klawiatura z folią

Ręcznych przycisków obsługowych nie można obsługiwać przedmiotami ostrymi lub o ostrych krawędziach, np. śrubokrętem ani długopisem. Mogłoby to uszkodzić klawiaturę

### 2.6 Obsługa ręczna

### Zasada działania obsługi ręcznej

Po podłączeniu do magistrali urządzenie znajduje się w trybie *KNX*. Dioda LED anie świeci się. Wszystkie diody *LED* wskazują aktualny stan wejścia. Odpowiednie *przyciski* nie działają. Naciśnięcie przycisku anie przełączenie między trybem pracy Tryb *KNX* a *Trybem ręcznym*.

Po aktywowaniu *Trybu ręcznego*, pozostają ustawione chwilowe stany wejść. Wejścia można obsługiwać tylko za pomocą klawiatury z folią. W przypadku przyporządkowania adresów grupowych, następuje wysłanie telegramów do magistrali. Żadne zmiany sygnału z Urządzenia instalacyjnego nie będą uwzględniane. W przypadku wyłączenia *Trybu ręcznego* i przełączenia na *Tryb KNX*, odpowiednie diody LED ponownie wskazują swój aktualny stan wejść. Obiekty komunikacyjne są aktualizowane a telegramy wysyłane. W ten sposób ponownie ustawiają się sparametryzowane stany wejść.

### Wskazówka

Po ponownym zwolnieniu przycisku Przed upłynięciem dwóch sekund, dioda LED powraca do swojego poprzedniego stanu i nie następuje żadna reakcja.

Jeśli *Tryb ręczny* nie zostanie zwolniony za pomocą programu z aplikacjami, nie nastąpi żadna reakcja i urządzenie pozostanie w *Trybie KNX*. Jeśli zostanie on zwolniony, po trzysekundowym okresie migania dioda LED zostanie włączona i przełączona.

### Wskazówka

Jeśli wejście jest zablokowane i w parametrze *Cykliczne wysyłanie* wybrana jest opcja *tak*, ostatni stan będzie wysyłany cyklicznie mimo blokady.

Za pomocą obiektu komunikacyjnego *Blokada* (nr 10) można zablokować wejście fizyczne oraz obiekt komunikacyjny *Zdarzenie 0/1*, wewnątrz będzie się nadal odbywało wysyłanie, tzn. zaciski wejściowe zostają oddzielane fizycznie od programu z aplikacjami.

Obiekt komunikacyjny Blokada (nr 10) nie ma wpływu na obsługę ręczną.

### 2.6.1 Elementy wskaźnikowe

Z przodu wejść binarnych znajdują się wskaźnikowe diody LED, np. w przypadku BE/S 8.20.2.1 osiem diod LED *Wejście X* (X = A...H), jedna dioda LED *Obsługa ręczna*:

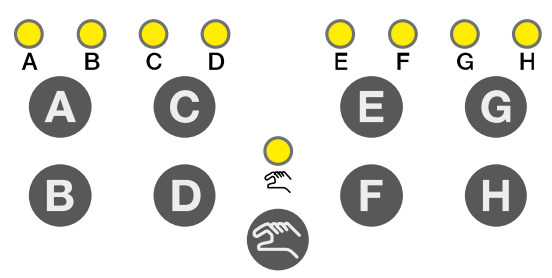

Wszystkie diody LED *Wejście X* wskazują aktualny stan wejścia. W *Trybie KNX* dioda LED <sup>g</sup> jest wyłączona.

| LED              | Tryb KNX                                                                                                    | Tryb ręczny                                                                                                    |
|------------------|----------------------------------------------------------------------------------------------------|----------------------------------------------------------------------------------------------------|
| A<br>Weiście & X | Wskazanie diod LED jest zależne od parametryzacji.<br>Można ją ustawić oddzielnie dla każdego wejścia<br>binarnego.                                                                                                    | Wskazanie diod LED jest zależne od parametryzacji.<br>Można ją ustawić oddzielnie dla każdego wejścia<br>binarnego.     |
|                  | <ul> <li>normalna: Styk jest zamknięty =&gt; dioda LED<br/>włączona</li> <li>Styk jest stylesty</li> </ul>                                                                                                    | <ul> <li>normalna: Styk jest zamknięty =&gt; dioda LED<br/>włączona</li> <li>Styk jest stwerty</li> </ul>               |
|                  | wyłączona => dioda LED wyłączona                                                                                                    | wyłączona => dioda LED wyłączona                                                                                        |
|                  | <ul> <li>blokada: Nie można zmienić diody LED i<br/>pozostaje ona zablokowana.</li> </ul>                                                                                                    | <ul> <li>blokada: Nie można zmienić diody LED i<br/>pozostaje ona zablokowana.</li> </ul>                               |
|                  | <ul> <li>odwrócona: Styk jest zamknięty =&gt; dioda LED<br/>wyłączona Styk otwarty</li> </ul>                                                                                                    | <ul> <li>odwrócona: Styk jest zamknięty =&gt; dioda LED<br/>wyłączona Styk otwarty</li> </ul>                           |
|                  | W ten sposób można dopasować wskazanie diod LED<br>do stanu wejścia dla styków zamkniętych i otwartych.W ten sposób można dopasować wskazanie diod<br>do stanu wejścia dla styków zamkniętych i otwartych.             |                                                                                                    |
|                  | Do komunikatów o błędach stosuje się np. zarówno<br>styki rozwierne (zamknięte) jak również styki zwierne<br>(otwarte).                                                                                                | Do komunikatów o błędach stosuje się np. zarówno<br>styki rozwierne (zamknięte) jak również styki zwierne<br>(otwarte). |
| 0                | • Wył.: BE/S znajduje się w Trybie KNX                                                                                                    | • Miga (około 3 s.): Przejście do Trybu KNX.                                                                            |
| S.               | Miga (około 3 s.): Przejście do Trybu ręcznego.                                                                                                    | • Zał.: BE/S znajduje się w Trybie ręcznym.                                                                             |
| Obsługa ręczna   | <ul> <li>Ciągłe miganie: Obsługa ręczna jest zablokowana<br/>przez oprogramowanie w trybie KNX. Dioda LED<br/>miga do momentu naciśnięcia przycisku. Po<br/>zwolnieniu przycisku dioda LED siest wyłączona.</li> </ul> |                                                                                                    |

Zachowanie elementów wskaźnikowych opisane jest w poniższej tabeli w zależności od trybów pracy, *Tryb KNX* i *Tryb ręczny*:

### 2.6.2 Elementy obsługowe

Z przodu wejść binarnych znajdują się przyciski do ręcznej obsługi, np. w przypadku BE/S 8.20.2.1 osiem przycisków *Wejście X* (X = A...H), jeden przycisk *Obsługa ręczna*:

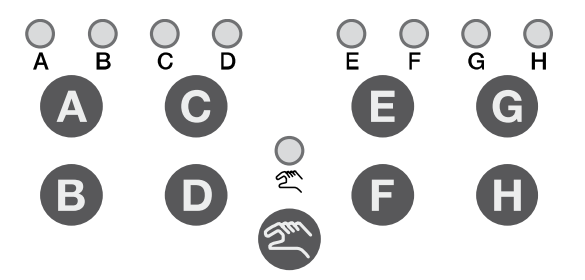

Elementy obsługowe zwalnia się lub blokuje za pomocą przycisku *Obsługa ręczna* (\*) . W tym celu należy naciskać ten przycisk przez co najmniej 1,5 sekundy. Pozwala to zapobiegać przypadkowemu uruchomieniu elementów obsługowych.

Włączanie obsługi ręcznej:

Przycisk a naciskać tak długo, aż żółta dioda LED & będzie się stale świecić.

Wyłączanie obsługi ręcznej:

Przycisk @ naciskać tak długo, aż dioda LED ? przestanie się świecić.

#### Wskazówka

Za pomocą obiektu komunikacyjnego *Blokada* można zablokować wejście fizyczne oraz obiekt komunikacyjny *Zdarzenie 0/1*, wewnątrz będzie się nadal odbywało wysyłanie, tzn. zaciski wejściowe zostają oddzielane fizycznie od programu z aplikacjami.

Obiekt komunikacyjny *Blokada* nie ma wpływu na obsługę ręczną. Będzie tutaj nadal wysyłany stan symulowanego sygnału wejściowego.

### Wskazówka

Obsługa ręczna może zostać zablokowana za pomocą obiektu komunikacyjnego *Obsł. ręcz. - zwolnienie/blokada* przez KNX. W tym przypadku za pomocą przycisku *Obsługa ręczna* nie można przejść do *Trybu ręcznego*. Blokadę można usunąć za pomocą telegramu o wartości 0 na obiekcie komunikacyjnym *Obsł. ręcz. - zwolnienie/blokada*. Po pobraniu i powrocie napięcia w magistrali również następuje zwolnienie blokady. Obiekt komunikacyjny przyjmuje wówczas wartość 0. Zachowanie elementów obsługowych opisane jest w poniższej tabeli w zależności od trybów pracy, *Tryb KNX* i *Tryb ręczny*:

| Przycisk       | Tryb KNX                                                                                                    | Tryb ręczny                                                                                                    |
|----------------|----------------------------------------------------------------------------------------------------|----------------------------------------------------------------------------------------------------|
| Obsługa ręczna | <ul> <li>Długie naciśnięcie przycisku (przez około 3 s.):<br/>Przejście do Trybu ręcznego, jeśli Tryb ręczny nie<br/>jest zablokowany przez ustawienie parametrów.</li> <li>Krótkie naciśnięcie przycisku: Dioda LED Obsługa<br/>ręczna miga i ponownie gaśnie. BE/S znajduje się<br/>nadal w Trybie KNX.</li> </ul> | <ul> <li>Długie naciśnięcie przycisku (przez około 3 s.):<br/>Przejście do Trybu KNX. Nastąpi ponowne<br/>zapytanie o wejścia, przez co nastąpi aktualizacja<br/>stanów wejść.</li> <li>Powrócenie z Trybu ręcznego do Trybu KNX może<br/>nastąpić, zależnie od parametryzacji, w<br/>sparametryzowanym czasie.</li> </ul>                                                                                                    |
| Kejście AX     | brak reakcji                                                                                                    | Zachowanie przycisku Wejście A zależy od<br>parametrów zaprogramowanych dla <i>Przycisków -<br/>zwolnienie/blokada</i> :<br>• <i>blokada</i> : Wejście binarne jest zablokowane.<br>• <i>Przełącznik</i> : Po każdym naciśnięciu nastąpi<br>zmiana stanów wejść i diod LED<br>·<br>• <i>Przyciski</i> : Naciśnięcie przycisku<br>=> Wejście zamknięte => LED zał.<br>Zwolnienie przycisku<br>=> Wejście otwarte => LED wył.<br>Wskazówka<br>Naciśnięcie przycisku spowoduje<br>symulację wejścia binarnego A.<br>Wyświetlacz pokazuje aktualny<br>stan wejścia. Nastąpi<br>wykonanie ustawionych w parame-<br>trach właściwości. |

# Uruchomienie

# 3 Uruchomienie

### 3.1 Przegląd

Dla wejść binarnych dostępne są programy aplikacyjne *Binarny 4kr.* 23021/1.0, *Binarny 4kr.* 2021/1.0, *Binarny 8kr.* 23021/1.0 oraz Binarny 8kr. 2021/1.0 . Programowanie wymaga zastosowania ETS. Maksymalnie można powiązać 10 obiektówkomunikacyjnych dla wejścia binarnego, 254 adresów grupowych i 254 przyporządkowań. Dla każdego wejścia binarnego dostępne sa następujące tryby pracy:

| Czujnik<br>przełączania/Wejscie<br>komunikatu błędu | Do zapytania o konwencjonalne styki.<br>Możliwe jest rozróżnienie między krótkim/długim naciśnięciem<br>oraz cykliczne wysyłanie stanu styku.<br>Możliwa jest blokada wejścia binarnego.<br>Tryb pracy może zostać wykorzystany jako wejście komunikatu<br>błędu.<br>Do trzech obiektów komunikacyjnych może mieć różne parametry<br>i można je wysłać do KNX. |
|-----------------------------------------------------|----------------------------------------------------------------------------------------------------|
| Czujnik<br>przełączania/ściemnia<br>nia             | Do sterowania/ściemniania oświetlenia w trybie 1- i<br>2-przyciskowym.<br>Możliwe jest ściemnianie Start-Stop oraz ściemnianie stopniowe, a<br>także przełączanie i ściemniania za pomocą jednego przycisku.                                                                                                    |
| Czujnik żaluzji                                     | Do sterowania/przestawiania blaszek żaluzji lub rolety w trybie 1-i 2-<br>przyciskowym.<br>Łącznie możliwych jest osiem wstępnie ustawionych procedur<br>obsługi.                                                                                                    |
| Wartość/wywołanie<br>wymuszenia                     | Do wysyłania dowolnych wartości różnych typówdanych, np.<br>wartości temperatury.<br>Możliwe jest, w przypadku krótkiego/długiego naciśnięcia,<br>wysyłanie różnychwartości/typów danych. Możliwa jest akty-<br>wacja/Wyłączenie wymuszonego wywołania nastawników.                                                                                            |
| Sterowanie sceną                                    | Do wywołania i zapisania stanów nawet do ośmiu grup<br>nastawników. Grupami nastawników może sterować maksymalnie<br>sześć pojedynczych obiektówkomunikacyjnych.                                                                                                    |
| Schematy<br>przełączania                            | Do obsługi wielu schematów przełączania w przydzielonej kolejności.                                                                                                    |
| Wielokrotne na-<br>ciśnięcie                        | Do wykonywania różnych funkcji zależnie od częstotliwości<br>naciskania.<br>Również długie naciśnięcie może zostać rozpoznane i może<br>wywołać jakąś funkcję.                                                                                                    |
| Licznik impulsów                                    | Do liczenia impulsów wejściowych.<br>Można ustawić różne typy danych. Dodatkowy<br>licznik pośredni umożliwia liczenie np. wartości dniowych. Można<br>ustawić różne prędkości liczenia.<br>Istnieje możliwość zresetowania licznika głównego i licznika<br>pośredniego.                                                                                       |

### Wskazówka

Każde wejście binarne urządzenia może zostać zablokowane oddzielnie przez obiekt komunikacyjny.

### 3.1.1 Konwersja

Dla urządzeń ABB i-bus<sup>®</sup> KNX, od wersji oprogramowania ETS3, istnieje możliwość importu ustawień parametrów oraz adresów grupowych z poprzednich wersji aplikacji.

Ponadto można wykorzystać konwersję w celu przeniesienia dotychczasowych parametrów urządzenia do innego urządzenia.

### Wskazówka

Jeśli w oprogramowaniu ETS pojawi się pojęcie Kanały, oznacza ono wejścia lub wyjścia. Aby dostosować język w oprogramowaniu ETS do jak największej liczby urządzeń ABB i-bus<sup>®</sup>, zastosowano tutaj słowo Kanały.

Istnieje możliwość pełnej konwersji następujących programów z aplikacjami:

- Binarny 4kr. 2021/1.0
- Binarny 4kr. 23021/1.0
- Binarny 8kr. 2021/1.0
- Binarny 8kr. 23021/1.0
- Binarny 4kr. 2021/1.1
- Binarny 4kr. 23021/1.1
- Binarny 8kr. 2021/1.1
- Binarny 8kr.23021/1.1

### Wskazówka

Jeśli liczba kanałów w urządzeniu docelowym przekracza liczbę wejść/ wyjść w urządzeniu źródłowym, wówczas tylko pierwsze wejścia/wyjścia urządzenia docelowego zostaną opisane za pomocą przekonwertowanych danych urządzenia źródłowego. Pozostałe wejścia/wyjścia zachowują wartości domyślne lub zostaną zresetowane do wartości domyślnych.

W przypadku pojawienia się nowych parametrów, po konwersji zostaną ustawione wartości domyślne.

### 3.1.1.1 Sposób postępowania

- Zaimportuj aktualny plik VD3 do oprogramowania ETS3 i dodaj do projektu jakiś produkt z aktualnym programem z aplikacjami.
- Po ustawieniu parametrów urządzenia możesz przenieść te ustawienia do drugiego urządzenia.
- W tym celu kliknij na produkt prawym przyciskiem myszy w menu kontekstowym wybierz opcję *Konwersja*.

| Expand<br>Expand All                                      |
|-----------------------------------------------------------|
| Edit Parameters<br>Change Application Program<br>Download |
| Device Info<br>Reset device<br>Unload<br>Delete<br>Unlink |
| Convert                                                   |
| Copy/Exchange channels 🗟                                  |
| Cut<br>Copy<br>Goto                                       |
| Properties                                                |

- Następnie postępuj zgodnie z instrukcjami kreatora Konwersji.
- Na końcu trzeba zamienić adres fizyczny i usunąć stare urządzenie.

Jeśli chcesz skopiować poszczególne wejścia/wyjścia z danego urządzenia, użyj funkcji Kopiowanie i zamiana, 34.

### 3.1.2 Kopiowanie i zamiana ustawień parametrów

Ustawienie parametrów w urządzeniach, zależnie od wielkości programu z aplikacjami oraz liczby wejść/wyjść w urządzeniu może zająć dużo czasu. Aby jak najbardziej zmniejszyć nakład pracy podczas uruchamiania, za pomocą funkcji *Kopiuj/zamień kanały*, można kopiować ustawienia parametrów dowolnego wejścia/wyjścia do kolejnych, dowolnie wybranych wejść/

wyjść lub je ze sobą pozamieniać. Opcjonalnie adresy grup mogą zostać zachowane, skopiowane lub usunięte na wejściu/wyjściu docelowym.

### Wskazówka

Jeśli w oprogramowaniu ETS pojawi się pojęcie Kanały, oznacza ono wejścia lub wyjścia. Aby dostosować język w oprogramowaniu ETS do jak największej liczby urządzeń ABB i-bus<sup>®</sup>, zastosowano tutaj słowo Kanały.

Funkcja kopiowania wejść/wyjść jest idealna w szczególności w przypadku urządzeń o tych samych ustawieniach parametrów kilku wyjść, wejść lub grup. W ten sposób oświetlenia w jednym pomieszczeniu są często sterowane w identyczny sposób. W takim przypadku ustawienia parametrów wejścia/wyjścia X mogą zostać skopiowane na wszystkie inne wejścia/wyjścia lub na konkretne wejście/wyjście urządzenia. W ten sposób parametry dla tego wejścia/wyjścia nie muszą być oddzielnie ustawiane, co znacząco skraca rozruch.

Zamiana ustawień parametrów jest przydatna, np. jeśli podczas okablowania doszło do zamiany zacisków wejść/wyjść. Ustawienia parametrów nieprawidłowo okablowanych wejść/wyjść mogą zostać w łatwy sposób wymienione, co eliminuje konieczność zajmującego wiele czasu ponownego okablowania.
#### 3.1.2.1 Sposób postępowania

- Zaimportuj aktualny program z aplikacjami do oprogramowania ETS i dodaj do projektu jakiś produkt z aktualnym programem z aplikacjami.
- Kliknij prawym przyciskiem myszy produkt, którego wejścia/ wyjścia mają zostać skopiowane lub zamienione w menu kontekstowym wybierz opcję Skopiuj/zamień kanały.

| Expand                  |      |
|-------------------------|------|
| Expand All              |      |
| Edit Parameters         |      |
| Change Application Prog | gram |
| Download                |      |
| Device Info             |      |
| Reset device            |      |
| Unload                  |      |
| Delete                  |      |
| Unlink                  |      |
| Convert                 |      |
| Copy/Exchange channel   | s    |
| Cut                     |      |
| Сору                    |      |
| Goto                    |      |
| Properties              |      |

Skopiuj/zamień kanały.

#### 3.1.2.2 Okno dialogowe skopiuj/ zamień kanały

| Source channel                                                                        | Destination channels                   |
|---------------------------------------------------------------------------------------|----------------------------------------|
| Input A                                                                               | Input A                                |
| Input B                                                                               | Input B                                |
| Input C                                                                               | Input C                                |
| Input D                                                                               | Input D                                |
| Input E                                                                               | Input E                                |
| Input F                                                                               | Input F                                |
| Input G                                                                               | Input G                                |
| Input H                                                                               | Input H                                |
|                                                                                       | All None                               |
| <ul> <li>Keep group addresses in the destir</li> </ul>                                | nation channel unchanged (if possible) |
| <ul> <li>Copy group addresses</li> <li>Delete group adresses in the destir</li> </ul> | nation channel                         |
| O Exchange without group addresses                                                    | 3                                      |
| <ul> <li>Exchange with group addresses</li> </ul>                                     |                                        |
| O Delete group addresses                                                              | Exchange                               |
|                                                                                       | OK Cancel                              |

Po prawej stronie na górze widać okno wyboru kanału źródłowego do zaznaczenia kanału źródłowego. Obok znajduje się okno wyboru docelowego kanału/kanałów do zaznaczenia kanału docelowego/kanałów.

#### Kanał źródłowy

Wraz z wyborem kanału źródłowego ustala się, jakie ustawienia parametrów mają zostać skopiowane lub zamienione. Wybrany może zostać zawsze tylko jeden kanał źródłowy.

#### Kanały docelowe

Wraz z wyborem kanału docelowego/kanałów ustala się, który kanał/ kanały ma/mają przejąć ustawienia parametrów kanału źródłowego.

- Dla funkcji: Zamieniaj można wybrać zawsze tylko jedno wyjście docelowe
- Dla funkcji: Kopiuj można wybrać jednocześnie różne kanały docelowe.
   W tym celu przycisnąć klawisz Ctrl i zaznaczyć żądane kanały, np. kanał
   B i C przy pomocy wskaźnika myszki.

| All |  |
|-----|--|

Przy pomocy tego przycisku wybiera się **wszystkie** dostępne kanały docelowe, np. A...C.

None

Przy pomocy tego przycisku cofa się swój wybór kanałów docelowych.

#### Kopiowanie

Przed rozpoczęciem kopiowania ustawień parametrów mogą zostać wybrane jeszcze następujące opcje:

- Pozostawienie adresów grup w kanale docelowym niezmienione (jeśli możliwe)
- Skopiowanie adresów grup
- Usunięcie adresów grup w kanale docelowym

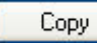

Przy pomocy tego przycisku kopiuje się ustawienia kanału źródłowego do kanału docelowego/kanałów.

#### Zamiana

OK

Cancel

Przed rozpoczęciem zamiany ustawień parametrów mogą zostać wybrane jeszcze następujące

opcje:

- Zachowanie adresów grup
- Zamiana również adresów grup

Exchange Przy pomocy tego przycisku zamienia się ustawienia kanału źródłowego z ustawieniami kanału docelowego.

Przy pomocy tego przycisku potwierdza się swój wybór i okno zamyka się.

Przy pomocy tego zamyka się okno bez wprowadzania zmian.

#### 3.2 Parametry

Parametryzacja wejść binarnych odbywać się przy pomocy oprogramowania Engineering Tool Software ETS. Program z aplikacjami znajduje się w ETS pod adresem *ABB/Eingabe/Binäreingänge 4/8fach*.

Poniższe rozdziały opisują parametry wejść binarnych na podstawie okien parametrów. Okna parametrów są zbudowane dynamicznie, przez co w zależności od parametryzacji i funkcji odblokowywane są kolejne parametry.

Wartości ustawień fabrycznych parametrów są zaznaczone podkreśleniem, np.:

Opcje:

tak <u>nie</u>

#### Wskazówka

W niniejszym podręczniku produktu opisane są zarówno 4-krotne jak również 8-krotne wejścia binarne. Urządzenia te mają każdorazowo cztery lub osiem wejść binarnych. Ponieważ jednak funkcje dla wszystkich wejść binarnych są jednakowe, wyjaśniane są one tylko na podstawie wejścia A.

Jeśli informacje w podręczniku produktu odnoszą się do wszystkich wejść binarnych, 4-krotne odpowiada wejściu A...D, 8-krotne odpowiada wejściu A...H, stosuje się nazwę wejście A...X.

#### 3.2.1 Okno parametrów Informacja o urządzeniu

To okno parametrów zawiera ważne informacje o urządzeniu BE/S i przypisanym do niego programu z aplikacjiami.

#### Ważne

Przestrzegać ważnych wskazówek zawartych w informacjach o urządzeniu. Są one różne dla różnych wersji urządzenia.

Poniżej przedstawiona jest przykładowa informacja o urządzeniu BE/S 8.20.2.1.

| Informacja o urządzeniu<br>Informacje ogólne<br>Ręcznie<br>Zwoln/blok: wejść binarnych przycisków<br>Wajści binarna LED |                                                                       |             |
|----------------------------------------------------------------------------------------------------|-----------------------------------------------------------------------|-------------|
| Zwolnienie wejść AX                                                                                                    | WSKAZÓWKI<br>Przycisk "Standard" przywraca<br>stan z momentu dostawy! | < WSKAZÓWKA |
|                                                                                                    | Aplikację<br>można pobrać z naszej strony<br>www.abb.com/knx.         | < WSKAZÓWKA |

#### WSKAZÓWKI

Przycisk "Standard" przywraca stan z momentu dostawy! <--- WSKAZÓWKA

Program z aplikacjami można pobrać z naszej strony internetowej

#### www.abb.com/knx

<--- WSKAZÓWKA

3.2.2 Okno parametrów Informacje ogólne

W oknie parametrów Ogólnie można ustawiać parametry nadrzędne.

| Informacja o urządzeniu<br>Informacje ogólne<br>Ręcznie<br>Zwoln./blok. wejść binarnych przycisków<br>Wejścia binarne LED<br>Zwolnienie wejść AX | Opóźnienie wysłania po powrocie<br>napięcia BUS w s [2255]<br>Ograniczenie liczby telegramów<br>Wysłanie obiektu komunik. "Pracuje" | 2 (*)<br>mie *<br>nie * |
|----------------------------------------------------------------------------------------------------|----------------------------------------------------------------------------------------------------|-------------------------|
|                                                                                                    | Zwolnienie obiektu komunikacyjnego<br>"Żądanie wartości stanu" 1 bit                                                                | nie 🔻                   |

#### Opóźnienie wysyłania po

powrocie napięcia magistrali w s [2...255]

Opcje: <u>2</u>...255

Podczas opóźnienia wysłania telegramy są tylko odbierane. Telegramy nie są jednak przetwarzane. Do magistrali nie są wysyłane żadne telegramy.

Po upłynięciu opóźnienia wysłania następuje wysłanie telegramów.

Jeśli podczas opóźnienia wysyłania obiekty komunikacyjne są odczytywane przez magistralę, np. z wizualizacji, wówczas zapytania te są zapisywane i po upływie opóźnienia wysyłania udzielane są na nie odpowiedzi.

W czasie opóźnienia zawarty jest czas inicjalizacji wynoszący dwie sekundy. Czas inicjalizacji jest czasem reakcji, który wymagany jest przez procesor, aby zyskać gotowość do pracy.

# W jaki sposób zachowuje się urządzenie po przywróceniu napięcia magistrali?

Po przywróceniu napięcia magistrali zasadniczo odczekiwany jest czas opóźnienia wysyłania, aż telegramy zostaną przesłane do magistrali.

#### Ograniczenie liczby telegramów

Opcje: <u>nie</u> tak

Wraz z ograniczeniem szybkości zmiany telegramów może zostać ograniczone obciążenie magistrali wytwarzane przez urządzenie. Ograniczenie to dotyczy wszystkich telegramów wysłanych z urządzenia.

tak: Pojawiają się następujące parametry:

| Maksymalna ilość wysłanych |
|----------------------------|
| telegramów [1255]          |

Opcje: 1...<u>20</u>...255

#### w okresie

nie

Opcje: 50 ms/100 ms...<u>1 s</u>...30 s/1 min

Przy pomocy tych parametrów określa się, ile telegramów wysyła urządzenie w określonym czasie. Telegramy są jak najszybciej wysyłane na początku danego okresu.

#### Wysłanie obiektu komunikacyjnego "Pracuje"

Opcje:

cykliczne wysyłanie wartości 0 cykliczne wysyłanie wartości 1

Obiekt komunikacyjny *Pracuje* zgłasza do magistrali obecność urządzenia. Ten cykliczny telegram może być monitorowany przy pomocy urządzenia zewnętrznego. Jeśli nie zostanie odebrany żaden telegram, może to oznaczać, że urządzenie jest uszkodzone lub doszło do przerwania przewodu magistrali do wysyłającego urządzenia.

- nie: Obiekt komunikacyjny Pracuje nie zostaje zwolniony.
- cyklicznie wysyłanie wartości 0/1: Obiekt komunikacyjny Pracuje jest cyklicznie wysyłany do KNX. Pojawia się dodatkowy parametr:

#### Czas cyklu wysyłania w s [1...65.535]

Opcje: 1...<u>60</u>...65.535

Ustawiany jest tu interwał czasowy, z użyciem którego obiekt komunikacyjny *Pracuje* wysyła cyklicznie telegram.

#### Wskazówka

Po powrocie napięcia magistrali obiekt komunikacyjny wysyła swoją wartość po upłynięciu ustawionego opóźnienia wysyłania i przełączania.

# Zwolnienie obiektu komunikacyjnego "Żądanie wartości statusu" 1 bit

<u>nie</u> tak

Opcje:

• *tak:* 1-bitowy obiekt komunikacyjny Żądanie wartości statusu zostaje zwolniony.

Za pomocą obiektu komunikacyjnego można zażądać wszystkich komunikatów o błędach, o ile te mają ustawioną w parametrach opcję *w przypadku zmiany lub żądania*.

Wraz z opcją tak pojawia się następujący parametr:

#### żądanie w przypadku wartości obiektu

Opcje: 0 <u>1</u> 0 lub 1

- 0: Wysyłanie komunikatów o statusie żądane jest wartością 0.
- 1: Wysyłanie komunikatów o statusie żądane jest wartością 1.
- *0 lub 1:* Wysyłanie komunikatów o statusie żądane jest wartością 0 lub 1.

### 3.2.3 Okno parametrów

Ręcznie

W tym oknie parametrów są wprowadzane wszystkie ustawienia dotyczące funkcji obsługi ręcznej.

| Informacja o urządzeniu<br>Informacje ogólne | Obsługa ręczna                                                               | zwolniony     |
|----------------------------------------------|------------------------------------------------------------------------------|---------------|
| Ręcznie                                      | Przywrócenie obsługi recznej                                                 | po 3 minutach |
| Zwoln./blok. wejść binarnych przycisków      | do obsługi KNX                                                               | P             |
| Wejścia binarne LED                          |                                                                              |               |
| Zwolnienie wejść AX                          | Aktywacja trybu oszczędzania energii<br>(wyłącz diod LED w trybie pracy KNX) | nie           |
|                                              | Zwolnienie obiektu komunikacyjnego<br>"Stan obsługa ręczna" 1 bit            | nie 🔹         |

#### Obsługa ręczna

Opcje: zwolnienie/blokada przez obiekt kom. zwolnienie blokada

Niniejszy parametr określa, czy przełączanie między trybami pracy *obsługa ręczna* i *Tryb KNX* za pomocą przycisku a na urządzeniu jest zwolnione, czy zablokowane.

• *zwolnienie/blokada przez obiekt kom.:* Pojawia się obiekt komunikacyjny *Ręczn. obsł. - zwolnienie/blokada* (nr 2).

Wartość telegramu 0 = przycisk 🗟 zwolnienie 1 = przycisk 🗟 blokada

### Wskazówka

W trybie ręcznym można nadpisać występujące stany wejściowe.

#### Wskazówka

Za pomocą obiektu komunikacyjnego *Blokada* (nr 10) można zablokować wejście fizyczne oraz obiekt komunikacyjny *Zdarzenie 0/1*, wewnątrz będzie się nadal odbywało wysyłanie, tzn. zaciski wejściowe zostają oddzielane fizycznie od programu z aplikacjami.

Obiekt komunikacyjny Blokada (nr 10) nie ma wpływu na obsługę ręczną.

#### Przywrócenie obsługi ręcznej do obsługi KNX

nie

Opcje:

po 1/3/10/30 minutach

Niniejszy parametr określa, jak długo po naciśnięciu przycisku a wejście binarne pozostaje w trybie pracy *Obsługa ręczna*.

- nie: Wejście binarne tak długo pozostaje w trybie Obsługa ręczna, aż ponownie naciśnie Się przycisk.
- po X minutach: Wejście binarne po ostatnim naciśnięciu przycisku pozostaje w trybie Obsługi ręcznej tak długo, aż ponownie naciśnie się przycisk lub po upłynięciu czasu ustawionego w parametrach.

#### Aktywacja trybu oszczędzania energii (wyłączanie diod LED w trybie KNX)

nie

Opcje:

po 1/3/10/30 minutach

Niniejszy parametr określa, czy diody LED obsługi ręcznej w trybie KNX mają zostać wyłączone po czasie ustawionym w parametrach. Urządzenie lub kanały będą nadal sterowane za pomocą magistrali, jednak diody LED nie będą wyświetlały aktualnego stanu kanałów.

Naciśnięcie dowolnego przycisku spowoduje wyjście z trybu oszczędzania energii oraz wyświetlenie stanu wejść, również w przypadku konieczności zablokowania obsługi ręcznej. Jeśli żaden przycisk nie zostanie później naciśnięty, tryb oszczędzania energii zostanie ponownie aktywowany po upłynięciu ustawionego w parametrach czasu i diody LED wyłączą się.

#### Wskazówka

Wszystkie możliwości zresetowania urządzenia, np. poprzez pobranie, reset ETS lub powrót napięcia magistrali, w trybie oszczędzania energii są traktowane z tym samym priorytetem.

- nie: Wskazanie diod LED zostanie wyłączone.
- po 1/3/10/30 minutach: Po upłynięciu ustawionego tutaj czasu nastąpi aktywacja trybu oszczędzania energii. Następujące działania przerwą tryb oszczędzania energii i spowodują wyświetlenie następującego stanu:
  - Przełączenie do Trybu KNX
  - Przerwanie trybu oszczędzania energii przez naciśnięcie przycisku
  - Programowanie, Pobieranie lub Reset ETS

#### Zwolnienie obiektu komunikacyjnego "Status obsł. ręcznej" 1 bit

Opcje: <u>nie</u> tak

 tak: Obiekt komunikacyjny Status obsł. ręcznej (nr 3) zostanie zwolniony. Pojawia się dodatkowy parametr: ABB i-bus<sup>®</sup> KNX

#### Wysłanie wartości obiektu

Opcje: nie, tylko aktualizacja przy zmianie w przypadku żądania przy zmianie lub żądaniu

- *nie, tylko aktualizacja:* Status zostanie aktualizowany ale nie wysłany.
- przy zmianie: Status jest wysyłany przy zmianie.
- w przypadku żądania: Status jest wysyłany przy żądaniu.
- przy zmianie lub żądaniu: Status jest wysyłany przy zmianie lub żądaniu.

W celu uzyskania dalszych informacji patrz: Obsługa ręczna, s. 27

#### 3.2.4 Okno parametrów Przyciski Zwolnienie/blokada wejść binarnych

W tym oknie parametrów są zwalniane lub blokowane wejścia binarne i określa się w nim sposób przełączania (przełącznik, przycisk).

| Informacja o urządzeniu<br>Informacje ogólne | Wejście A  | Przełącznik 🔹 |
|----------------------------------------------|------------|---------------|
| Ręcznie                                      | Wejście B  | Przełącznik 🔹 |
| Zwoln./blok. wejść binarnych przycisków      | ,          |               |
| Wejścia binarne LED                          | Wejście C: | Przełącznik 🔹 |
| Zwolnienie wejść AX                          | Wejście D  | Przełącznik 🔹 |
|                                              | Wejście E  | Przełącznik 🔹 |
|                                              | Wejście F  | Przełącznik 🔹 |
|                                              | Wejście G  | Przełącznik 🔹 |
|                                              | Wejście H  | Przełącznik 🔹 |

#### Wejście A

Opcje: blokada <u>Przełącznik</u> Przycisk

Za pomocą tego parametru można zablokować wejście A lub zwolnić jako przełącznik lub przycisk.

- blokada: Wejście binarne jest zablokowane.
- Przełącznik: Po każdym naciśnięciu następuje zmiana stanów wejścia i diod LED
- Przyciski: Naciśnięcie przycisku => Wejście zamknięte, LED zał. Zwolnienie przycisku => Wejście otwarte, LED wył.

#### Wskazówka

Naciśnięcie przycisku **(**) spowoduje symulację wejścia binarnego A. Wyświetlacz **?** pokazuje aktualny stan wejścia. Nastąpi wykonanie ustawionych w parametrach właściwości.

#### Wejście B...X

Obsługa wejścia A niczym nie różni się od obsługi wejść B...X.

#### 3.2.5 Okno parametrów Wejścia binarne LED

W tym oknie parametrów można dokonać ustawień związanych z diodami LED wejść binarnych.

| Informacja o urządzeniu<br>Informacje ogólne       | LED Wejście A | normalny   |
|----------------------------------------------------|---------------|------------|
| Ręcznie<br>Zwoln./blok. wejść binarnych przycisków | LED Wejście B | normalny 👻 |
| Wejścia binarne LED                                | LED Wejście C | normalny 🔹 |
| Zwolnienie wejść AX                                | LED Wejście D | normainy 🔹 |
|                                                    | LED Wejście E | normalny - |
|                                                    | LED Wejście F | normalny 🔹 |
|                                                    | LED Wejście G | normalny   |
|                                                    | LED Wejście H | normalny   |

#### LED Wejście A

Opcje: <u>normalne</u> blokada odwrócone

Parametr ten określa, czy wskazanie diod LED ma być normalne, czy odwrócone. Ustawia się je oddzielnie dla każdego wejścia binarnego.

| • | normalna: Styk jest zamknięty | => sygnał występuje=> LED zał. |
|---|-------------------------------|--------------------------------|
|   | Styk jest otwarty             | => brak sygnału => LED wył.    |

- *blokada:* Nie można zmienić diody LED i pozostaje ona zablokowana.
- odwrócona: Styk jest zamknięty => sygnał występuje=> dioda
   LED wyłączona Styk otwarty => brak sygnału => dioda
   LED włączona

W ten sposób można dopasować wskazanie diod LED do stanu wejścia dla styków zamkniętych i otwartych.

Do komunikatów o błędach stosuje się np. zarówno styki rozwierne (zamknięte) jak również styki zwierne (otwarte).

#### 3.2.6 obiektów komunikacyjnych Informacje ogólne

| Image: Pracuje       System       1 bit       K       L       -       Ü       -         Image: Comparison of the system       I bit       K       L       -       Ü       -         Image: Comparison of the system       I bit       K       -       S       -       -         Image: Comparison of the system       I bit       K       -       S       -       -         Image: Comparison of the system       I bit       K       -       S       -       -         Image: Comparison of the system       Obs/uga reczna       I bit       K       L       -       Ü       -         Image: Comparison of the system       Obs/uga reczna       I bit       K       L       -       Ü       -         Image: Comparison of the system       Obs/uga reczna       I bit       K       L       -       Ü       -         Image: Comparison of the system       Obs/uga reczna       I bit       K       L       -       Ü       -         Image: Comparison of the system       Obs/uga reczna       I bit       K       L       -       Ü       -         Image: Comparison of the system       Obs/uga reczna       I bit       K       L       - |            | Nummer 🔺 | Objektfunktion               | Name              | Länge | К | L | S | Ü | А |
|----------------------------------------------------------------------------------------------------|------------|----------|------------------------------|-------------------|-------|---|---|---|---|---|
| ■2       1       Žądanie wartości stanu       Informacje ogólne       1 bit       K       K       S       -         ■2       Zwoln./blokada ręcznej obsł.       Obsługa ręczna       1 bit       K       S       -         ■2       Zwoln./blokada ręcznej obsł.       Obsługa ręczna       1 bit       K       S       -         ■2       3       Stan obsługi ręcznej       Obsługa ręczna       1 bit       K       L       -                                                                                                    | <b>‡</b>   | 0        | Pracuje                      | System            | 1 bit | К | L | - | Ü | - |
| ■2     Zwoln./blokada ręcznej obsł.     Obsługa ręczna     1 bit     K     -       ■2     3     Stan obsługi ręcznei     Obsługa ręczna     1 bit     K     L     -                                                                                                    | <b>;</b>   | 1        | Żądanie wartości stanu       | Informacje ogólne | 1 bit | К | - | S | - | - |
| ■ 🖬 3 Stan obsługi recznei Obsługa reczna 1 bit K L - Ü -                                                                                                    | <b>;</b>   | 2        | Zwoln./blokada ręcznej obsł. | Obsługa ręczna    | 1 bit | К | - | S | - | - |
|                                                                                                    | ∎ <b>‡</b> | 3        | Stan obsługi ręcznej         | Obsługa ręczna    | 1 bit | К | L | - | Ü | - |

| Nr. | Funkcja | Nazwa obiektu | Typ danych         | Znaczniki |
|-----|---------|---------------|--------------------|-----------|
| 0   | Pracuje | System        | 1 bit<br>DPT 1.002 | K, L, Ü   |

Ten obiekt komunikacyjny jest zwolniony, jeśli za pomocą opcji *tak* wybrany został parametr *wysyłanie obiektu komunikacyjnego "pracuje"* w oknie parametrów Ogólnie.

Aby regularnie monitorować obecność urządzenia na KNX, do magistrali może być cyklicznie wysyłany telegram z informacją o pracy urządzenia.

Dopóki obiekt komunikacyjny będzie aktywny, będzie wysyłany również pozwalający na parametryzację telegram z informacją o pracy urządzenia.

| 1                                      | Żądanie wartości s                                                                                                    | statusu                               | Informacje ogólne                                                 | 1 bit<br>DPT 1.017                        | K, L, Ü         |  |
|----------------------------------------|----------------------------------------------------------------------------------------------------|---------------------------------------|-------------------------------------------------------------------|-------------------------------------------|-----------------|--|
| Jeśli n<br>lub 1),<br>oznacz<br>Dla op | Jeśli na tym obiekcie komunikacyjnym odebrany zostanie telegram o wartości x (x = 0/ 1/ 0 lub 1), wówczas wszystkie obiekty statusu zostają wysłane do magistrali, jeśli zostały one oznaczone parametrem z opcją <i>przy zmianie, albo na żądanie.</i><br>Dla opcji x = 1 wynika następująca funkcja: |                                       |                                                                   |                                           |                 |  |
| War                                    | tość telegramu:                                                                                                    | 1 = zostar<br>parametra<br>0 = Bez re | ną wysłane wszystkie kom<br>ach mają ustawioną opcję ,<br>eakcji. | unikaty statusu o i<br>przy zmianie lub ż | le w<br>ądaniu. |  |

| Nr.                              | Funkcja                                                                                                | Nazwa obiektu                                                                                                    | Typ danych                                                      | Znaczniki                 |
|----------------------------------|----------------------------------------------------------------------------------------------------|----------------------------------------------------------------------------------------------------|-----------------------------------------------------------------|---------------------------|
| 2                                | Ręczn. obsł<br>zwolnienie/blokada                                                                      | Obsługa ręczna                                                                                                   | 1 bit<br>DPT 1.003                                              | K, L, Ü                   |
| Za po                            | omocą tego obiektu komun                                                                               | ikacyjnego następuje zwolnie                                                                                     | nie lub blokada obsł                                            | ugi ręcznej.              |
|                                  | Wskazówka                                                                                              |                                                                                                    |                                                                 |                           |
|                                  | Jeśli do tego obiektu ko<br>grupowy, to po każdym<br>magistrali następuje zw                           | munikacyjnego przyporządko<br>pobraniu, resecie ETS lub po<br>olnienie obsługi ręcznej.                          | wany jest adres<br>wrocie napięcia                              |                           |
| Jeśli<br>wejśc<br>za po<br>Jeśli | w tym obiekcie komunikac<br>cie binarne<br>omocą przycisku                                             | yjnym ustawiona jest wartość<br>ądzeniu, na <i>ręczną obsługę.</i><br>yjnym ustawiona jest wartość               | 0, wówczas można<br>1, to wejście binarn                        | przestawić<br>e pracuje w |
| W                                | <ul> <li>ANA.</li> <li>/artość telegramu: 0 = 1</li> <li>1 =</li> </ul>                                | = przycisk 🗟 zwolniony<br>: przycisk 🗟 blokada                                                                   |                                                                 |                           |
|                                  | Wskazówka                                                                                              |                                                                                                    |                                                                 |                           |
|                                  | Za pomocą obiektu kom<br>wejście fizyczne oraz ol<br>się nadal odbywało wys<br>fizycznie od programu z | nunikacyjnego Blokada (nr 10<br>biekt komunikacyjny Zdarzeni<br>yłanie, tzn. zaciski wejściowe<br>z aplikacjami. | ) można zablokować<br>e 0/1, wewnątrz będ<br>zostają oddzielane | ;<br>zie                  |
|                                  | Obiekt komunikacyjny E                                                                                 | Blokada (nr 10) nie ma wpływu                                                                                    | u na obsługę ręczną                                             |                           |
|                                  |                                                                                                    |                                                                                                    |                                                                 |                           |
| 3                                | Status obsł. ręczna                                                                                    | Obsługa ręczna                                                                                                   | 1 bit<br>DPT 1.003                                              | K, L, Ü                   |
| Do te<br>w tryl<br>Statu         | go obiektu komunikacyjne<br>bie <i>Obsługi ręcznej</i> czy w<br>is jest wysyłany po zmianie            | go wejście binarne wysyła inf<br><i>Trybie KNX</i> .<br>e.                                                       | ormację, czy znajduj                                            | e się on                  |
| W                                | /artość telegramu: 0 =<br>1 =                                                                          | = Tryb KNX<br>: Tryb reczny                                                                                      |                                                                 |                           |

#### 3.2.7 Okno parametrów Zwolnienie wejść A...X

W tym oknie parametrów są wprowadzane wszystkie ustawienia dotyczące *zwalniania i Opisu wejść A...X* 

| Informacja o urządzeniu<br>Informacje ogólne | Zwolnienie wejścia A                         | nie 🔹 |
|----------------------------------------------|----------------------------------------------|-------|
| Ręcznie                                      | Nazwa                                        | TEXT  |
| Zwoln./blok. wejść binarnych przycisków      | (40 znaków)                                  |       |
| Wejścia binarne LED                          |                                              |       |
| Zwolnienie wejść AX                          |                                              |       |
|                                              | Zwolnienie wejścia B                         | nie 🔹 |
|                                              | Nazwa<br>(40 znaków)                         | TEXT  |
|                                              | Zwolnienie wejścia C<br>Nazwa<br>(40 znaków) | nie • |
|                                              | Zwoinienie wejscia D                         | nie 🔹 |
|                                              | Nazwa                                        | TEXT  |
| I                                            | (40 znaków)                                  |       |

#### Wskazówka

Poniżej objaśnione są możliwości ustawień *Wejść A...X* na podstawie wejścia A.

Możliwości ustawień są takie same dla wszystkich wejść.

#### Zwolnienie wejścia A

<u>nie</u> tak

Opcje:

• tak: Pojawia się dodatkowy parametr:

#### Tryb pracy

Opcje:

Czujnik przełączania/wejście komunikatu błędu Czujnik przełączania/ściemniania Czujnik żaluzji Wartość/wywołanie wymuszenia Sterowanie sceną Schematy przełączania Wielokrotne naciśnięcie Licznik impulsów

Za pomocą tego parametru ustala się tryb pracy wejścia. Po wybraniu trybu pracy pojawi się odpowiednie okno parametrów *A: xxx*.

#### Nazwa

(40 znaków)

Opcje: --- TEXT ---

Parametr ten pozwala na wprowadzenie do oprogramowania ETS tekstu o długości do 40 znaków celem identyfikacji.

#### Wskazówka

Ten wprowadzony tekst przydaje się do uzyskania szybkiego i łatwego przeglądu przyporządkowania funkcji wejść. Tekst ten służy za wskazówkę i nie ma żadnej innej funkcji.

#### Wejścia B...X

Wskazówka Opisy parametrów znajdują się w opisie Wejście A!

#### 3.2.8 Tryb pracy Czujnik przełączania/wejście komunikatu błędu

W niniejszym rozdziale znajdują się wszystkie opisy dotyczące okien parametrów i odpowiadających im obiektów komunikacyjnych z trybu pracy *Czujnik przełączania/wejście komunikatu błędu*.

#### Wskazówka

Wejścia B...X nie różnią się od wejścia A.

Opisy możliwości ustawienia parametrów oraz obiektów komunikacyjnych dla wejść B...X znajdują się w opisach od okna parametrów <u>Zwolnienie</u> wejść A...X, s. 50!

#### 3.2.8.1 Okno parametrów A: Czujnik przełączania

W tym oknie parametrów są wprowadzane wszystkie ustawienia dotyczące okna parametrów *A*: *czujnik przełączania*. Objaśnienia dotyczą także *wejść B...X*.

To okno parametrów jest widoczne, po wybraniu w oknie parametrów <u>Zwolnienie wejść A...X</u>, s. 43, opcji Czujnik przełączania/wejście komunikatu błędu w parametrze Wejście A.

| Informacja o urządzeniu<br>Informacje ogólne<br>Ręcznie        | Zwolnienie obiektu komunikacyjnego<br>"Blokada" 1 bit                   | nie 🔹                    |
|----------------------------------------------------------------|-------------------------------------------------------------------------|--------------------------|
| Zwoln./blok. wejść binarnych przycisków<br>Wejścia binarne LED | Zwolnienie obiektu komunikacyjnego<br>"Rozpoczęcie zdarzenia 0/1" 1 bit | nie 🔹                    |
| Zwolnienie wejść AX                                            | pojemnościowa eliminacja zakłóceń                                       | do 10 nF (standardowo) 🔹 |
| A: Czujnik przełączania                                        | Czas eliminacji                                                         | 50 ms 🔹                  |
|                                                                | Rozróżnienie między krótkim i<br>długim naciśnięciem                    | nie 🔹                    |
|                                                                | Otwarcie styku => zdarzenie 0<br>zamknięcie styku => zdarzenie 1        | < WSKAZÓWKA              |
|                                                                | Aktywacja minimalnego czasu sygnału                                     | nie 🔹                    |
|                                                                | Zapytanie o wejście po pobraniu,<br>reset ETS i powrót napięcia Bus     | nie 🔹                    |
|                                                                | Obiekt komunikacyjny "Przełączanie 1"<br>(możliwe godziny cykliczne)    | tak 🔹                    |
|                                                                | Reakcja po zdarzeniu 0                                                  | WYŁ 🔹                    |
|                                                                | Reakcja po zdarzeniu 1                                                  | WŁ                       |
|                                                                | Wysyłanie cykliczne                                                     | nie 🔹                    |
|                                                                | Obiekt komunikacyjny "Przełączanie 2"                                   | nie 🔹                    |
|                                                                | Obiekt komunikacyjny "Przełączanie 3"                                   | nie 🔹                    |

## Zwolnienie obiektu komunikacyjnego "Blokada" 1 bit

| Opcje: | <u>nie</u> |
|--------|------------|
|        | tak        |

 tak: Obiekt komunikacyjny 1-bitowy Blokada zostaje zwolniony. Wejście to można zablokować albo zwolnić.

#### Wskazówka

Jeśli wejście jest zablokowane i w parametrze *Cykliczne wysyłanie* wybrana jest opcja *tak*, ostatni stan będzie wysyłany cyklicznie mimo blokady.

Za pomocą obiektu komunikacyjnego *Blokada* (nr 10) można zablokować wejście fizyczne oraz obiekt komunikacyjny *Zdarzenie 0/1*, wewnątrz będzie się nadal odbywało wysyłanie, tzn. zaciski wejściowe zostają oddzielane fizycznie od programu z aplikacjami.

Obiekt komunikacyjny Blokada (nr 10) nie ma wpływu na obsługę ręczną.

# Zwolnienie obiektu komunikacyjnego "Uruchomienie zdarzenia 0/1" 1 bit

Opcje: <u>nie</u> tak

 tak: Obiekt komunikacyjny 1-bitowy Uruchomienie zdarzenia 0/1 zostaje zwolniony. W ten sposób można wywołać te same zdarzenia, jakie mają miejsce na przyciskach/przełącznikach na wejściu binarnym, również przez odebranie telegramu przez obiekt komunikacyjny Rozpoczęcie zdarzenia 0/1. Ustawiony minimalny czas sygnału lub rozróżnienie między krótkim i długim naciśnięciem nie są uwzględniane, tzn. zdarzenie zostanie natychmiast wykonane. Patrz blokowy schemat przełączania <u>Czujnik przełączania</u>, s. 139.

#### Wskazówka

Jeśli wejście jest zablokowane i w parametrze *Cykliczne wysyłanie* wybrana jest opcja *tak*, ostatni stan będzie wysyłany cyklicznie mimo blokady.

Za pomocą obiektu komunikacyjnego *Blokada* (nr 10) można zablokować wejście fizyczne oraz obiekt komunikacyjny *Zdarzenie 0/1*, wewnątrz będzie się nadal odbywało wysyłanie, tzn. zaciski wejściowe zostają oddzielane fizycznie od programu z aplikacjami.

Obiekt komunikacyjny Blokada (nr 10) nie ma wpływu na obsługę ręczną.

#### pojemnościowa eliminacja zakłóceń

| Opcje: | <u>do 10 nF (standard)</u> |
|--------|----------------------------|
|        | do 20 nF                   |
|        | do 30 nF                   |
|        | do 40 nF                   |

Ten parametr określa stopień pojemnościowej eliminacji zakłóceń. W przypadku dłuższych przewodów w pewnych okolicznościach mogą pojawić się błędy przesyłu, np. w przewodzie 5x1,5 mm² stosuje się dwie żyły prowadzące przewód sygnałowy i jedna żyła do przełączania odbiornika, może dojść do tego, że żyły te będą na siebie oddziaływały. Jeśli dojdzie do tego w jakimś urządzeniu, można tutaj zwiększyć czułość wejścia. Należy tutaj wziąć pod uwagę fakt, że spowolnieniu ulega wówczas ocena sygnału.

#### Czas eliminacji

Opcje: 10/20/30/<u>50</u>/70/100/150 ms

Eliminacja nie dopuszcza do niechcianego wielokrotnego uruchomienia wejścia, np. przez przebicie ze styku.

#### Czym jest czas eliminacji?

Jeśli na wejściu zostanie rozpoznana wartość krańcowa, wówczas wejście natychmiast reaguje na tę wartość krańcową, np. przez wysłanie telegramu. Jednocześnie zaczyna upływać czas eliminacji  $T_D$ . W czasie eliminacji sygnał na wejściu nie jest analizowany.

# Przykład: Czas eliminacji z sygnału wejściowego do rozpoznanej wartości krańcowej:

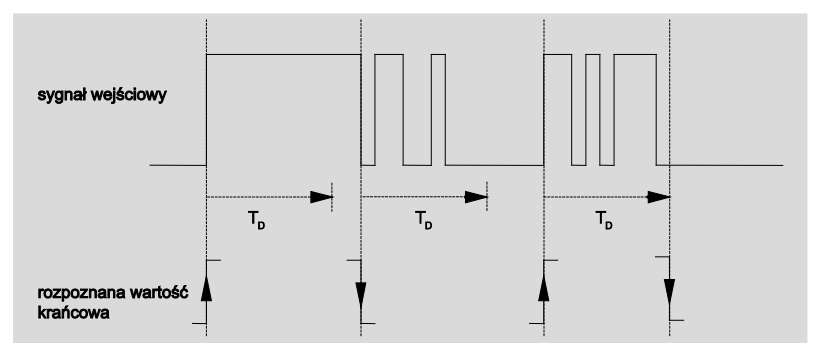

Po rozpoznaniu wartości krańcowej na wejściu dla czasu eliminacji T<sub>D</sub> dalsze wartości krańcowe będą ignorowane.

#### Rozróżnienie między krótkim i długim naciśnięciem

Opcje:

tak <u>nie</u>

Za pomocą tego parametru ustawia się, czy wejście ma rozróżniać między krótkim i długim naciśnięciem.

 tak: Po otwarciu/zamknięciu styku nastąpi odczekanie, czy będzie miało miejsce długie, czy krótkie naciśnięcie. Dopiero potem nastąpi możliwa reakcja.

Poniższy rysunek uwidacznia tę funkcję:

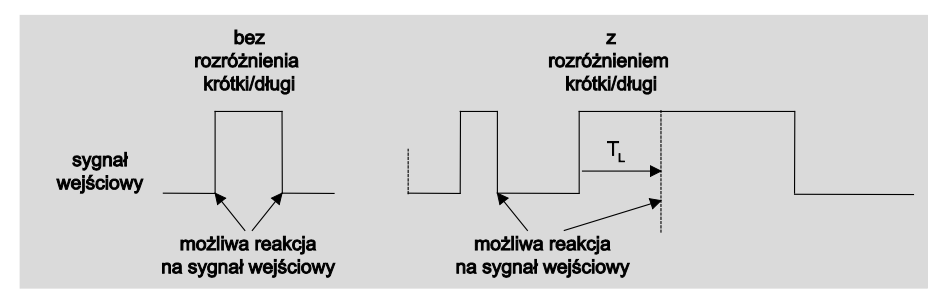

T<sub>L</sub> to czas, po którym następuje rozpoznanie długiego naciśnięcia.

#### 3.2.8.1.1 Parametry Rozróżnienie między krótkim i długim naciśnięciem – nie

Jeśli w przypadku parametru Rozróżnienie między krótkim i długim naciśnięciem wybrana jest opcja *nie*, w oknie parametrów znajdują się następujące parametry <u>A: Czujnik przełączania</u>, s. 53, widoczny:

| informacja o urządzeniu<br>informacje ogólne<br>Recznie        | Zwolnienie obiektu komunikacyjnego<br>"Blokada" 1 bit                   | nie 🔹                    |
|----------------------------------------------------------------|-------------------------------------------------------------------------|--------------------------|
| Zwoln./blok. wejść binarnych przycisków<br>Wejścia binarne LED | Zwolnienie obiektu komunikacyjnego<br>"Rozpoczęcie zdarzenia 0/1" 1 bit | nie 🔹                    |
| Zwolnienie wejść AX                                            | pojemnościowa eliminacja zakłóceń                                       | do 10 nF (standardowo) 🔹 |
| A: Czujnik przełączania                                        | Czas eliminacji                                                         | 50 ms 🔹                  |
|                                                                | Rozróżnienie między krótkim i<br>długim naciśnięciem                    | nie 🔹                    |
|                                                                | Otwarcie styku => zdarzenie 0<br>zamknięcie styku => zdarzenie 1        | tak With Comment         |
|                                                                | Aktywacja minimalnego czasu sygnału                                     | nie 🔹                    |
|                                                                | Zapytanie o wejście po pobraniu,<br>reset ETS i powrót napięcia Bus     | nie 🔹                    |
|                                                                | Obiekt komunikacyjny "Przełączanie 1"<br>(możliwe godziny cykliczne)    | tak 🔹                    |
|                                                                | Reakcja po zdarzeniu 0                                                  | WYŁ 🔹                    |
|                                                                | Reakcja po zdarzeniu 1                                                  | WŁ                       |
|                                                                | Wysyłanie cykliczne                                                     | nie 🔹                    |
|                                                                | Obiekt komunikacyjny "Przełączanie 2"                                   | nie 🔹                    |
|                                                                | Obiekt komunikacyjny "Przełączanie 3"                                   | nie 🔹                    |

### Otwarcie styku => zdarzenie 0 Zamknięcie styku => zdarzenie 1

<--- WSKAZÓWKA

Aktywacja minimalnego czasu sygnału

Opcje: <u>nie</u> tak

• tak: Pojawiają się następujące parametry:

**Podczas zamykania styku** wartość x 0,1 s [0...65.535] Opcje: 1...<u>10</u>...65.535

Podczas otwarcia styku wartość x 0,1 s [0...65.535] Opcje: 1...<u>10</u>...65.535

#### Czym jest minimalny czas trwania sygnału?

W przeciwieństwie do czasu eliminacji, tutaj telegram jest wysyłany dopiero po upłynięciu minimalnego czasu sygnału.

Działanie w szczegółach:

Jeśli na wejściu zostanie rozpoznana wartość krańcowa, wówczas rozpoczyna się minimalny czas sygnału. W tym momencie do magistrali nie jest wysyłany żaden telegram. W minimalnym czasie sygnału następuje obserwacja sygnału na wejściu. Jeśli w trakcie minimalnego czasu sygnału pojawi się kolejna wartość krańcową, zostanie to uznane za nowe naciśnięcie i minimalny czas sygnału zacznie biec na nowo.

Jeśli po rozpoczęciu minimalnego czasu sygnału na wejściu nie pojawi się żadna kolejna zmiana wartości krańcowej, po upłynięciu minimalnego czasu sygnału do magistrali zostanie wysłany telegram.

Przykład: Minimalny czas sygnału od sygnału wejściowego do rozpoznanej wartości krańcowej:

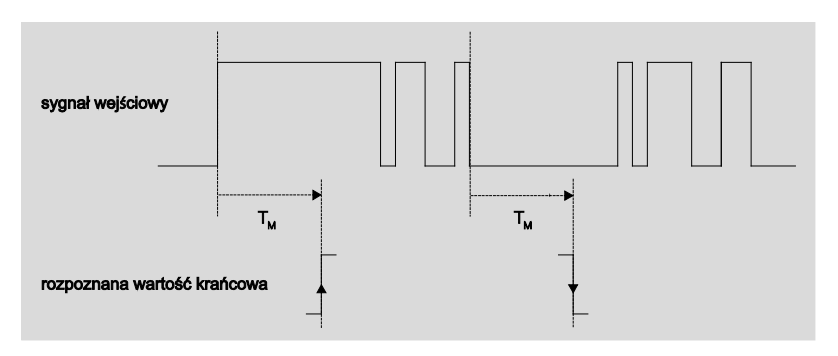

Tylko w dwóch przypadkach po zmianie wartości krańcowej nie następują kolejne zmiany wartości krańcowej w trakcie minimalnego czasu sygnału  $T_M$ . Dlatego tylko te dwa przypadki są uznawane za obowiązujące.

#### Zapytanie o wejście po pobraniu, Reset ETS i przywrócenie zasilania magistrali

Opcje: <u>nie</u> tak

- tak: Nastąpi zapytanie o wartość obiektu komunikacyjnego po pobraniu, zresetowaniu ETS i przywróceniu zasilania magistrali.
- nie: Nie nastąpi zapytanie o wartość obiektu komunikacyjnego po pobraniu,

zresetowaniu ETS i przywróceniu zasilania magistrali.

Wraz z opcją *tak* w parametrze pojawia się dodatkowo następujący parametr:

# Nieaktywny czas oczekiwania po powrocie napięcia magistrali w s [0...30.000]

Opcje: <u>0</u>...30.000

Tutaj ustawia się czas oczekiwania po powrocie napięcia magistrali. Po upłynięciu czasu oczekiwania nastąpi zapytanie o stan na zaciskach wejściowych. Wejście reaguje tak, jakby stan zacisków wejściowych właśnie uległ zmianie.

#### Wskazówka

Nieaktywny czas oczekiwania <u>nie</u> jest dodawany do właściwego, dającego się ustawić czasu opóźnienia wysyłania. Można go ustawić

oddzielnie.

#### Obiekt komunikacyjny "Przełączanie 1" (cykliczne wysyłanie możliwe)

Opcje: nie

tak

 tak: Pojawi się obiekt komunikacyjny Przełączanie 1. Dodatkowo pojawiają się następujące parametry:

#### Reakcja po zdarzeniu 0

Opcje:

ZAŁ. <u>WYŁ.</u> PRZEŁĄCZANIE brak reakcji zakończenie cyklicznego wysyłania

#### Reakcja po zdarzeniu 1

Opcje:

ZAŁ. WYŁ. PRZEŁĄCZANIE brak reakcji zakończenie cyklicznego wysyłania

Tutaj określa się zachowanie obiektu komunikacyjnego. Jeśli dla parametru *Rozróżnienie między krótkim i* 

*długim naciśnięciem* wybierze się opcję *tak*, reakcja następuje po krótkim lub długim naciśnięciu. W przypadku opcji *nie* reakcja ma miejsce po każdej zmianie wartości krańcowej.

#### Ważne

Po ustawieniu opcji *zakończenie cyklicznego wysyłania* należy zwrócić uwagę, aby była ona włączona tylko wtedy, gdy w następującym parametrze *wysyłanie cykliczne* wybrana została opcja *tak*.

#### Wysyłanie cykliczne

Opcje: <u>nie</u> tak

#### Czym jest wysyłanie cykliczne?

Wysyłanie cykliczne pozwala na to, aby obiekt komunikacyjny Przełączanie był automatycznie wysyłany w określonym odstępie czasu. Jeśli cykliczne wysyłanie będzie następowało tylko w przypadku określonej wartości obiektu komunikacyjnego (ZAŁ. lub WYŁ.), wówczas warunek ten odnosi się do wartości obiektu komunikacyjnego. Zatem zasadniczo możliwe jest rozpoczęcie cyklicznego wysyłania przez wysłanie wartości do obiektu komunikacyjnego Przełączanie. Ponieważ to zachowanie jest niepożądane, znaczniki Zapis i Aktualizacja obiektu komunikacyjnego są wstępnie usunięte, tak że nie można go zmienić za pośrednictwem magistrali. Jeśli mimo tego funkcja ta będzie pożądana, należy odpowiednio ustawić te znaczniki. W przypadku zmiany obiektu komunikacyjnego Przełączanie oraz po powrocie napięcia magistrali (po upłynięciu opóźnienia czasu wysyłania), wartość obiektu komunikacyjnego zostanie natychmiast wysłana do magistrali, a czas cyklu wysyłania zacznie upływać od nowa.

tak: Pojawiają się kolejne parametry:

#### Telegram będzie się powtarzał co... w s [1...65.535]

Opcje: 1...<u>60</u>...65.535

Parametr ten określa, w jakich odstępach czasu mają być wysyłane telegramy.

#### dla wartości obiektu

Opcje: 0 <u>1</u> 0 lub 1

- 0: Wysyłanie cykliczne żądane jest wartością 0.
- 1: Wysyłanie cykliczne żądane jest wartością 1.
- 0 lub 1: Wysyłanie cykliczne żądane jest wartością 0 lub 1.

#### Obiekt komunikacyjny "Przełączanie 2"

#### Obiekt komunikacyjny "Przełączanie 3"

Opcje: <u>nie</u>

tak

 tak: Pojawi się obiekt komunikacyjny Przełączanie 2. Pojawiają się dodatkowe parametry:

Opcje:

#### Reakcja po zdarzeniu 0

ZAŁ. <u>WYŁ.</u> PRZEŁĄCZANIE brak reakcji

> <u>ZAŁ.</u> WYŁ.

#### Reakcja po zdarzeniu 1

Opcje:

PRZEŁĄCZANIE brak reakcji

Tutaj określa się zachowanie obiektu komunikacyjnego. Jeśli dla parametru *Rozróżnienie między krótkim i* 

*długim naciśnięciem* wybierze się opcję *tak*, reakcja następuje po krótkim lub długim naciśnięciu. W przypadku opcji *nie* reakcja ma miejsce po każdej zmianie wartości krańcowej.

#### 3.2.8.1.2 Parametry Rozróżnienie między krótkim i długim naciśnięciem – tak

Jeśli wybierze się jest opcję *tak* dla parametru *Rozróżnienie między krótkim a długim naciśnięciem*, poniższe parametry są widoczne w oknie parametrów <u>A: Czujnik przełączania</u>, s. 53.

| Informacja o urządzeniu<br>Informacje ogólne<br>Ręcznie<br>Zwoln./blok. wejść binarnych przycisków<br>Wejścia binarne LED<br>Zwolnienie wejść AX<br>A: Czujnik przełączania | Zwolnienie obiektu komunikacyjnego<br>"Blokada" 1 bit<br>Zwolnienie obiektu komunikacyjnego<br>"Rozpoczęcie zdarzenia 0/1" 1 bit<br>pojemnościowa eliminacja zakłóceń<br>Czas eliminacji<br>Rozróżnienie między krótkim i<br>długim naciśnięciem | nie<br>do 10 nF (standardowo)<br>50 ms<br>tak<br>nia | •     |
|----------------------------------------------------------------------------------------------------|----------------------------------------------------------------------------------------------------|------------------------------------------------------|-------|
|                                                                                                    | Krótkie naciśnięcie => zdarzenie 0                                                                                                    | tak                                                  | - La- |
|                                                                                                    | długie naciśnięcie => zdarzenie 1                                                                                                    |                                                      |       |
|                                                                                                    | Wejście po naciśnięciu                                                                                                    | zamknięty                                            | •     |
|                                                                                                    | Długie naciśnięcie od                                                                                                    | 0,6 s                                                | •     |
|                                                                                                    |                                                                                                    |                                                      |       |
|                                                                                                    | Obiekt komunikacyjny "Przełączanie 1"<br>(możliwe godziny cykliczne)                                                                                                    | tak                                                  | •     |
|                                                                                                    | Reakcja po zdarzeniu 0                                                                                                    | WYŁ                                                  | •     |
|                                                                                                    | Reakcja po zdarzeniu 1                                                                                                    | WŁ                                                   | •     |
|                                                                                                    | Wysyłanie cykliczne                                                                                                    | nie                                                  | •     |
|                                                                                                    |                                                                                                    |                                                      |       |
|                                                                                                    | Obiekt komunikacyjny "Przełączanie 2"                                                                                                    | nie                                                  | •     |
|                                                                                                    |                                                                                                    |                                                      |       |
|                                                                                                    | Obiekt komunikacyjny "Przełączanie 3"                                                                                                    | nie                                                  | •     |

#### Krótkie naciśnięcie => zdarzenie 0 Długie naciśnięcie => zdarzenie 1 <--- WSKAZÓWKA

#### Wejście po naciśnięciu

opcje: <u>zamknięte</u> otwarte

- zamknięte: Wejście jest po naciśnięciu zamknięte.
- otwarte: Wejście jest po naciśnięciu otwarte.

Jeśli do wejścia podłączy się styk zwierny, należy wybrać opcję zamknięty, w przypadku styku rozwiernego opcję otwarty.

#### Długie naciśnięcie od ...

Opcje: 0,3/0,4/0,5/<u>0,6</u>/0,8 s 1/1,2/1,5 s 2/3/4/5/6/7/8/9/10 s

W tym miejscu definiuje się czas  $T_{\text{L}},$  od którego naciśnięcie jest interpretowane jako "długie"

#### Wskazówka

Pozostałe opisy parametrów znajdują się w parametrze <u>Rozróżnienie</u> <u>między krótkim i długim naciśnięciem – nie</u>, s. 56.

# 3.2.8.1.3 Funkcja specjalna Wejście komunikatu błęd<u>u</u>

| 4                                                                                                    |                                                                                                    |  |  |  |  |
|----------------------------------------------------------------------------------------------------|----------------------------------------------------------------------------------------------------|--|--|--|--|
| Wskazówka                                                                                                    |                                                                                                    |  |  |  |  |
| Dla trybu pracy <i>Wejście komunikatu bł</i><br>przełączania do ustawień standardow<br>Opcje <i>Wejścia komunikatu błędu</i> są w<br>części.                                                                                                    | Dla trybu pracy <i>Wejście komunikatu błędu</i> należy dopasować opcje czujnika przełączania do ustawień standardowych.<br>Opcje <i>Wejścia komunikatu błędu</i> są wyszczególnione oddzielnie w dalszej części. |  |  |  |  |
| W tym rozdziale są wyszczególnione dla optymalnego <i>Wejścia komunikatu</i>                                                                                                    | tylko te parametry, które są istotne<br><i>błędu</i> .                                                                                                    |  |  |  |  |
| Wszystkie opisy parametrów znajdują się w oknie parametrów<br><u>A: czujnik przełączania</u> , s. 53.                                                                                                    |                                                                                                    |  |  |  |  |
| Czas eliminacji                                                                                                    |                                                                                                    |  |  |  |  |
| Opcje:<br>10/20/30/ <u>50</u> /70/100/150 ms                                                                                                    | Opcja komunikatów o błędach:<br>50 ms                                                                                                    |  |  |  |  |
| Rozróżnienie między krótkim i<br>długim naciśnięciem                                                                                                    |                                                                                                    |  |  |  |  |
| Opcje:<br>tak/ <u>nie</u>                                                                                                    | Opcja komunikatów o błędach:<br>nie                                                                                                    |  |  |  |  |
| Aktywacja minimalnego czasu                                                                                                    | ı sygnału                                                                                                    |  |  |  |  |
| Opcje:<br>tak/ <u>nie</u>                                                                                                    | Opcja komunikatów o błędach:<br>tak                                                                                                    |  |  |  |  |
| Podczas zamykania styku<br>na wartość x 0,1 s [165.535]                                                                                                    |                                                                                                    |  |  |  |  |
| Opcje:<br>1 <u>10</u> 65.535                                                                                                    | Opcja komunikatów o błędach:<br>2                                                                                                    |  |  |  |  |
| Podczas otwarcia styku<br>na wartość x 0,1 s [165.535]                                                                                                    |                                                                                                    |  |  |  |  |
| Opcje:<br>1 <u>10</u> 65.535                                                                                                    | Opcja komunikatów o błędach:<br>2                                                                                                    |  |  |  |  |
| Wskazówka                                                                                                    |                                                                                                    |  |  |  |  |
| Zależnie od typu instalacji zaleca się ustawienie minimalnego<br>czasu trwania sygnału o wartości np. dwóch sekund. W przypadku<br>analizy np. wyłączników sprzęgowych, przełączników generatorów<br>lub wyłączników zasilania w szafach sterowniczych może<br>wystarczyć krótszy minimalny czas trwania sygnału, wynoszący<br>np. 100 ms. |                                                                                                    |  |  |  |  |
| Bezwzględnie zaleca się uzgoo<br>użytkownikiem!<br>Zależnie od instalacji mogą być<br>trwania sygnału/przełączania.                                                                                                    | dnienie czasów przełączania z<br>ć wymagane również krótsze czasy                                                                                                    |  |  |  |  |

| Opcje:<br>tak/ <u>nie</u>                                                                                      | Opcja komunikatów o błędaci<br>tak                               |
|----------------------------------------------------------------------------------------------------|------------------------------------------------------------------|
| Nieaktywny czas oczekiw<br>napięcia magistrali w s [0                                                          | ania po powrocie<br>30.000]                                      |
| Opcje:<br>030.000                                                                                              | Opcja komunikatów o błędac<br>0                                  |
| Obiekt komunikacyjny "Przełąc<br>(cykliczne wysyłanie możliwe)                                                 | zanie 1"                                                         |
| Opcje:<br>nie<br><u>tak</u>                                                                                    | Opcja komunikatów o błędac<br>tak                                |
| Reakcja po zdarzeniu 0                                                                                         |                                                                  |
| Opcje:<br>ZAŁ.<br>przypadku<br><u>WYŁ.</u><br>PRZEŁĄCZANIE<br>brak reakcji<br>zakończenie cyklicznego wysyłani | Opcja komunikatów o błędac<br>regulacja zależnie od danego<br>ia |
| Reakcja po zdarzeniu 1                                                                                         |                                                                  |
| Opcje:<br>ZAŁ.<br>przypadku<br>WYŁ.<br>PRZEŁĄCZANIE<br>brak reakcji<br>zakończenie cyklicznego wysyłani        | Opcja komunikatów o błędac<br>regulacja zależnie od danego<br>ia |
| Wysyłanie cykliczne                                                                                            |                                                                  |
| Opcje:<br>tak/ <u>nie</u>                                                                                      | Opcja komunikatów o błędac<br>tak                                |
| dla wartości obiektu                                                                                           |                                                                  |
| Opcje:<br><u>0</u><br>1<br>0 lub 1                                                                             | Opcja komunikatów o błędac<br>0 lub 1                            |
| Telegram będzie się powtarzał o<br>w s [165.535]                                                               | co                                                               |
| Opcie:                                                                                                    | Opcja komunikatów o błędao                                       |

#### Obiekt komunikacyjny "Przełączanie 2" Obiekt komunikacyjny "Przełączanie 3"

Opcje: <u>nie</u> tak

Opcja komunikatów o błędach: nie

#### Wskazówka

Komunikaty błędów są zazwyczaj przekazywane do linii głównej. W przypadku np. 500 komunikatów o błędach opcja 30 s oznacza, że co 60 ms do linii głównej dociera telegram. Dlatego należy koniecznie zwracać uwagę na fakt, aby ustawiony został czas opóźnienia wysyłania, aby w przypadku awarii zasilania magistrali żaden telegram nie został utracony.

#### 3.2.8.2 Obiekty komunikacyjne *Czujnik przełączania*

Obiekty komunikacyjne wszystkich *wejść* są takie same i dlatego są objaśnione na podstawie *Wejścia A*. Opisy możliwości ustawień parametrów *Wejść* A...X opisane są od okna parametrów <u>Zwolnienie wejść A...X</u>, s. 50.

Obiekty komunikacyjne Wejście A mają nr 10...19.

Obiekty komunikacyjne Wejście B mają nr 20...29.

Obiekty komunikacyjne Wejście C mają nr 30...39.

Obiekty komunikacyjne Wejście D mają nr 40...49.

Obiekty komunikacyjne Wejście E mają nr 50...59.

Obiekty komunikacyjne Wejście F mają nr 60...69.

Obiekty komunikacyjne Wejście G mają nr 70...79.

Obiekty komunikacyjne Wejście H mają nr 80...89.

| Numme | r  Objektfunktion          | Name                            | Länge | K | L | S | Ü | Α |
|-------|----------------------------|---------------------------------|-------|---|---|---|---|---|
| ■≵ 10 | Blokada                    | Wejście A:                      | 1 bit | К | - | S | - | - |
| 11    | Przełączanie 1             | Wejście A: czujnik przełączania | 1 bit | К | - | S | Ü | - |
| ■≵ 12 | Przełączanie 2             | Wejście A: czujnik przełączania | 1 bit | К | - | S | Ü | - |
| 13    | Przełączanie 3             | Wejście A: czujnik przełączania | 1 bit | К | - | S | Ü | - |
| ■≵ 14 | Uruchomienie zdarzenia 0/1 | Wejście A: czujnik przełączania | 1 bit | К | - | S | - | - |

| Nr. | Funkcja | Nazwa obiektu | Typ danych      | Znaczniki |
|-----|---------|---------------|-----------------|-----------|
| 10  | Blokada | Wejście A     | 1 bit DPT 1.003 | K, S      |

Ten obiekt komunikacyjny jest zwolniony, jeśli w oknie parametrów A: *Czujnik przełączania* wybrany został parametr *Zwalnianie obiektu komunikacyjnego "Blokada" 1 bit z* opcją *tak*.

Za pomocą obiektu komunikacyjnego *Blokada* można zablokować lub zwolnić wejście oraz obiekt komunikacyjny *Zdarzenie 0/1*. W przypadku aktywacji obiektu komunikacyjnego *Bloka-da* następuje blokada wejść.

#### Wskazówka

W przypadku blokady wejścia zasadniczo nie następuje żadna reakcja na zmianę sygnału na wejściu, ale:

- Oczekiwanie na długie naciśnięcie przycisku lub minimalny czas trwania sygnału zostanie przerwane.
- Ustawione w parametrach cykliczne wysyłanie nie zostanie przerwane .
- Opisanie obiektu komunikacyjnego Przełączanie x jest nadal możliwe.

Jeśli w fazie blokady zmianie uległ stan wejścia, prowadzi to po zwolnieniu do natychmiastowego wysłania nowej wartości obiektu komunikacyjnego. Jeśli podczas fazy blokady stan wejścia pozostaje bez zmian, wówczas wartość obiektu komunikacyjnego nie zostanie wysłana.

Obiekt komunikacyjny *Blokada* nie ma wpływu na obsługę ręczną. Będzie tutaj nadal wysyłany stan symulowanego sygnału wejściowego.

Wartość telegramu:

0 = Zwolnienie wejścia A

1 = Blokada wejścia A

| Nr.                                                                                                 | Funkcja                                                                                                    | Nazwa obiektu               | Typ danych         | Znaczniki              |  |  |  |
|----------------------------------------------------------------------------------------------------|----------------------------------------------------------------------------------------------------|-----------------------------|--------------------|------------------------|--|--|--|
| 11                                                                                                  | Przełączanie 1                                                                                                    | Wejście A:                  | 1 bit DPT 1.001    | K, S, Ü                |  |  |  |
|                                                                                                    |                                                                                                    | Czujnik przełączania        |                    |                        |  |  |  |
| Ten obiekt komunikacyjny jest zwolniony, jeśli w oknie parametrów Zwolnienie wejść AX,              |                                                                                                    |                             |                    |                        |  |  |  |
| został wybrany parametr Wejście A z opcją Czujnik przełączania/wejście komunikatu błędu.            |                                                                                                    |                             |                    |                        |  |  |  |
| Odpowiednio do ustawienia parametrów ten obiekt komunikacyjny można ustawić za pomocą               |                                                                                                    |                             |                    |                        |  |  |  |
| przełączenia wejścia do wartości ZAŁ, WYŁ, PRZEŁĄCZANIE lub brak reakcji.                           |                                                                                                    |                             |                    |                        |  |  |  |
| w przypauku przerączania poprzednia wartosc, np. i zostanie przerączona bezposrednio do wartości 0. |                                                                                                    |                             |                    |                        |  |  |  |
| Obiekt                                                                                              | komunikacyjny może wysyłać cy                                                                                                    | klicznie, np. w celu monito | orowania oznak dz  | ziałania               |  |  |  |
| czujnik                                                                                             | а.                                                                                                    |                             |                    |                        |  |  |  |
|                                                                                                    | Wakazáwka                                                                                                    |                             |                    |                        |  |  |  |
|                                                                                                    | WSKazowka                                                                                                    |                             |                    |                        |  |  |  |
|                                                                                                    | Obiekt komunikacyjny może być opisany z zewnątrz. W ten sposób zależnie<br>od ustawienia parametrów cykliczne wysyłanie może być możliwe lub<br>niemożliwe. |                             |                    |                        |  |  |  |
|                                                                                                    | W przypadku tego ustawienia                                                                                                    | inne obiekty komunikacyjn   | e są niewidoczne.  |                        |  |  |  |
|                                                                                                    |                                                                                                    |                             |                    |                        |  |  |  |
| War                                                                                                 | tość telegramu: 0 = WYŁ                                                                                                    |                             |                    |                        |  |  |  |
|                                                                                                    | 1 = ZAŁ.                                                                                                    |                             |                    |                        |  |  |  |
|                                                                                                    |                                                                                                    |                             | 1                  |                        |  |  |  |
| 12                                                                                                  | Przełączanie 2                                                                                                    |                             |                    |                        |  |  |  |
| Patrz o                                                                                             | biekt komunikacyjny 11.                                                                                                    |                             | 1                  |                        |  |  |  |
| 13                                                                                                  | Przełączanie 3                                                                                                    |                             |                    |                        |  |  |  |
| Patrz o                                                                                             | biekt komunikacyjny 11.                                                                                                    |                             | T                  | 1                      |  |  |  |
| 14                                                                                                  | Uruchomienie zdarzenia 0/1                                                                                                    | Wejście A:                  | 1 bit              | K, S                   |  |  |  |
|                                                                                                    |                                                                                                    | Czujnik przełączania        | DPT 1.001          |                        |  |  |  |
| Ten ob                                                                                              | iekt komunikacyjny jest zwolnior                                                                                                    | ny, jeśli w oknie parametró | w A: Czujnik przeł | ączania<br>opio 0/1" 1 |  |  |  |
| bit z op                                                                                            | ny zostal parametr zwalinanie od<br>ncją tak.                                                                                                    | ilektu komunikacyjnego "n   | ozpoczęcie zdal zd |                        |  |  |  |
| Objekt komunikacviny 1-bitowy Uruchomienie zdarzenia 0/1 zostaje zwolniony. W ten sposób            |                                                                                                    |                             |                    |                        |  |  |  |
| można wywołać te same zdarzenia, z wyjątkiem podłączonych do wejścia binarnego na                   |                                                                                                    |                             |                    |                        |  |  |  |
| przycisków/przełączników, również przez odebranie telegramu przez obiekt komunikacyjny              |                                                                                                    |                             |                    |                        |  |  |  |
| Rozpoczęcie zdarzenia U/1.                                                                          |                                                                                                    |                             |                    |                        |  |  |  |
| vvaπosc τelegramu: U = Kozpoczęcie zdarzenia 0<br>1 = Rozpoczecie zdarzenia 1                       |                                                                                                    |                             |                    |                        |  |  |  |
|                                                                                                    |                                                                                                    |                             |                    |                        |  |  |  |
| 15                                                                                                  |                                                                                                    |                             |                    |                        |  |  |  |
| 19                                                                                                  |                                                                                                    |                             |                    |                        |  |  |  |
| 14/4                                                                                                | W tym trybie pracy nieprzyporządkowany.                                                                                                    |                             |                    |                        |  |  |  |

## ABB i-bus<sup>®</sup> KNX

### Uruchomienie

#### 3.2.9 Tryb pracy Czujnik przełączania/ściemnian ia

Ten tryb pracy pozwala na obsługę oświetlenia z możliwością ściemnienia.

W niniejszym rozdziale znajdują się wszystkie opisy dotyczące okien parametrów i odpowiadających im obiektów komunikacyjnych z trybu pracy *Czujnik przełączania/ściemniania*.

#### Wskazówka

Wejścia B...X nie różnią się od wejścia A.

Opisy możliwości ustawienia parametrów oraz obiektów komunikacyjnych dla wejść B...X znajdują się w opisach od okna parametrów <u>Zwolnienie</u> <u>wejść A...X</u>, s. 50!

#### 3.2.9.1 Okno parametrów A: Czujnik przełączania/ściemnian ia

W tym oknie parametrów są wprowadzane wszystkie ustawienia dotyczące okna parametrów *A*: *Czujnik przełączania/ściemniania*. Objaśnienia dotyczą także *wejść B...X*.

To okno parametrów jest widoczne, po wybraniu w oknie parametrów <u>Zwolnienie wejść A...X</u>, s. 50, opcji Czujnik przełączania/wejście komunikatu błędu w parametrze Wejście A.

| Informacja o urządzeniu<br>Informacje ogólne<br>Ręcznie | Zwolnienie obiektu komunikacyjnego<br>"Blokada" 1 bit | nie 🔹                                    |
|---------------------------------------------------------|-------------------------------------------------------|------------------------------------------|
| Zwoln./blok. wejść binarnych przycisków                 | pojemnościowa eliminacja zakłóceń                     | do 10 nF (standardowo) 🔹                 |
| Wejścia binarne LED<br>Zwolnienie wejść AX              | Czas eliminacji                                       | 50 ms 🔻                                  |
| A: Czujnik przełączania/ściemniania                     | Wejście po naciśnieciu                                | zamknięty 🗸                              |
|                                                         | Funkcja ściemnianie                                   | Ściemnianie i przełączanie               |
|                                                         | Długie naciśnięcie od                                 | U,6 S +                                  |
|                                                         | Po krótkim naciśnięciu: przełączanie                  | DOOKOŁA                                  |
|                                                         | Po dłuższym naciśnięciu: kierunek ściemn              | naprzemiennie, po włączeniu = CIEMNIEJ 🔹 |
|                                                         | Procedura ściemniania                                 | START/STOP ściemniania 🔹                 |

# Zwolnienie obiektu komunikacyjnego "Blokada" 1 bit

Opcje: <u>nie</u> tak

tak: 1-bitowy obiekt komunikacyjny Blokada zostanie zwolniony.
 W wyniku tego wejście może zostać zablokowane.

#### Wskazówka

Jeśli wejście jest zablokowane i w parametrze *Cykliczne wysyłanie* wybrana jest opcja *tak*, ostatni stan będzie wysyłany cyklicznie mimo blokady.

Za pomocą obiektu komunikacyjnego *Blokada* (nr 10) można zablokować wejście fizyczne, wewnątrz będzie się nadal odbywało wysyłanie, tzn. zaciski wejściowe zostają oddzielane fizycznie od programu z aplikacjami.

Obiekt komunikacyjny Blokada (nr 10) nie ma wpływu na obsługę ręczną.

#### pojemnościowa eliminacja zakłóceń

| Opcje: | <u>do 10 nF (s</u> | standard) |
|--------|--------------------|-----------|
|        |                    |           |

do 20 nF do 30 nF do 40 nF

Ten parametr określa stopień pojemnościowej eliminacji zakłóceń. W przypadku dłuższych przewodów w pewnych okolicznościach mogą pojawić się błędy przesyłu, np. w przewodzie 5x1,5 mm² stosuje się dwie żyły prowadzące przewód sygnałowy i jedna żyła do przełączania odbiornika, może dojść do tego, że żyły te będą na siebie oddziaływały. Jeśli dojdzie do tego w jakimś urządzeniu, można tutaj zwiększyć czułość wejścia. Należy tutaj wziąć pod uwagę fakt, że spowolnieniu ulega wówczas ocena sygnału.

#### Czas eliminacji

Opcje: 10/20/30/<u>50</u>/70/100/150 ms

Eliminacja nie pozwala na niechciane, wielokrotne uruchomienie wejścia, np. przez przebicie ze styku.

#### Czym jest czas eliminacji?

Jeśli na wejściu zostanie rozpoznana wartość krańcowa, wówczas wejście natychmiast reaguje na tę wartość krańcową, np. przez wysłanie telegramu. Jednocześnie zaczyna upływać czas eliminacji  $T_D$ . W czasie eliminacji sygnał na wejściu nie jest analizowany.

Uwydatnia to poniższy przykład:

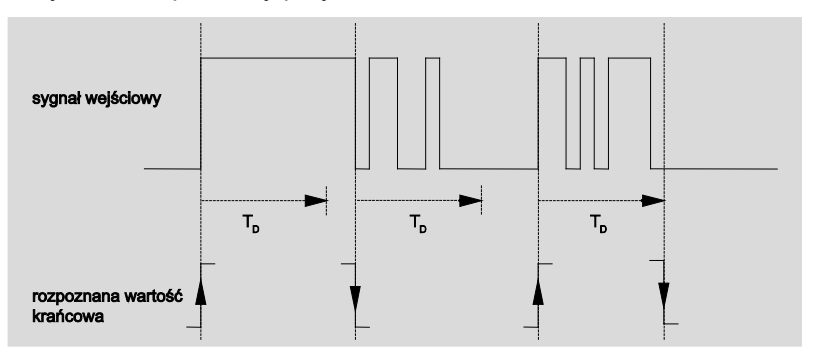

Po rozpoznaniu wartości krańcowej na wejściu dla czasu eliminacji T<sub>D</sub> eliminowane będą kolejne wartości krańcowe.

#### Wejście po naciśnięciu

| opcje: | <u>zamknięte</u> |
|--------|------------------|
|        | otwarte          |

- zamknięte: Wejście jest po naciśnięciu zamknięte.
- otwarte: Wejście jest po naciśnięciu otwarte.
#### Funkcja ściemnianie

Opcje: <u>Ściemnianie i przełączanie</u> Tylko ściemnianie

Parametr ten służy do ustawiania, czy oświetlenie ma zostać ściemnione (*Tylko ściemnianie*) lub, czy ma być również dodatkowo przełączane(*Ściemnianie i przełączanie*). W tym przypadku długie naciśnięcie spowoduje ściemnienie a krótkie naciśnięcie przełączenie.

#### Na jakiej zasadzie działa ściemnianie 1 przyciskiem?

Funkcjami przełączania i ściemniania można całkowicie sterować za pomocą tylko jednego przycisku. W takiej sytuacji w przypadku każdego długiego naciśnięcia nastąpi naprzemiennie ROZJAŚNIANIE lub ŚCIEMNIANIE lub w przypadku każdego krótkiego naciśnięcia nastąpi naprzemiennie włączanie i wyłączanie.

Jeśli obiekt komunikacyjny *Przełączanie* = 0, wówczas w sposób ciągły będzie wysyłany telegram JAŚNIEJ. Aby móc ocenić komunikat zwrotnym przełączania

nastawnika, ustawiony jest znacznik Zapis obiektu komunikacyjnego *Przełączanie*.

| Wartość obiektu ko-<br>munikacyjnego<br>Przełączanie | Wartość ostatniego<br>telegramu Ściem-<br>nianie | reakcja na uruchomienie<br>ściemniania (wysłany telegram<br>Ściemnianie) |
|------------------------------------------------------|--------------------------------------------------|--------------------------------------------------------------------------|
| WYŁ.                                                 | CIEMNIEJ                                         | JAŚNIEJ                                                                  |
| WYŁ.                                                 | JAŚNIEJ                                          | JAŚNIEJ                                                                  |
| ZAŁ.                                                 | CIEMNIEJ                                         | JAŚNIEJ                                                                  |
| ZAŁ.                                                 | JAŚNIEJ                                          | CIEMNIEJ                                                                 |

Poniższa tabela szczegółowo przedstawia tę funkcję:

Zaletą ustawienia *Tylko ściemnianie* jest to, że nie ma różnicy między długim i krótkim naciśnięciem. W ten sposób telegram ściemniania następuje natychmiast po naciśnięciu. Nie trzeba czekać, aż nastąpi długie naciśnięcie.

#### Na jakiej zasadzie działa ściemnianie 2 przyciskami?

Jeśli pożądane jest ściemnianie 2 przyciskami, w przypadku parametrów *Reakcja po krótkim lub długim naciśnięciu* należy ustawić funkcje poszczególnych przycisków, np. ZAŁ. lub JAŚNIEJ.

Dzięki temu użytkownik ma wybór, jakie przyciski ze sobą powiązać, aby np. ściemnić jakąś grupę świateł lub, jaką funkcję mają pełnić w tym przypadku poszczególne przyciski.

Ponadto do ściemniania 2 przyciskami wymagane są dwa wejścia, np. *Wejście A* z krótkim naciśnięciem do włączania i długim naciśnięciem do ROZJAŚNIANIA. *Wejście* b z krótkim naciśnięciem do wyłączania i długim naciśnięciem do ŚCIEMNIANIA.

Jeśli wybierze się opcję Ściemnianie i przełączanie w parametrze Funkcja Ściemnianie, parametry długie naciśnięcie od..., po krótkim naciśnięciu to: Przełączanie a w Po długim naciśnięciu: Kierunek ściemniania w oknie parametrów A: Czujnik przełączania/ściemniania widoczny:

#### Długie naciśnięcie od ...

Opcje: 0,3/0,4/0,5/<u>0,6</u>/0,8/1/1,2/1,5/2/3/4/5/6/7/8/9/10 s

W tym miejscu definiuje się czas T<sub>L</sub>, od którego naciśnięcie jest interpretowane jako "długie".

#### Po krótkim naciśnięciu: Przełączanie

Opcje: ZAŁ. WYŁ. <u>PRZEŁĄCZANIE</u> brak reakcji

Parametr ten określa, czy obiekt komunikacyjny *Telegram Przełączanie* po krótkim naciśnięciu przełącza za pomocą opcji *PRZEŁĄCZANIE* (zazwyczaj: ściemnianie 1 przyciskiem) lub przełącza tylko na *WYŁ*. lub *ZAŁ*. (zazwyczaj: ściemnianie 2 przyciskami).

- PRZEŁĄCZANIE: Krótkie naciśnięcie zmienia wartość obiektu komunikacyjnego Telegram Przełączanie.
- ZAŁ.: Po krótkim naciśnięciu wartość 1 zostanie wysłana.
- WYŁ.: Po krótkim naciśnięciu wartość 0 zostanie wysłana.

#### Po długim naciśnięciu: Kierunek ściemniania

JAŚNIEJ CIEMNIEJ naprzemiennie naprzemiennie, po włączeniu = JAŚNIEJ <u>naprzemiennie, po włączeniu = CIEMNIEJ</u>

Parametr ten służy do ustawiania tego, co obiekt komunikacyjny Ściemnianie ma wysyłać do magistrali po długim naciśnięciu. Długie naciśnięcie zmienia wartość obiektu komunikacyjnego *Telegr.* Ściemnianie.

W przypadku ściemniania 1 przyciskiem należy tu ustawić parametr Ściemnianie naprzemiennie. W tym przypadku Telegram ściemnianie zostanie wysłany w przeciwieństwie do ostatniego Telegramu ściemnianie.

- JAŚNIEJ: Obiekt komunikacyjny wysyła telegram JAŚNIEJ.
- CIEMNIEJ: Obiekt komunikacyjny wysyła telegram CIEMNNIEJ.
- naprzemiennie: Obiekt komunikacyjny wysyła zawsze naprzemiennie telegram JAŚNIEJ i CIEMNIEJ.
- naprzemiennie, po włączeniu = JAŚNIEJ: Obiekt komunikacyjny po telegramie ZAŁ. wysyła najpierw telegram JAŚNIEJ, następnie naprzemiennie telegramy JAŚNIEJ i CIEMNIEJ.
- naprzemiennie, po włączeniu = CIEMNIEJ: Obiekt komunikacyjny po telegramie ZAŁ. wysyła najpierw telegram JAŚNIEJ, następnie naprzemiennie telegramy JAŚNIEJ i CIEMNIEJ.

#### Wskazówka

Opcje:

Jeśli wybrana jest opcja Tylko ściemnianie w parametrze Funkcja ściemnianie, widoczny jest tylkoparametr Po naciśnięciu: Kierunek ściemniania.

#### Procedura ściemniania

Opcje: <u>START/STOP ściemnianie</u> Ściemnianie stopniowe

 START/STOP <u>ściemnianie</u>: Procedura ściemniania rozpoczyna się od telegramu JAŚNIEJ lub CIEMNIEŃ i kończy się telegramem STOP.

Telegram ściemnianie 4-bitowe:

|   | Dziesiętne | Szesnastkowe | Binarne | Telegram ściemnianie |
|---|------------|--------------|---------|----------------------|
|   | 0          | 0            | 0000    | STOP                 |
|   | 1          | 1            | 0001    | 100 % CIEMNIEJ       |
| ĺ | 8          | 8            | 1000    | STOP                 |
|   | 9          | 9            | 1001    | 100 % JAŚNIEJ        |

W celu uzyskania dalszych informacji patrz: <u>Wejście telegram ściemnianie 4bitowe</u>, s. 150

 Ściemnianie stopniowe: Telegramy ściemnianie są wysyłane cyklicznie podczas długiego naciśnięcia. Po zakończeniu naciskania cykliczne wysyłanie zostaje zakończone.

Kolejne dwa parametry pojawiają się tylko wtedy, gdy w parametrze *Procedura ściemniania* ustawiona została opcja *Ściemnianie stopniowe*.

# Zmiana jasności po każdym wysłaniu telegramu

Opcje: 100/50/25/12,5/6,25/<u>3,13</u>/1,56 %

Parametr ten służy do ustawiania, jaką zmianę jasności w procentach spowoduje cyklicznie wysłany telegram ściemnianie.

#### Telegram będzie się powtarzał co...

w s

Opcje: 0,3/0,4/0,5/0.6/0,8/1/1,2/1,5/2/3/4/5/6/7/8/9/10 s

Parametr ten określa, w jakich odstępach czasu mają być wysyłane telegramy.

### Uwaga

W przypadku ściemniania stopniowego należy zwrócić uwagę, że ustawiony czas powtarzania telegramu musi być dostosowany do nastawnika ściemniania, aby możliwe było płynne ściemnianie. Jeśli podczas ściemniania stopniowego zostanie zablokowane wejście, Telegramy ściemnianie dla czasu blokady są nadal wysyłane do samego końca.

#### 3.2.9.2 obiektów komunikacyjnych Czujnik przełączania/ściemniania

Obiekty komunikacyjne wszystkich *wejść* są takie same i dlatego są objaśnione na podstawie *Wejścia A*. Opisy możliwości ustawień parametrów *Wejść A...X* są opisane od okna parametrów <u>Zwolnienie wejść A...X</u>, s. 50.

Obiekty komunikacyjne Wejście A mają nr 10...19.

Obiekty komunikacyjne Wejście B mają nr 20...29.

Obiekty komunikacyjne Wejście C mają nr 30...39.

Obiekty komunikacyjne Wejście D mają nr 40...49.

Obiekty komunikacyjne Wejście E mają nr 50...59.

Obiekty komunikacyjne Wejście F mają nr 60...69.

Obiekty komunikacyjne Wejście G mają nr 70...79.

Obiekty komunikacyjne Wejście H mają nr 80...89.

|    | Nummer + | Objektfunktion | Name                                     | Länge | К | L   | S | Ü | А |
|----|----------|----------------|------------------------------------------|-------|---|-----|---|---|---|
| ∎₹ | 10       | Blokada        | Wejście A:                               | 1 bit | К | -   | S | - | - |
|    | 11       | Przełączanie   | Wejście A: czujnik przełącz./ściemniania | 1 bit | К | -   | S | Ü | - |
| ∎₹ | 12       | Ściemnianie    | Wejście A: czujnik przełącz./ściemniania | 4 bit | К | 2 ) | - | Ü | - |

| Nr. | Funkcja | Nazwa obiektu | Typ danych      | Znaczniki |
|-----|---------|---------------|-----------------|-----------|
| 10  | Blokada | Wejście A:    | 1 bit DPT 1.003 | K, S      |

Ten obiekt komunikacyjny jest zwolniony, jeśli w oknie parametrów A: *Czujnik przełączania/ściemniania* parametrów *Zwolnienie obiektu komunikacyjnego* "Blokada" 1 bit *wybrany został* z opcją *tak*.

Za pomocą obiektu komunikacyjnego *Blokada* można zablokować lub zwolnić

wejście. W przypadku aktywacji obiektu komunikacyjnego Blokada następuje blokada wejść.

#### Wskazówka

W przypadku blokady wejścia zasadniczo nie następuje żadna reakcja na zmianę sygnału na wejściu, ale:

- Oczekiwanie na długie naciśnięcie przycisku lub minimalny czas trwania sygnału zostanie przerwane.
- Ustawione w parametrach cykliczne wysyłanie podczas ściemniania stopniowego zostanie przerwane.
- Opisanie obiektu komunikacyjnego Przełączanie jest nadal możliwe.
- W przypadku zwolnienia wejścia zmiana stanów sygnału
- (w przeciwieństwie do stanu sprzed blokady) do natychmiastowej edycji, np.:
- Rozpoczyna się minimalna ilość naciśnięć lub rozpoznań długiego/krótkiego naciśnięcia przycisku.
- W razie potrzeby obiekty komunikacyjne wysyłają swoją wartość.

Obiekt komunikacyjny *Blokada* nie ma wpływu na obsługę ręczną. Będzie tutaj nadal wysyłany stan symulowanego sygnału wejściowego.

Wartość telegramu:

0 = Zwolnienie wejścia A 1 = Blokada wejścia A

| Nr.                                                                                                    | Funkcja                                                                                                    | Nazwa obiektu                                                                                                    | Typ danych                                                                                                   | Znaczniki                                     |  |  |  |  |
|----------------------------------------------------------------------------------------------------|----------------------------------------------------------------------------------------------------|----------------------------------------------------------------------------------------------------|----------------------------------------------------------------------------------------------------|-----------------------------------------------|--|--|--|--|
| 11                                                                                                    | Przełączanie                                                                                                    | Wejście A:<br>Czujnik<br>przełączania/ściemnia<br>nia                                                                                                    | 1 bit DPT 1.001                                                                                              | K, S, Ü                                       |  |  |  |  |
| Ten ob<br>został v                                                                                                    | iekt komunikacyjny jest zwolnior<br>wybrany parametr <i>Wejście A</i> z o                                                                                                    | ny, jeśli w oknie parametró<br>pcją <i>Czujnik przełączania/</i>                                                                                              | w Zwolnienie wejś<br>ściemniania.                                                                            | ść АХ,                                        |  |  |  |  |
| Odpow<br>przełąc<br>W przy<br>wartośc<br>W przy<br>powiąz<br>nastaw                                                                                                    | iednio do ustawienia parametró<br>zenia wejścia do wartości <i>ZAŁ.,</i><br>padku przełączania poprzednia<br>ci 0.<br>padku ustawienia parametru <i>PR</i><br>any z nie wysyłającym adresem<br>nika ściemniania (aktualizacja s | w ten obiekt komunikacyjn<br>WYŁ., PRZEŁĄCZANIE lu<br>wartość, np. 1 zostanie prz<br>RZEŁĄCZANIE obiekt komu<br>grupowym z komunikatem<br>tanu przełączania). | y można ustawić z<br>ub <i>brak reakcji</i> .<br>zełączona bezpoś<br>unikacyjny powinie<br>n zwrotnym przełą | za pomocą<br>rednio do<br>en zostać<br>czania |  |  |  |  |
|                                                                                                    | Wskazówka                                                                                                    |                                                                                                    |                                                                                                    |                                               |  |  |  |  |
|                                                                                                    | Obiekt komunikacyjny może b<br>od ustawienia parametrów cyk<br>niemożliwe.                                                                                                    | yć opisany z zewnątrz. W t<br>kliczne wysyłanie może być                                                                                                    | ten sposób zależn<br>ć możliwe lub                                                                           | ie                                            |  |  |  |  |
|                                                                                                    | W przypadku tego ustawienia                                                                                                    | inne obiekty komunikacyjn                                                                                                    | e są niewidoczne.                                                                                            |                                               |  |  |  |  |
| War                                                                                                    | tość telegramu: 0 = WYŁ.<br>1 = ZAŁ.                                                                                                    | Weiście A:                                                                                                    | 4 hity                                                                                                    | кü                                            |  |  |  |  |
| 12                                                                                                    | Sciennianie                                                                                                    | Czujnik<br>przełączania/ściemnia<br>nia                                                                                                    | 4 bity<br>DTP 3.007                                                                                          | <b>K</b> , U                                  |  |  |  |  |
| Ten obiekt komunikacyjny jest zwolniony, jeśli w oknie parametrów Zwolnienie wejść AX,<br>został wybrany parametr Wejście A z opcją Czujnik przełączania/ściemniania.<br>Długie uruchomienie wejścia powoduje, że za pomocą tego obiektu komunikacyjnego<br>telegramy ściemnianie JAŚNIEJ lub CIEMNIEJ zostaną wysłane do magistrali. Po<br>zakończeniu uruchomienia w przypadku ŚCIEMNIANIA START-STOP wysyłany zostaje<br>telegram STOP, a w przypadku ściemniania stopniowego zatrzymane zostaje cykliczne<br>wysłanie telegramów ściemnianie. |                                                                                                    |                                                                                                    |                                                                                                    |                                               |  |  |  |  |
| wysyla                                                                                                    |                                                                                                    |                                                                                                    |                                                                                                    | T                                             |  |  |  |  |
| 13<br>19                                                                                                    |                                                                                                    |                                                                                                    |                                                                                                    |                                               |  |  |  |  |
| W tym                                                                                                    | trybie pracy nieprzyporządkowa                                                                                                    | ny.                                                                                                    |                                                                                                    |                                               |  |  |  |  |

#### 3.2.10 Tryb pracy Czujnik żaluzji

Ten tryb pracy pozwala na obsługę żaluzji i rolet za pomocą przycisków lub przełączników.

W niniejszym rozdziale znajdują się wszystkie opisy dotyczące okien parametrów i odpowiadających im obiektów komunikacyjnych z trybu pracy *Czujnik żaluzji.* 

#### Wskazówka

Wejścia B...X nie różnią się od wejścia A.

Opisy możliwości ustawienia parametrów oraz obiektów komunikacyjnych dla wejść B...X znajdują się w opisach od okna parametrów <u>Zwolnienie</u> <u>wejść A...X</u>, s. 50!

#### 3.2.10.1 Okno parametrów A: Czujnik żaluzji

W tym oknie parametrów są wprowadzane wszystkie ustawienia dotyczące okna parametrów A: Czujnik żaluzji. Objaśnienia dotyczą także wejść B...X.

To okno parametrów jest widoczne, po wybraniu w oknie parametrów Zwolnienie wejść A...X, s. 50, opcji Czujnik żaluzji w parametrze Wejście A.

| Informacja o urządzeniu<br>Informacje ogólne<br>Ręcznie | Zwolnienie obiektu komunikacyjnego<br>"Blokada" 1 bit                    | nie •                                             |
|---------------------------------------------------------|--------------------------------------------------------------------------|---------------------------------------------------|
| Zwoln./blok. wejść binarnych przycisków                 | pojemnościowa eliminacja zakłóceń                                        | do 10 nF (standardowo) 🔹                          |
| Wejścia binarne LED<br>Zwolnienie wejść AX              | Czas eliminacji                                                          | 50 ms 🔹                                           |
| A: Czujnik żaluzji                                      | Walfria na parifiniariu                                                  | zamkniety -                                       |
|                                                         | Żaluzja-funkcja obsługowa                                                | Obsługa 2 przyc. (krótko = krok., długo = ruch) 🔹 |
|                                                         | Żaluzja-funkcja obsługowa                                                | Obsługa 2 przyc. (krótko = krok., długo = ruch) 🔹 |
|                                                         | Krótkie naciśnięcie: STOP/krokowo<br>Długie naciśn.: ruch DO GÓRY/NA DÓŁ | < WSKAZOWKA                                       |
|                                                         | Długie naciśnięcie od                                                    | 0,6 s 🔹                                           |
|                                                         | Reakcja po krótkim naciśnięciu                                           | STOP/Blaszka OTWIERA SIĘ                          |
|                                                         | Reakcja po dłuższym naciśnięciu                                          | Ruch DO GÓRY 🗸                                    |

# Zwolnienie obiektu komunikacyjnego ...Blokada" 1 bit"

| ,,     |            |
|--------|------------|
| Opcje: | <u>nie</u> |
|        | tak        |

 tak: 1-bitowy obiekt komunikacyjny Blokada zostanie zwolniony. W wyniku tego wejście może zostać zablokowane.

#### Wskazówka

Jeśli wejście jest zablokowane i w parametrze *Cykliczne wysyłanie* wybrana jest opcja *tak*, ostatni stan będzie wysyłany cyklicznie mimo blokady.

Za pomocą obiektu komunikacyjnego *Blokada* (nr 10) można zablokować wejście fizyczne, wewnątrz będzie się nadal odbywało wysyłanie, tzn. zaciski wejściowe zostają oddzielane fizycznie od programu z aplikacjami.

Obiekt komunikacyjny Blokada (nr 10) nie ma wpływu na obsługę ręczną.

#### pojemnościowa eliminacja zakłóceń

| Opcje: | <u>do 10 nF (</u> | (standard) |
|--------|-------------------|------------|
|        |                   |            |

do 20 nF do 30 nF do 40 nF

Ten parametr określa stopień pojemnościowej eliminacji zakłóceń. W przypadku dłuższych przewodów w pewnych okolicznościach mogą pojawić się błędy przesyłu, np. w przewodzie 5x1,5 mm² stosuje się dwie żyły prowadzące przewód sygnałowy i jedna żyła do przełączania odbiornika, może dojść do tego, że żyły te będą na siebie oddziaływały. Jeśli dojdzie do tego w jakimś urządzeniu, można tutaj zwiększyć czułość wejścia. Należy tutaj wziąć pod uwagę fakt, że spowolnieniu ulega wówczas ocena sygnału.

#### Czas eliminacji

Opcje: 10/20/30/<u>50</u>/70/100/150 ms

Eliminacja nie dopuszcza do niechcianego wielokrotnego uruchomienia wejścia, np. przez przebicie ze styku.

#### Czym jest czas eliminacji?

Jeśli na wejściu zostanie rozpoznana wartość krańcowa, wówczas wejście natychmiast reaguje na tę wartość krańcową, np. przez wysłanie telegramu. Jednocześnie zaczyna upływać czas eliminacji  $T_D$ . W czasie eliminacji sygnał na wejściu nie jest analizowany.

Uwydatnia to poniższy przykład:

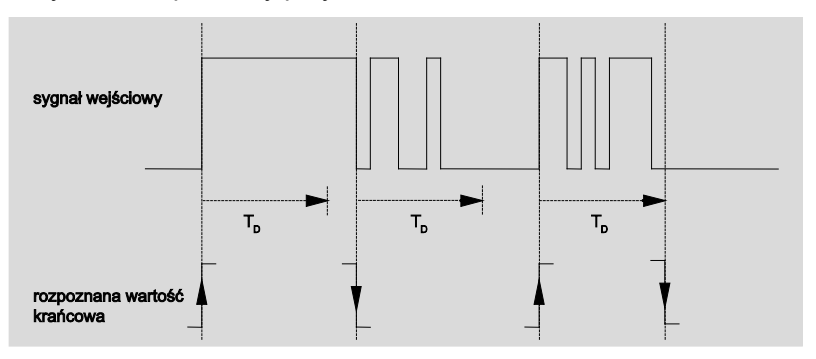

Po rozpoznaniu wartości krańcowej na wejściu dla czasu eliminacji  $T_D$  dalsze wartości krańcowe będą ignorowane.

#### Wejście po naciśnięciu

opcje: <u>zamknięte</u> otwarte

- zamknięte: Wejście jest po naciśnięciu zamknięte.
- otwarte: Wejście jest po naciśnięciu otwarte.

#### Żaluzja-funkcja obsługowa

Opcje: obsługa 1 przyciskiem (krótkie = krok., długie = ruch) Obsługa 1 przyc. (krótko = ruch, długo = krok.) Obsługa 1 przyc. (tylko ruch - STOP) Obsługa 1 przeł. (tylko ruch) <u>Obsługa 2 przyc. (krótko = krok., długo = ruch)</u> Obsługa 2 przeł./przyc. (tylko ruch) Obsługa 2 przyc. (tylko ruch) Obsługa 2 przyc. (tylko ruch) Obsługa 2 przyc. (tylko blaszka)

Poniższa tabela zawiera przegląd różnych funkcji obsługowych żaluzji:

| Obsługa 1 przyciskiem                           | . (krótko = krokowo, długo = ruch)                                                                                                    |
|-------------------------------------------------|----------------------------------------------------------------------------------------------------|
| Krótkie naciśnięcie                             | STOP/krokowo<br>Kierunek odwrotny od ostatniego telegramu Ruch*<br>W celu odwrócenia blaszki należy krótko poruszać ją w stronę DO GÓRY<br>lub NA DÓŁ |
| Długie naciśnięcie                              | Ruch DO GÓRY lub ruch NA DÓŁ                                                                                                    |
| Obsługa 1 przyciskiem                           | (krótko = ruch, długo = krokowo)                                                                                                    |
| Krótkie naciśnięcie                             | Ruch DO GÓRY lub ruch NA DÓŁ                                                                                                    |
| Długie naciśnięcie                              | STOP/krokowo (wysyłanie cykliczne);<br>Kierunek odwrotny od ostatniego telegramu Ruch                                                                 |
| Obsługa 1 przyciskiem                           | (tylko ruch - STOP)                                                                                                    |
| Po naciśnięciu                                  | po kolei wysłane zostaną następujące telegramy:                                                                                                    |
|                                                 | …▶ Ruch O GÓRY▶ STOP/Krokowo▶<br>Ruch NA DÓŁ▶ STOP/Krokowo▶*                                                                                          |
| Obsługa 1 przeł. (tylko                         | ruch)                                                                                                    |
| Po naciśnięciu                                  | Ruch DO GÓRY lub ruch NA DÓŁ                                                                                                    |
| Zakończenie naciska-<br>nia                     | STOP/krokowo*                                                                                                    |
| Obsługa 2 przyciskami                           | (krótko = krokowo, długo = ruch)                                                                                                    |
| krótkie naciśnięcie                             | STOP/blaszka DO GÓRY/ZAMKNIĘCIE (Parametryzowana)                                                                                                    |
| długie naciśnięcie                              | Ruch DO GÓRY lub Ruch NA DÓŁ (Parametryzowana)                                                                                                    |
| Obsługa 2 przeł./przyc.                         | (tylko ruch)                                                                                                    |
| Po naciśnięciu                                  | Ruch DO GÓRY lub Ruch NA DÓŁ (Parametryzowana)                                                                                                    |
| Zakończenie naciska-<br>nia                     | STOP Blaszka OTWIERA SIĘ/ ZAMYKA SIĘ (Parametryzowana)                                                                                                |
| Obsługa 2 przyc. (tylko                         | ruch)                                                                                                    |
| Po naciśnięciu                                  | Ruch DO GÓRY lub Ruch NA DÓŁ (Parametryzowana)                                                                                                    |
| Kolejne naciśnięcie                             | STOP                                                                                                    |
| Obsługa 2 przyc. (tylko                         | blaszka)                                                                                                    |
| Po naciśnięciu                                  | STOP/Blaszka DO GÓRY lub NA DÓŁ (Parametryzowana)                                                                                                    |
| <ul> <li>Jeśli nastawnik zgłosi poło</li> </ul> | ożenie krancowe, w przypadku obsługi 1 przyciskiem obiekt komunikacyjny                                                                               |

Jesti nastawnik zgrosi położenie krancowe, w przypadku obsługi i przyciskiem obiekt komunikacyjny Żaluzja DO GÓRY/NA DÓŁ może zostać zsynchronizowany. Jeśli nastawnik znajduje się w położeniu krańcowym (patrz obiekty komunikacyjne Położenie krańcowe u góry lub położenie krańcowe na dole), wówczas kierunek ruchu jest przydzielony. W przypadku obsługi 1 przyciskiem/przełącznikiem ustalony zostanie ostatni kierunek ruchu za pomocą ostatniej aktualizacji obiektu komunikacyjnego na Żaluzja DO GÓRY/NA DÓŁ.

Zależnie od tego, co zostało wybrane w parametrze *Funkcja obsługowa żaluzji*, pojawią się różne parametry.

Poniżej są opisane wszystkie parametry.

#### Długie naciśnięcie od ...

Opcje: 0,3/0,4/0,5/0,6/0,8/1/1,2/1,5/2/3/4/5/6/7/8/9/10 s

W tym miejscu definiuje się czas  $T_{\text{L}},$  od którego naciśnięcie jest interpretowane jako "długie".

# Telegram "Blaszka" będzie powtarzany co...

Opcje: 0,3/0,4/<u>0,5</u>/0,6/0,8/1/1,2/1,5/2/3/4/5/6/7/8/9/10 s

W tym miejscu definiuje się czas, od którego Telegram *Blaszka* ma być powtarzany.

#### Reakcja po krótkim naciśnięciu

| Opcje: | STOP/Blaszka OTWARCIE   |
|--------|-------------------------|
|        | STOP/Blaszka ZAMKNIECIE |

#### Reakcja po dłuższym naciśnięciu

Opcje: <u>Ruch DO GÓRY</u> Ruch NA DÓŁ

Istnieje możliwość ustawienia, czy wejście Telegramy do kierunku ruchu wyzwala ruch (DO GÓRY) czy na dół (NA DÓŁ).

#### Reakcja po naciśnięciu

| Opcje: | Ruch DO GÓRY |
|--------|--------------|
|        | Ruch NA DÓŁ  |

Istnieje możliwość ustawienia, czy wejście Telegramy do kierunku ruchu wyzwala ruch (Ruch DO GÓRY) czy na dół (Ruch NA DÓŁ).

#### 3.2.10.2 Obiekty komunikacyjne

Czujnik żaluzji

Obiekty komunikacyjne wszystkich *wejść* są takie same i dlatego są objaśnione na podstawie *Wejścia A*. Opisy możliwości ustawień parametrów *Wejść A...X* są opisane od okna parametrów <u>Zwolnienie wejść A...X</u>, s. 50.

Obiekty komunikacyjne Wejście A mają nr 10...19.

Obiekty komunikacyjne Wejście B mają nr 20...29.

Obiekty komunikacyjne Wejście C mają nr 30...39.

Obiekty komunikacyjne Wejście D mają nr 40...49.

Obiekty komunikacyjne Wejście E mają nr 50...59.

Obiekty komunikacyjne Wejście F mają nr 60...69.

Obiekty komunikacyjne Wejście G mają nr 70...79.

Obiekty komunikacyjne Wejście H mają nr 80...89.

|            | Nummer + | Objektfunktion             | Name                       | Länge | К | L | S | Ü | A |
|------------|----------|----------------------------|----------------------------|-------|---|---|---|---|---|
| ■₹         | 10       | Blokada                    | Wejście A:                 | 1 bit | К | - | S | - | - |
| <b>.</b>   | 11       | Żaluzja DO GÓRY/NA DÓŁ     | Wejście A: czujnik żaluzji | 1 bit | К | - | S | Ü | - |
| ∎‡         | 12       | STOP/przestawianie blaszek | Wejście A: czujnik żaluzji | 1 bit | К | - | - | Ü | - |
| <b>■</b> ‡ | 13       | Górne położenie końcowe    | Wejście A: czujnik żaluzji | 1 bit | К | - | S | - | - |
| ∎₹         | 14       | Dolne położenie końcowe    | Wejście A: czujnik żaluzji | 1 bit | К | - | S | - | - |

| Nr. | Funkcja | Nazwa obiektu | Typ danych | Znaczniki |
|-----|---------|---------------|------------|-----------|
| 10  | Blokada | Wejście A:    | 1 bit DPT  | K, S      |
|     |         |               | 1.003      |           |

Ten obiekt komunikacyjny jest zwolniony, jeśli w oknie parametrów A: *Czujnik żaluzji* wybrany został parametr *Zwalnianie obiektu komunikacyjnego "Blokada" 1 bit* z opcją *tak*.

Za pomocą obiektu komunikacyjnego Blokada można zablokować lub zwolnić

. W przypadku aktywacji obiektu komunikacyjnego Blokada następuje blokada wejść.

| Wskazówka                                                                                                    |                                                                                                    |
|----------------------------------------------------------------------------------------------------|----------------------------------------------------------------------------------------------------|
| W przypadku bl<br>zmianę sygnału                                                                                   | okady wejścia zasadniczo nie następuje żadna reakcja na<br>, ale:                                                                                                    |
| <ul> <li>Oczekiwanie i<br/>sygnału zosta</li> <li>Ustawione w j</li> <li>Obiekty komu<br/>również wysył</li> </ul> | na długie naciśnięcie przycisku lub minimalny czas trwania<br>nie przerwane.<br>parametrach <i>cykliczne wysyłanie</i> przerwane.<br>nikacyjne będą nadal aktualizowane i w razie potrzeby<br>ane. |
| W przypadku zw<br>(w przeciwieńst                                                                                  | volnienia wejścia zmiana stanów sygnału<br>wie do stanu sprzed blokady) do natychmiastowej edycji, np.:                                                                                            |
| <ul> <li>Rozpoczyna s<br/>go/krótkiego r</li> <li>Obiekty komu</li> </ul>                                          | się minimalna ilość naciśnięć lub rozpoznań długie-<br>naciśnięcia przycisku.<br>nikacyjne wysyłają swoją aktualną wartość.                                                                        |
| Obiekt komunik<br>tutaj nadal wysy                                                                                 | acyjny <i>Blokada</i> nie ma wpływu na obsługę ręczną. Będzie<br><i>i</i> łany stan symulowanego sygnału wejściowego.                                                                              |
| ość telegramu:                                                                                                    | 0 = Zwolnienie wejścia A<br>1 = Blokada wejścia A                                                                                                    |

| Nr.                                                                                       |                                                                                                    |                                                                                                    |                                                                                                    | Znaczni                                                                                                    |
|-------------------------------------------------------------------------------------------|----------------------------------------------------------------------------------------------------|----------------------------------------------------------------------------------------------------|----------------------------------------------------------------------------------------------------|----------------------------------------------------------------------------------------------------|
| 11                                                                                        | Zaluzja DO GORY/NA DOŁ                                                                                                    | wejscie A:                                                                                                    |                                                                                                    | K, S, U                                                                                                    |
| Tor                                                                                       | hield komunikasuisuiset sustai                                                                                                    |                                                                                                    |                                                                                                    |                                                                                                    |
| został<br>Ten o<br>magis<br>inneg<br>Wa                                                   | ł wybrany parametr <i>Wejście A</i> z<br>biekt komunikacyjny wysyła Tel<br>strali. Poprzez odbiór telegramów<br>o czujnika, np. Praca równoległa<br>artość telegramu: 0 = DO (<br>1 = NA D                                                                                                    | opcją <i>Czujnik żaluzji</i> .<br>egram ruchu żaluzji DC<br>w urządzenie rozpoznaj<br>a.<br>GÓRY<br>DÓŁ                                                                                                    | ) GÓRY lub NA DÓŁ<br>e ponadto telegramy                                                                                                    | do<br>ruchu                                                                                                    |
| 12                                                                                        | STOP/Przestawianie blaszk                                                                                                    | i Wejście A:<br>Czujnik żaluzji                                                                                                    | EIS7, 1 bit<br>DTP 1.007                                                                                                    | К, Ü                                                                                                    |
| Ten o                                                                                     | biekt komunikacyjny jest zwolni                                                                                                    | ony, jeśli w oknie param                                                                                                    | netrów Zwolnienie we                                                                                                    | ejść AX,                                                                                                    |
| zosta                                                                                     | ł wybrany parametr <i>Wejście A</i> z                                                                                                    | opcją <i>Czujnik żaluzji</i> .                                                                                                    |                                                                                                    |                                                                                                    |
| Ten o                                                                                     | biekt komunikacyjny wysyła tele                                                                                                    | egram STOP lub Przest                                                                                                    | awianie blaszek.                                                                                                    |                                                                                                    |
| Wa                                                                                        | artość telegramu: 0 = S <sup></sup><br>1 = S <sup></sup>                                                                                                    | rOP/Przestawianie blas<br>rOP/Przestawianie blas                                                                                                    | zek OTWARCIE<br>zek ZAMKNIĘCIE                                                                                                    |                                                                                                    |
| 13                                                                                        | Górne położenie końcowe                                                                                                    | Wejście A:                                                                                                    | EIS1, 1 bit                                                                                                    | K, S                                                                                                    |
| Ten o<br>został<br>Za po<br>nasta                                                         | biekt komunikacyjny jest zwolni<br>ł wybrany parametr <i>Wejście A</i> z<br>mocą tego obiektu komunikacyj<br>wnika żaluzji, który pokazuje, cz                                                                                                    | Czujnik zaluzji<br>ony, jeśli w oknie param<br>opcją <i>Czujnik żaluzji.</i><br>nego może zostać pow<br>zy żaluzja znajduje się v                                                                                                    | DTP 1.002<br>netrów Zwolnienie we<br>iązany komunikat zw<br>v górnym położeniu k                                                                                                    | rotny<br>cońcowym.                                                                                                    |
| Ten o<br>został<br>Za po<br>nasta                                                         | biekt komunikacyjny jest zwolni<br>ł wybrany parametr <i>Wejście A z</i><br>mocą tego obiektu komunikacyj<br>wnika żaluzji, który pokazuje, cz<br><b>Wskazówka</b>                                                                                                    | Czujnik zaluzji<br>ony, jeśli w oknie paran<br>opcją <i>Czujnik żaluzji.</i><br>nego może zostać pow<br>zy żaluzja znajduje się v                                                                                                    | DTP 1.002<br>netrów Zwolnienie we<br>iązany komunikat zw<br>v górnym położeniu k                                                                                                    | rrotny<br>xońcowym.                                                                                                    |
| Ten o<br>został<br>Za po<br>nasta                                                         | biekt komunikacyjny jest zwolni<br>ł wybrany parametr <i>Wejście A</i> z<br>mocą tego obiektu komunikacyj<br>wnika żaluzji, który pokazuje, cz<br><b>Wskazówka</b><br>Ten obiekt komunikacyjny je<br>(synchronizacja).                                                                                                    | Czujnik zaluzji<br>ony, jeśli w oknie param<br>opcją <i>Czujnik żaluzji.</i><br>nego może zostać pow<br>zy żaluzja znajduje się v<br>st istotny dla obsługi 1 p                                                                                                    | DTP 1.002<br>netrów Zwolnienie we<br>iązany komunikat zw<br>v górnym położeniu k<br>przyciskiem                                                                                                | rrotny<br>xońcowym.                                                                                                    |
| Ten o<br>został<br>Za po<br>nasta<br>Wa                                                   | biekt komunikacyjny jest zwolni<br>ł wybrany parametr <i>Wejście A</i> z<br>mocą tego obiektu komunikacyj<br>wnika żaluzji, który pokazuje, cz<br><b>Wskazówka</b><br>Ten obiekt komunikacyjny je<br>(synchronizacja).<br>artość telegramu: 0 = Żal<br>1 = Żal                                                                                                    | Czujnik zaluzji<br>ony, jeśli w oknie param<br>opcją <i>Czujnik żaluzji.</i><br>nego może zostać pow<br>zy żaluzja znajduje się w<br>st istotny dla obsługi 1 p<br>uzja nie znajduje się w górr                                                                                                    | DTP 1.002<br>netrów Zwolnienie we<br>iązany komunikat zw<br>v górnym położeniu k<br>przyciskiem<br>górnym położeniu ko<br>nym położeniu końco                                                  | ńcowym.                                                                                                    |
| Ten o<br>został<br>Za po<br>nasta<br>Wa<br><b>14</b>                                      | biekt komunikacyjny jest zwolni<br>k wybrany parametr <i>Wejście A z</i><br>mocą tego obiektu komunikacyj<br>wnika żaluzji, który pokazuje, cz<br><b>Wskazówka</b><br>Ten obiekt komunikacyjny je<br>(synchronizacja).<br>artość telegramu: 0 = Żal<br>1 = Żal<br><b>Dolne położenie końcowe</b>                                                                                                    | Czujnik zaluzji<br>ony, jeśli w oknie param<br>opcją <i>Czujnik żaluzji.</i><br>nego może zostać pow<br>zy żaluzja znajduje się w<br>st istotny dla obsługi 1 p<br>uzja nie znajduje się w górr<br>Wejście A:<br>Czujnik żaluzji                                                                                                    | DTP 1.002 Detrów Zwolnienie we iązany komunikat zw v górnym położeniu k orzyciskiem górnym położeniu konco EIS1, 1 bit DTP 1.002                                                               | ńcowym.<br><b>K, S</b>                                                                                                    |
| Ten o<br>został<br>Za po<br>nasta<br>Wa<br><b>14</b><br>Ten o                             | biekt komunikacyjny jest zwolni<br>k wybrany parametr <i>Wejście A</i> z<br>mocą tego obiektu komunikacyj<br>wnika żaluzji, który pokazuje, cz<br><b>Wskazówka</b><br>Ten obiekt komunikacyjny je<br>(synchronizacja).<br>artość telegramu: 0 = Żal<br>1 = Żal<br><b>Dolne położenie końcowe</b><br>biekt komunikacyjny jest zwolni                                                                                                    | Czujnik zaluzji<br>ony, jeśli w oknie param<br>opcją <i>Czujnik żaluzji.</i><br>nego może zostać pow<br>zy żaluzja znajduje się v<br>st istotny dla obsługi 1 p<br>uzja nie znajduje się w górr<br>Wejście A:<br>Czujnik żaluzji<br>ony, jeśli w oknie param                                                                                                    | DTP 1.002 netrów Zwolnienie we iązany komunikat zw v górnym położeniu k orzyciskiem górnym położeniu końco EIS1, 1 bit DTP 1.002 netrów Zwolnienie we                                          | ńcowym.<br><b>K, S</b>                                                                                                    |
| Ten o<br>został<br>Za po<br>nasta<br>Wa<br><b>14</b><br>Ten o<br>został                   | biekt komunikacyjny jest zwolni<br>k wybrany parametr <i>Wejście A</i> z<br>mocą tego obiektu komunikacyj<br>wnika żaluzji, który pokazuje, cz<br><b>Wskazówka</b><br>Ten obiekt komunikacyjny je<br>(synchronizacja).<br>artość telegramu: 0 = Żal<br>1 = Żal<br><b>Dolne położenie końcowe</b><br>biekt komunikacyjny jest zwolni<br>k wybrany parametr <i>Wejście A</i> z                                                                                                    | Czujnik zaluzji         ony, jeśli w oknie param         opcją Czujnik żaluzji.         nego może zostać pow         zy żaluzja znajduje się w         st istotny dla obsługi 1 p         uzja nie znajduje się w g         uzja znalazła się w górn         Wejście A:         Czujnik żaluzji         ony, jeśli w oknie param         opcją Czujnik żaluzji.                                                                                                    | DTP 1.002 netrów Zwolnienie we iązany komunikat zw v górnym położeniu k orzyciskiem górnym położeniu końco EIS1, 1 bit DTP 1.002 netrów Zwolnienie we                                          | <pre>ijść AX, rrotny cońcowym. incowym. incow</pre> |
| Ten o<br>został<br>Za po<br>nasta<br>Wa<br><b>14</b><br>Ten o<br>został<br>Za po<br>nasta | biekt komunikacyjny jest zwolni<br>k wybrany parametr <i>Wejście A</i> z<br>mocą tego obiektu komunikacyj<br>wnika żaluzji, który pokazuje, cz<br><b>Wskazówka</b><br>Ten obiekt komunikacyjny je<br>(synchronizacja).<br>artość telegramu: 0 = Żal<br>1 = Żal<br><b>Dolne położenie końcowe</b><br>biekt komunikacyjny jest zwolni<br>k wybrany parametr <i>Wejście A</i> z<br>mocą tego obiektu komunikacyj<br>wnika żaluzji, który pokazuje, cz                                                                         | Czujnik zaluzji         ony, jeśli w oknie param         opcją Czujnik żaluzji.         nego może zostać pow         zy żaluzja znajduje się v         st istotny dla obsługi 1 p         uzja nie znajduje się w g         uzja nie znajduje się w górr         Wejście A:         Czujnik żaluzji         ony, jeśli w oknie param         opcją Czujnik żaluzji         opcją Czujnik żaluzji                                                                                                  | DTP 1.002 netrów Zwolnienie we iązany komunikat zw v górnym położeniu k orzyciskiem górnym położeniu końco EIS1, 1 bit DTP 1.002 netrów Zwolnienie we iązany komunikat zw v dolnym położeniu k | <pre>ijść AX, rrotny cońcowym. ińcowym. ińcow</pre> |
| Ten o<br>został<br>Za po<br>nasta<br>Wa<br><b>14</b><br>Ten o<br>został<br>Za po<br>nasta | biekt komunikacyjny jest zwolni<br>ł wybrany parametr <i>Wejście A</i> z<br>mocą tego obiektu komunikacyj<br>wnika żaluzji, który pokazuje, cz<br><b>Wskazówka</b><br>Ten obiekt komunikacyjny je<br>(synchronizacja).<br>artość telegramu: 0 = Żal<br>1 = Żal<br><b>Dolne położenie końcowe</b><br>biekt komunikacyjny jest zwolni<br>ł wybrany parametr <i>Wejście A</i> z<br>mocą tego obiektu komunikacyj<br>wnika żaluzji, który pokazuje, cz<br><b>Wskazówka</b>                                                     | Czujnik zaluzji         ony, jeśli w oknie param         opcją Czujnik żaluzji.         nego może zostać pow         zy żaluzja znajduje się w         st istotny dla obsługi 1 p         uzja nie znajduje się w g         uzja nie znajduje się w górr         Wejście A:         Czujnik żaluzji         ony, jeśli w oknie param         opcją Czujnik żaluzji         ony, jeśli w oknie param         opcją Czujnik żaluzji.         nego może zostać pow         zy żaluzja znajduje się v | DTP 1.002 netrów Zwolnienie we iązany komunikat zw v górnym położeniu k orzyciskiem górnym położeniu końco EIS1, 1 bit DTP 1.002 netrów Zwolnienie we iązany komunikat zw v dolnym położeniu k | <pre>ijść AX, rrotny cońcowym. ińcowym. ińcowym. ińcowym. ińcowym. ińcowym. ińcowym. ińcowym. ińcowym. ińcowym. ińcowym. ińcowym. ińcowym. ińcowym. ińcowym. ińcowym. ińcowym. ińcowym. ińcowym. ińcowym. ińcowym. ińcowym. ińcowym. ińcowym. iňcowym. iňcowym. iňcow</pre> |
| Ten o<br>został<br>Za po<br>nasta<br>Wa<br><b>14</b><br>Ten o<br>został<br>Za po<br>nasta | biekt komunikacyjny jest zwolni<br>ł wybrany parametr <i>Wejście A</i> z<br>mocą tego obiektu komunikacyj<br>wnika żaluzji, który pokazuje, cz<br><b>Wskazówka</b><br>Ten obiekt komunikacyjny je<br>(synchronizacja).<br>artość telegramu: 0 = Żal<br>1 = Żal<br><b>Dolne położenie końcowe</b><br>biekt komunikacyjny jest zwolni<br>ł wybrany parametr <i>Wejście A</i> z<br>mocą tego obiektu komunikacyj<br>wnika żaluzji, który pokazuje, cz<br><b>Wskazówka</b><br>Ten obiekt komunikacyjny je<br>(synchronizacja). | Czujnik zaluzji         ony, jeśli w oknie param         opcją Czujnik żaluzji.         nego może zostać pow         zy żaluzja znajduje się v         st istotny dla obsługi 1 p         uzja nie znajduje się w g         uzja nie znajduje się w górr         Wejście A:         Czujnik żaluzji         ony, jeśli w oknie param         opcją Czujnik żaluzji         ony, jeśli w oknie param         opcją Czujnik żaluzji.         nego może zostać pow         zy żaluzja znajduje się v | DTP 1.002 netrów Zwolnienie we iązany komunikat zw v górnym położeniu k orzyciskiem górnym położeniu końco EIS1, 1 bit DTP 1.002 netrów Zwolnienie we iązany komunikat zw v dolnym położeniu k | <pre>ijść AX, rrotny cońcowym. ińcowym. ińcow</pre> |

| Nr.                                     | Funkcja | Nazwa obiektu | Typ danych | Znaczniki |
|-----------------------------------------|---------|---------------|------------|-----------|
| 15<br>19                                |         |               |            |           |
| W tym trybie pracy nieprzyporządkowany. |         |               |            |           |

#### 3.2.11 Tryb pracy Wartość/Wywołanie wymuszenia

Ten tryb pracy pozwala na wysyłanie wartości dowolnych typów danych.

W niniejszym rozdziale znajdują się wszystkie opisy dotyczące okien parametrów i odpowiadających im obiektów komunikacyjnych z trybu pracy *Wartość/wywołanie wymuszenia.* 

#### Wskazówka

Wejścia B...X nie różnią się od wejścia A.

Opisy możliwości ustawienia parametrów oraz obiektów komunikacyjnych dla wejść B...X znajdują się w opisach od okna parametrów <u>Zwolnienie</u> <u>wejść A...X</u>, s. 50!

#### 3.2.11.1 Okno parametrów A: Wartość/wywołanie wymuszenia

W tym oknie parametrów są wprowadzane wszystkie ustawienia dotyczące okna parametrów *A*: Wartość/wywołanie wymuszenia. Objaśnienia dotyczą także *wejść B...X*.

To okno parametrów jest widoczne, po wybraniu w oknie parametrów <u>Zwolnienie wejść A...X</u>, s. 50, opcji Wartość/wywołanie wymuszenia w parametrze Wejście A.

| Informacja o urządzeniu<br>Informacje ogólne<br>Recznie | Zwolnienie obiektu komunikacyjnego<br>"Blokada" 1 bit               | nie 🔻                      |
|---------------------------------------------------------|---------------------------------------------------------------------|----------------------------|
| Zwoln./blok. wejść binarnych przycisków                 | pojemnościowa eliminacja zakłóceń                                   | do 10 nF (standardowo) 🔹   |
| Wejścia binarne LED<br>Zwolnienie wejść AX              | Czas eliminacji                                                     | 50 ms 🗸                    |
| A: Wartość/wymuszone działanie                          | Rozróżnienie między krótkim i<br>długim naciśnięciem                | nie 🔻                      |
|                                                         | Otwarcie styku => zdarzenie 0<br>zamknięcie styku => zdarzenie 1    | < WSKAZÓWKA                |
|                                                         | Aktywacja minimalnego czasu sygnału                                 | nie 🔹                      |
|                                                         | Zapytanie o wejście po pobraniu,<br>reset ETS i powrót napięcia Bus | nie •                      |
|                                                         | Wart 1 (reakcja w przypadku zdarzenia 0)                            | Wartość 1-bajtowa [0255] 🔹 |
|                                                         | wysłana wartość [0255]                                              | 0                          |
|                                                         |                                                                     |                            |
|                                                         | Wart 2 (reakcja w przypadku zdarzenia 1)                            | Wartość 1-bajtowa [0255] 🔹 |
|                                                         | wysłana wartość [0255]                                              | 0                          |
|                                                         |                                                                     |                            |

#### Zwolnienie obiektu komunikacyjnego

"Blokada" 1 bit

Opcje: <u>nie</u> tak

tak: Obiekt komunikacyjny 1-bitowy Blokada zostaje zwolniony.
 W wyniku tego wejście może zostać zablokowane.

#### Wskazówka

Jeśli wejście jest zablokowane i w parametrze *Cykliczne wysyłanie* wybrana jest opcja *tak*, ostatni stan będzie wysyłany cyklicznie mimo blokady.

Za pomocą obiektu komunikacyjnego *Blokada* (nr 10) można zablokować wejście fizyczne, wewnątrz będzie się nadal odbywało wysyłanie, tzn. zaciski wejściowe zostają oddzielane fizycznie od programu z aplikacjami.

Obiekt komunikacyjny Blokada (nr 10) nie ma wpływu na obsługę ręczną.

#### pojemnościowa eliminacja zakłóceń

| Opcje. |                 | (stanuaru) |
|--------|-----------------|------------|
| Opcje: | <u>do 10 nF</u> | (standard) |

do 20 nF do 30 nF do 40 nF

Ten parametr określa stopień pojemnościowej eliminacji zakłóceń. W przypadku dłuższych przewodów w pewnych okolicznościach mogą pojawić się błędy przesyłu, np. w przewodzie 5x1,5 mm² stosuje się dwie żyły prowadzące przewód sygnałowy i jedna żyła do przełączania odbiornika, może dojść do tego, że żyły te będą na siebie oddziaływały. Jeśli dojdzie do tego w jakimś urządzeniu, można tutaj zwiększyć czułość wejścia. Należy tutaj wziąć pod uwagę fakt, że spowolnieniu ulega wówczas ocena sygnału.

#### Czas eliminacji

Opcje: 10/20/30/<u>50</u>/70/100/150 ms

Eliminacja nie dopuszcza do niechcianego wielokrotnego uruchomienia wejścia, np. przez przebicie ze styku.

#### Czym jest czas eliminacji?

Jeśli na wejściu zostanie rozpoznana wartość krańcowa, wówczas wejście natychmiast reaguje na tę wartość krańcową, np. przez wysłanie telegramu. Jednocześnie zaczyna upływać czas eliminacji  $T_D$ . W czasie eliminacji sygnał na wejściu nie jest analizowany.

Uwydatnia to poniższy przykład:

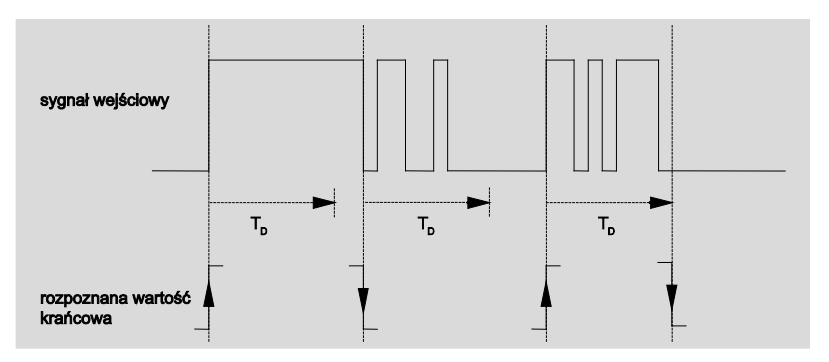

Po rozpoznaniu wartości krańcowej na wejściu dla czasu eliminacji  $T_D$  eliminowane będą kolejne wartości krańcowe.

#### Rozróżnienie między krótkim i długim naciśnięciem

tak

<u>nie</u>

Za pomocą tego parametru ustawia się, czy wejście ma rozróżniać między krótkim i długim naciśnięciem.

 tak: Po otwarciu/zamknięciu styku nastąpi odczekanie, czy będzie miało miejsce długie, czy krótkie naciśnięcie. Dopiero potem nastąpi możliwa reakcja.

#### Wskazówka

Opcje:

W przypadku rozróżnienia między krótkim i długim naciśnięciem dla każdego wejścia widoczne są dwa obiekty komunikacyjne. Jeden obiekt komunikacyjny wysyła tylko po krótkim naciśnięciu, drugi obiekt komunikacyjny tylko po długim naciśnięciu.

Poniższy rysunek uwidacznia tę funkcję:

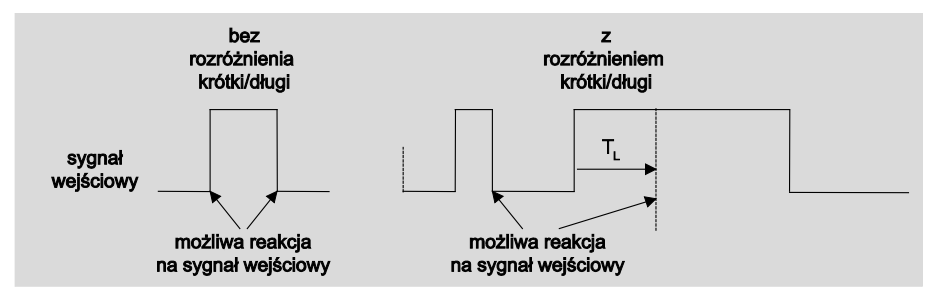

T<sub>L</sub> to czas, po którym następuje rozpoznanie długiego naciśnięcia.

#### 3.2.11.1.1 Parametry Rozróżnienie między krótkim i długim naciśnięciem – nie

Jeśli w przypadku parametru Rozróżnienie między krótkim i długim naciśnięciem wybrana jest opcja *nie*, w oknie parametrów pojawiają się następujące parametry w oknie parametrów <u>*A: Wartość/wywołanie wymuszenia, s. 85*</u>:

| nformacja o urządzeniu<br>nformacje ogólne<br>Lęcznie | Zwolnienie obiektu komunikacyjnego<br>"Blokada" 1 bit               | nie •                                                                                                    |
|-------------------------------------------------------|---------------------------------------------------------------------|----------------------------------------------------------------------------------------------------|
| woln./blok. wejść binarnych przycisków                | pojemnościowa eliminacja zakłóceń                                   | do 10 nF (standardowo) 🔹                                                                                                    |
| Vejścia binarne LED<br>/wolnienie wejść AX            | Czas eliminacji                                                     | 50 ms 🔻                                                                                                    |
| A: Wartość/wymuszone działanie                        | Rozróżnienie między krótkim i                                       | nie 🔹                                                                                                    |
|                                                       | długim naciśnięciem                                                 | nie                                                                                                    |
|                                                       | Otwarcie styku => zdarzenie 0<br>zamknięcie styku => zdarzenie 1    | tak using on the last the last |
|                                                       | Aktywacja minimalnego czasu sygnału                                 | nie 🔹                                                                                                    |
|                                                       | Zapytanie o wejście po pobraniu,<br>reset ETS i powrót napięcia Bus | nie 🔹                                                                                                    |
|                                                       | Wart 1 (reakcja w przypadku zdarzenia 0)                            | Wartość 1-bajtowa [0255] 🔹                                                                                                    |
|                                                       | wysłana wartość [0255]                                              | 0                                                                                                    |
|                                                       |                                                                     |                                                                                                    |
|                                                       | Wart 2 (reakcja w przypadku zdarzenia 1)                            | Wartość 1-bajtowa [0255] 🔹                                                                                                    |
|                                                       | wysłana wartość [0255]                                              | 0                                                                                                    |

### Otwarcie styku => zdarzenie 0 Zamknięcie styku => zdarzenie 1

<--- WSKAZÓWKA

#### Aktywacja minimalnego czasu sygnału

Opcje: <u>nie</u> tak

• *tak:* Pojawiają się następujące parametry:

**Podczas zamykania styku** wartość x 0,1 s [0...65.535] Opcje: 1...<u>10</u>...65.535

# Podczas otwarcia styku wartość x 0,1 s [0...65.535]

Opcje: 1...<u>10</u>...65.535

#### Czym jest minimalny czas trwania sygnału?

W przeciwieństwie do czasu eliminacji, tutaj telegram jest wysyłany dopiero po

upłynięciu minimalnego czasu sygnału.

Działanie w szczegółach:

Jeśli na wejściu zostanie rozpoznana wartość krańcowa, wówczas rozpoczyna się minimalny czas sygnału. W tym momencie do magistrali nie jest wysyłany żaden telegram. W minimalnym czasie sygnału następuje obserwacja sygnału na wejściu. Jeśli w trakcie minimalnego czasu sygnału pojawi się kolejna wartość krańcową, zostanie to uznane za nowe naciśnięcie i minimalny czas sygnału zacznie biec na nowo.

Jeśli po rozpoczęciu minimalnego czasu sygnału na wejściu nie pojawi się żadna kolejna zmiana wartości krańcowej, po upłynięciu minimalnego czasu sygnału do magistrali zostanie wysłany telegram.

# Przykład: Minimalny czas sygnału od sygnału wejściowego do rozpoznanej wartości krańcowej:

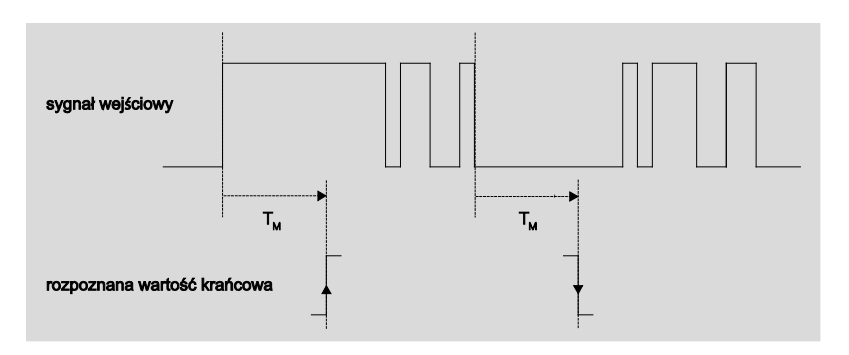

Tylko w dwóch przypadkach po zmianie wartości krańcowej nie następują kolejne zmiany wartości krańcowej w trakcie minimalnego czasu sygnału  $T_M$ . Dlatego tylko te dwa przypadki są uznawane za obowiązujące.

#### Zapytanie o wejście po pobraniu, Reset ETS i przywrócenie zasilania magistrali

Opcje:

<u>nie</u> tak

- tak: Nie nastąpi zapytanie o wartość obiektu komunikacyjnego po pobraniu, zresetowaniu ETS i przywróceniu zasilania magistrali.
- nie: Nie nastąpi zapytanie o wartość obiektu komunikacyjnego po pobraniu, zresetowaniu ETS i przywróceniu zasilania magistrali.

Wraz z opcją *tak* w parametrze pojawia się dodatkowo następujący parametr:

# Nieaktywny czas oczekiwania po powrocie napięcia magistrali w s [0...30.000]

Opcje: <u>0</u>...30.000

Tutaj ustawia się czas oczekiwania po powrocie napięcia magistrali. Po upłynięciu czasu oczekiwania nastąpi zapytanie o stan na zaciskach wejściowych. Wejście reaguje tak, jakby stan zacisków wejściowych właśnie uległ zmianie.

#### Wskazówka

Nieaktywny czas oczekiwania <u>nie</u> jest dodawany do właściwego, dającego się ustawić czasu opóźnienia wysyłania. Można go ustawić oddzielnie.

#### Wartoość 1 (reakcja po zdarzeniu 0)

| Opcje: | nie wysyłać                                     |  |  |
|--------|-------------------------------------------------|--|--|
|        | Wartość 1-bitowa [0/1]                          |  |  |
|        | Wartość 2-bitowa [wywołanie wymuszenia]         |  |  |
|        | Wartość 1-bajtowa [-128127]                     |  |  |
|        | Wartość 1-bajtowa [0255]                        |  |  |
|        | Wartość 1-bajtowa [scena 8-bitowa]              |  |  |
|        | Wartość 2-bajtowa [-32.76832.767]               |  |  |
|        | Wartość 2-bajtowa [065.565]                     |  |  |
|        | Wartość 2-bajtowa [EIB-zmiennoprzecinkowa]      |  |  |
|        | Wartość 3-bajtowa [godzina, dzień tygodnia]     |  |  |
|        | Wartość 4-bajtowa [-2.147.483.6482.147.483.647] |  |  |
|        | Wartość 4-bajtowa [04.294.967.295]              |  |  |

Ten parametr służy do określania typu danych, jaki będzie wysyłany po uruchomieniu styku.

Zależnie od tego, co zostało wybrane w parametrze Wartość 1 (w przypadku rosnącej wartości krańcowej lub po krótkim naciśnięciu), pojawią się różne parametry. Poniżej są opisane wszystkie parametry:

#### wysłana wartość [X]

| Opcje: | <u>ZAŁ.</u> /WYŁ./PRZEŁĄCZANIE |
|--------|--------------------------------|
|        | <u>0</u> /1                    |
|        | -128 <u>0</u> 127              |
|        | 0255                           |
|        | -32. 768 <u>0</u> 32. 767      |
|        | 065.535                        |
|        | -100 <u>20</u> 100             |
|        | -2.147.483.64802.147.483.647   |
|        | 04.294.967.295                 |

Ten parametr definiuje wartość, która zostanie wysłana po naciśnięciu. Zakres wartości zależy od ustawionego typu danych Wartości X.

#### wysłana wartość

Opcje: ZAŁ, aktywacja wywołania wymuszenia WYŁ., aktywacja wywołania wymuszenia <u>Wyłączenie wywołania wymuszenia</u>

Ten parametr definiuje wartość, która zostanie wysłana po naciśnięciu.

W poniższej tabeli objaśniona jest funkcja wywołania wymuszenia:

| Bit 1 | Bit 0 | Dostę | Opis                                                                                                    |
|-------|-------|-------|----------------------------------------------------------------------------------------------------|
| 0     | 0     | Wolny | Za pomocą obiektu komunikacyjnego Wykonanie                                                                                                    |
| 0     | 1     | Wolny | wymuszenia nastawnika zwolnione zostanie wyjście<br>przełączające. Dzięki temu możliwe jest bezpośrednie<br>przełączanie nastawnika za pomocą obiektu<br>komunikacyjnego Przełączanie                                                           |
| 1     | 0     | Wył.  | Za pomocą obiektu komunikacyjnego <i>Wykonanie wymuszenia</i> nastawnika wyłączone zostanie wyjście przełączające. Teraz nie jest możliwe bezpośrednie przełączanie nastawnika za pomocą obiektu komunikacyjnego Przełączanie                   |
| 1     | 1     | Zał.  | Za pomocą obiektu komunikacyjnego <i>Wykonanie</i><br><i>wymuszenia</i> nastawnika włączone zostanie wyjście<br>przełączające. Teraz nie jest możliwe bezpośrednie<br>przełączanie nastawnika za pomocą obiektu<br>komunikacyjnego Przełaczanie |

#### Scena 8-bitowa

Opcje: <u>1</u>...64

Ten parametr definiuje numer sceny KNX, która zostanie wysłana po naciśnięciu.

#### Wywołanie/zapisanie sceny

Opcje: <u>wywołanie</u> zapisanie

Parametr ten definiuje, czy scena ma zostać wywołana, czy zapisana.

#### Godzina [0...23]

Opcje: <u>0</u>...23

#### Minuta [0...59]

Opcje: <u>0</u>...59

#### Sekunda [0...59]

Opcje: <u>0</u>...59

Za pomocą tych parametrów ustawia się godziny, minuty i sekundy, które mają zostać wysłane po naciśnięciu.

#### Dzień tygodnia [1 = Pn, 2...6, 7 = Nie]

Opcje:

- <u>0 = bez dnia</u> 1 = poniedziałek
  - 2 = wtorek
  - 3 = środa
  - 4 = czwartek
  - 5 = piątek
  - 6 = sobota
  - 7 = niedziela

Za pomocą tych parametrów ustawia się dzień tygodnia, który zostanie wysłany po naciśnięciu.

#### Wartoość 2 (reakcja po zdarzeniu 1)

#### Wskazówka

Opisy parametrów parametru *Wartość 2* (*Reakcja po zdarzeniu 1*) odpowiadają opisom parametru *Wartość 1* (*Reakcja po zdarzeniu 0*).

#### 3.2.11.1.2 Parametry Rozróżnienie między krótkim i długim naciśnięciem – tak

Jeśli wybrana jest opcja *nie* w przypadku parametru Rozróżnienie między krótkim i długimnaciśnięciem, pojawiają się następujące parametry:

| informacja o urządzeniu<br>informacje ogólne<br>Ręcznie | Zwolnienie obiektu komunikacyjnego<br>"Blokada" 1 bit                   | nie 🔹                    |
|---------------------------------------------------------|-------------------------------------------------------------------------|--------------------------|
| Zwoln /blok. wejść binarnych przycisków                 | pojemnościowa eliminacja zakłóceń                                       | do 10 nF (standardowo) 🔹 |
| Wejścia binarne LED<br>Zwolnienie wejść AX              | Czas eliminacji                                                         | 50 ms 🔹                  |
| A: Wartość/wymuszone działanie                          | Rozróżnienie między krótkim i<br>długim naciśnięciem                    | tak 🔹                    |
|                                                         | Krótkie naciśnięcie => zdarzenie 0<br>długie naciśnięcie => zdarzenie 1 | tak worder to            |
|                                                         | Wejście po naciśnięciu                                                  | zamknięty 🔹              |
|                                                         | Długie naciśnięcie od                                                   | 0,6 s 🔹                  |
|                                                         | Wart 1 (reakcja w przypadku zdarzenia 0)                                | Wartość 1-bajtowa [0255] |
|                                                         | wysłana wartość [0255]                                                  | 0                        |
|                                                         | Wart 2 (reakcja w przypadku zdarzenia 1)                                | Wartość 1-bajtowa [0255] |
|                                                         | wysłana wartość [0255]                                                  | 0                        |

#### Wejście po naciśnięciu

opcje: <u>zamknięte</u> otwarte

zamknięte: Wejście jest po naciśnięciu zamknięte.

otwarte: Wejście jest po naciśnięciu otwarte.

#### Długie naciśnięcie od ...

| Opcje: | 0,3/0,4/0,5/ <u>0,6</u> /0,8 s |
|--------|--------------------------------|
|        | 1/1,2/1,5 s                    |
|        | 2/3/4/5/6/7/8/9/10 s           |

W tym miejscu definiuje się czas  $\mathsf{T}_{\mathsf{L}},$  od którego naciśnięcie jest interpretowane jako "długie".

#### Wskazówka

Pozostałe opisy parametrów znajdują się w parametrze <u>Rozróżnienie</u> <u>między krótkim i długim naciśnięciem – nie</u>, s. 88.

## ABB i-bus® KNX

### Uruchomienie

#### 3.2.11.2 Obiekty komunikacyjne Wartość/wywołanie wymuszenia

Obiekty komunikacyjne wszystkich *wejść* są takie same i dlatego są objaśnione na podstawie *Wejścia A*. Opisy możliwości ustawień parametrów *Wejść* A...X opisane są od okna parametrów <u>Zwolnienie wejść</u> A...X, s. 50.

Obiekty komunikacyjne Wejście A mają nr 10...19.

Obiekty komunikacyjne Wejście B mają nr 20...29.

Obiekty komunikacyjne Wejście C mają nr 30...39.

Obiekty komunikacyjne Wejście D mają nr 40...49.

Obiekty komunikacyjne Wejście E mają nr 50...59.

Obiekty komunikacyjne Wejście F mają nr 60...69.

Obiekty komunikacyjne Wejście G mają nr 70...79.

Obiekty komunikacyjne Wejście H mają nr 80...89.

|     | Nur | nmer≜ | Objektfunktion                 | Name                              | Länge       | К    | L   | S  | Ü    | А   |
|-----|-----|-------|--------------------------------|-----------------------------------|-------------|------|-----|----|------|-----|
| ■₹  | 10  |       | Blokada                        | Wejście A:                        | 1 bit       | К    | -   | S  | -    | -   |
| ■2  | 11  |       | Wartość 1, bez poprzedz. znak. | Wejście A: Wartość/wymuszone dzia | əłar 1 Byte | Κ    | -   | -  | Ü    | -   |
| ■₹  | 12  |       | Wartość 2, bez poprzedz. znak. | Wejście A: Wartość/wymuszone dzia | ałar 1 Byte | К    | 2   | -  | Ü    | -   |
| Nr. |     | Funk  | cja                            | Nazwa obiektu                     | Typ dan     | ych  |     | Zn | aczn | iki |
| 10  |     | Blok  | ada                            | Wejście A:                        | 1 bit DP    | T 1. | 003 | Κ, | s    |     |

Ten obiekt komunikacyjny jest zwolniony, jeśli w oknie parametrów A: *Wartość/Wymuszenie wywołania wybrany został* parametr *Zwolnienie obiektu komunikacyjnego "Blokada" 1 bitowa z* opcją *tak.* 

Za pomocą obiektu komunikacyjnego Blokada można zablokować lub zwolnić.

W przypadku aktywacji obiektu komunikacyjnego Blokada następuje blokada wejść.

#### Wskazówka

W przypadku blokady wejścia zasadniczo nie następuje żadna reakcja na zmianę sygnału, ale:

- Oczekiwanie na długie naciśnięcie przycisku lub minimalny czas trwania sygnału zostanie przerwane.
- W przypadku ustawienia parametru Scena 8-bitowa następuje zakończenie zapisywania.
- Obiekty komunikacyjne będą nadal aktualizowane i w razie potrzeby również wysyłane.
- W przypadku zwolnienia wejścia zmiana stanów sygnału
- (w przeciwieństwie do stanu sprzed blokady) do natychmiastowej edycji, np.:
- Rozpoczyna się minimalna ilość naciśnięć lub rozpoznań długiego/krótkiego naciśnięcia przycisku.
- Obiekty komunikacyjne wysyłają swoją aktualną wartość.

Obiekt komunikacyjny *Blokada* nie ma wpływu na obsługę ręczną. Będzie tutaj nadal wysyłany stan symulowanego sygnału wejściowego.

Wartość telegramu:

0 = Zwolnienie wejścia A 1 = Blokada wejścia A

| Nr.                                                                     | Funkcja                                                                                | Nazwa obiektu         |                                    | Typ danych          | Znaczniki   |  |  |
|-------------------------------------------------------------------------|----------------------------------------------------------------------------------------|-----------------------|------------------------------------|---------------------|-------------|--|--|
| 11                                                                      | Wartość 1,                                                                             | Weiście A:            |                                    | zmienna             | K, Ü        |  |  |
|                                                                         | bez poprzedz. znak.                                                                    | Wartość/Wykonanie     | e                                  | DPT zmienna         | , -         |  |  |
| Ten ob                                                                  | Ten obiekt komunikacyjny jest zwolniony, jeśli w oknie parametrów Zwolnienie wejść AX, |                       |                                    |                     |             |  |  |
| został wybrany parametr Wejście A z opcją Wartość/Wywołanie wymuszenia. |                                                                                        |                       |                                    |                     |             |  |  |
| Ten ob                                                                  | iekt komunikacyjny po krótki                                                           | m naciśnięciu podcza  | s otwie                            | erania lub zamykan  | ia styku    |  |  |
| wysyła                                                                  | wartość do magistrali. Warto                                                           | ość i typ danych możn | a dow                              | olnie ustawiać w pa | arametrach. |  |  |
|                                                                         |                                                                                        |                       |                                    |                     |             |  |  |
| Wartoś                                                                  | ć 1-bitowa [0/1]                                                                       | C                     | OPT 1.                             | 001 Telegram prze   | łączanie    |  |  |
| Wartoś                                                                  | ć 2-bitowa [03]                                                                        | Ľ                     | OPT 2.                             | 001 Wywołanie wyr   | muszenia    |  |  |
| Wartoś                                                                  | ć 1-bajtowa [-128127]                                                                  | E                     | DPT 6.010 Wartość                  |                     |             |  |  |
| Wartoś                                                                  | ć 1-bajtowa [0255]                                                                     | C                     | DPT 5.010 Wartość                  |                     |             |  |  |
| Wartoś                                                                  | ć 1-bajtowa [scena 8-bitowa                                                            | ] [                   | DPT 18.001 Sterowanie sceną        |                     |             |  |  |
| Wartoś                                                                  | ć 2-bajtowa [-32.76832.76                                                              | 7] C                  | OPT 7.                             | 001 Wartość         |             |  |  |
| Wartoś                                                                  | ć 2-bajtowa [065.535]                                                                  | C                     | OPT 8.                             | 001 Wartość         |             |  |  |
| Wartoś                                                                  | ć 2-bajtowa [EIB-zmiennopr                                                             | zecinkowa] D          | OPT 9.                             | 001 Temperatura     |             |  |  |
| Wartoś                                                                  | ć 3-bajtowa [godzina, dzień                                                            | tygodnia] D           | DPT 10.001 Godzina, dzień tygodnia |                     |             |  |  |
| Wartoś                                                                  | ć 4-bajtowa [04.294.967.2                                                              | 95] E                 | DPT 12.001 Wartość                 |                     |             |  |  |
| Wartoś                                                                  | ć 4-bajtowa [-2.147.483.648                                                            | 2.147.483.647]        | OPT 13                             | 3.001 Wartość       |             |  |  |
|                                                                         | 1                                                                                      |                       |                                    |                     | 1           |  |  |
| 12                                                                      | Wartość 2,                                                                             |                       |                                    |                     |             |  |  |
|                                                                         | bez poprzedz. znak.                                                                    |                       |                                    |                     |             |  |  |
| Patrz o                                                                 | biekt komunikacyjny 11.                                                                | I                     |                                    |                     |             |  |  |
| 13                                                                      |                                                                                        |                       |                                    |                     |             |  |  |
| 19                                                                      |                                                                                        |                       |                                    |                     |             |  |  |
| W tym trybie pracy nieprzyporządkowany.                                 |                                                                                        |                       |                                    |                     |             |  |  |

#### 3.2.12 Tryb pracy Sterowanie sceną

Ten tryb pracy umożliwia wywołanie i zapisanie stanów kilku grup nastawników. Grupa nastawników składa się z kilku obiektów komunikacyjnych, powiązanych tym samym adresem grupowym. Może ona składać się np. z nastawników przełączania (wartości 1-bitowe) lub nastawników ściemniania (wartości 1-bajtowe). Typy danych są parametryzowane.

W niniejszym rozdziale znajdują się wszystkie opisy dotyczące okien parametrów i odpowiadających im obiektów komunikacyjnych z trybu pracy *Sterowanie sceną.* 

#### Wskazówka

Wejścia B...X nie różnią się od wejścia A.

Opisy możliwości ustawienia parametrów oraz obiektów komunikacyjnych dla wejść B...X znajdują się w opisach od okna parametrów <u>Zwolnienie</u> <u>wejść A...X</u>, s. 50!

#### 3.2.12.1 Okno parametrów A: Sterowanie sceną

W tym oknie parametrów są wprowadzane wszystkie ustawienia dotyczące okna parametrów *A*: *Sterowanie sceną*. Objaśnienia dotyczą także *wejść B...X*.

To okno parametrów jest widoczne, po wybraniu w oknie parametrów <u>Zwolnienie wejść A...X</u>, s. 50, opcji *Sterowanie sceną* w parametrze *Wejście* A.

| Informacja o urządzeniu<br>Informacje ogólne<br>Recznie | Zwolnienie obiektu komunikacyjnego<br>"Blokada" 1 bit | nie 🔹                       |
|---------------------------------------------------------|-------------------------------------------------------|-----------------------------|
| Zwoln./blok. wejść binarnych przycisków                 | pojemnościowa eliminacja zakłóceń                     | do 10 nF (standardowo) 🔹    |
| Wejścia binarne LED<br>Zwolnienie wejść AX              | Czas eliminacji                                       | 50 ms •                     |
| A: Sterowanie sceną                                     | Typ podłączonego styku                                | zamknięty 🔹                 |
|                                                         | Zapisanie sceny                                       | nie 🔹                       |
|                                                         | Grupa nastawników A: typ                              | Wartość 1-bitowa [WŁ/WYŁ] 🔹 |
|                                                         | Ustawienie wstępne                                    | WŁ                          |
|                                                         | Zapisanie za pomocą Bus                               | nie 🔹                       |
|                                                         | Grupa nastawników B: typ                              | Wartość 1-bitowa [WŁ/WYŁ]   |
|                                                         | Ustawienie wstępne                                    | WŁ 🗸                        |
|                                                         | Zapisanie za pomocą Bus                               | nie 🔹                       |
|                                                         | Grupa nastawników C: typ                              | Wartość 1-bitowa [WŁ/WYŁ] - |
|                                                         | Ustawienie wstępne                                    | WŁ                          |
|                                                         | Zapisanie za pomocą Bus                               | nie 🔹                       |
|                                                         | Grupa nastawników D: typ                              | Wartość 1-bitowa [WŁ/WYŁ]   |

#### Zwolnienie obiektu komunikacyjnego

"Blokada" 1 bit

Opcje: <u>nie</u> tak

 tak: Obiekt komunikacyjny 1-bitowy Blokada zostaje zwolniony. W wyniku tego wejście może zostać zablokowane.

#### Wskazówka

Jeśli wejście jest zablokowane i w parametrze *Cykliczne wysyłanie* wybrana jest opcja *tak*, ostatni stan będzie wysyłany cyklicznie mimo blokady.

Za pomocą obiektu komunikacyjnego *Blokada* (nr 10) można zablokować wejście fizyczne, wewnątrz będzie się nadal odbywało wysyłanie, tzn. zaciski wejściowe zostają oddzielane fizycznie od programu z aplikacjami.

Obiekt komunikacyjny Blokada (nr 10) nie ma wpływu na obsługę ręczną.

#### pojemnościowa eliminacja zakłóceń

| Opcje: | <u>do 10 nF</u> | (standard) |
|--------|-----------------|------------|
|        |                 |            |

do 20 nF do 30 nF do 40 nF

Ten parametr określa stopień pojemnościowej eliminacji zakłóceń. W przypadku dłuższych przewodów w pewnych okolicznościach mogą pojawić się błędy przesyłu, np. w przewodzie 5x1,5 mm² stosuje się dwie żyły prowadzące przewód sygnałowy i jedna żyła do przełączania odbiornika, może dojść do tego, że żyły te będą na siebie oddziaływały. Jeśli dojdzie do tego w jakimś urządzeniu, można tutaj zwiększyć czułość wejścia. Należy tutaj wziąć pod uwagę fakt, że spowolnieniu ulega wówczas ocena sygnału.

#### Czas eliminacji

Opcje: 10/20/30/<u>50</u>/70/100/150 ms

Eliminacja nie dopuszcza do niechcianego wielokrotnego uruchomienia wejścia, np. przez przebicie ze styku.

#### Czym jest czas eliminacji?

Jeśli na wejściu zostanie rozpoznana wartość krańcowa, wówczas wejście natychmiast reaguje na tę wartość krańcową, np. przez wysłanie telegramu. Jednocześnie zaczyna upływać czas eliminacji  $T_D$ . W czasie eliminacji sygnał na wejściu nie jest analizowany.

# Przykład: Czas eliminacji z sygnału wejściowego do rozpoznanej wartości krańcowej:

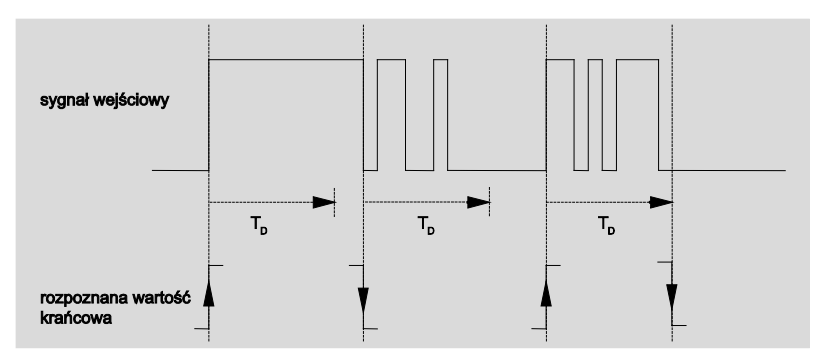

Po rozpoznaniu wartości krańcowej na wejściu dla czasu eliminacji T<sub>D</sub> dalsze wartości krańcowe będą ignorowane.

#### Wejście po naciśnięciu

opcje: <u>zamknięte</u> otwarte

- zamknięte: Wejście jest po naciśnięciu zamknięte.
- otwarte: Wejście jest po naciśnięciu otwarte.

#### Zapisanie sceny

Opcje: <u>nie</u> po dłuższym naciśnięciu z wartością obiektu = 1 po dłuższym naciśn. i wart. obiektu = 1

Parametr ten określa, w jaki sposób wywoływany jest zapis aktualnej sceny oraz jaką funkcję ma obiekt komunikacyjny *Sterowanie sceną*. Zależy to od sterowania sceną.

- po długim naciśnięciu: Po rozpoznaniu długiego naciśnięcia nastąpi aktywacja zapisywania.
- Wartość obiektu = 1: Jeśli obiekt komunikacyjny Zapisanie sceny odbierze wartość 1, nastąpi aktywacja zapisywania.
- po dłuższym naciśn. i wart. obiektu = 1: Po rozpoznaniu długiego naciśnięcia i obiekt komunikacyjny Zwolnienie zapisu ma wartość 1, nastąpi aktywacja zapisywania.

#### Co się dzieje z magistralą po wywołaniu Zapisanie sceny?

Scena dopasowywana jest w prosty sposób przez zapisanie aktualnych wartości nastawników.

Obiekt komunikacyjny *Wskazanie zapisu sceny* wysyła wartość 1, po odebraniu wszystkich komunikatów zwrotnych obiektów komunikacyjnych. (początek zapisywania scen).

Magistrala wyśle zapytanie o wartości odpowiednich obiektów komunikacyjnych.

Obiekt komunikacyjny *Wskazanie zapisu sceny* wysyła wartość 0 tylko wtedy, gdy w wyniku przedwczesnego zwolnienia przycisku nie zostaną odebrane wszystkie komunikaty zwrotnych obiektów komunikacyjnych. W przypadku przedwczesnego zwolnienia przycisku nie odbywa się zapisywanie.

Jeśli wybrana jest opcja *po dłuższym naciśnięciu* lub *po dłuższym naciśnięciu i wartość obiektu =1* w parametrze *Zapisanie sceny*, pojawia się następujący parametr.

#### Długie naciśnięcie od ...

Opcje: 0,3/0,4/0,5/0,6/0,8/1/1,2/1,5/2/3/4/5/6/7/8/9/10 s

W tym miejscu definiuje się czas TL, od którego naciśnięcie jest interpretowane jako "długie".

#### Grupa nastawników A: Typ

<u>Wartość 1-bitowa [ZAŁ./WYŁ.]</u> Wartość 1-bajtowa [0...100 %] Wartość 1-bajtowa [0...255] Wartość 2-bajtowa [Temperatura]

Dla każdej z 6 grupy nastawników A...F można wubrać różne typy danych.

#### Wskazówka

Opcje:

Możliwości ustawień grup nastawników B...F nie różnią się od możliwości ustawień grupy nastawników A. Dlatego są one objaśnione przykładowo tylko dla grupy nastawników A.

Zależnie od tego, jaki typ danych ustawi się w grupach nastawników, w poniższym parametrze *Ustawienie* wstępne widoczne są różne opcje:

#### Ustawienie wstępne

Opcje:

<u>ZAŁ.</u>/WYŁ. 0/<u>10</u>/20/30/40/50/60/70/80/90/100 % <u>0</u>...255 -100,00...20,00...100,00

Ten parametr definiuje wartość, która zostanie wysłana po naciśnięciu. Zakres wartości zależy od ustawionego typu danych Wartości X.

#### Wskazówka

Jeśli jakaś scena została zapisana przez magistralę i ma zostać odtworzone ustawienie wstępne, obiekt komunikacyjny "*Przywrócenie sceny do ust. wstęp."* musi być opisany wartością 1. Odbywa się to przez pobranie wstępnie ustawionych wartości lub reset ETS.

#### Zapisane przez magistralę

Opcje: tak nie

Parametr ten definiuje, czy scena ma zostać zapisana przez magistralę. Parametr jest skuteczny tylko wtedy, gdy wybrana została opcja inna niż *nie* w parametrze *Zapisanie sceny*. Jeśli odczytanie obiektu komunikacyjnego jest niemożliwe, należy pozostawić ustawienie *nie* (patrz parametr *Zapisanie sceny*), w przeciwnym razie w pewnych okolicznościach kompletna scena może nie zostać zapisana.

#### 3.2.12.2 Obiekty komunikacyjne

#### Sterowanie sceną

Obiekty komunikacyjne wszystkich *wejść* są takie same i dlatego są objaśnione na podstawie *Wejścia A*. Opisy możliwości ustawień parametrów *Wejść A...X* są opisane od okna parametrów <u>Zwolnienie wejść A...X</u>, s. 50.

Obiekty komunikacyjne Wejście A mają nr 10...19.

Obiekty komunikacyjne Wejście B mają nr 20...29.

Obiekty komunikacyjne Wejście C mają nr 30...39.

Obiekty komunikacyjne Wejście D mają nr 40...49.

Obiekty komunikacyjne Wejście E mają nr 50...59.

Obiekty komunikacyjne Wejście F mają nr 60...69.

Obiekty komunikacyjne Wejście G mają nr 70...79.

Obiekty komunikacyjne Wejście H mają nr 80...89.

|            | Nummer + | Objektfunktion                | Name                        | Länge | К | L | S | Ü | А |
|------------|----------|-------------------------------|-----------------------------|-------|---|---|---|---|---|
| <b>■‡</b>  | 10       | Blokada                       | Wejście A:                  | 1 bit | К | - | S | - | - |
| <b>.</b>   | 11       | Grupa nastawników A [WŁ/WYŁ]  | Wejście A: sterowanie sceną | 1 bit | К | - | S | Ü | А |
| ∎₹         | 12       | Grupa nastawników B [WŁ/WYŁ]  | Wejście A: sterowanie sceną | 1 bit | К | - | S | Ü | А |
| <b>z</b>   | 13       | Grupa nastawników C [WŁ/WYŁ]  | Wejście A: sterowanie sceną | 1 bit | К | - | S | Ü | А |
| ∎₹         | 14       | Grupa nastawników D [WŁ/WYŁ]  | Wejście A: sterowanie sceną | 1 bit | К | - | S | Ü | А |
| <b>‡</b>   | 15       | Grupa nastawników E [WŁ/WYŁ]  | Wejście A: sterowanie sceną | 1 bit | К | - | S | Ü | А |
| ∎₹         | 16       | Grupa nastawn. F [WŁ/WYŁ]     | Wejście A: sterowanie sceną | 1 bit | К | - | S | Ü | А |
| <b>■‡</b>  | 17       | Zwolnienie zapisu             | Wejście A: sterowanie sceną | 1 bit | К | - | S | - | - |
| ∎₹         | 18       | Wskazanie zapisu sceny        | Wejście A: sterowanie sceną | 1 bit | К | - | - | Ü | - |
| ∎ <b>‡</b> | 19       | Reset sceny do ust. wstępnego | Wejście A: sterowanie sceną | 1 bit | К | L | S | Ü | - |

|                                                                                                    | Funkcja                                                                                                    | Nazwa obiektu                                                                                                    | Typ danych                                                                                                    | Znacznik                               |  |  |
|----------------------------------------------------------------------------------------------------|----------------------------------------------------------------------------------------------------|----------------------------------------------------------------------------------------------------|----------------------------------------------------------------------------------------------------|----------------------------------------|--|--|
| 10                                                                                                 | Blokada                                                                                                    | Wejście A:                                                                                                    | 1 bit DPT 1.003                                                                                                    | 8 K, S                                 |  |  |
| Ten o<br>wybra<br>Za po                                                                            | biekt komunikacyjny jest zw<br>any został parametr <i>Zwolnie</i><br>mocą obiektu komunikacyjn                                                                                                    | olniony, jeśli w oknie param<br>nie obiektu komunikacyjneg<br>ego <i>Blokada</i> można zablok                                                                                                    | etrów A: Sterowanie<br>to "Blokada" 1 bitowa<br>ować lub zwolnić.                                                                                                    | sceną<br>z opcją tak                   |  |  |
| vv prz                                                                                             |                                                                                                    | inunikacyjnego <i>biokaua</i> na                                                                                                    |                                                                                                    | U.                                     |  |  |
|                                                                                                    | Wskazówka                                                                                                    |                                                                                                    |                                                                                                    |                                        |  |  |
| W przypadku blokady wejścia zasadniczo nie następuje żadna reakcja na<br>zmianę sygnału, ale:      |                                                                                                    |                                                                                                    |                                                                                                    |                                        |  |  |
|                                                                                                    | <ul> <li>Oczekiwanie na długie<br/>sygnału zostanie przer</li> </ul>                                                                                                    | naciśnięcie przycisku lub m<br>wane.                                                                                                    | iinimalny czas trwania                                                                                                    | a                                      |  |  |
|                                                                                                    | <ul> <li>W przypadku ustawien<br/>nie zapisywania.</li> </ul>                                                                                                    | ia parametru Scena 8-bitow                                                                                                    | a następuje zakończe                                                                                                    | 9-                                     |  |  |
|                                                                                                    | <ul> <li>Obiekty komunikacyjne<br/>również wysyłane.</li> </ul>                                                                                                    | e będą nadal aktualizowane                                                                                                    | i w razie potrzeby                                                                                                    |                                        |  |  |
|                                                                                                    | W przypadku zwolnienia<br>(w przeciwieństwie do sta                                                                                                    | wejścia zmiana stanów syg<br>anu sprzed blokady) do nat                                                                                                    | nału<br>/chmiastowej edycji, r                                                                                                    | np.:                                   |  |  |
|                                                                                                    | <ul> <li>Rozpoczyna się minima<br/>go/krótkiego naciśnięci</li> </ul>                                                                                                    | ooznań długie-                                                                                                    |                                                                                                    |                                        |  |  |
|                                                                                                    | <ul> <li>Obiekty komunikacyjne wysyłają swoją aktualną wartość.</li> </ul>                                                                                                    |                                                                                                    |                                                                                                    |                                        |  |  |
|                                                                                                    | Obiekt komunikacyjny <i>Blokada</i> nie ma wpływu na obsługę ręczną. Będ                                                                                                    |                                                                                                    |                                                                                                    |                                        |  |  |
|                                                                                                    | Obiekt komunikacyjny <i>Bl</i><br>tutaj nadal wysyłany star                                                                                                    | okada nie ma wpływu na ob<br>symulowanego sygnału we                                                                                                    | artosc.<br>osługę ręczną. Będzie<br>ejściowego.                                                                                                    |                                        |  |  |
| Wa                                                                                                 | Obiekt komunikacyjny <i>Bl</i><br>tutaj nadal wysyłany star<br>artość telegramu: 0 =<br>1 =                                                                                                    | wysyłają swoją akuanią w<br>o <i>kada</i> nie ma wpływu na ob<br>symulowanego sygnału we<br>Zwolnienie wejścia A<br>Blokada wejścia A                                                                                                    | artosc.<br>osługę ręczną. Będzie<br>ejściowego.                                                                                                    |                                        |  |  |
| Wa<br>11                                                                                           | Obiekt komunikacyjny <i>Bl</i><br>tutaj nadal wysyłany star<br>artość telegramu: 0 =<br>1 =<br><b>Grupa nastawników A</b>                                                                                                    | wysyłają swoją akuanią w<br>okada nie ma wpływu na ob<br>i symulowanego sygnału we<br>Zwolnienie wejścia A<br>Blokada wejścia A<br><b>Wejście A:</b>                                                                                                    | artosc.<br>osługę ręczną. Będzie<br>ojściowego.                                                                                                    | K, S, Ü                                |  |  |
| Wa<br>11                                                                                           | Obiekt komunikacyjny <i>Bl</i><br>tutaj nadal wysyłany star<br>artość telegramu: 0 =<br>1 =<br>Grupa nastawników A<br>[zmienna]                                                                                                    | wysyłają swoją akuanią w<br>okada nie ma wpływu na ob<br>o symulowanego sygnału we<br>Zwolnienie wejścia A<br>Blokada wejścia A<br>Wejście A:<br>Sterowanie sceną                                                                                                    | artosc.<br>osługę ręczną. Będzie<br>ejściowego.<br>zmienna<br>DPT zmienna                                                                                                    | K, S, Ü                                |  |  |
| Wa<br>11<br>Ten o                                                                                  | Obiekt komunikacyjny Bł<br>tutaj nadal wysyłany star<br>artość telegramu: 0 =<br>1 =<br>Grupa nastawników A<br>[zmienna]                                                                                                    | ie od ustawienia sceny, wy                                                                                                    | artosc.<br>psługę ręczną. Będzie<br>pjściowego.<br>zmienna<br>DPT zmienna<br>syła do magistrali por                                                                                                    | K, S, Ü<br>niższe                      |  |  |
| Wa<br>11<br>Ten o<br>warto:                                                                        | Obiekt komunikacyjny B/<br>tutaj nadal wysyłany star<br>artość telegramu: 0 =<br>1 =<br>Grupa nastawników A<br>[zmienna]<br>obiekt komunikacyjny, zależn<br>ści.                                                                                                    | wysyłają swoją aktualną w         okada nie ma wpływu na ob         symulowanego sygnału w         Zwolnienie wejścia A         Blokada wejścia A         Wejście A:         Sterowanie sceną         ie od ustawienia sceny, wy                                                                                                    | artosc.<br>psługę ręczną. Będzie<br>ejściowego.<br>zmienna<br>DPT zmienna<br>syła do magistrali por                                                                                                    | K, S, Ü<br>niższe                      |  |  |
| Wa<br>11<br>Ten o<br>warto:<br>Warto                                                               | Obiekt komunikacyjny B/<br>tutaj nadal wysyłany star<br>artość telegramu: 0 =<br>1 =<br>Grupa nastawników A<br>[zmienna]<br>biekt komunikacyjny, zależn<br>ści.<br>bść 1-bitowa [ZAŁ./WYŁ.]                                                                                                    | wysyłają swoją aktualną w<br>okada nie ma wpływu na ob<br>symulowanego sygnału we<br>Zwolnienie wejścia A<br>Blokada wejścia A<br>Wejście A:<br>Sterowanie sceną<br>nie od ustawienia sceny, wy<br>DPT 1.001 V                                                                                                    | artosc.<br>psługę ręczną. Będzie<br>pjściowego.<br>zmienna<br>DPT zmienna<br>syła do magistrali por<br>Vartość przełączania                                                                                                    | K, S, Ü<br>niższe                      |  |  |
| Wa<br>11<br>Ten o<br>warto<br>Warto<br>Warto                                                       | Obiekt komunikacyjny B/<br>tutaj nadal wysyłany star<br>artość telegramu: 0 =<br>1 =<br>Grupa nastawników A<br>[zmienna]<br>obiekt komunikacyjny, zależn<br>ści.<br>ość 1-bitowa [ZAŁ./WYŁ.]<br>ość 1-bajtowa [0100]                                                                                                    | wysyłają swoją aktualną w<br>okada nie ma wpływu na ob<br>symulowanego sygnału we<br>Zwolnienie wejścia A<br>Blokada wejścia A<br>Wejście A:<br>Sterowanie sceną<br>ie od ustawienia sceny, wy<br>DPT 1.001 V<br>DPT 5.001 V                                                                                                    | artosc.<br>psługę ręczną. Będzie<br>pjściowego.<br>zmienna<br>DPT zmienna<br>syła do magistrali por<br>Vartość przełączania<br>Vartość procentowa                                                                                                    | K, S, Ü<br>niższe                      |  |  |
| Wa<br>11<br>Ten o<br>warto:<br>Warto:<br>Warto:                                                    | Obiekt komunikacyjny B/<br>tutaj nadal wysyłany star<br>artość telegramu: 0 =<br>1 =<br>Grupa nastawników A<br>[zmienna]<br>obiekt komunikacyjny, zależn<br>ści.<br>ość 1-bitowa [ZAŁ./WYŁ.]<br>ość 1-bajtowa [0100]                                                                                                    | wysyłają swoją aktualną w         okada nie ma wpływu na ob         symulowanego sygnału w         Zwolnienie wejścia A         Blokada wejścia A         Wejście A:         Sterowanie sceną         ie od ustawienia sceny, wy         DPT 1.001 V         DPT 5.001 V         DPT 5.010 V                                                                                                    | artosc.<br>psługę ręczną. Będzie<br>pjściowego.<br>zmienna<br>DPT zmienna<br>syła do magistrali por<br>Vartość przełączania<br>Vartość procentowa<br>Vartość licznika                                                                                                    | K, S, Ü<br>niższe                      |  |  |
| Wa<br>11<br>Ten o<br>warto<br>Warto<br>Warto<br>Warto                                              | Obiekt komunikacyjny B/<br>tutaj nadal wysyłany star<br>artość telegramu: 0 =<br>1 =<br>Grupa nastawników A<br>[zmienna]<br>obiekt komunikacyjny, zależn<br>ści.<br>ość 1-bitowa [ZAŁ./WYŁ.]<br>ość 1-bajtowa [0255]<br>ość 2-bajtowa [Temperatura]                                                                                                    | wysyłają swoją aktualną w<br>okada nie ma wpływu na ob<br>symulowanego sygnału we<br>Zwolnienie wejścia A<br>Blokada wejścia A<br>Wejście A:<br>Sterowanie sceną<br>nie od ustawienia sceny, wy<br>DPT 1.001 V<br>DPT 5.010 V<br>DPT 5.010 V<br>DPT 9.001 T                                                                                                    | artosc.<br>psługę ręczną. Będzie<br>pjściowego.<br>zmienna<br>DPT zmienna<br>syła do magistrali por<br>Vartość przełączania<br>Vartość procentowa<br>Vartość licznika<br>remperatura                                                                                                    | K, S, Ü<br>niższe                      |  |  |
| Wa<br>11<br>Ten o<br>Warto<br>Warto<br>Warto<br>Warto                                              | Obiekt komunikacyjny B/<br>tutaj nadal wysyłany star<br>artość telegramu: 0 =<br>1 =<br>Grupa nastawników A<br>[zmienna]<br>obiekt komunikacyjny, zależn<br>ści.<br>ość 1-bitowa [ZAŁ./WYŁ.]<br>ość 1-bajtowa [0100]<br>ość 1-bajtowa [0255]<br>ość 2-bajtowa [Temperatura]<br>Grupa nastawników B                                                                                                    | wysyłają swoją aktualną w<br>okada nie ma wpływu na ob<br>symulowanego sygnału wa<br>Zwolnienie wejścia A<br>Blokada wejścia A<br>Wejście A:<br>Sterowanie sceną<br>nie od ustawienia sceny, wy<br>DPT 1.001 V<br>DPT 5.001 V<br>DPT 5.010 V<br>DPT 9.001 T                                                                                                    | artosc.<br>psługę ręczną. Będzie<br>pjściowego.<br>zmienna<br>DPT zmienna<br>syła do magistrali por<br>Vartość przełączania<br>Vartość procentowa<br>Vartość licznika<br>remperatura<br>zmienna                                                                                                    | K, S, Ü<br>niższe                      |  |  |
| Wa<br>11<br>Ten o<br>warto<br>Warto<br>Warto<br>Warto                                              | Obiekt komunikacyjny B/<br>tutaj nadal wysyłany star<br>artość telegramu: 0 =<br>1 =<br>Grupa nastawników A<br>[zmienna]<br>obiekt komunikacyjny, zależn<br>ści.<br>ość 1-bitowa [ZAŁ./WYŁ.]<br>ość 1-bajtowa [0255]<br>ość 2-bajtowa [Temperatura]<br>Grupa nastawników B<br>[zmienna]                                                                                                    | wysyłają swoją aktualną w         okada nie ma wpływu na ob         symulowanego sygnału w         Zwolnienie wejścia A         Blokada wejścia A         Wejście A:         Sterowanie sceną         nie od ustawienia sceny, wy         DPT 1.001 V         DPT 5.001 V         DPT 9.001 T         Wejście A:         Sterowanie sceną                                                                                                    | artosc.<br>psługę ręczną. Będzie<br>pściowego.<br>zmienna<br>DPT zmienna<br>syła do magistrali por<br>Vartość przełączania<br>Vartość procentowa<br>Vartość licznika<br>remperatura<br>zmienna<br>DPT zmienna                                                                                                    | K, S, Ü<br>niższe<br>K, S, Ü           |  |  |
| Wa<br>11<br>Ten o<br>Warto<br>Warto<br>Warto<br>Ta<br>Ten o<br>wartos                              | Obiekt komunikacyjny B/<br>tutaj nadal wysyłany star<br>artość telegramu: 0 =<br>1 =<br>Grupa nastawników A<br>[zmienna]<br>obiekt komunikacyjny, zależn<br>ści.<br>ość 1-bajtowa [2AŁ./WYŁ.]<br>ość 1-bajtowa [0100]<br>ość 1-bajtowa [0255]<br>ość 2-bajtowa [Temperatura]<br>Grupa nastawników B<br>[zmienna]<br>obiekt komunikacyjny, zależn<br>ści.                                                                                                    | wysyłają swoją aktualną w         okada nie ma wpływu na ob         symulowanego sygnału w         Zwolnienie wejścia A         Blokada wejścia A         Wejście A:         Sterowanie sceną         ie od ustawienia sceny, wy         DPT 1.001 V         DPT 5.001 V         DPT 9.001 T         Wejście A:         Sterowanie sceną         ie od ustawienia sceny, wy                                                                                                    | artosc.<br>psługę ręczną. Będzie<br>pjściowego.<br>zmienna<br>DPT zmienna<br>syła do magistrali por<br>Vartość przełączania<br>Vartość procentowa<br>Vartość licznika<br>remperatura<br>zmienna<br>DPT zmienna<br>syła do magistrali por                                                                                                    | K, S, Ü<br>niższe<br>K, S, Ü<br>niższe |  |  |
| Wa<br>11<br>Ten o<br>warto<br>Warto<br>Warto<br>Warto<br>Warto<br>Warto<br>Warto<br>Warto<br>Warto | Obiekt komunikacyjny B/<br>tutaj nadal wysyłany star<br>artość telegramu: 0 =<br>1 =<br>Grupa nastawników A<br>[zmienna]<br>obiekt komunikacyjny, zależn<br>ści.<br>ość 1-bitowa [ZAŁ./WYŁ.]<br>ość 1-bajtowa [0255]<br>ość 2-bajtowa [Temperatura]<br>Grupa nastawników B<br>[zmienna]<br>obiekt komunikacyjny, zależn<br>ści.<br>ość 1-bitowa [ZAŁ./WYŁ.]                                                                                                    | wysyłają swoją aktualną w         okada nie ma wpływu na ob         symulowanego sygnału wa         Zwolnienie wejścia A         Blokada wejścia A         Wejście A:         Sterowanie sceną         ie od ustawienia sceny, wy         DPT 1.001 V         DPT 5.001 V         DPT 9.001 T         Wejście A:         Sterowanie sceną         ie od ustawienia sceny, wy         DPT 9.001 T         Wejście A:         Sterowanie sceną         ie od ustawienia sceny, wy                                                                                                    | artosc.<br>psługę ręczną. Będzie<br>pjściowego.<br>zmienna<br>DPT zmienna<br>syła do magistrali por<br>Vartość przełączania<br>Vartość procentowa<br>Vartość licznika<br>remperatura<br>zmienna<br>DPT zmienna<br>syła do magistrali por<br>Vartość przełączania                                                                                                    | K, S, Ü<br>niższe<br>K, S, Ü<br>niższe |  |  |
| Wa<br>11<br>Ten o<br>Warto<br>Warto<br>Warto<br>Ten o<br>wartos<br>Warto<br>Warto                  | Obiekt komunikacyjny B/<br>tutaj nadal wysyłany star<br>artość telegramu: 0 =<br>1 =<br>Grupa nastawników A<br>[zmienna]<br>obiekt komunikacyjny, zależn<br>ści.<br>ość 1-bitowa [ZAŁ./WYŁ.]<br>ość 1-bajtowa [0255]<br>ość 2-bajtowa [Temperatura]<br>Grupa nastawników B<br>[zmienna]<br>obiekt komunikacyjny, zależn<br>ści.<br>ość 1-bitowa [ZAŁ./WYŁ.]<br>ość 1-bitowa [ZAŁ./WYŁ.]<br>ość 1-bitowa [ZAŁ./WYŁ.]<br>ość 1-bitowa [ZAŁ./WYŁ.]                        | wysyłają swoją aktualną w         okada nie ma wpływu na ob         symulowanego sygnału w         Zwolnienie wejścia A         Blokada wejścia A         Wejście A:         Sterowanie sceną         ie od ustawienia sceny, wy         DPT 1.001 V         DPT 5.010 V         DPT 9.001 T         Wejście A:         Sterowanie sceną         ie od ustawienia sceny, wy         DPT 1.001 V         DPT 9.001 T         Wejście A:         Sterowanie sceną         ie od ustawienia sceny, wy         DPT 1.001 V         DPT 1.001 V         DPT 1.001 V         DPT 5.001 V                                                                                     | artosc.<br>psługę ręczną. Będzie<br>pjściowego.<br>zmienna<br>DPT zmienna<br>syła do magistrali por<br>Vartość przełączania<br>Vartość procentowa<br>Vartość licznika<br>remperatura<br>zmienna<br>DPT zmienna<br>Syła do magistrali por<br>Vartość przełączania<br>vartość przełączania<br>Vartość przełączania                                                                 | K, S, Ü<br>niższe<br>K, S, Ü<br>niższe |  |  |
| Wa<br>11<br>Ten o<br>Warto<br>Warto<br>Warto<br>Warto<br>Warto<br>Warto<br>Warto<br>Warto<br>Warto | Obiekt komunikacyjny B/<br>tutaj nadal wysyłany star<br>artość telegramu: 0 =<br>1 =<br>Grupa nastawników A<br>[zmienna]<br>obiekt komunikacyjny, zależn<br>ści.<br>ość 1-bitowa [ZAŁ./WYŁ.]<br>ość 1-bajtowa [0255]<br>ość 2-bajtowa [Temperatura]<br>Grupa nastawników B<br>[zmienna]<br>obiekt komunikacyjny, zależn<br>ści.<br>ość 1-bitowa [ZAŁ./WYŁ.]<br>ość 1-bitowa [ZAŁ./WYŁ.]<br>ość 1-bitowa [ZAŁ./WYŁ.]<br>ość 1-bitowa [ZAŁ./WYŁ.]<br>ość 1-bitowa [0255] | wysyłają swoją aktualną w         okada nie ma wpływu na ob         symulowanego sygnału wa         Zwolnienie wejścia A         Blokada wejścia A         Wejście A:         Sterowanie sceną         ie od ustawienia sceny, wy:         DPT 1.001 V         DPT 5.001 V         DPT 9.001 T         Wejście A:         Sterowanie sceną         ie od ustawienia sceny, wy:         DPT 9.001 T         Wejście A:         Sterowanie sceną         ie od ustawienia sceny, wy:         DPT 9.001 T         Wejście A:         Sterowanie sceną         ie od ustawienia sceny, wy:         DPT 1.001 V         DPT 5.010 V         DPT 5.001 V         DPT 5.001 V | artosc.<br>psługę ręczną. Będzie<br>pjściowego.<br>zmienna<br>DPT zmienna<br>syła do magistrali por<br>Vartość przełączania<br>Vartość procentowa<br>Vartość licznika<br>remperatura<br>zmienna<br>DPT zmienna<br>syła do magistrali por<br>Vartość przełączania<br>vartość przełączania<br>Vartość procentowa<br>Vartość procentowa<br>Vartość procentowa<br>Vartość procentowa | K, S, Ü<br>niższe<br>K, S, Ü<br>niższe |  |  |

| Nr                                                                                              | Funkcia                                             | Nazwa obiektu                  | Typ danych               | Znaczniki |  |  |  |
|-------------------------------------------------------------------------------------------------|-----------------------------------------------------|--------------------------------|--------------------------|-----------|--|--|--|
| 13                                                                                              | Grupa pastawników C                                 |                                | zmienna                  | KSÜ       |  |  |  |
| 15                                                                                              | [zmienna]                                           | Sterowanie sceną               | DPT zmienna              | N, 0, 0   |  |  |  |
| Ten obiekt komunikacyjny, zależnie od ustawienia sceny, wysyła do magistrali poniższe           |                                                     |                                |                          |           |  |  |  |
| wartości.                                                                                       |                                                     |                                |                          |           |  |  |  |
| Wartość 1-bitowa [ZAŁ./WYŁ.] DPT 1.001 Wartość przełączania                                     |                                                     |                                |                          |           |  |  |  |
| Wartość 1-bajtowa [0100] DPT 5.001 Wartość procentowa                                           |                                                     |                                |                          |           |  |  |  |
| Wartość                                                                                         | 2 1-bajtowa [0255]                                  | DPT 5.010 Wa                   | T 5.010 Wartość licznika |           |  |  |  |
| Wartość                                                                                         | 2-bajtowa [Temperatura]                             | DPT 9.001 Ter                  | nperatura                |           |  |  |  |
| 14                                                                                              | Grupa nastawników D                                 | Wejście A:                     | zmienna                  | K, S, Ü   |  |  |  |
|                                                                                                 | [zmienna]                                           | Sterowanie sceną               | DPT zmienna              |           |  |  |  |
| Ten obi<br>wartośc                                                                              | ekt komunikacyjny, zależnie<br>i.                   | od ustawienia sceny, wysył     | a do magistrali pon      | iższe     |  |  |  |
| Wartość                                                                                         | 2 1-bitowa [ZAŁ./WYŁ.]                              | DPT 1.001 Wa                   | rtość przełączania       |           |  |  |  |
| Wartość                                                                                         | ć 1-bajtowa [0100]                                  | DPT 5.001 Wa                   | rtość procentowa         |           |  |  |  |
| Wartość                                                                                         | ć 1-bajtowa [0255]                                  | DPT 5.010 Wartość licznika     |                          |           |  |  |  |
| Wartość 2-bajtowa [Temperatura] DPT 9.001 Temperatura                                           |                                                     |                                |                          |           |  |  |  |
| 15                                                                                              | Grupa nastawników E                                 | Wejście A:                     | zmienna                  | K, S, Ü   |  |  |  |
|                                                                                                 | [zmienna]                                           | Sterowanie sceną               | DPT zmienna              |           |  |  |  |
| Ten obi<br>wartośc                                                                              | ekt komunikacyjny, zależnie<br>i.                   | od ustawienia sceny, wysył     | a do magistrali pon      | iższe     |  |  |  |
| Wartość                                                                                         | ć 1-bitowa [ZAŁ./WYŁ.]                              | DPT 1.001 Wa                   | rtość przełączania       |           |  |  |  |
| Wartość                                                                                         | ć 1-bajtowa [0100]                                  | DPT 5.001 Wartość procentowa   |                          |           |  |  |  |
| Wartość                                                                                         | 2 1-bajtowa [0255]                                  | DPT 5.010 Wa                   | rtość licznika           |           |  |  |  |
| Wartość                                                                                         | ć 2-bajtowa [Temperatura]                           | DPT 9.001 Ter                  | nperatura                |           |  |  |  |
| 16                                                                                              | Grupa nastawników F<br>[zmienna]                    | Wejście A:<br>Sterowanie sceną | zmienna<br>DPT zmienna   | K, S, Ü   |  |  |  |
| Ten obiekt komunikacyjny, zależnie od ustawienia sceny, wysyła do magistrali poniższe wartości. |                                                     |                                |                          |           |  |  |  |
| Wartość                                                                                         | 2 1-bitowa [ZAŁ./WYŁ.]                              | DPT 1.001 Wa                   | rtość przełączania       |           |  |  |  |
| Wartość 1-bajtowa [0100] DPT 5.001 Wartość procentowa                                           |                                                     |                                |                          |           |  |  |  |
| Wartość                                                                                         | Wartość 1-bajtowa [0255] DPT 5.010 Wartość licznika |                                |                          |           |  |  |  |
| Wartość                                                                                         | 2-bajtowa [Temperatura]                             | DPT 9.001 Ter                  | DPT 9.001 Temperatura    |           |  |  |  |
| 17                                                                                              | Zapisanie sceny                                     | Wejście A:<br>Sterowanie sceną | 1 bit<br>DPT 1.003       | K, S      |  |  |  |
|                                                                                                 |                                                     |                                |                          |           |  |  |  |

Ten obiekt komunikacyjny pojawia się tylko w przypadku opcji *Wartość obiektu = 1*. Opcję tę można ustawiać w parametrze *Zapisanie sceny*. Ten obiekt komunikacyjny służy do tego, aby zwolnić zapisanie sceny przez magistralę. Funkcja zależy od sposobu zapisania sceny.

| Nr.                                    | Funkcja                                                                                                    | Nazwa obiektu                                                                  | Typ danych                                                       | Znaczniki                                               |
|----------------------------------------|----------------------------------------------------------------------------------------------------|--------------------------------------------------------------------------------|------------------------------------------------------------------|---------------------------------------------------------|
| 17                                     | Zwolnienie sceny                                                                                                    | Wejście A:                                                                     | 1 bit                                                            | K, S                                                    |
|                                        |                                                                                                    | Sterowanie sceną                                                               | DPT 1.003                                                        |                                                         |
| Ten o<br><i>Warto</i><br>komu<br>od sp | biekt komunikacyjny pojawia<br>ość obiektu = 1. Opcję tę możu<br>nikacyjny służy do tego, aby v<br>osobu zapisania sceny. | się tylko w przypadku op<br>na ustawiać w parametrz<br>vywołać zapisanie sceny | cji Po dłuższym nac<br>e Zapisanie sceny.<br>przez magistralę. F | tiśnięciu i<br>Ten obiekt<br><sup>c</sup> unkcja zależy |
| 18                                     | Wyświetlacz Zapisanie<br>sceny                                                                                            | Wejście A:<br>Sterowanie sceną                                                 | 1 bit<br>DPT 1.003                                               | K, Ü                                                    |
| Ten o<br>diody                         | biekt komunikacyjny służy do<br>LED. Funkcja zależy od spos                                                               | tego, aby wyświetlać za<br>obu zapisania sceny.                                | pisanie sceny, np. z                                             | a pomocą                                                |
| 19                                     | Przywrócenie sceny do<br>ustawienia wstępnego                                                                             | Wejście A:<br>Sterowanie sceną                                                 | 1 bit<br>DPT 1.003                                               | K, L, S, Ü                                              |
| Ten o<br>wstęp                         | biekt komunikacyjny służy do<br>pnego.                                                                                    | tego, aby przywrócić za                                                        | pisaną scenę do ust                                              | awienia                                                 |

#### 3.2.13 Tryb pracy Schematy przełączania

Schemat przełączania umożliwia krokową zmianę do pięciu obiektów przełączania za pomocą pojedynczego uruchomienia wejścia. Za jego pomocą można przełączać do 5 nastawników lub grup nastawników w określonej kolejności.

W niniejszym rozdziale znajdują się wszystkie opisy dotyczące okien parametrów i odpowiadających im obiektów komunikacyjnych z trybu pracy *Schematy przełączania.* 

#### Wskazówka

Wejścia B...X nie różnią się od wejścia A.

Opisy możliwości ustawienia parametrów oraz obiektów komunikacyjnych dla wejść B...X znajdują się w opisach od okna parametrów <u>Zwolnienie</u> <u>wejść A...X</u>, s. 50!

#### 3.2.13.1 Okno parametrów A: Schematy przełączania

W tym oknie parametrów są wprowadzane wszystkie ustawienia dotyczące okna parametrów *A*: *Schematy przełączania*. Objaśnienia dotyczą także *wejść B...X*.

To okno parametrów jest widoczne, po wybraniu w oknie parametrów <u>Zwolnienie wejść A...X</u>, s. 50, opcji *Schematy przełączania* w parametrze *Wejście A*.

| nformacja o urządzeniu<br>nformacje ogólne<br>Ręcznie | Zwolnienie obiektu komunikacyjnego<br>"Blokada" 1 bit | nie •                                   |
|-------------------------------------------------------|-------------------------------------------------------|-----------------------------------------|
| woln./blok. wejść binarnych przycisków                | pojemnościowa eliminacja zakłóceń                     | do 10 nF (standardowo) 🔹                |
| Wejścia binarne LED<br>Zwolnienie wejść AX            | Czas eliminacji                                       | 50 ms •                                 |
| A: Schematy przełączania                              | Typ podłączonego styku                                | zamknięty 🔹                             |
|                                                       | Aktywacja minimalnego czasu sygnału                   | nie 🔹                                   |
|                                                       | Liczba stopni                                         | 3                                       |
|                                                       | Rodzaj schematu przełączania na przykł<br>3 stopni    | <=000-001-000-010-000-100=> (schemat 5) |
|                                                       | Kierunek po naciśnięciu                               | do góry 🔻                               |

#### Zwolnienie obiektu komunikacyjnego "Blokada" 1 bit

Opcje: <u>nie</u> tak

tak: Obiekt komunikacyjny 1-bitowy Blokada zostaje zwolniony.
 W wyniku tego wejście może zostać zablokowane.

#### Wskazówka

Jeśli wejście jest zablokowane i w parametrze *Cykliczne wysyłanie* wybrana jest opcja *tak*, ostatni stan będzie wysyłany cyklicznie mimo blokady.

Za pomocą obiektu komunikacyjnego *Blokada* (nr 10) można zablokować wejście fizyczne, wewnątrz będzie się nadal odbywało wysyłanie, tzn. zaciski wejściowe zostają oddzielane fizycznie od programu z aplikacjami.

Obiekt komunikacyjny Blokada (nr 10) nie ma wpływu na obsługę ręczną.
#### pojemnościowa eliminacja zakłóceń

Opcje: do 10 nF (standard)

do 20 nF do 30 nF do 40 nF

Ten parametr określa stopień pojemnościowej eliminacji zakłóceń. W przypadku dłuższych przewodów w pewnych okolicznościach moga pojawić się błędy przesyłu, np. w przewodzie 5x1,5 mm² stosuje się dwie żyły prowadzące przewód sygnałowy i jedna żyła do przełączania odbiornika, może dojść do tego, że żyły te będą na siebie oddziaływały. Jeśli dojdzie do tego w jakimś urządzeniu, można tutaj zwiększyć czułość wejścia. Należy tutaj wziąć pod uwagę fakt, że spowolnieniu ulega wówczas ocena sygnału.

#### Czas eliminacji

Opcje: 10/20/30/50/70/100/150 ms

Eliminacja nie dopuszcza do niechcianego wielokrotnego uruchomienia wejścia, np. przez przebicie ze styku.

#### Czym jest czas eliminacji?

Jeśli na wejściu zostanie rozpoznana wartość krańcowa, wówczas wejście natychmiast reaguje na tę wartość krańcową, np. przez wysłanie telegramu. Jednocześnie zaczyna upływać czas eliminacji T<sub>D</sub>. W czasie eliminacji sygnał na wejściu nie jest analizowany.

Uwydatnia to poniższy przykład:

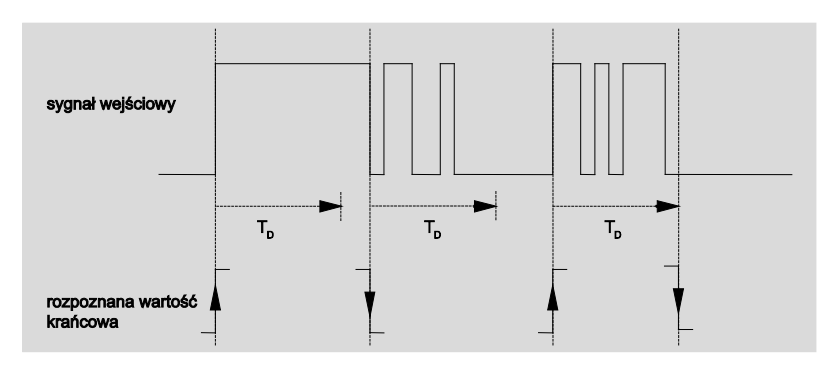

Po rozpoznaniu wartości krańcowej na wejściu dla czasu eliminacji T<sub>D</sub> eliminowane będą kolejne wartości krańcowe.

#### Wejście po naciśnięciu

opcje: zamkniete otwarte

- zamknięte: Wejście jest po naciśnięciu zamknięte.
- otwarte: Wejście jest po naciśnięciu otwarte.

#### Aktywacja minimalnego czasu sygnału

Opcje:

tak: Pojawiają się następujące parametry:

#### dla rosnącej wartości krańcowej na wartość x 0,1 s [1...65.535]

Opcje: 1...10...65.535

#### Wskazówka

<u>nie</u> tak

Rosnąca wartość krańcowa odpowiada funkcji styku zwiernego.

#### dla spadającej wartości krańcowej

na wartość x 0,1 s [1...65.535]

Opcje: 1...<u>10</u>...65.535

#### Wskazówka

Spadająca wartość krańcowa odpowiada funkcji styku rozwiernego.

#### Czym jest minimalny czas trwania sygnału?

W przeciwieństwie do czasu eliminacji, tutaj telegram jest wysyłany dopiero po

upłynięciu minimalnego czasu sygnału.

Działanie w szczegółach:

Jeśli na wejściu zostanie rozpoznana wartość krańcowa, wówczas rozpoczyna się minimalny czas sygnału. W tym momencie do magistrali nie jest wysyłany żaden telegram. W minimalnym czasie sygnału następuje obserwacja sygnału na wejściu. Jeśli w trakcie minimalnego czasu sygnału pojawi się kolejna wartość krańcową, zostanie to uznane za nowe naciśnięcie i minimalny czas sygnału zacznie biec na nowo.

Jeśli po rozpoczęciu minimalnego czasu sygnału na wejściu nie pojawi się żadna kolejna zmiana wartości krańcowej, po upłynięciu minimalnego czasu sygnału do magistrali zostanie wysłany telegram.

# Przykład: Minimalny czas sygnału od sygnału wejściowego do rozpoznanej wartości krańcowej:

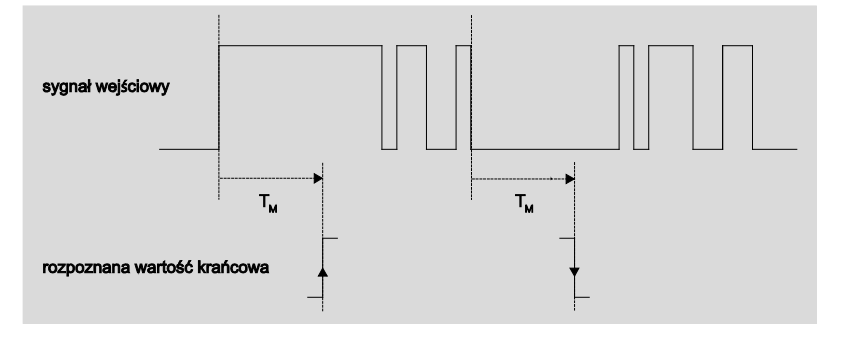

Tylko w dwóch przypadkach po zmianie wartości krańcowej nie następują kolejne zmiany wartości krańcowej w trakcie minimalnego czasu sygnału  $T_M$ . Dlatego tylko te dwa przypadki są uznawane za obowiązujące.

#### Liczba stopni

Opcje: 2/<u>3</u>/4/5

Liczba stopni (maksymalnie 5) ma takie samo znaczenie jak liczba obiektów komunikacyjnych: Nastąpi odpowiednie odblokowanie obiektów komunikacyjnych *Wartość 1* do *Wartość 5*.

# Rodzaj schematu przełączania na przykładzie 3 stopni

Opcje:

=>000-001-011-111 (schemat 1) Szary kod (schemat 2) <=000-001-011-111-011-001=> (schemat 3) <=000-001-011-111-000=> (schemat 4) <=000-001-000-010-000-100-000=> (schemat 5)

Schematy przełączania odnoszą się do stanów trzech obiektów komunikacyjnych (0 = WYŁ., 1 = ZAŁ.).

Tutaj można wybrać rodzaj schematu przełączania. Każdy schemat ma różne obiekty komunikacyjne dla każdego schematu przełączania.

Schematy przełączania pozwalają na załączanie lub wyłączanie do pięciu obiektów komunikacyjnych (1 bit) w określonej kolejności. Po każdym naciśnięciu nastąpi przejście o jeden stopień w schemacie.

#### Schemat przełączania => 000-001-011-111 (schemat 1)

W przypadku tego schematu przełączania po każdym naciśnięciu nastąpi wysłanie kolejnego adresu grupowego przez inny obiekt komunikacyjny (wartość x ). Jeśli wszystkie adresy grupowe zostaną wysłane prze obiekty komunikacyjne (wartość x) w jednym kierunku, kolejne naciśnięcia zostaną zignorowane. Dlatego wymagane są co najmniej wejścia binarne, z których jedno przełącza do góry, a drugie na dół.

#### Wskazówka

Adresy grupowe powinny być różne w celu oddzielnego przełączania do góry oraz na dół.

Synchronizacja schematów przełączania do podnoszenia i opuszczania odbywa się za pomocą numeru numeru uruchomienia schematów przełączania. Tutaj należy użyć adresu grupowego.

| Numer naciśnięcia Schemat |              | Wartość obiektów komunikacyjnych |                   |                   |  |
|---------------------------|--------------|----------------------------------|-------------------|-------------------|--|
|                           | przełączania | Przełączanie<br>3                | Przełączanie<br>2 | Przełączanie<br>1 |  |
| 0                         | 000          | WYŁ.                             | WYŁ.              | WYŁ.              |  |
| 1                         | 001          | WYŁ.                             | WYŁ.              | ZAŁ.              |  |
| 2                         | 011          | WYŁ.                             | ZAŁ.              | ZAŁ.              |  |
| 3                         | 111          | ZAŁ.                             | ZAŁ.              | ZAŁ.              |  |
|                           |              |                                  |                   |                   |  |

#### Schemat przełączania szary kod (schemat 2)

W tym schemacie przełączania przebiegną po kolei wszystkie kombinacje obiektów komunikacyjnych. Między stopniami przełączania będzie się zmieniała tylko wartość obiektu komunikacyjnego. Poglądowym zastosowaniem tego schematu przełączania jest np. przełączanie dwóch grup oświetlenia w kolejności 00 - 01 - 11 - 10 - 00 ...

W celu uzyskania dalszych informacji patrz: Szary kod, s. 151

#### Schemat przełączania <=000-001-011-111-011-001=> (schemat 3)

Ten schemat przełączania włącza kolejno po każdym naciśnięciu kolejny obiekt komunikacyjny. Po włączeniu wszystkich obiektów komunikacyjnych, nastąpi ich ponowne wyłączenie, począwszy od ostatnio włączonego.

| Numer naciśnięcia | Schemat      | Wartość obiektów komunikacyjnych |                   |                   |  |
|-------------------|--------------|----------------------------------|-------------------|-------------------|--|
|                   | przełączania | Przełączanie<br>3                | Przełączanie<br>2 | Przełączanie<br>1 |  |
| 0                 | 000          | WYŁ.                             | WYŁ.              | WYŁ.              |  |
| 1                 | 001          | WYŁ.                             | WYŁ.              | ZAŁ.              |  |
| 2                 | 011          | WYŁ.                             | ZAŁ.              | ZAŁ.              |  |
| 3                 | 111          | ZAŁ.                             | ZAŁ.              | ZAŁ.              |  |
| 4                 | 011          | WYŁ.                             | ZAŁ.              | ZAŁ.              |  |
| 5                 | 001          | WYŁ.                             | WYŁ.              | ZAŁ.              |  |
|                   |              |                                  |                   |                   |  |

#### Schemat przełączania <=000-001-011-111-000=> (schemat 4)

Ten schemat przełączania włącza kolejno po każdym naciśnięciu kolejny obiekt komunikacyjny. Po włączeniu wszystkich obiektów komunikacyjnych, zostaną one wszystkie na raz wyłączone.

| Numer naciśnięcia | Schemat      | Wartość o         | biektów komun     | ikacyjnych        |
|-------------------|--------------|-------------------|-------------------|-------------------|
|                   | przełączania | Przełączanie<br>3 | Przełączanie<br>2 | Przełączanie<br>1 |
| 0                 | 000          | WYŁ.              | WYŁ.              | WYŁ.              |
| 1                 | 001          | WYŁ.              | WYŁ.              | ZAŁ.              |
| 2                 | 011          | WYŁ.              | ZAŁ.              | ZAŁ.              |
| 3                 | 111          | ZAŁ.              | ZAŁ.              | ZAŁ.              |
|                   |              |                   |                   |                   |

#### Schemat przełączania <=000-001-000-010-000-100-000=> (schemat 5)

Ten schemat przełączania po naciśnięciu włącza obiekt komunikacyjny i ponownie go wyłącza. Następnie kolejne obiekty komunikacyjne zostaną włączone lub wyłączone.

| Numer naciśnięcia | Schemat      | Wartość ol        | biektów komun     | ikacyjnych        |
|-------------------|--------------|-------------------|-------------------|-------------------|
|                   | przełączania | Przełączanie<br>3 | Przełączanie<br>2 | Przełączanie<br>1 |
| 0                 | 000          | WYŁ.              | WYŁ.              | WYŁ.              |
| 1                 | 001          | WYŁ.              | WYŁ.              | ZAŁ.              |
| 2                 | 011          | WYŁ.              | WYŁ.              | WYŁ.              |
| 3                 | 111          | WYŁ.              | ZAŁ.              | WYŁ.              |
| 4                 | 011          | WYŁ.              | WYŁ.              | WYŁ.              |
| 5                 | 001          | ZAŁ.              | WYŁ.              | WYŁ.              |
|                   |              |                   |                   |                   |

#### Dalsze możliwości

Schemat przełączania można zmienić przez uruchomienie wejścia binarnego oraz przez obiekt komunikacyjny *Przełączenie stopnia przełączania do góry/na dół*. W opcji tej korzysta się np. do tego, aby przełączyć do góry lub na dół korzystając z dwóch lub więcej wejść binarnych.

#### Wskazówka

Aktualny schemat przełączania wynika ciągle z wartości numeru naciśnięcia schematów przełączania.

#### Kierunek po naciśnięciu

Opcje: <u>do góry</u> na dół

Parametr ten określa, czy naciśnięcie przycisku spowoduje przełączenie o jeden stopień do góry, czy na dół.

#### 3.2.13.2 Obiekty komunikacyjne Schematy przełączania

Obiekty komunikacyjne wszystkich *wejść* są takie same i dlatego są objaśnione na podstawie *Wejścia A*. Opisy możliwości ustawień parametrów *Wejść A...X* są opisane od okna parametrów <u>Zwolnienie wejść A...X</u>, s. 50.

Obiekty komunikacyjne Wejście A mają nr 10...19.

Obiekty komunikacyjne Wejście B mają nr 20...29.

Obiekty komunikacyjne Wejście C mają nr 30...39.

Obiekty komunikacyjne Wejście D mają nr 40...49.

Obiekty komunikacyjne Wejście E mają nr 50...59.

Obiekty komunikacyjne Wejście F mają nr 60...69.

Obiekty komunikacyjne Wejście G mają nr 70...79.

Obiekty komunikacyjne Wejście H mają nr 80...89.

|            | Nummer + | Objektfunktion                 | Name                             | Länge  | К | L | S | Ü | А |
|------------|----------|--------------------------------|----------------------------------|--------|---|---|---|---|---|
| ∎ <b>‡</b> | 10       | Blokada                        | Wejście A:                       | 1 bit  | К | - | S | - | - |
| <b>.</b>   | 11       | Wartość 1                      | Wejście A: schematy przełączania | 1 bit  | К | - | S | Ü | - |
| ∎₹         | 12       | Wartość 2                      | Wejście A: schematy przełączania | 1 bit  | К | - | S | Ü | - |
| <b>.</b>   | 13       | Wartość 3                      | Wejście A: schematy przełączania | 1 bit  | К | - | S | Ü | - |
| ∎₹         | 14       | Wartość 4                      | Wejście A: schematy przełączania | 1 bit  | К | - | S | Ü | - |
| <b>‡</b>   | 15       | Wartość 5                      | Wejście A: schematy przełączania | 1 bit  | К | - | S | Ü | - |
| ∎₹         | 16       | Przeł o stopień do góry/na dół | Wejście A: schematy przełączania | 1 bit  | К | - | S | - | - |
| <b>;</b>   | 17       | Numer naciśnięcia              | Wejście A: schematy przełączania | 1 Byte | К | - | S | Ü | - |

| Nr.                            | Funkcja                                                                                       | Nazwa obiektu                                                                             | Typ danych                      | Znaczniki                     |  |  |  |
|--------------------------------|-----------------------------------------------------------------------------------------------|-------------------------------------------------------------------------------------------|---------------------------------|-------------------------------|--|--|--|
| 10                             | Blokada                                                                                       | Wejście A:                                                                                | 1 bit<br>DPT 1.003              | K, S                          |  |  |  |
| Ten obie<br>wybrany<br>Za pome | ekt komunikacyjny jest zwolnic<br>został parametr Zwolnienie o<br>pogodnietku komunikacyjnego | ony, jeśli w oknie parametrów<br>obiektu komunikacyjnego "Blo<br>Blokada można zablokować | A: Schemat p<br>kada" 1 bitowa  | rzełączania<br>a z opcją tak. |  |  |  |
| W przyp                        | adku aktywacji obiektu komur                                                                  | nikacyjnego <i>Blokada</i> następu                                                        | je blokada wej                  | ść.                           |  |  |  |
|                                | Wskazówka                                                                                     |                                                                                           |                                 |                               |  |  |  |
|                                | W przypadku blokady wejścia zasadniczo nie następuje żadna reakcja na zmianę sygnału, ale:    |                                                                                           |                                 |                               |  |  |  |
|                                | <ul> <li>Oczekiwanie na długie nac<br/>sygnału zostanie przerwan</li> </ul>                   | iśnięcie przycisku lub minima<br>e.                                                       | alny czas trwan                 | ia                            |  |  |  |
|                                | <ul> <li>W przypadku ustawienia pa<br/>nie zapisywania.</li> </ul>                            | arametru Scena 8-bitowa nas                                                               | stępuje zakońc                  | ze-                           |  |  |  |
|                                | <ul> <li>Obiekty komunikacyjne bęł<br/>również wysyłane.</li> </ul>                           | dą nadal aktualizowane i w ra                                                             | azie potrzeby                   |                               |  |  |  |
|                                | W przypadku zwolnienia wej<br>(w przeciwieństwie do stanu                                     | ścia zmiana stanów sygnału<br>sprzed blokady) do natychm                                  | iastowej edycji                 | , np.:                        |  |  |  |
|                                | <ul> <li>Rozpoczyna się minimalna<br/>go/krótkiego naciśnięcia pr</li> </ul>                  | ilość naciśnięć lub rozpozna<br>zycisku.                                                  | ń długie-                       |                               |  |  |  |
|                                | <ul> <li>Obiekty komunikacyjne wy</li> </ul>                                                  | syłają swoją aktualną wartoś                                                              | ć.                              |                               |  |  |  |
|                                | Obiekt komunikacyjny Bloka<br>tutaj nadal wysyłany stan syr                                   | da nie ma wpływu na obsługę<br>nulowanego sygnału wejścio                                 | ę ręczną. Będzi<br>wego.        | ie                            |  |  |  |
| Wart                           | ość telegramu: 0 = Zwolr<br>1 = Bloka                                                         | nienie wejścia A<br>Ida wejścia A                                                         |                                 |                               |  |  |  |
| 11                             | Wartość 1                                                                                     | Wejście A:<br>Schematy przełączania                                                       | 1 bit<br>DPT 1.001              | K, S, Ü                       |  |  |  |
| Liczbę t<br>schema<br>przełącz | ych maksymalnie 5 obiektów ł<br>ów przełączania. Obiekty kon<br>ania.                         | komunikacyjnych ustawia się<br>nunikacyjne przedstawiają wa                               | w parametrze<br>artości w scher | liczby<br>nacie               |  |  |  |
| 12                             | Wartość 2                                                                                     | Wejście A:<br>Schematy przełączania                                                       | 1 bit<br>DPT 1.001              | К, S, Ü                       |  |  |  |
| Liczbę t<br>schema<br>przełącz | /ch maksymalnie 5 obiektów ł<br>ów przełączania. Obiekty kon<br>ania.                         | comunikacyjnych ustawia się<br>nunikacyjne przedstawiają wa                               | w parametrze<br>artości w scher | liczby<br>nacie               |  |  |  |
| 13                             | Wartość 3                                                                                     | Wejście A:<br>Schematy przełączania                                                       | 1 bit<br>DPT 1.001              | K, S, Ü                       |  |  |  |
| Liczbę t<br>schema<br>przełącz | /ch maksymalnie 5 obiektów ł<br>ów przełączania. Obiekty kon<br>ania.                         | komunikacyjnych ustawia się<br>nunikacyjne przedstawiają wa                               | w parametrze<br>artości w scher | liczby<br>nacie               |  |  |  |
| 14                             | Wartość 4                                                                                     | Wejście A:<br>Schematy przełączania                                                       | 1 bit<br>DPT 1.001              | K, S, Ü                       |  |  |  |
| Liczbę t<br>schema<br>przełącz | /ch maksymalnie 5 obiektów ł<br>ów przełączania. Obiekty kon<br>ania.                         | komunikacyjnych ustawia się<br>nunikacyjne przedstawiają wa                               | w parametrze<br>artości w scher | liczby<br>nacie               |  |  |  |

| Nr.                                         | Funkcja                                                                                                    | Nazwa obiektu                                                                                                    | Typ danych                                                                           | Znaczniki                          |
|---------------------------------------------|----------------------------------------------------------------------------------------------------|----------------------------------------------------------------------------------------------------|--------------------------------------------------------------------------------------|------------------------------------|
| 15                                          | Wartość 5                                                                                                    | Wejście A:<br>Schematy przełączania                                                                               | 1 bit<br>DPT 1.001                                                                   | K, S, Ü                            |
| Liczbę t<br>schema<br>przełącz              | ych maksymalnie 5 obiektów ł<br>tów przełączania. Obiekty kon<br>zania.                                                                                                    | komunikacyjnych ustawia się<br>nunikacyjne przedstawiają w                                                        | w parametrze<br>artości w schei                                                      | liczby<br>nacie                    |
| 16                                          | Przełączanie o stopień do<br>góry/na dół                                                                                                    | Wejście A:<br>Schematy przełączania                                                                               | 1 bit<br>DPT 1.001                                                                   | K, S                               |
| Wartość                                     | telegramu: 0 = przeła<br>1 = przeła                                                                                                    | ączanie o stopień na dół<br>ączanie o stopień do góry                                                             |                                                                                      |                                    |
| przełącz<br>0 o jede                        | za o jeden stopień wyżej w scł<br>n stopień niżej.                                                                                                    | nemacie przełączania. Po od                                                                                       | ebraniu telegra                                                                      | amu o wartośo                      |
|                                             |                                                                                                    |                                                                                                    | 1                                                                                    |                                    |
| 17                                          | Numer naciśnięcia                                                                                                    | Wejście A:<br>Schematy przełączania                                                                               | 1 bajt<br>DPT 5.010                                                                  | K, S, Ü                            |
| <b>17</b><br>Ten obie<br>W przyp<br>komunik | Numer naciśnięcia<br>ekt komunikacyjny zawiera nu<br>padku synchronizacji wielu wej<br>kacyjny z takim samym adrese<br>Wskazówka                                                             | Wejście A:<br>Schematy przełączania<br>mer naciśnięcia odpowiednie<br>ść binarnych należy powiąza<br>em grupowym. | 1 bajt<br>DPT 5.010<br>ego schematu p<br>tć odpowiedni o                             | K, S, Ü<br>przełączania.<br>obiekt |
| 17<br>Ten obie<br>W przyp<br>komunik        | Numer naciśnięcia<br>ekt komunikacyjny zawiera nu<br>padku synchronizacji wielu wej<br>kacyjny z takim samym adrese<br>Wskazówka<br>Należy wrócić uwagę na fakt<br>wejściach poddawanych syn | Wejście A:<br>Schematy przełączania<br>mer naciśnięcia odpowiednie<br>ść binarnych należy powiąza<br>em grupowym. | 1 bajt<br>DPT 5.010<br>ego schematu p<br>ać odpowiedni o<br>ikacyjnych w<br>stopnie. | K, S, Ü<br>przełączania.<br>obiekt |
| 17<br>Ten obie<br>W przyp<br>komunik        | Numer naciśnięcia<br>ekt komunikacyjny zawiera nu<br>oadku synchronizacji wielu wej<br>kacyjny z takim samym adrese<br>Wskazówka<br>Należy wrócić uwagę na fakt<br>wejściach poddawanych syn | Wejście A:<br>Schematy przełączania<br>mer naciśnięcia odpowiednie<br>ść binarnych należy powiąza<br>em grupowym. | 1 bajt<br>DPT 5.010<br>go schematu p<br>ć odpowiedni<br>ikacyjnych w<br>stopnie.     | K, S, Ü<br>przełączania.<br>obiekt |

W tym trybie pracy nieprzyporządkowany.

#### 3.2.14 Tryb pracy Wielokrotne naciśniecie

Ten tryb pracy umożliwia to, aby niezależnie od liczby naciśnięć przycisku, została ustawiona i wysłana za pomocą przyporządkowanego adresu grupowego wartość obiektu komunikacyjnego, przyporządkowana liczbie naciśnięć. W ten sposób możliwa jest np. realizacja różnych scen świetlnych zależnie od liczby wielokrotnych naciśnięć.

W niniejszym rozdziale znajdują się wszystkie opisy dotyczące okien parametrów i odpowiadających im obiektów komunikacyjnych z trybu pracy *Wielokrotne naciśnięcie.* 

#### Wskazówka

Wejścia B...X nie różnią się od wejścia A.

Opisy możliwości ustawienia parametrów oraz obiektów komunikacyjnych dla wejść B...X znajdują się w opisach od okna parametrów <u>Zwolnienie</u> <u>wejść A...X</u>, s. 50!

#### 3.2.14.1 Okno parametrów A: Wielokrotne naciśnięcie

W tym oknie parametrów są wprowadzane wszystkie ustawienia dotyczące okna parametrów *A*: *Schematy przełączania*. Objaśnienia dotyczą także wejść B...X.

To okno parametrów jest widoczne, po wybraniu w oknie parametrów <u>Zwolnienie wejść A...X</u>, s. 50, opcji *Schematy przełączania* w parametrze *Wejście A*.

| nformacja o urządzeniu<br>nformacje ogólne<br>Recznie | Zwolnienie obiektu komunikacyjnego<br>"Blokada" 1 bit            | nie 🔹                    |
|-------------------------------------------------------|------------------------------------------------------------------|--------------------------|
| Zwoln./blok. wejść binarnych przycisków               | pojemnościowa eliminacja zakłóceń                                | do 10 nF (standardowo) 🔹 |
| Wejścia binarne LED<br>Zwolnienie wejść AX            | Czas eliminacji                                                  | 50 ms 🔹                  |
| A: Wielokrotne naciśnięcie                            | Typ podłaczonego styku                                           | zamknięty 🗸              |
|                                                       | Dodatkowy obiekt komunikacyjny<br>dla dłuższego naciśnięcia      | nie 🔹                    |
|                                                       | Maks. liczba naciśnięć<br>(= liczba obiektów komunikacyjnych)    | 3-krotny 🔹               |
|                                                       | wysłana wartość (obiekt<br>komunikacyjny "Naciśnięcie x-krotne") | DOOKOŁA                  |
|                                                       | wysłanie po każdym naciśnięciu                                   | nie 🔹                    |
|                                                       | Maks. czas między dwoma naciśnięciami                            | 0,5 s 🔹                  |

#### Zwolnienie obiektu komunikacyjnego "Blokada" 1 bit

<u>nie</u> tak

Opcje:

tak: Obiekt komunikacyjny 1-bitowy Blokada zostaje zwolniony.
 W wyniku tego wejście może zostać zablokowane.

#### Wskazówka

Jeśli wejście jest zablokowane i w parametrze *Cykliczne wysyłanie* wybrana jest opcja *tak*, ostatni stan będzie wysyłany cyklicznie mimo blokady.

Za pomocą obiektu komunikacyjnego *Blokada* (nr 10) można zablokować wejście fizyczne, wewnątrz będzie się nadal odbywało wysyłanie, tzn. zaciski wejściowe zostają oddzielane fizycznie od programu z aplikacjami.

Obiekt komunikacyjny Blokada (nr 10) nie ma wpływu na obsługę ręczną.

#### pojemnościowa eliminacja zakłóceń

Opcje: <u>do 10 nF (standard)</u> do 20 nF do 30 nF

do 40 nF Ten parametr określa stopień pojemnościowej eliminacji zakłóceń. W przypadku dłuższych przewodów w pewnych okolicznościach mogą pojawić się błędy przesyłu, np. w przewodzie 5x1,5 mm² stosuje się dwie żyły prowadzące przewód sygnałowy i jedna żyła do przełączania odbiornika, może dojść do tego, że żyły te będą na siebie oddziaływały. Jeśli dojdzie do tego w jakimś urządzeniu, można tutaj zwiększyć czułość wejścia. Należy tutaj wziąć pod uwagę fakt, że spowolnieniu ulega wówczas ocena sygnału.

#### Czas eliminacji

Opcje: 10/20/30/<u>50</u>/70/100/150 ms

Eliminacja nie dopuszcza do niechcianego wielokrotnego uruchomienia wejścia, np. przez przebicie ze styku.

#### Czym jest czas eliminacji?

Jeśli na wejściu zostanie rozpoznana wartość krańcowa, wówczas wejście natychmiast reaguje na tę wartość krańcową, np. przez wysłanie telegramu. Jednocześnie zaczyna upływać czas eliminacji  $T_D$ . W czasie eliminacji sygnał na wejściu nie jest analizowany.

Uwydatnia to poniższy przykład:

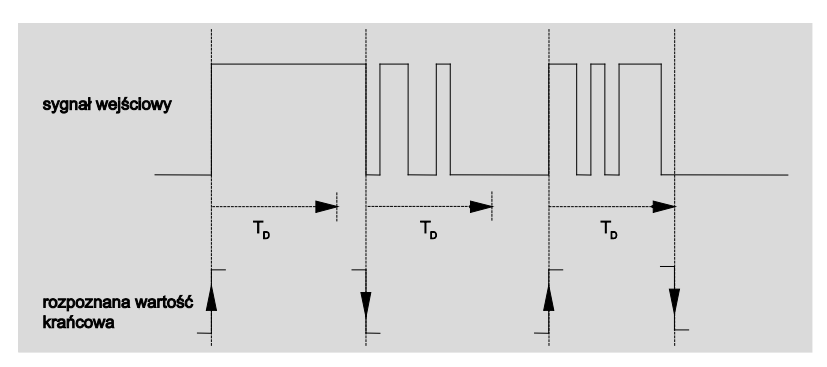

Po rozpoznaniu wartości krańcowej na wejściu dla czasu eliminacji T<sub>D</sub> eliminowane będą kolejne wartości krańcowe.

#### Wejście po naciśnięciu

opcje: <u>zamknięte</u> otwarte

- zamknięte: Wejście jest po naciśnięciu zamknięte.
- otwarte: Wejście jest po naciśnięciu otwarte.

#### Dodatkowy obiekt komunikacyjny dla długiego naciśnięcia

tak nie

Opcje:

W przypadku długiego uruchomienia wejścia, za pomocą obiektu komunikacyjnego *Długie naciśnięcie* nastąpi wykonanie kolejnej funkcji. Jeśli po jednym lub kilku krótkich naciśnięciach w ciągu maksymalnego czasu nastąpi jedno długie naciśnięcie, wówczas krótkie naciśnięcia zostaną zignorowane.

 tak: Obiekt komunikacyjny Długie naciśnięcie jest zwolniony. Pojawia się dodatkowy parametr:

#### Długie naciśnięcie od ...

Opcje: 0,3/0,4/0,5/<u>0,6</u>/0,8 s 1/1,2/1,5 s 2/3/4/5/6/7/8/9/10 s

W tym miejscu definiuje się czas  $\mathsf{T}_{\mathsf{L}},$  od którego naciśnięcie jest interpretowane jako "długie".

### Maks. liczba naciśnięć

(= liczba obiektów komunikacyjnych)

Opcje: 1-krotny 2-krotny <u>3-krotny</u> 4-krotny

Ten parametr określa, ile maksymalnie możliwych jest naciśnięć. Liczba ta równa się liczbie obiektów komunikacyjnych *Uruchomienie x-krotne* (x = 1...4). Jeśli przycisk będzie naciskany częściej niż ustawiona tutaj wartość maksymalna, wówczas wejście binarne reaguje odpowiednio do ustawionej wartości maksymalnej.

wysłana wartość (obiekt komunikacyjny "naciśnięcie x-krotne")

Opcje: ZAŁ. WYŁ. <u>PRZEŁĄCZANIE</u>

Parametr ten ustala, która wartość obiektu komunikacyjnego ma zostać wysłana. Możliwe są ustawienia ZAŁ., WYŁ. i PRZEŁĄCZANIE. W przypadku ustawienia PRZEŁĄCZANIE aktualna wartość obiektu komunikacyjnego zostanie odwrócona.

#### wysłanie po każdym naciśnięciu

Opcje: tak

- <u>nie</u>
- *tak:* Po każdym naciśnięciu odpowiednia wartość obiektu komunikacyjnego zostanie zaktualizowana i wysłana.

#### Przykład

| Po trzykrotnym naciśnięciu po kolei obiekty komunikacyjne               |
|-------------------------------------------------------------------------|
| Naciśnięcie 1-krotne (po 1. naciśnięciu),                               |
| Naciśnięcie 2-krotne (po 2. naciśnięciu) i                              |
| Naciśnięcie 3-krotne (po 3. naciśnięciu) zostaną wysłane natychmiast po |
| każdym naciśnięciu.                                                     |

 nie: Wejście fizyczne liczy ilość naciśnięć, które nastąpią po sobie w dozwolonym odstępie czasu. Następnie zostanie wysłany odpowiedni obiekt komunikacyjny, np. trzy zliczone naciśnięcia = KO Naciśnięcie 3krotne.

#### Maksymalny czas między dwoma naciśnięciami

Opcje: 0,3/0,4/0,5/0,6/0,8/1/1,2/1,5/2/3/4/5/6/7/8/9/10 s

Ten parametr określa, ile czasu może upłynąć między dwoma naciśnięciami. Po jednym naciśnięciu nastąpi najpierw odczekanie trwające tyle, ile czasu wprowadzono w tym ustawieniu. Jeśli w tym czasie nie nastąpi kolejne naciśnięcie, wysłany zostanie obiekt komunikacyjny *Długie naciśnięcie*. Po kolejnym naciśnięciu ustawiony tutaj czas zaczyna płynąć od nowa.

Jeśli w parametrze *Dodatkowy obiekt komunikacyjny dla długiego* naciśnięcia wybrana została opcja *tak*, pojawia się następujący parametr:

#### wysłana wartość (obiekt komunikacyjny "Długie naciśnięcie")

Opcje: ZAŁ. WYŁ. <u>PRZEŁĄCZANIE</u>

W przypadku długiego naciśnięcia przycisku obiekt komunikacyjny *Długie naciśnięcie* wykona kolejną funkcją. Jeśli po jednym lub kilku krótkich naciśnięciach wykonane zostanie długie naciśnięcie przycisku, trwające maksymalną ilość czasu, to krótkie ciśnienia będą ignorowane.

#### 3.2.14.2 Obiekty komunikacyjne Wielokrotne naciśnięcie

Obiekty komunikacyjne wszystkich *wejść* są takie same i dlatego są objaśnione na podstawie *Wejścia A*. Opisy możliwości ustawień parametrów *Wejść A...X* są opisane od okna parametrów <u>Zwolnienie wejść A...X</u>, s. 50.

Obiekty komunikacyjne Wejście A mają nr 10...19.

Obiekty komunikacyjne Wejście B mają nr 20...29.

Obiekty komunikacyjne Wejście C mają nr 30...39.

Obiekty komunikacyjne Wejście D mają nr 40...49.

Obiekty komunikacyjne Wejście E mają nr 50...59.

Obiekty komunikacyjne Wejście F mają nr 60...69.

Obiekty komunikacyjne Wejście G mają nr 70...79.

Obiekty komunikacyjne Wejście H mają nr 80...89.

|            | Nummer + | Objektfunktion       | Name                               | Länge | К | L | S | Ü | А |
|------------|----------|----------------------|------------------------------------|-------|---|---|---|---|---|
| <b>.</b>   | 10       | Blokada              | Wejście A:                         | 1 bit | К | - | S | - | - |
| ∎ <b>‡</b> | 11       | Naciśnięcie 1-krotne | Wejście A: wielokrotne naciśnięcie | 1 bit | Κ | - | S | Ü | - |
| <b>‡</b>   | 12       | Naciśnięcie 2-krotne | Wejście A: wielokrotne naciśnięcie | 1 bit | К | - | S | Ü | - |
| <b>■‡</b>  | 13       | Naciśnięcie 3-krotne | Wejście A: wielokrotne naciśnięcie | 1 bit | К | - | S | Ü | - |
| ∎₹         | 14       | Naciśnięcie 4-krotne | Wejście A: wielokrotne naciśnięcie | 1 bit | Κ | - | S | Ü | - |
| <b>.</b>   | 15       | Długie naciśnięcie   | Wejście A: wielokrotne naciśnięcie | 1 bit | Κ | - | S | Ü | - |

| Nr.                                    | Funkcja                                                                                                    | Nazwa obiektu                                                                                                    | Typ danych                                                                    | Znaczniki                                                    |
|----------------------------------------|----------------------------------------------------------------------------------------------------|----------------------------------------------------------------------------------------------------|-------------------------------------------------------------------------------|--------------------------------------------------------------|
| 10                                     | Blokada                                                                                                    | Wejście A:                                                                                                    | 1 bit<br>DPT 1.003                                                            | K, S                                                         |
| Ten ol<br>wybrai<br>Za por<br>aktywa   | biekt komunikacyjny jest zw<br>ny został parametr <i>Zwolnie</i><br>mocą obiektu komunikacyji<br>acji obiektu komunikacyjne | volniony, jeśli w oknie parame<br>enie obiektu komunikacyjnego<br>nego <i>Blokada</i> można zabloko<br>go <i>Blokada</i> następuje blokada | etrów A: <i>Wielokro<br/>"Blokada" 1 bito</i><br>wać lub zwolnić.<br>a wejść. | <i>tne naciśnięc<br/>wa</i> z opcją <i>ta</i><br>W przypadku |
|                                        | Wskazówka                                                                                                    |                                                                                                    |                                                                               |                                                              |
|                                        | W przypadku blokady w<br>zmianę sygnału, ale:                                                                               | ejścia zasadniczo nie następ                                                                                                    | uje żadna reakcja                                                             | ana                                                          |
|                                        | <ul> <li>Oczekiwanie na długi<br/>sygnału zostanie prze</li> </ul>                                                          | e naciśnięcie przycisku lub mi<br>rwane.                                                                                                   | inimalny czas trw                                                             | ania                                                         |
|                                        | – W przypadku ustawie<br>nie zapisywania.                                                                                   | nia parametru <i>Scena 8-bitowa</i>                                                                                                    | a następuje zako                                                              | ńcze-                                                        |
|                                        | <ul> <li>Obiekty komunikacyjr<br/>również wysyłane.</li> </ul>                                                              | ne będą nadal aktualizowane i                                                                                                    | w razie potrzeby                                                              | ,                                                            |
|                                        | W przypadku zwolnienia<br>(w przeciwieństwie do s                                                                           | a wejścia zmiana stanów sygr<br>tanu sprzed blokady) do naty                                                                               | nału<br>chmiastowej edy                                                       | cji, np.:                                                    |
|                                        | <ul> <li>Rozpoczyna się minin<br/>go/krótkiego naciśnię</li> </ul>                                                          | nalna ilość naciśnięć lub rozp<br>cia przycisku.                                                                                           | oznań długie-                                                                 |                                                              |
|                                        | – Obiekty komunikacyjr                                                                                                    | ne wysyłają swoją aktualną wa<br>Blokada pie ma wpływu na oby                                                                              | artość.                                                                       | ماحاد                                                        |
|                                        | tutaj nadal wysyłany sta                                                                                                    | an symulowanego sygnału wej                                                                                                    | jściowego.                                                                    |                                                              |
| Wa                                     | rtość telegramu: 0 = .<br>1 =                                                                                               | Zwolnienie wejścia A<br>Blokada wejścia A                                                                                                  |                                                                               |                                                              |
| 11                                     | Naciśnięcie 1-krotne                                                                                                    | Wejście A:<br>Wielokrotne naciśnięcie                                                                                                    | 1 bit<br>DPT 1.001                                                            | K, S, Ü                                                      |
| Po wie<br>odpow<br>Wartos<br><b>12</b> | elokrotnym naciśnięciu wej<br>viednio do liczby naciśnięć.<br>ść telegramu ustawia się w<br>Naciśnięcie 2-krotne            | ścia wysłany zostanie odpowi<br>/ parametrach.<br>Wejście A:                                                                               | edni obiekt komu                                                              | nikacyjny,<br>K, S, Ü                                        |
|                                        |                                                                                                    | Wielokrotne naciśnięcie                                                                                                    | DPT 1.001                                                                     |                                                              |
| Po wie<br>odpow<br>Wartos              | elokrotnym naciśnięciu wej<br>viednio do liczby naciśnięć.<br>ść telegramu ustawia się w                                    | ścia wysłany zostanie odpowi<br>,<br>, parametrach.                                                                                        | edni obiekt komu                                                              | nikacyjny,                                                   |
| 13                                     | Naciśnięcie 3-krotne                                                                                                    | Wejście A:<br>Wielokrotne naciśnięcie                                                                                                    | 1 bit<br>DPT 1.001                                                            | K, S, Ü                                                      |
| Po wie<br>odpow                        | elokrotnym naciśnięciu wej<br>viednio do liczby naciśnieć                                                                   | ścia wysłany zostanie odpowi                                                                                                    | edni obiekt komu                                                              | nikacyjny,                                                   |

# ABB i-bus<sup>®</sup> KNX

| Nr.                                                                                                    | Funkcja                                                                          | Nazwa obiektu                                | Typ danych         | Znaczniki   |  |  |
|----------------------------------------------------------------------------------------------------|----------------------------------------------------------------------------------|----------------------------------------------|--------------------|-------------|--|--|
| 14                                                                                                    | Naciśnięcie 4-krotne                                                             | Wejście A:<br>Wielokrotne naciśnięcie        | 1 bit<br>DPT 1.001 | K, S, Ü     |  |  |
| Po wielo<br>odpowie<br>Wartość                                                                                                    | krotnym naciśnięciu wejś<br>dnio do liczby naciśnięć.<br>telegramu ustawia się w | cia wysłany zostanie odpowie<br>parametrach. | edni obiekt kom    | unikacyjny, |  |  |
| 15                                                                                                    | Długie naciśnięcie                                                               | Wejście A:<br>Wielokrotne naciśnięcie        | 1 bit<br>DPT 1.001 | K, S, Ü     |  |  |
| Obiekt komunikacyjny jest widoczny tylko wtedy, gdy w parametrze <i>Dodatkowy obiekt komunikacyjny dla długiego naciśnięcia</i> ustawiona została opcja <i>tak</i> : Po rozpoznaniu długiego naciśnięcia wysłany zostanie ten obiekt komunikacyjny. Istnieje możliwość ustawienia czasu, od którego naciśnięcie jest interpretowane jako "długie". |                                                                                  |                                              |                    |             |  |  |
| 16<br>19                                                                                                    |                                                                                  |                                              |                    |             |  |  |
|                                                                                                    | 1                                                                                | 1                                            | 1                  | - 1         |  |  |

#### 3.2.15 Tryb pracy Licznik impulsów

W trybie pracy Licznik impulsów urządzenie jest w stanie policzyć liczbę wartości krańcowych na wejściu binarnym. Do tego poza normalnym licznikiem na życzenie dostarczany jest licznik pośredni. Oba są sterowane impulsami licznika jednocześnie, ale poza tym liczą one niezależnie od siebie.

W niniejszym rozdziale znajdują się wszystkie opisy dotyczące okien parametrów i odpowiadających im obiektów komunikacyjnych z trybu pracy *Licznik impulsów.* 

#### Wskazówka

Wejścia B...X nie różnią się od wejścia A.

Opisy możliwości ustawienia parametrów oraz obiektów komunikacyjnych dla wejść B...X znajdują się w opisach od okna parametrów <u>Zwolnienie</u> <u>wejść A...X</u>, s. 50!

#### 3.2.15.1 Liczenie impulsów

Funkcja *Licznik impulsów* służy do liczenia impulsów wejściowych. Ponadto w oknie parametrów *Licznik impulsów* dostępny jest bezwzględny licznik główny. W celu rejestrowania wartości różnic, istnieje możliwość zwolnienia licznika pośredniego (porównywalnego z dziennym licznikiem kilometrów) również tutaj. Wartość startową licznika pośredniego można dowolnie parametryzować. Ustawień licznika pośredniego dokonuje się w dodatkowym oknie parametrów *A: Licznik pośredni.* 

Poniższa ilustracja zawiera przegląd funkcji Licznik impulsów:

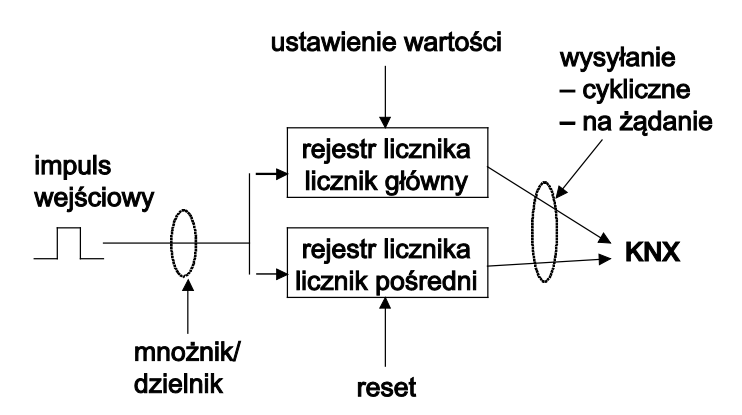

Jaki warunek wstępny musi być spełniony w liczniku głównym, aby ustawić tę wartość?

- 1. Ustawienie znacznika Zapis.
- 2. Później możliwe jest ustawianie tej wartości za pomocą KNX.

Aby móc dopasować prędkość liczenia, można ustawić liczbę impulsów wejściowych na każdy impuls liczenia. Ponadto dla każdego impulsu liczenia można ustawić zmianę stanu licznika. Obie wartości licznika mogą być wysyłane cyklicznie lub na żądanie do magistrali.

Dla liczników można określić wartości graniczne. W przypadku przekroczenia wartości granicznych wysłane zostaną telegramy.

#### Wskazówka

Maksymalna częstotliwość licznika nie może przekraczać 5 Hz.

Minimalny czas impulsu wynosi 50 ms. Maksymalne obciążenie pojemnościowe na wejściu wynosi 22 nF.

#### 3.2.15.2 Zachowanie stanów licznika po pobraniu

Stany liczników nie są usuwane po pobraniu.

#### 3.2.15.3 Zachowanie stanów liczników po awarii zasilania magistrali

Stany liczników są zapisywane po awarii zasilania magistrali. Po powrocie zasilania magistrali stany liczników mogą zostać wysłane.

### 3.2.15.4 Cechy rozróżniające licznik główny od licznika pośredniego

| Our la                                                                                                    |                              | 1.1                         |  |
|----------------------------------------------------------------------------------------------------|------------------------------|-----------------------------|--|
| Opis                                                                                                    | LICZNIK główny               | Licznik posredni            |  |
| Blokada                                                                                                    | tak                          | tak                         |  |
| Typ danych z możliwością ustawiania                                                                                                    | tak                          | tak                         |  |
| Wartość startowa to mniejsza wartość graniczna licząc do góry                                                                                                    | tak                          | tak                         |  |
| Wartość startowa to większa wartość graniczna licząc na dół                                                                                                    | tak                          | tak                         |  |
| Obiekt komunikacyjny <i>XZ: Wartość graniczna osiągnięta</i> wysyła 1, jeśli impuls licznika przekroczy mniejszą lub większą wartość graniczną.                                                                                       | tak                          | tak                         |  |
| Jeśli ustawiona jest opcja <i>liczenie obiegowo</i> , stan<br>licznika zostanie ustawiony na wartość startową i do<br>wartości startowej dodana zostanie ewentualny nadmiar.                                                          | bez możliwości<br>ustawiania | tak                         |  |
| Jeśli ustawiona jest opcja <i>zatrzymanie do zresetowania</i> ,<br>wówczas ten i wszystkie kolejne impulsy licznika zostaną<br>zignorowane, aż licznik pośredni zostanie zresetowany<br>przez obiekt komunikacyjny <i>ZZ: reset</i> . | bez możliwości<br>ustawiania | tak                         |  |
| Liczy do góry/na dół                                                                                                    | z możliwością<br>ustawiania  | z możliwością<br>ustawiania |  |
| Wartość graniczna 1 wstępnie ustawiona na Zero                                                                                                    | tak                          | z możliwością<br>ustawiania |  |
| Liczenie obiegowo                                                                                                    | tak                          | z możliwością<br>ustawiania |  |
| Zresetowanie licznika                                                                                                    | nie                          | tak                         |  |

#### 3.2.15.5 Okno parametrów A: Licznik impulsów

W tym oknie parametrów są wprowadzane wszystkie ustawienia dotyczące okna parametrów *A*: *Licznik impulsów*. Objaśnienia dotyczą także *wejść B...X*.

To okno parametrów jest widoczne po wybraniu w oknie parametrów <u>Zwolnienie wejść A...X</u>, s. 50, opcji *Licznik impulsów* w parametrze *Wejście A*.

| nformacja o urządzeniu                     | Zuelejenje objektu komunikacijnoso                                       |                                            |
|--------------------------------------------|--------------------------------------------------------------------------|--------------------------------------------|
| nformacje ogólne<br>Recznie                | "Blokada" 1 bit                                                          | nie                                        |
| woln./blok. wejść binarnych przycisków     | pojemnościowa eliminacja zakłóceń                                        | do 10 nF (standardowo) 🔹                   |
| Vejścia binarne LED<br>Zwolnienie wejść AX | Czas eliminacji                                                          | 50 ms 🔹                                    |
| A: Licznik impulsów                        | Zwolnienie licznika pośredniego                                          | nie 🔻                                      |
|                                            | Aktywacja minimalnego czasu sygnału                                      | nie 🔹                                      |
|                                            | Czas cyklu dla wysyłania cyklicznego<br>wartości licznika w s [165.535]  | 60                                         |
|                                            |                                                                          |                                            |
|                                            | Licznik główny                                                           | < WSKAZÓWKA                                |
|                                            | Typ danych                                                               | Wart 32-bit [-2.147.400.000 2.147.400.000] |
|                                            | Wartość graniczna 1<br>[0]                                               | 0                                          |
|                                            | Wartość graniczna 2<br>[-2:147.400.0002.147.400.000]                     | 2147400000                                 |
|                                            | Sposób liczenia                                                          | +1 dla rosnącej wart. krańcowej (stand.) 🔹 |
|                                            | Wysyłanie stanu licznika po pobraniu,<br>reset ETS i powrót napięcia Bus | nie 🔹                                      |
|                                            | Wysyłanie stanu licznika po zmianie                                      | nie 🔹                                      |
|                                            | Cykliczne wysyłanie stanu licznika                                       | nie 🔹                                      |

# Zwolnienie obiektu komunikacyjnego "Blokada" 1 bit

Opcje: <u>nie</u> tak

tak: Obiekt komunikacyjny 1-bitowy Blokada zostaje zwolniony.
 W wyniku tego wejście może zostać zablokowane.

#### Wskazówka

Jeśli wejście jest zablokowane i w parametrze *Cykliczne wysyłanie* wybrana jest opcja *tak*, ostatni stan będzie wysyłany cyklicznie mimo blokady.

Za pomocą obiektu komunikacyjnego *Blokada* (nr 10) można zablokować wejście fizyczne, wewnątrz będzie się nadal odbywało wysyłanie, tzn. zaciski wejściowe zostają oddzielane fizycznie od programu z aplikacjami.

Jeśli wejście jest zablokowane, zarówno licznik główny, jak również licznik pośredni nie liczą impulsów.

Obiekt komunikacyjny Blokada (nr 10) nie ma wpływu na obsługę ręczną.

#### pojemnościowa eliminacja zakłóceń

Opcje:

<u>do 10 nF (standard)</u> do 20 nF do 30 nF

do 40 nF

Ten parametr określa stopień pojemnościowej eliminacji zakłóceń. W przypadku dłuższych przewodów w pewnych okolicznościach mogą pojawić się błędy przesyłu, np. w przewodzie 5x1,5 mm<sup>2</sup> stosuje się dwie żyły

prowadzące przewód sygnałowy i jedna żyła do przełączania odbiornika, może dojść do tego, że żyły te będą na siebie oddziaływały. Jeśli dojdzie do tego w jakimś urządzeniu, można tutaj zwiększyć czułość wejścia. Należy tutaj wziąć pod uwagę fakt, że spowolnieniu ulega wówczas ocena sygnału.

#### Czas eliminacji

Opcje: 10/20/30/<u>50</u>/70/100/150 ms

Eliminacja nie dopuszcza do niechcianego wielokrotnego uruchomienia wejścia, np. przez przebicie ze styku.

#### Czym jest czas eliminacji?

Jeśli na wejściu zostanie rozpoznana wartość krańcowa, wówczas wejście natychmiast reaguje na tę wartość krańcową, np. przez wysłanie telegramu. Jednocześnie zaczyna upływać czas eliminacji  $T_D$ . W czasie eliminacji sygnał na wejściu nie jest analizowany.

Uwydatnia to poniższy przykład:

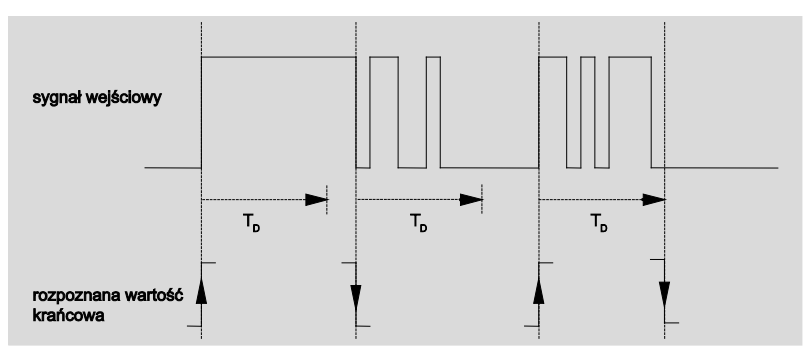

Po rozpoznaniu wartości krańcowej na wejściu dla czasu eliminacji T<sub>D</sub> eliminowane będą kolejne wartości krańcowe.

#### Zwolnienie licznika pośredniego

Opcje: tak

nie

• tak: Zwolnione zostanie okno parametrów Licznik pośredni.

#### Aktywacja minimalnego czasu sygnału

Opcje:

tak: Pojawiają się następujące parametry:

#### dla rosnącej wartości krańcowej na wartość x 0,1 s [1...65.535]

Opcje: 1...10...65.535

#### Wskazówka

<u>nie</u> tak

Rosnąca wartość krańcowa odpowiada funkcji styku zwiernego.

#### dla spadającej wartości krańcowej

na wartość x 0,1 s [1...65.535]

Opcje: 1...<u>10</u>...65.535

#### Wskazówka

Spadająca wartość krańcowa odpowiada funkcji styku rozwiernego.

#### Czym jest minimalny czas trwania sygnału?

W przeciwieństwie do czasu eliminacji, tutaj telegram jest wysyłany dopiero po upłynięciu minimalnego czasu sygnału.

Działanie w szczegółach:

Jeśli na wejściu zostanie rozpoznana wartość krańcowa, wówczas rozpoczyna się minimalny czas sygnału. W tym momencie do magistrali nie jest wysyłany żaden telegram. W minimalnym czasie sygnału następuje obserwacja sygnału na wejściu. Jeśli w trakcie minimalnego czasu sygnału pojawi się kolejna wartość krańcową, zostanie to uznane za nowe naciśnięcie i minimalny czas sygnału zacznie biec na nowo.

Jeśli po rozpoczęciu minimalnego czasu sygnału na wejściu nie pojawi się żadna kolejna zmiana wartości krańcowej, po upłynięciu minimalnego czasu sygnału do magistrali zostanie wysłany telegram.

# Przykład: Minimalny czas sygnału od sygnału wejściowego do rozpoznanej wartości krańcowej:

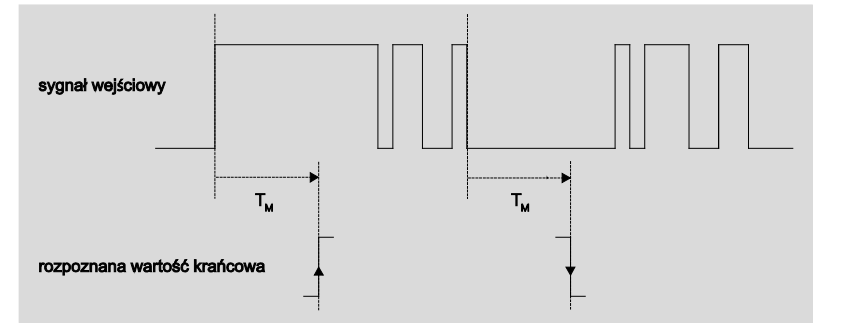

Tylko w dwóch przypadkach po zmianie wartości krańcowej nie następują kolejne zmiany wartości krańcowej w trakcie minimalnego czasu sygnału  $T_M$ . Dlatego tylko te dwa przypadki są uznawane za obowiązujące.

#### Licznik główny

<--- WSKAZÓWKA

#### Typ danych

Opcje:

wartość 8-*bitowa* [-128...127] wartość 8-*bitowa* [0...255] wartość 16-<u>bitowa [</u>-32.768...32.767] wartość 16-<u>bitowa [</u>0...65.535] wartość 32-<u>bitowa [-2.147.485.648...2.147.483.647]</u>

Ten parametr określa typ danych licznika.

Ten parametr określa typ danych licznika pośredniego.

Oba poniższe parametry zależą od parametru *Typ danych*. Zależnie od tego, jaki wybierze się *Typ danych*, różne wartości graniczne są wstępnie ustawione. Pola do wprowadzania danych można dowolnie edytować.

#### Wskazówka

Pierwszy impuls licznika, który wykracza poza wartość graniczną, ustawia stan licznika na przeciwległą wartość graniczną. Wraz z kolejnym impulsem nastąpi kontynuacja liczenia w ustawionym w parametrach kierunku liczenia od nowego stanu licznika (ustawionego zgodnie z odpowiednią wartością graniczną).

#### Przykład

Sposób liczenia jak dla licznika głównego.

Wartość graniczna 1 [0] wartość graniczna jest na stałe ustawiona na zero.

Wartość graniczna 2 [255] wartość graniczna jest ustawiona na 10.

Licząc od 0 na każdy impuls licznika będzie dodawany jeden.

0=>1=>2=>3=>4=>5=>6=>7=>8=>9=>10 po 10 impulsach licznika (=>) górna wartość graniczna jest osiągnięta. Wraz z kolejnym impulsem licznika zostanie on ustawiony na przeciwną wartość graniczną, czyli na 0 i od tej wartości liczy ponownie do 10. Do obiegowego całkowitego przeliczenia wymaganych jest tutaj 11 impulsów licznika.

#### Wskazówka

Należy zwrócić uwagę, aby dla obu wartości granicznych ustawić różne wartości. Po wprowadzeniu takich samych wartości granicznych zachowanie licznika jest niezdefiniowane.

Wartości graniczne można dowolnie ustawiać, tzn. wartość graniczna 1 może być większa lub mniejsza od wartości granicznej 2. Program aplikacyjny wyszukuje np. automatycznie największą wartość graniczną z obu ustawionych granic i zależnie od kierunku liczenia zaczyna liczyć do góry lub na dół.

#### Wartość graniczna 1

[0]

Wartość graniczna 1 jest ustawiona dla każdego typu danych na 0.

#### Wartość graniczna 2

[X]

| Opcje: | <u>127</u>           | [-128127]                     |
|--------|----------------------|-------------------------------|
|        | <u>255</u>           | [0255]                        |
|        | <u>32.767</u>        | [-32.76832.767]               |
|        | <u>65.565</u>        | [065.535]                     |
|        | <u>2.147.400.000</u> | [-2.147.400.0002.147.400.000] |
|        |                      |                               |

#### Sposób liczenia

Opcje: <u>+ 1 dla rosnącej wartości krańcowej (standard)</u> dopasuj ...

Ten parametr określa sposób liczenia licznika.

- + 1 dla rosnącej wartości krańcowej Dla rosnącej wartości krańcowej wartość licznika zostanie zwiększona o jeden.
- *dopasuj...:* Pojawiają się trzy kolejne parametry:

#### Stworzenie impulsu wejściowego

Opcje: tylko dla rosnącej wartości krańcowej tylko dla spadającej wartości krańcowej w przypadku obu wartości krańcowych

Parametr ten służy do ustawiania, jak impuls wejściowy ma być tworzony.

- tylko dla rosnącej wartości krańcowej: Impuls powstaje w przypadku rosnącej wartości krańcowej.
- tylko dla brakującej wartości krańcowej: Impuls powstaje w przypadku spadającej wartości krańcowej
- w przypadku obu wartości krańcowych: Impuls powstaje w przypadku rosnącej i malejącej wartości krańcowej.

# Liczba impulsów wejściowych dla jednego impulsu licznika [1...10.000]

Opcje: <u>1</u>...10.000

Parametr ten określa, ile impulsów wejściowych jest potrzebnych do tego, aby utworzyć impuls licznika głównego i pośredniego.

#### Przykład

Po każdych 10 impulsach wejściowych nastąpi zwiększenie stanów licznika o 1.

#### Zmiana stanu licznika na każdy impuls licznika [-10 000...10 000]

Opcje: -10.000...<u>1</u>...10.000

Ten parametr określa, o jaką wartość zmieni się stan licznika w przypadku impulsu licznika.

Wprowadzone ujemne wartości, np. -1, definiują kierunek liczenia licznika odliczającego w dół, np. 200...0

Wprowadzone dodatnie wartości, np. -1, definiują kierunek liczenia licznika odliczającego do góry, np. 10...200

#### Wysyłanie stanu licznika po pobraniu, Reset ETS i przywrócenie zasilania magistrali

Opcje:

 tak: Po powrocie napięcia magistrali oraz po upłynięciu czasu opóźnienia wysyłania urządzenie wysyła obiekt komunikacyjny Stan licznika do góry do magistrali.

#### Wysyłanie stanu licznika po zmianie

tak nie

Opcje: tak

<u>nie</u>

Parametr ten definiuje, czy stan licznika ma zostać wysłany po zmianie.

#### Cykliczne wysyłanie stanu licznika

Opcje:

tak <u>nie</u>

#### 3.2.15.6 Okno parametrów A: Licznik pośredni

W tym oknie parametrów są wprowadzane wszystkie ustawienia dotyczące okna parametrów *A*: *Licznik pośredni*. Objaśnienia dotyczą także *wejść B...X*.

To okno parametrów jest widoczne po wybraniu w oknie parametrów <u>Zwolnienie wejść A...X</u>, s. 50, opcji *Licznik impulsów* w parametrze *Wejście A oraz w oknie parametrów* <u>A:. Licznik impulsów</u>, s. 126, wybrana została opcja *tak* w parametrze *Licznik pośredni zwolniony*.

| Informacja o urządzeniu<br>Informacje ogólne       | Typ danych                                                               | Wart 32-bit [-2.147.400.000 2.147.400.000] | • |
|----------------------------------------------------|--------------------------------------------------------------------------|--------------------------------------------|---|
| Ręcznie<br>Zwoln /blok, weiść binarnych przycisków | Wartość graniczna 1                                                      | 0                                          |   |
| Weiścia binarne LED                                | [-2.147.400.0002.147.400.000]                                            |                                            |   |
| Zwolnienie wejść AX                                | Wartość graniczna 2                                                      | 2147400000                                 |   |
| A: Licznik impulsów                                | [-2.147.400.0002.147.400.000]                                            | 0<br>                                      |   |
| A: Licznik pośredni                                | Zachowanie po przekroczeniu                                              | kontynuacja liczenia obiegowo              | • |
|                                                    | wartości granicznej                                                      |                                            |   |
|                                                    | Odwrócenie kierunku liczenia                                             | nie                                        | • |
|                                                    | Wysyłanie stanu licznika po pobraniu,<br>reset ETS i powrót napięcia Bus | nie                                        | • |
|                                                    | Wysyłanie stanu licznika po zmianie                                      | nie                                        | • |
|                                                    | Cykliczne wysyłanie stanu licznika                                       | nie                                        | • |
|                                                    |                                                                          |                                            |   |

#### Typ danych

Opcje: wartość 8-bitowa [-128...127]/ wartość 8-bitowa [0...255]/ wartość 16-bitowa [-32.768...32.767]/ wartość 16-bitowa [0...65.535] wartość 32-<u>bitowa [-2.147.485.648...2.147.483.647]</u>

Ten parametr określa typ danych licznika pośredniego.

Oba poniższe parametry zależą od parametru *Typ danych*. Zależnie od tego, jaki wybierze się *Typ danych*, różne wartości graniczne są wstępnie ustawione. Pola do wprowadzania danych można dowolnie edytować.

#### Wskazówka

Pierwszy impuls licznika, który wykracza poza wartość graniczną, ustawia stan licznika na przeciwległą wartość graniczną. Wraz z kolejnym impulsem nastąpi kontynuacja liczenia w ustawionym w parametrach kierunku liczenia od nowego stanu licznika (ustawionego zgodnie z odpowiednią wartością graniczną).

#### Przykład

Sposób liczenia jak dla licznika głównego.

Wartość graniczna 1 [0] wartość graniczna jest na stałe ustawiona na zero.

Wartość graniczna 2 [255] wartość graniczna jest ustawiona na 10.

Licząc od 0 na każdy impuls licznika będzie dodawany jeden.

0=>1=>2=>3=>4=>5=>6=>7=>8=>9=>10 po 10 impulsach licznika (=>) górna wartość graniczna jest osiągnięta. Wraz z kolejnym impulsem licznika zostanie on ustawiony na przeciwną wartość graniczną, czyli na 0 i od tej wartości liczy ponownie do 10. Do obiegowego całkowitego prze-liczenia wymaganych jest tutaj 11 impulsów licznika.

#### Wskazówka

Należy zwrócić uwagę, aby dla obu wartości granicznych ustawić różne wartości. Po wprowadzeniu takich samych wartości granicznych zachowanie licznika jest niezdefiniowane.

Wartości graniczne można dowolnie ustawiać, tzn. wartość graniczna 1 może być większa lub mniejsza od wartości granicznej 2. Program aplikacyjny wyszukuje np. automatycznie największą wartość graniczną z obu ustawionych granic i zależnie od kierunku liczenia zaczyna liczyć do góry lub na dół.

#### Wartość graniczna 1

[X]

| Onaia  | 0        | [ 400 407]                    |
|--------|----------|-------------------------------|
| Opcje. | <u>U</u> | [-120127]                     |
|        | <u>0</u> | [0255]                        |
|        | <u>0</u> | [-32.76832.767]               |
|        | <u>0</u> | [065.535]                     |
|        | 0        | [-2.147.400.0002.147.400.000] |

#### Wartość graniczna 2

[X]

Opcje:

| <u>127</u>    | [-128127]                     |
|---------------|-------------------------------|
| <u>255</u>    | [0255]                        |
| <u>32.767</u> | [-32.76832.767]               |
| <u>65.565</u> | [065.535]                     |
| 2.147.400.000 | [-2.147.400.0002.147.400.000] |
|               |                               |

#### Zachowanie po wykroczeniu poza wartość graniczną

Opcje: kontynuacja liczenia obiegowo zatrzymanie do resetu ETS

Parametr ten ustala reakcję po osiągnięciu wartości granicznej.

kontynuacja liczenia obiegowo: Licznik kontynuuje liczenie obiegowo. W przypadku spadku poniżej niższej wartości granicznej (możliwe tylko z licznikiem liczącym na dół) licznik zostanie ustawiony na wiekszej wartości granicznej i od tego punktu będzie kontynuowane liczenie impulsów w dół.

W przypadku przekroczenia większej wartości granicznej licznik zostanie ustawiony na mniejszej wartości granicznej i od tego punktu będzie kontynuowane liczenie impulsów w dół.

zatrzymanie do resetu ETS: Licznik zatrzymuje się i czeka na reset ETS.

#### Wskazówka

Po resecie ETS nastąpi kontynuacja liczenia obiegowego.

#### Sposób liczenia jak dla licznika głównego

<-- Wskazówka

Kierunek liczenia licznika pośredniego jest taki sam jak kierunek licznika głównego.

#### Odwrócenie kierunku liczenia tak

nie

Opcje:

Parametr ten służy do tego, aby odwrócić kierunek liczenia licznika pośredniego na przeciwny do licznika głównego.

#### Wysłanie stanu licznika po pobraniu, reset ETS i powrót napięcia magistrali

Opcje:

tak <u>nie</u>

tak: Po powrocie napięcia magistrali oraz po upłynięciu czasu opóźnienia wysyłania urządzenie wysyła obiekt komunikacyjny ZZ. Stan licznika do magistrali.

#### Wysyłanie stanu licznika po zmianie

Opcje: tak nie

Parametr ten definiuje, czy stan licznika ma zostać wysłany po zmianie.

#### Cykliczne wysyłanie stanu licznika

Opcie: tak nie

Za pomocą tego parametru ustawia się, czy stan licznika zostanie wysłany do magistrali.

#### 3.2.15.7 obiektów komunikacyjnych

#### A: Licznik impulsów

Obiekty komunikacyjne wszystkich *wejść* są takie same i dlatego są objaśnione na podstawie *Wejścia A*. Opisy możliwości ustawień parametrów *Wejść* A...X opisane są od okna parametrów <u>Zwolnienie wejść A...X</u>, s. 50.

Obiekty komunikacyjne Wejście A mają nr 10...19.

Obiekty komunikacyjne Wejście B mają nr 20...29.

Obiekty komunikacyjne Wejście C mają nr 30...39.

Obiekty komunikacyjne Wejście D mają nr 40...49.

Obiekty komunikacyjne Wejście E mają nr 50...59.

Obiekty komunikacyjne Wejście F mają nr 60...69.

Obiekty komunikacyjne Wejście G mają nr 70...79.

Obiekty komunikacyjne Wejście H mają nr 80...89.

|          | Nummer 🛎 | Objektfunktion                | Name                        | Länge  | К | L | S | Ü | A |
|----------|----------|-------------------------------|-----------------------------|--------|---|---|---|---|---|
| <b>‡</b> | 10       | Blokada                       | Wejście A:                  | 1 bit  | К | - | S | - | - |
| <b>;</b> | 11       | HZ: stan licznika             | Wejście A: licznik impulsów | 4 Byte | К | - | - | Ü | - |
| <b>‡</b> | 12       | ZZ: stan licznika             | Wejście A: licznik impulsów | 4 Byte | К | - | - | Ü | - |
| <b>‡</b> | 13       | Żądanie stanu licznika        | Wejście A: licznik impulsów | 1 bit  | К | - | S | - | - |
| <b>‡</b> | 14       | HZ: Wartość graniczna przekr. | Wejście A: licznik impulsów | 1 bit  | К | - | - | Ü | - |
| <b>‡</b> | 15       | ZZ: Wart graniczna przekrocz. | Wejście A: licznik impulsów | 1 bit  | К | - | - | Ü | - |
| <b>‡</b> | 16       | ZZ: Odwrócenie kierunku       | Wejście A: licznik impulsów | 1 bit  | К | L | S | Ü | - |
| <b>;</b> | 17       | ZZ: reset                     | Wejście A: licznik impulsów | 1 bit  | К | L | S | Ü | - |
| <b>‡</b> | 18       | ZZ: zatrzymanie               | Wejście A: licznik impulsów | 1 bit  | Κ | L | S | Ü | - |

| Nr.                                         | Funkcja                                                                                                    | Nazwa obiektu                                                                                                    | Typ danych                                                                                   | Znaczniki                                     |
|---------------------------------------------|----------------------------------------------------------------------------------------------------|----------------------------------------------------------------------------------------------------|----------------------------------------------------------------------------------------------|-----------------------------------------------|
| 0                                           | Blokada                                                                                                    | Wejście A:                                                                                                    | 1 bit<br>DPT 1.003                                                                           | K, S                                          |
| <sup>T</sup> en o<br>vybra<br>Za po<br>W pi | biekt komunikacyjny jest<br>any został parametr <i>Zwol</i><br>omocą obiektu komunikac<br>rzypadku aktywacji obiek | zwolniony, jeśli w oknie pa<br><i>Inienie obiektu komunikacy</i><br>cyjnego <i>Blokada</i> można za<br>tu komunikacyjnego <i>Bloka</i> | arametrów A: Licznik<br>jnego "Blokada" 1 bi<br>blokować lub zwolnic<br>ida następuje blokad | : impulsów<br>towa z opcją t<br>ć<br>a wejść. |
|                                             | Wskazówka                                                                                                    |                                                                                                    |                                                                                              |                                               |
|                                             | W przypadku blokady<br>zmianę sygnału, ale:                                                                        | / wejścia zasadniczo nie n                                                                                                    | astępuje żadna reako                                                                         | cja na                                        |
|                                             | – Oczekiwanie na dłu<br>sygnału zostanie prze                                                                      | igie naciśnięcie przycisku<br>erwane.                                                                                                  | lub minimalny czas tr                                                                        | wania                                         |
|                                             | <ul> <li>W przypadku ustav<br/>zakończenie zapisyw</li> </ul>                                                      | vienia parametru <i>Scena 8-</i><br>vania.                                                                                             | <i>bitowa</i> następuje                                                                      |                                               |
|                                             | <ul> <li>Obiekty komunikac<br/>również wysyłane.</li> </ul>                                                        | yjne będą nadal aktualizov                                                                                                    | vane i w razie potrze                                                                        | by                                            |
|                                             | W przypadku zwolnie<br>(w przeciwieństwie d                                                                        | enia wejścia zmiana stanóv<br>o stanu sprzed blokady) do                                                                               | v sygnału<br>o natychmiastowej ec                                                            | lycji, np.:                                   |
|                                             | <ul> <li>Rozpoczyna się mi<br/>długiego/krótkiego na</li> </ul>                                                    | nimalna ilość naciśnięć lub<br>aciśnięcia przycisku.                                                                                   | o rozpoznań                                                                                  |                                               |
|                                             | - Obiekty komunikac                                                                                                | yjne wysyłają swoją aktual                                                                                                    | ną wartość.                                                                                  |                                               |
|                                             | tutaj nadal wysyłany                                                                                               | stan symulowanego sygna                                                                                                    | łu wejściowego.                                                                              | ęuzie                                         |
| Wa                                          | artość telegramu: 0<br>1                                                                                           | = Zwolnienie wejścia A<br>= Blokada wejścia A                                                                                          |                                                                                              |                                               |
| 11                                          | HZ: Stan licznika                                                                                                  | Wejście A:<br>Licznik impulsów                                                                                                    | zmienna<br>DPT zmienna                                                                       | K, Ü                                          |
| Przy p                                      | oomocy tego obiektu kon                                                                                            | nunikacyjnego można odcz                                                                                                    | zytać stan licznika gło                                                                      | ównego (HZ).                                  |
| Warto                                       | ość 1-bajtowa [0255]                                                                                               |                                                                                                    | DPT 5.010 Wartość                                                                            | licznika                                      |
| Warto                                       | ość 1-bajtowa [-128+12                                                                                             | 7]]                                                                                                    | DPT 6.010 Wartość                                                                            | licznika                                      |
| Warto                                       | ość 2-bajtowa [0+65.53                                                                                             | 5]                                                                                                    | DPT 8.001 Wartość                                                                            | licznika                                      |
| Warto                                       | ość 2-bajtowa [-32.768                                                                                             | +32.767]                                                                                                    | DPT 7.001 Wartość                                                                            | licznika                                      |
| \                                           | xéć 1-baitowa [-2 1/7 /8                                                                                           | 649 2 147 492 6471                                                                                                    |                                                                                              |                                               |

| Nr.                                                                                                    | Funkcja                                             | Nazwa obiektu                                      | Typ danych                                       | Znaczniki      |  |  |  |  |  |
|----------------------------------------------------------------------------------------------------|-----------------------------------------------------|----------------------------------------------------|--------------------------------------------------|----------------|--|--|--|--|--|
| 12                                                                                                    | ZZ: Stan licznika                                   | Wejście A: zmienna<br>Licznik impulsów DPT zmienna |                                                  | К, Ü           |  |  |  |  |  |
| Ten obiekt komunikacyjny jest zwolniony, jeśli w oknie parametrów A: <i>Licznik impulsów</i> został wybrany parametr <i>Zwolnienie licznika pośredniego</i> z opcją <i>tak</i> . |                                                     |                                                    |                                                  |                |  |  |  |  |  |
| Przy pomocy tego obiektu komunikacyjnego można odczytać stan licznika głównego (HZ).                                                                                             |                                                     |                                                    |                                                  |                |  |  |  |  |  |
| Wartośo                                                                                                    | Wartość 1-bajtowa [0255] DPT 5.010 Wartość licznika |                                                    |                                                  |                |  |  |  |  |  |
| Wartośo                                                                                                    | ć 1-bajtowa [-128+127]]                             | DPT                                                | 6.010 Wartość lic                                | znika          |  |  |  |  |  |
| Wartośo                                                                                                    | ć 2-bajtowa [0+65.535]                              | DPT                                                | 8.001 Wartość lic                                | znika          |  |  |  |  |  |
| Wartośo                                                                                                    | 2-bajtowa [-32.768+32.76                            | 7] DPT                                             | 7.001 Wartość lic                                | znika          |  |  |  |  |  |
| Wartośo                                                                                                    | ć 4-bajtowa [-2.147.483.648                         | 2.147.483.647] DPT                                 | 13.001 Wartość I                                 | icznika        |  |  |  |  |  |
| 13                                                                                                    | Żądanie stanu licznika                              | Wejście A:<br>Licznik impulsów                     | 1 bit<br>DPT 1.003                               | К, S           |  |  |  |  |  |
| Przy po                                                                                                    | mocy tego obiektu komunikao                         | yjnego można zażądać                               | stan licznika głów                               | vnego.         |  |  |  |  |  |
| Wart                                                                                                    | ość telegramu: 0 = bez                              | z żądania stanu licznika                           | _                                                | -              |  |  |  |  |  |
|                                                                                                    | 1 = żąc                                             | lanie stanu licznika                               |                                                  |                |  |  |  |  |  |
| 14                                                                                                    | HZ: Wartość graniczna<br>przekroczona               | Wejście A:<br>Licznik impulsów                     | 1 bit<br>DPT 1.002                               | К, Ü           |  |  |  |  |  |
| Ten obi                                                                                                    | ekt komunikacviny pokazuje                          | czy wartość graniczna l                            | icznika ałównego                                 | (HZ) spadła    |  |  |  |  |  |
| poniżej                                                                                                    | oczekiwanej granicy.                                | ozy wartooo gramozna i                             | ioznika giotniogo                                |                |  |  |  |  |  |
| Wart                                                                                                    | ość telegramu: 1 = wa                               | rtość graniczna przekro                            | czona                                            |                |  |  |  |  |  |
| 15                                                                                                    | ZZ: Wartość graniczna                               | Wejście A:<br>Licznik impulsów                     | 1 bit                                            | К, Ü           |  |  |  |  |  |
| Ton ohi                                                                                                    |                                                     |                                                    |                                                  | impuloáu       |  |  |  |  |  |
| został w                                                                                                    | vbrany parametr <i>Zwolnienie</i>                   | licznika pośredniego z c                           | netrow A. <i>Licznik</i> i<br>opcia <i>tak</i> . | impulsow       |  |  |  |  |  |
| Ten obi                                                                                                    | ekt komunikacviny pokazuje                          | czy wartość graniczna l                            | icznika pośrednie                                | no (HZ) spadła |  |  |  |  |  |
| poniżej                                                                                                    | oczekiwanej granicy.                                |                                                    |                                                  | go () openie   |  |  |  |  |  |
| Wart                                                                                                    | ość telegramu: 1 = wa                               | rtość graniczna przekro                            | czona                                            |                |  |  |  |  |  |
| 16                                                                                                    | ZZ: Odwrócenie kierunku                             | Wejście A:<br>Licznik impulsów                     | 1 bit<br>DPT 1.002                               | K, L, S, Ü     |  |  |  |  |  |
| Ten obiekt komunikacyjny jest zwolniony, jeśli w oknie parametrów A: <i>Licznik impulsów</i> został wybrany parametr <i>Zwolnienie licznika pośredniego</i> z opcja <i>tak</i> . |                                                     |                                                    |                                                  |                |  |  |  |  |  |
| Przy pomocy tego obiektu komunikacyjnego można zmienić kierunek liczenia licznika pośredniego                                                                                    |                                                     |                                                    |                                                  |                |  |  |  |  |  |
| Wartość telegramu: 0 = kierunek liczenia zgodnie z ustawionymi parametrami<br>1 = kierunek liczenia przeciwnie do ustawionych parametrów                                         |                                                     |                                                    |                                                  |                |  |  |  |  |  |

# ABB i-bus<sup>®</sup> KNX

| Nr.               | Funkcja                                       | Nazwa obie                                        | ektu                                   | Typ danych                                 | Znaczniki        |
|-------------------|-----------------------------------------------|---------------------------------------------------|----------------------------------------|--------------------------------------------|------------------|
| 17                | ZZ: reset                                     | Wejście A<br>Licznik im                           | pulsów                                 | 1 bit<br>DPT 1.002                         | K, L, S, Ü       |
| Ten ol<br>został  | biekt komunikacyjny je<br>wybrany parametr Zw | st zwolniony, jeśli w o<br>olnienie licznika pośr | oknie paramet<br>e <i>dniego</i> z opo | trów A: <i>Licznik</i><br>cją <i>tak</i> . | (impulsów        |
| Przy p<br>startov | omocy tego obiektu ko<br>vej.                 | nunikacyjnego można                               | zresetować li                          | cznik pośredni                             | (ZZ) do wartości |
| Wa                | artość telegramu:                             | 0 = bez resetowani                                | a licznika poś                         | redniego                                   |                  |
|                   |                                               | 1 = resetowanie licz                              | nika pośredn                           | iego                                       |                  |
|                   | I                                             | 1                                                 |                                        |                                            |                  |
| 18                | ZZ: zatrzymanie                               | Wejście A<br>Licznik im                           | pulsów                                 | 1 bit<br>DPT 1.002                         | K, L, S, Ü       |
| Ten ol<br>został  | biekt komunikacyjny je<br>wybrany parametr Zw | st zwolniony, jeśli w o<br>olnienie licznika pośr | oknie paramet<br>e <i>dniego</i> z opo | trów A: <i>Licznik</i><br>cją <i>tak</i> . | ( impulsów       |
| Przy p            | omocy tego obiektu ko                         | nunikacyjnego można                               | zatrzymać lic                          | znik pośredni (                            | (ZZ).            |
| Warto             | ść telegramu:                                 | 0 = bez zatrzymani                                | a licznika poś                         | redniego                                   |                  |
|                   | 1 = zatrzymanie licznika pośredniego          |                                                   |                                        |                                            |                  |
| 19                |                                               |                                                   |                                        |                                            |                  |
|                   |                                               |                                                   |                                        |                                            |                  |

# 4 Planowanie i zastosowanie

W niniejszym rozdziale znajdują się opisy znaków szczególnych trybów pracy czujnik przełączania i czujnik żaluzji.

4.1 Blokowy schemat przełączania Czujnik przełączania

Niniejszy blokowy schemat przełączania opisuje wewnętrzną budowę czujnika przełączania.

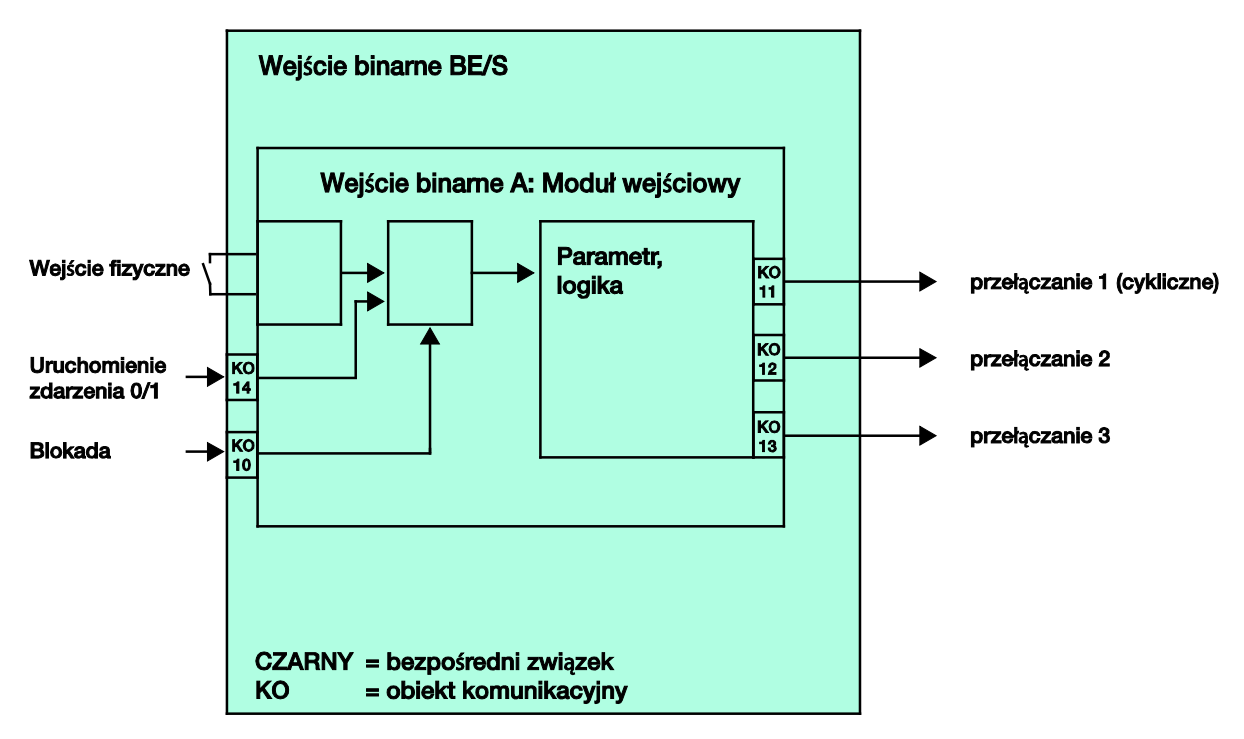

#### 4.2 Blokowy schemat przełączania *Czujnik* przełączania/ściemniania

Niniejszy blokowy schemat przełączania opisuje wewnętrzną budowę czujnika przełączania-ściemniania czytnikami Dimmsensors.

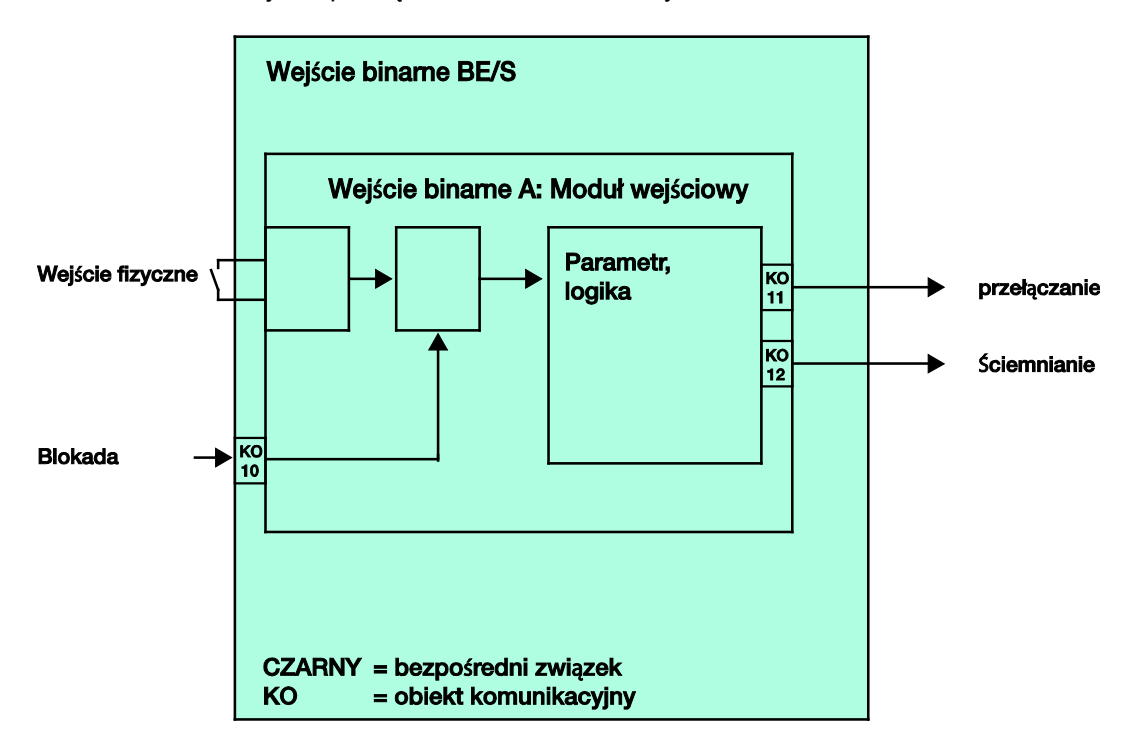

#### 4.3 Blokowy schemat przełączania Czujnik żaluzji

Niniejszy blokowy schemat przełączania opisuje wewnętrzną budowę czujnika żaluzji.

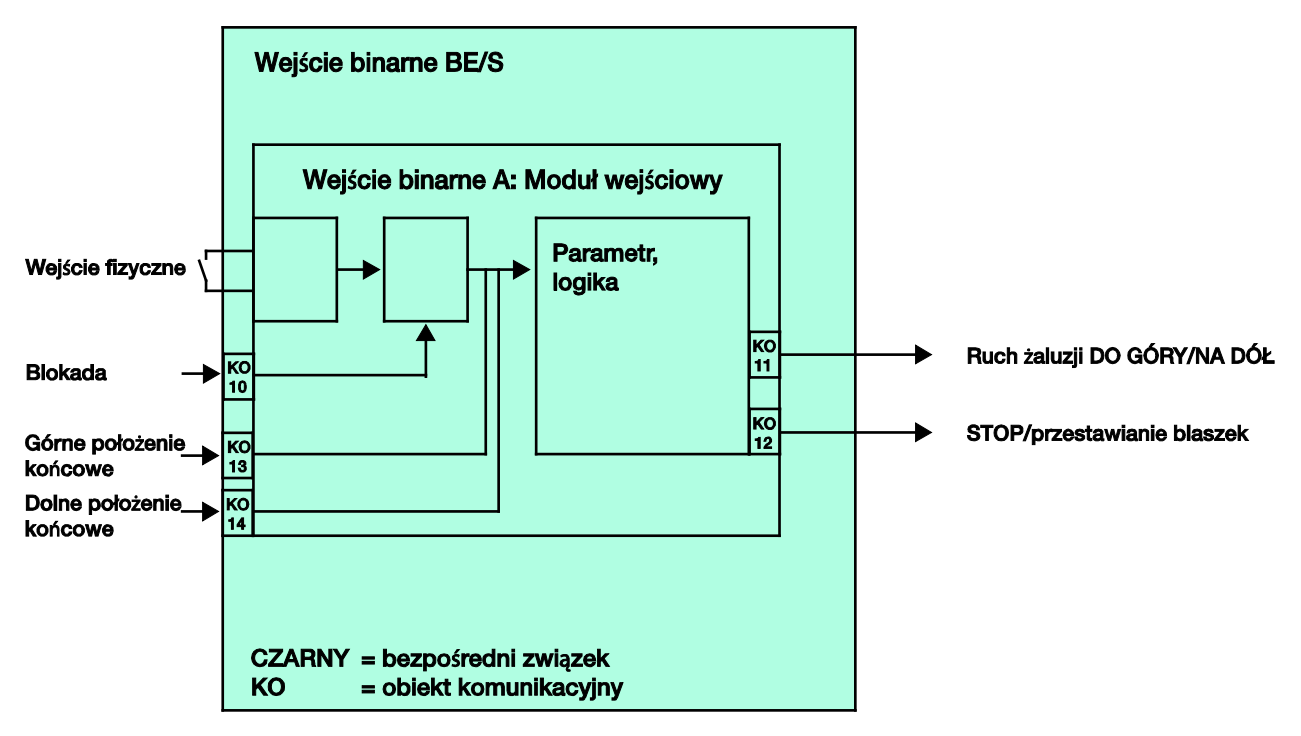

#### 4.3.1 Blokowy schemat przełączania Czujnik żaluzji z zewnętrznym nastawnikiem żaluzji

Niniejszy blokowy schemat przełączania opisuje wewnętrzną budowę czujnika żaluzji z zewnętrznym nastawnikiem żaluzji.

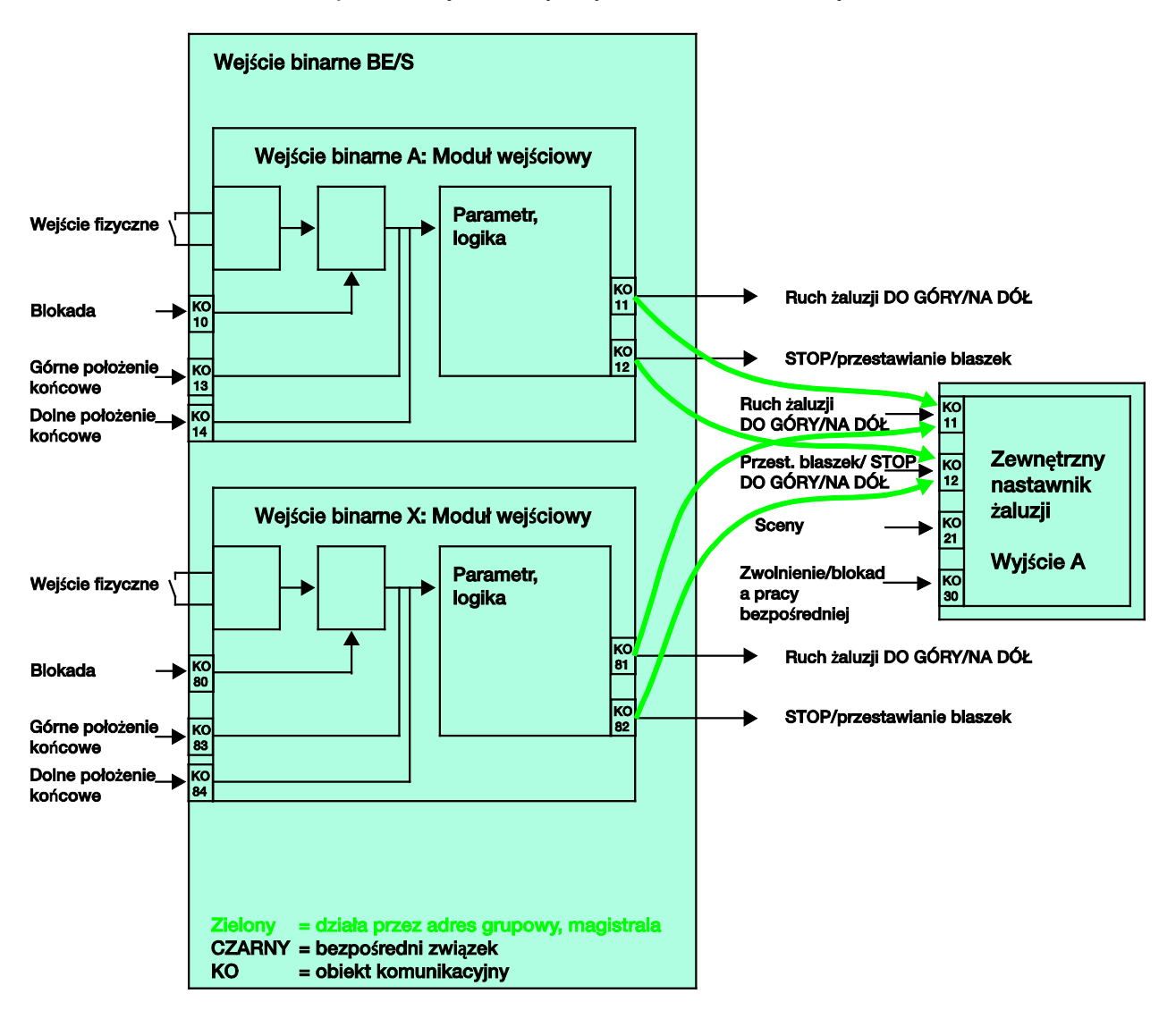

#### Ustawienie parametrów wejść binarnych x:

Obsługa 2-przyciskami

krótkie naciśnięcie = STOP/Blaszka OTWIERA SIĘ długie naciśnięcie = Ruch OTWIERAJĄCY

#### Ustawienie parametrów wejścia binarnego y:

Obsługa 2-przyciskami

krótkie naciśnięcie = STOP/Blaszka ZAMYKA SIĘ długie naciśnięcie = Ruch ZAMYKANIA
#### 4.4 Blokowy schemat przełączania Wartość/wywołanie wymuszenia

Niniejszy blokowy schemat przełączania opisuje wewnętrzną budowę wartości/wymuszenia wywołania.

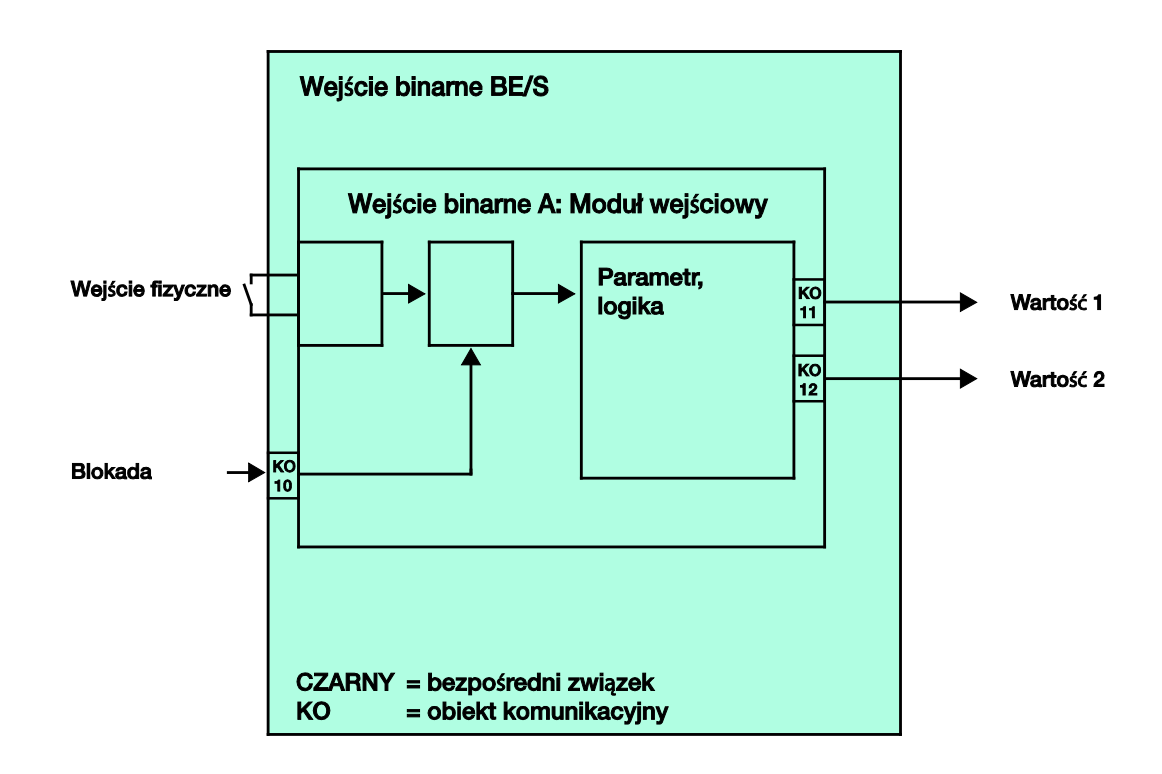

#### 4.5 Blokowy schemat przełączania Sterowanie sceną

Niniejszy blokowy schemat przełączania opisuje wewnętrzną budowę sterowania sceną.

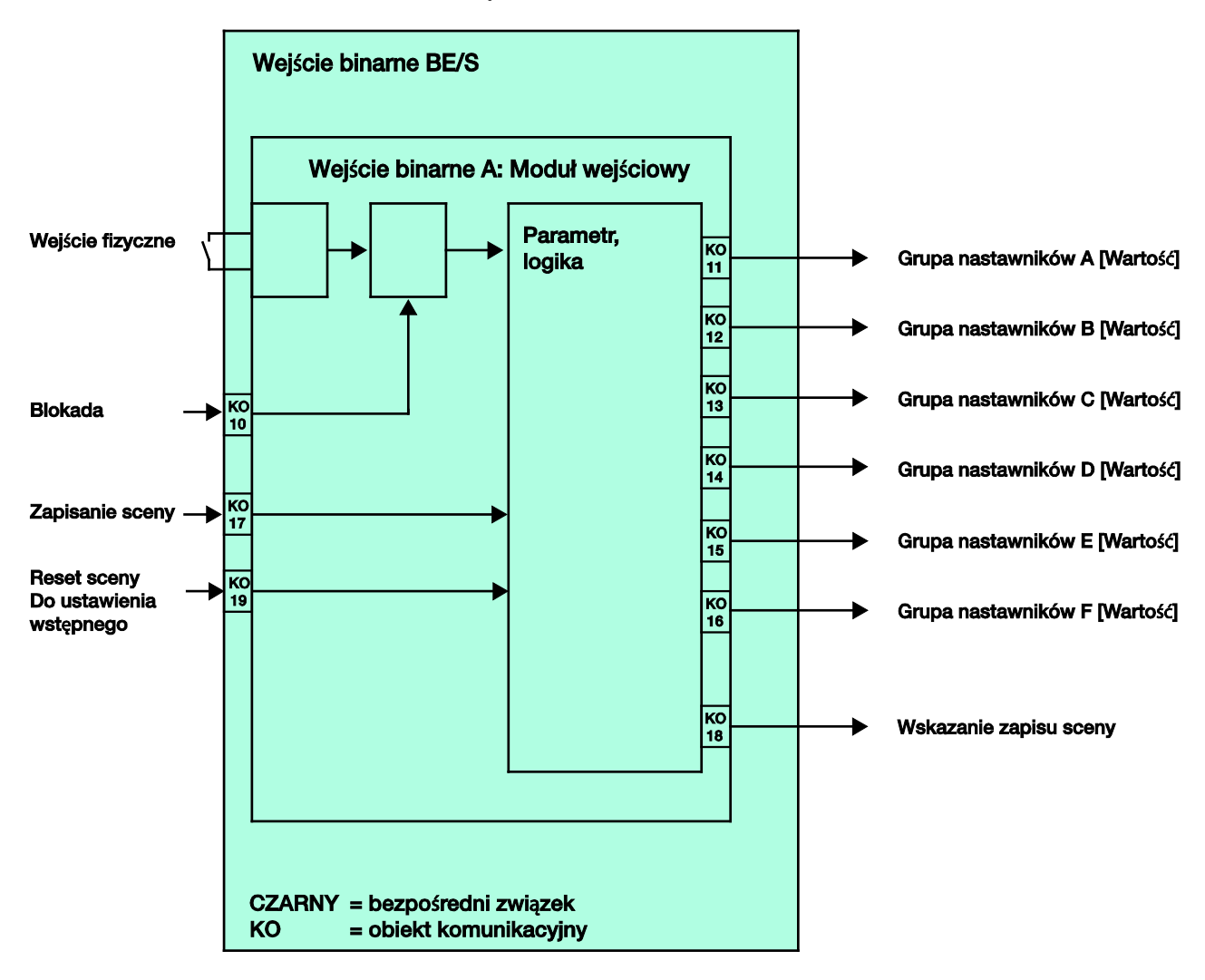

#### 4.6 Blokowy schemat przełączania Schematy przełączania

Niniejszy blokowy schemat przełączania opisuje wewnętrzną budowę schematów przełączania.

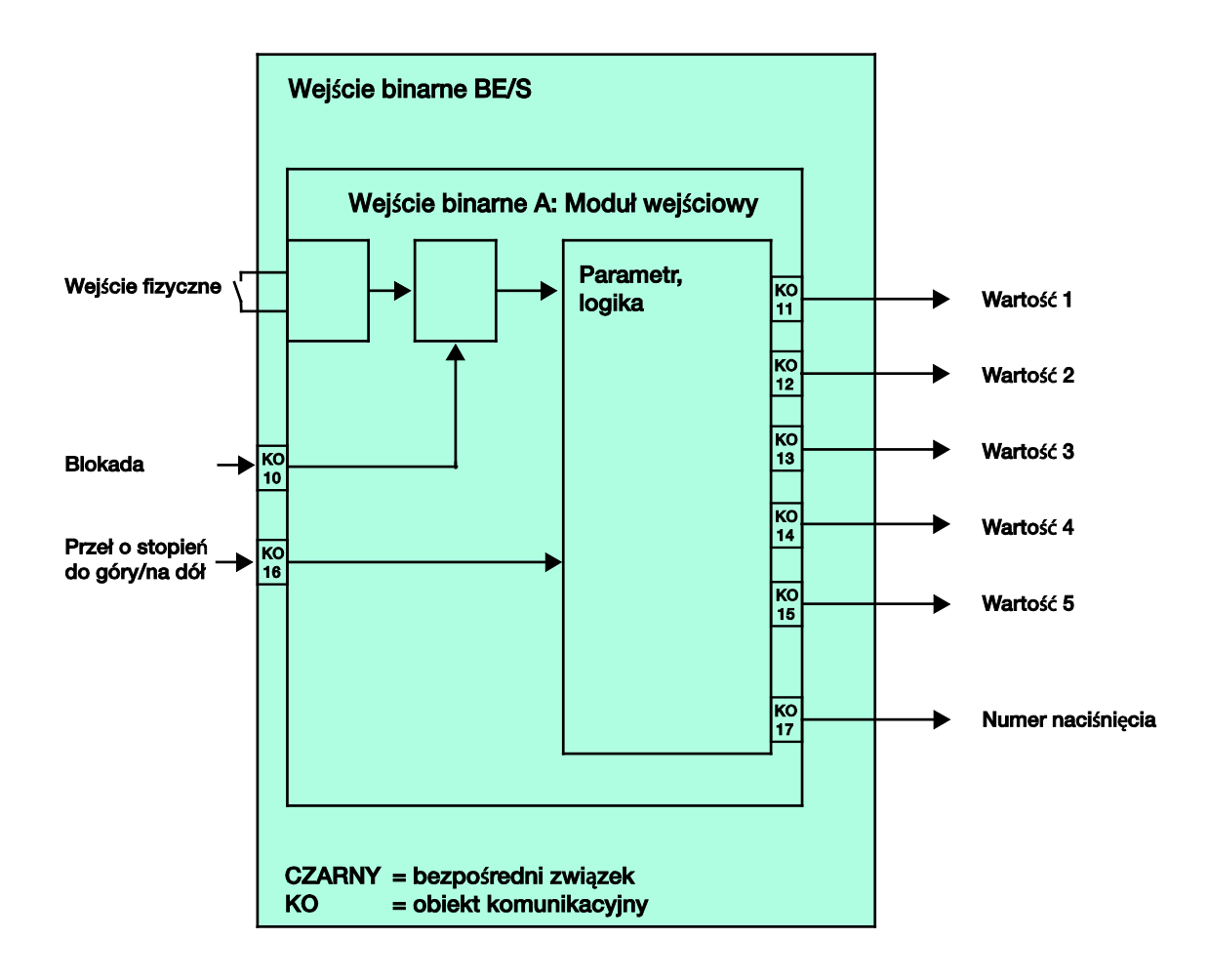

#### 4.7 Blokowy schemat przełączania *Wielokrotne naciśnięcie*

Niniejszy blokowy schemat przełączania opisuje wewnętrzną budowę do wielokrotnego naciskania.

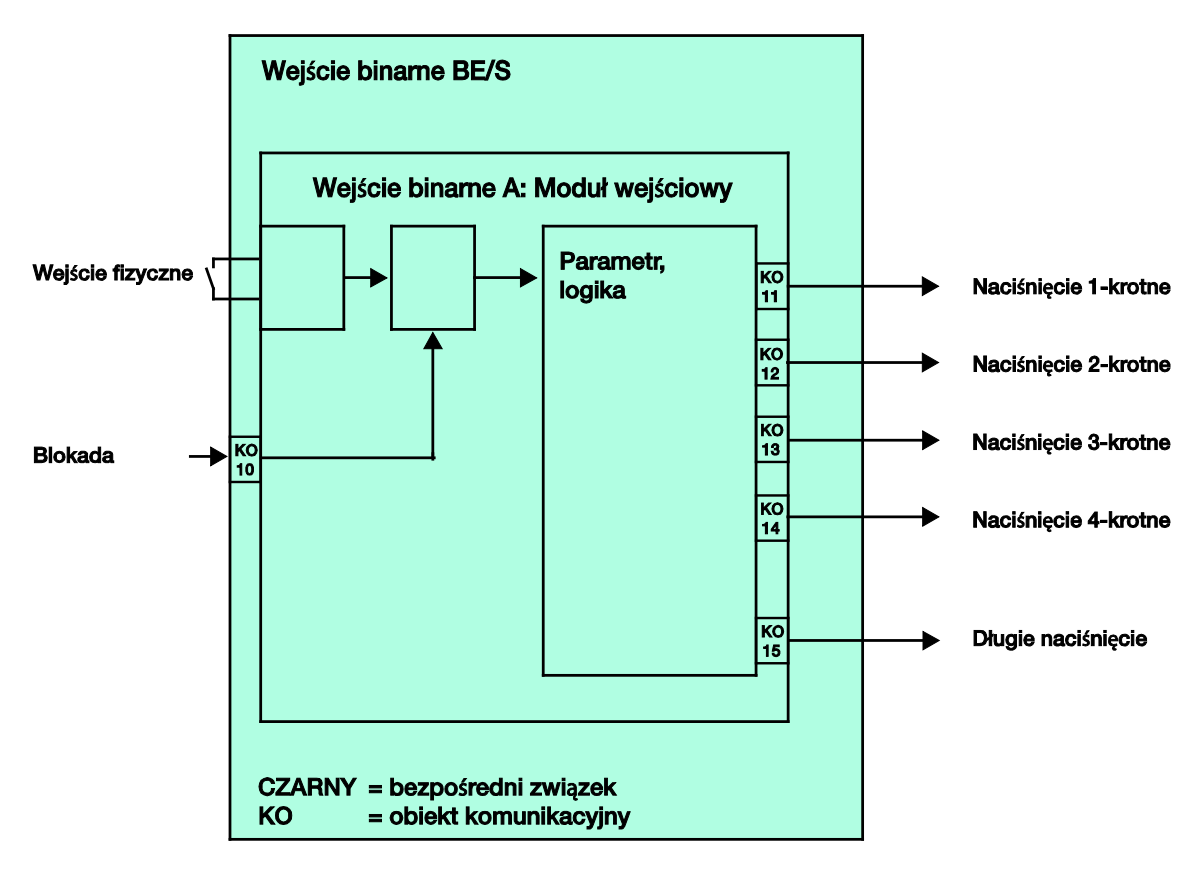

#### 4.8 Blokowy schemat przełączania *Licznik impulsów*

Niniejszy blokowy schemat przełączania opisuje wewnętrzną budowę licznika żaluzji.

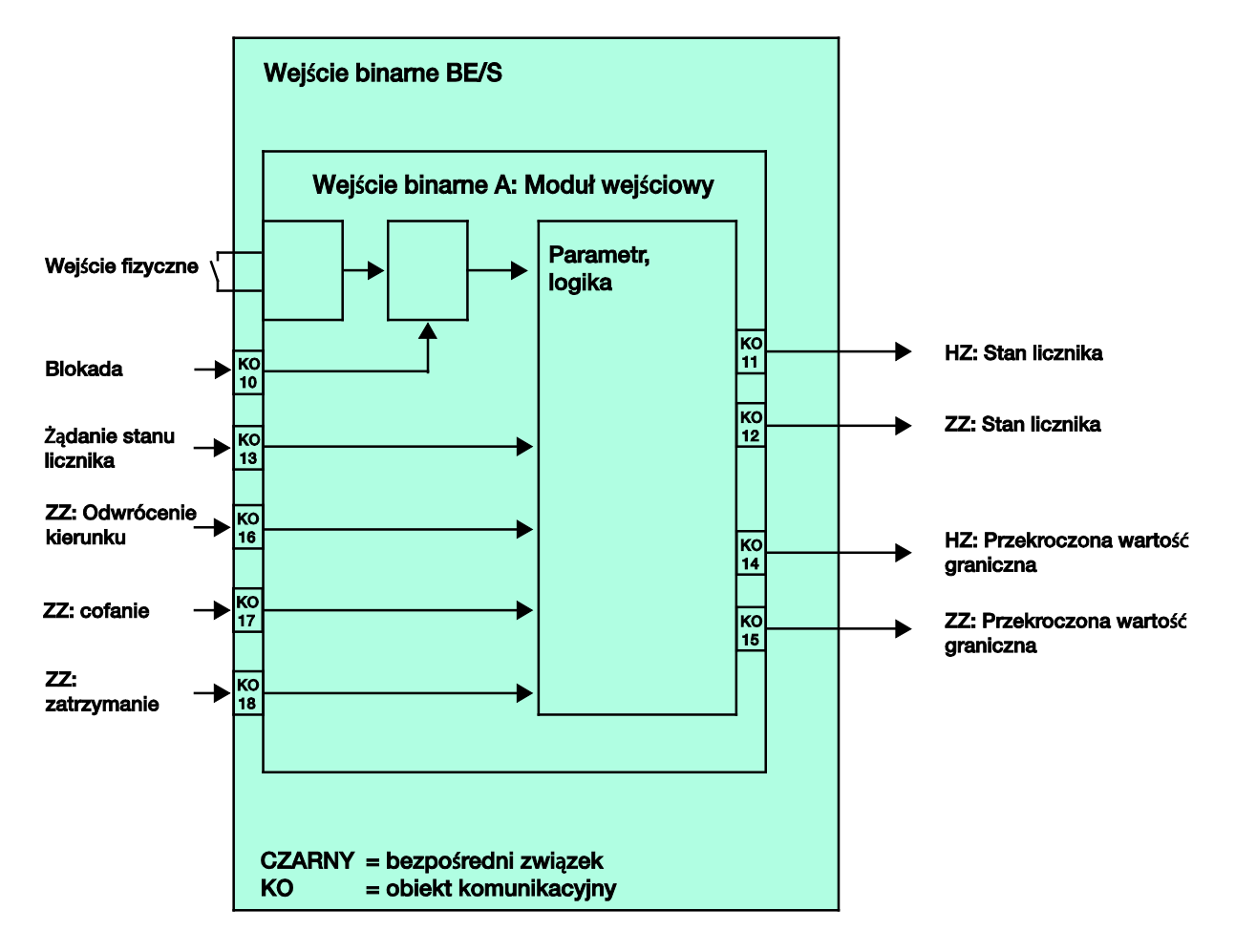

### A Załącznik

#### A.1 Zakres dostawy

Wejścia binarne są dostarczane z następującymi częściami. Proszę sprawdzić zakres dostawy według niniejszej listy.

- 1 szt. BE/S x.x.1, wejście binarne, x-krotne, REG
- 1 szt. Instrukcja montażu i eksploatacji
- 1 szt. Zacisk przyłączeniowy magistrali (czerwony/czarny)

#### A.2 Wejście Telegram ściemnianie 4-bitowe

| Dzies. | Szes. | Binarne | Telegram ściem-<br>nianie |
|--------|-------|---------|---------------------------|
| 0      | 0     | 0000    | STOP                      |
| 1      | 1     | 0001    | 100 % CIEMNIEJ            |
| 2      | 2     | 0010    | 50 % CIEMNIEJ             |
| 3      | 3     | 0011    | 25 % CIEMNIEJ             |
| 4      | 4     | 0100    | 12,5 % CIEMNIEJ           |
| 5      | 5     | 0101    | 6,25 % CIEMNIEJ           |
| 6      | 6     | 0110    | 3,13 % CIEMNIEJ           |
| 7      | 7     | 0111    | 1,56 % CIEMNIEJ           |
| 8      | 8     | 1000    | STOP                      |
| 9      | 9     | 1001    | 100 % JAŚNIEJ             |
| 10     | А     | 1010    | 50 % JAŚNIEJ              |
| 11     | В     | 1011    | 25 % JAŚNIEJ              |
| 12     | С     | 1100    | 12,5 % JAŚNIEJ            |
| 13     | D     | 1101    | 6,25 % JAŚNIEJ            |
| 14     | E     | 1110    | 3,13 % JAŚNIEJ            |
| 15     | F     | 1111    | 1,56 % JAŚNIEJ            |

Poniższa tabela opisuje telegramy ściemnianie 4-bitowe:

#### A.3 Szary kod

Kolejność stopnia przełączania wyróżnia się tym, że między dwoma stopniami zmienia się wartość. W tym celu przejście do kolejnego stopnia wymaga tylko wysłania jednego telegramu.

Poniższa tabela opisuje szary kod w przypadku stosowania obiektów komunikacyjnych:

| Stopień pr | zełączania        | Wartość obiektów komunikacyjnych |           |           |           |           |  |  |  |
|------------|-------------------|----------------------------------|-----------|-----------|-----------|-----------|--|--|--|
| Nr         | Skrócona<br>nazwa | Wartość 5                        | Wartość 4 | Wartość 3 | Wartość 2 | Wartość 1 |  |  |  |
| 0          | 00000             | WYŁ.                             | WYŁ.      | WYŁ.      | WYŁ.      | WYŁ.      |  |  |  |
| 1          | 00001             | WYŁ.                             | WYŁ.      | WYŁ.      | WYŁ.      | ZAŁ.      |  |  |  |
| 2          | 00011             | WYŁ.                             | WYŁ.      | WYŁ.      | ZAŁ.      | ZAŁ.      |  |  |  |
| 3          | 00010             | WYŁ.                             | WYŁ.      | WYŁ.      | ZAŁ.      | WYŁ.      |  |  |  |
| 4          | 00110             | WYŁ.                             | WYŁ.      | ZAŁ.      | ZAŁ.      | WYŁ.      |  |  |  |
| 5          | 00111             | WYŁ.                             | WYŁ.      | ZAŁ.      | ZAŁ.      | ZAŁ.      |  |  |  |
| 6          | 00101             | WYŁ.                             | WYŁ.      | ZAŁ.      | WYŁ.      | ZAŁ.      |  |  |  |
| 7          | 00100             | WYŁ.                             | WYŁ.      | ZAŁ.      | WYŁ.      | WYŁ.      |  |  |  |
| 8          | 01100             | WYŁ.                             | ZAŁ.      | ZAŁ.      | WYŁ.      | WYŁ.      |  |  |  |
| 9          | 01101             | WYŁ.                             | ZAŁ.      | ZAŁ.      | WYŁ.      | ZAŁ.      |  |  |  |
| 10         | 01111             | WYŁ.                             | ZAŁ.      | ZAŁ.      | ZAŁ.      | ZAŁ.      |  |  |  |
| 11         | 01110             | WYŁ.                             | ZAŁ.      | ZAŁ.      | ZAŁ.      | WYŁ.      |  |  |  |
| 12         | 01010             | WYŁ.                             | ZAŁ.      | WYŁ.      | ZAŁ.      | WYŁ.      |  |  |  |
| 13         | 01011             | WYŁ.                             | ZAŁ.      | WYŁ.      | ZAŁ.      | ZAŁ.      |  |  |  |
| 14         | 01001             | WYŁ.                             | ZAŁ.      | WYŁ.      | WYŁ.      | ZAŁ.      |  |  |  |
| 15         | 01000             | WYŁ.                             | ZAŁ.      | WYŁ.      | WYŁ.      | WYŁ.      |  |  |  |
|            | 11000             | ZAŁ.                             | ZAŁ.      | WYŁ.      | WYŁ.      | WYŁ.      |  |  |  |
| 17         | 11001             | ZAŁ.                             | ZAŁ.      | WYŁ.      | WYŁ.      | ZAŁ.      |  |  |  |
| 18         | 11011             | ZAŁ.                             | ZAŁ.      | WYŁ.      | ZAŁ.      | ZAŁ.      |  |  |  |
| 19         | 11010             | ZAŁ.                             | ZAŁ.      | WYŁ.      | ZAŁ.      | WYŁ.      |  |  |  |
| 20         | 11110             | ZAŁ.                             | ZAŁ.      | ZAŁ.      | ZAŁ.      | WYŁ.      |  |  |  |
| 21         | 11111             | ZAŁ.                             | ZAŁ.      | ZAŁ.      | ZAŁ.      | ZAŁ.      |  |  |  |
| 22         | 11101             | ZAŁ.                             | ZAŁ.      | ZAŁ.      | WYŁ.      | ZAŁ.      |  |  |  |
| 23         | 11100             | ZAŁ.                             | ZAŁ.      | ZAŁ.      | WYŁ.      | WYŁ.      |  |  |  |
| 24         | 10100             | ZAŁ.                             | WYŁ.      | ZAŁ.      | WYŁ.      | WYŁ.      |  |  |  |
| 25         | 10101             | ZAŁ.                             | WYŁ.      | ZAŁ.      | WYŁ.      | ZAŁ.      |  |  |  |
| 26         | 10111             | ZAŁ.                             | WYŁ.      | ZAŁ.      | ZAŁ.      | ZAŁ.      |  |  |  |
| 27         | 10110             | ZAŁ.                             | WYŁ.      | ZAŁ.      | ZAŁ.      | WYŁ.      |  |  |  |
| 28         | 10010             | ZAŁ.                             | WYŁ.      | WYŁ.      | ZAŁ.      | WYŁ.      |  |  |  |
| 29         | 10011             | ZAŁ.                             | WYŁ.      | WYŁ.      | ZAŁ.      | ZAŁ.      |  |  |  |
| 30         | 10001             | ZAŁ.                             | WYŁ.      | WYŁ.      | WYŁ.      | ZAŁ.      |  |  |  |
| 31         | 10000             | ZAŁ.                             | WYŁ.      | WYŁ.      | WYŁ.      | WYŁ.      |  |  |  |

## ABB i-bus<sup>®</sup> KNX

### Załącznik

A.4 Tabela podsumowująca Scena (8-bitowa)

| Nr<br>bi-<br>tu  |              | 7         | 6               | 5           | 4           | 3           | 2           | 1           | 0           |             |               | Nr<br>bi-<br>tu  |              | 7         | 6               | 5           | 4           | 3           | 2           | 1           | 0           |             |                 |
|------------------|--------------|-----------|-----------------|-------------|-------------|-------------|-------------|-------------|-------------|-------------|---------------|------------------|--------------|-----------|-----------------|-------------|-------------|-------------|-------------|-------------|-------------|-------------|-----------------|
| Wartość 8-bitowa | Szesnastkowe | Wywołanie | Niezdefiniowany | Numer sceny | Numer sceny | Numer sceny | Numer sceny | Numer sceny | Numer sceny | Numer sceny | Wywołanie (A) | Wartość 8-bitowa | Szesnastkowe | Zapisanie | Niezdefiniowany | Numer sceny | Numer sceny | Numer sceny | Numer sceny | Numer sceny | Numer sceny | Numer sceny | Zapisywanie (S) |
| 0                | 00           |           |                 |             |             |             |             |             |             | 1           | Α             | 128              | 80           |           |                 |             |             |             |             |             |             | 1           | S               |
| 1                | 01           |           |                 |             |             |             |             | -           | -           | 2           | A             | 129              | 81           |           |                 |             |             |             |             | -           |             | 2           | S               |
| - 2              | 02           |           |                 |             |             |             |             |             |             | 4           | A             | 130              | 83           |           |                 |             |             |             |             | -           |             | 4           | S               |
| 4                | 04           |           |                 |             |             |             | -           |             |             | 5           | A             | 132              | 84           |           |                 |             |             |             |             |             |             | 5           | Š               |
| 5                | 05           |           |                 |             |             |             |             |             |             | 6           | Α             | 133              | 85           |           |                 |             |             |             |             |             |             | 6           | S               |
| 6                | 06           |           |                 |             |             |             | -           | -           | -           | 7           | A             | 134              | 86           | -         |                 |             |             |             | -           | -           | -           | 7           | S               |
| 8                | 07           |           |                 |             |             |             | -           | -           | -           | 9           | A             | 136              | 88           | 1         |                 |             |             |             | -           | -           | -           | 9           | S               |
| 9                | 09           |           |                 |             |             |             |             |             |             | 10          | A             | 137              | 89           |           |                 |             |             |             |             |             |             | 10          | S               |
| 10               | 0A           |           |                 |             |             |             |             |             |             | 11          | Α             | 138              | 8A           |           |                 |             |             |             |             |             |             | 11          | S               |
| 11               | 0B           |           |                 |             |             |             | _           |             |             | 12          | A             | 139              | 8B           |           |                 |             |             |             | _           |             |             | 12          | S               |
| 12               | 00           |           |                 |             |             | -           |             |             | _           | 13          | A             | 140              | 8C           | -         |                 |             |             | -           | -           |             | -           | 13          | S               |
| 14               | 0D           |           |                 |             |             |             |             |             | -           | 14          | A             | 141              | 8E           |           |                 |             |             |             |             |             | -           | 14          | S               |
| 15               | 0F           |           |                 |             |             |             |             |             |             | 16          | A             | 143              | 8F           |           |                 |             |             |             |             |             |             | 16          | Š               |
| 16               | 10           |           |                 |             |             |             |             |             |             | 17          | Α             | 144              | 90           |           |                 |             |             |             |             |             |             | 17          | S               |
| 17               | 11           |           |                 |             |             |             |             |             |             | 18          | A             | 145              | 91           |           |                 |             |             |             |             | _           |             | 18          | S               |
| 18               | 12           |           |                 |             |             |             |             | -           | -           | 19          | A             | 146              | 92           | -         |                 |             | -           |             |             | -           | -           | 19          | S               |
| 20               | 14           |           |                 |             |             |             |             | -           | -           | 20          | A             | 147              | 93           |           |                 |             |             |             |             | -           | -           | 20          | S               |
| 21               | 15           |           |                 |             |             |             |             |             |             | 22          | A             | 149              | 95           |           |                 |             |             |             |             |             |             | 22          | S               |
| 22               | 16           |           |                 |             |             |             |             |             |             | 23          | Α             | 150              | 96           |           |                 |             |             |             |             |             |             | 23          | S               |
| 23               | 17           |           |                 |             |             | _           |             |             |             | 24          | A             | 151              | 97           |           |                 |             |             | _           |             |             |             | 24          | S               |
| 24               | 18           |           |                 |             | -           | -           |             |             | -           | 25          | A             | 152              | 98           |           |                 |             | -           |             |             |             |             | 25          | s               |
| 26               | 1A           |           |                 |             |             |             |             |             | _           | 20          | A             | 154              | 99<br>9A     |           |                 |             |             |             |             |             | -           | 27          | S               |
| 27               | 1B           |           |                 |             |             |             |             |             |             | 28          | A             | 155              | 9B           |           |                 |             |             |             |             |             |             | 28          | S               |
| 28               | 1C           |           |                 |             | -           | -           |             |             |             | 29          | Α             | 156              | 9C           |           |                 |             |             |             |             |             |             | 29          | S               |
| 29               | 1D           |           |                 |             |             |             |             | _           |             | 30          | A             | 157              | 9D           |           |                 |             |             |             |             | -           |             | 30          | S               |
| 30               | 1E<br>1F     |           |                 |             |             |             |             |             |             | 31          | A             | 158              | 9E<br>9F     |           |                 |             |             |             |             | -           |             | 31          | S               |
| 32               | 20           |           |                 |             | -           | -           | _           | _           | _           | 33          | Â             | 160              | A0           |           |                 |             | _           | _           | _           |             |             | 33          | S               |
| 33               | 21           |           |                 |             |             |             |             |             |             | 34          | Α             | 161              | A1           |           |                 |             |             |             |             |             |             | 34          | S               |
| 34               | 22           |           |                 |             |             |             |             |             |             | 35          | Α             | 162              | A2           |           |                 |             |             |             |             |             |             | 35          | S               |
| 35               | 23           |           |                 |             |             |             | -           | -           | -           | 36          | A             | 163              | A3           |           |                 |             |             |             | -           | -           | -           | 36          | S               |
| 37               | 25           |           |                 |             |             |             |             |             |             | 38          | A             | 165              | A4<br>45     |           |                 |             |             |             |             |             |             | 38          | S               |
| 38               | 26           |           |                 |             |             |             |             |             |             | 39          | A             | 166              | A6           |           |                 |             |             |             |             |             |             | 39          | S               |
| 39               | 27           |           |                 |             |             |             |             |             |             | 40          | Α             | 167              | A7           |           |                 |             |             |             |             |             |             | 40          | S               |
| 40               | 28           | <u> </u>  | L               |             | L           |             | <u> </u>    |             | -           | 41          | A             | 168              | A8           |           | -               |             |             |             |             |             |             | 41          | S               |
| 41               | 29           |           |                 |             |             |             |             |             |             | 42          | A             | 170              | A9<br>AA     |           |                 |             |             |             |             |             |             | 42          | S               |
| 43               | 2B           |           |                 |             |             |             |             |             |             | 44          | A             | 171              | AB           |           |                 |             |             |             |             |             |             | 44          | S               |
| 44               | 2C           |           |                 |             |             |             |             |             |             | 45          | А             | 172              | AC           |           |                 |             |             |             |             |             |             | 45          | S               |
| 45               | 2D           |           |                 |             |             |             |             |             |             | 46          | A             | 173              | AD           |           |                 |             |             |             |             | _           |             | 46          | S               |
| 46               | 2E           | -         | -               |             | -           |             |             |             |             | 4/          | A             | 174              | AE           |           | -               |             |             |             |             |             |             | 4/          | 5               |
| 48               | 30           |           |                 |             |             | _           | _           |             | -           | 49          | Ā             | 176              | B0           |           |                 |             |             | _           | _           | _           | _           | 49          | S               |
| 49               | 31           |           |                 |             |             |             |             |             |             | 50          | Α             | 177              | B1           |           |                 |             |             |             |             |             |             | 50          | S               |
| 50               | 32           |           |                 |             |             |             |             |             |             | 51          | Α             | 178              | B2           |           |                 |             |             |             |             |             |             | 51          | S               |
| 51               | 33           |           |                 | -           |             |             | -           |             | -           | 52          | A             | 179              | B3           |           |                 | -           |             |             | -           |             |             | 52          | S               |
| 53               | 35           |           |                 |             |             |             |             |             |             | 54          | A             | 180              | B5           |           |                 |             |             |             |             |             |             | 54          | S               |
| 54               | 36           |           |                 |             |             |             |             |             |             | 55          | A             | 182              | B6           |           |                 |             |             |             |             |             |             | 55          | S               |
| 55               | 37           |           |                 |             |             |             |             |             |             | 56          | А             | 183              | B7           |           |                 |             |             |             |             |             |             | 56          | S               |
| 56               | 38           |           |                 |             |             |             |             |             | _           | 57          | A             | 184              | B8           |           |                 |             |             |             |             |             | -           | 57          | S               |
| 5/               | 39           |           |                 |             |             |             |             |             |             | 58          | A             | 185              | B4<br>B9     |           |                 |             |             |             |             |             |             | 58          | S               |
| 59               | 3B           |           |                 |             |             |             |             |             |             | 60          | A             | 187              | BB           |           |                 |             |             |             |             |             |             | 60          | S               |
| 60               | 3C           |           |                 |             |             |             |             |             |             | 61          | A             | 188              | BC           |           |                 |             |             |             |             |             |             | 61          | S               |
| 61               | 3D           |           |                 |             |             |             |             |             |             | 62          | A             | 189              | BD           |           |                 |             |             |             |             |             |             | 62          | S               |
| 62               | 3E           |           |                 |             |             |             |             |             | -           | 63          | A             | 190              | BE           |           |                 |             |             |             |             |             |             | 63          | S               |
| 03               | 35           |           |                 |             |             |             |             |             |             | 64          | A             | 191              | BF           |           |                 |             |             |             |             | -           |             | 64          | 5               |

pusto = wartość 0

= wartość 1, właściwa

#### Wskazówka

Wszystkie kombinacje, które nie zostały wyszczególnione są nieprawidłowe.

# ABB i-bus<sup>®</sup> KNX

## Załącznik

#### A.5 Dane do zamówienia

| Skrócona nazwa | Nazwa                                                   | Numer towaru       | bbn 40 16779<br>EAN | Grupa<br>ceno-<br>wa | Masa 1 szt.<br>[kg] | Jedn. opak.<br>[szt.] |
|----------------|---------------------------------------------------------|--------------------|---------------------|----------------------|---------------------|-----------------------|
| BE/S 4.20.2.1  | wejście binarne 4-krotne<br>20 V, REG, zapytanie o styk | 2CDG 110 090 R0011 | 71078 7             | P2                   | 0,1                 | 1                     |
| BE/S 4.230.2.1 | wejście binarne 4-krotne<br>230 V AC/DC, REG            | 2CDG 110 091 R0011 | 71106 7             | P2                   | 0,1                 | 1                     |
| BE/S 8.20.2.1  | Wejście binarne 8-krotne<br>20 V, REG, zapytanie o styk | 2CDG 110 092 R0011 | 71076 3             | P2                   | 0,2                 | 1                     |
| BE/S 8.230.2.1 | Wejście binarne 8-krotne<br>230 V AC/DC, REG            | 2CDG 110 093 R0011 | 71077 0             | P2                   | 0,2                 | 1                     |

A.6 Notatki

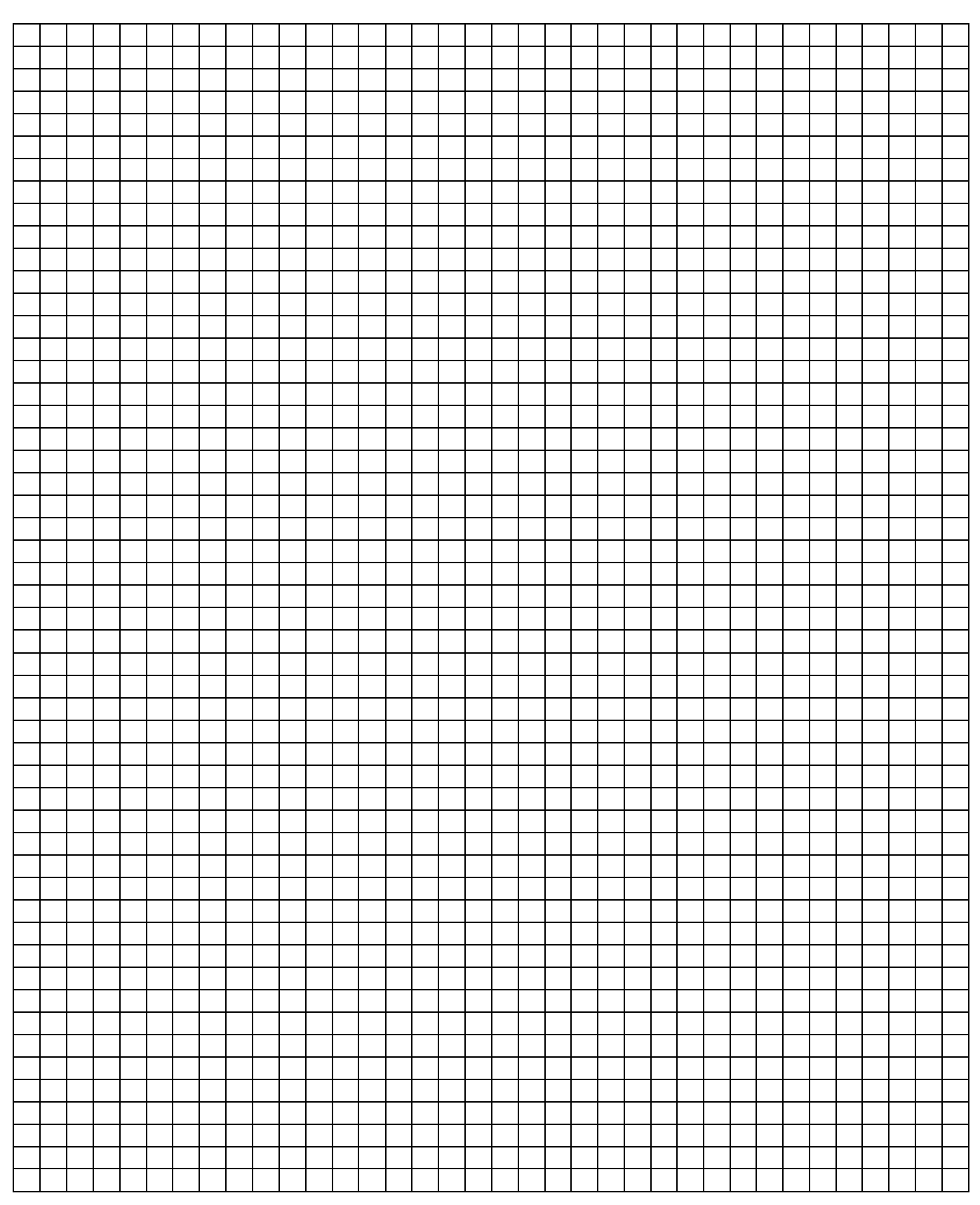

#### A.7 Notatki

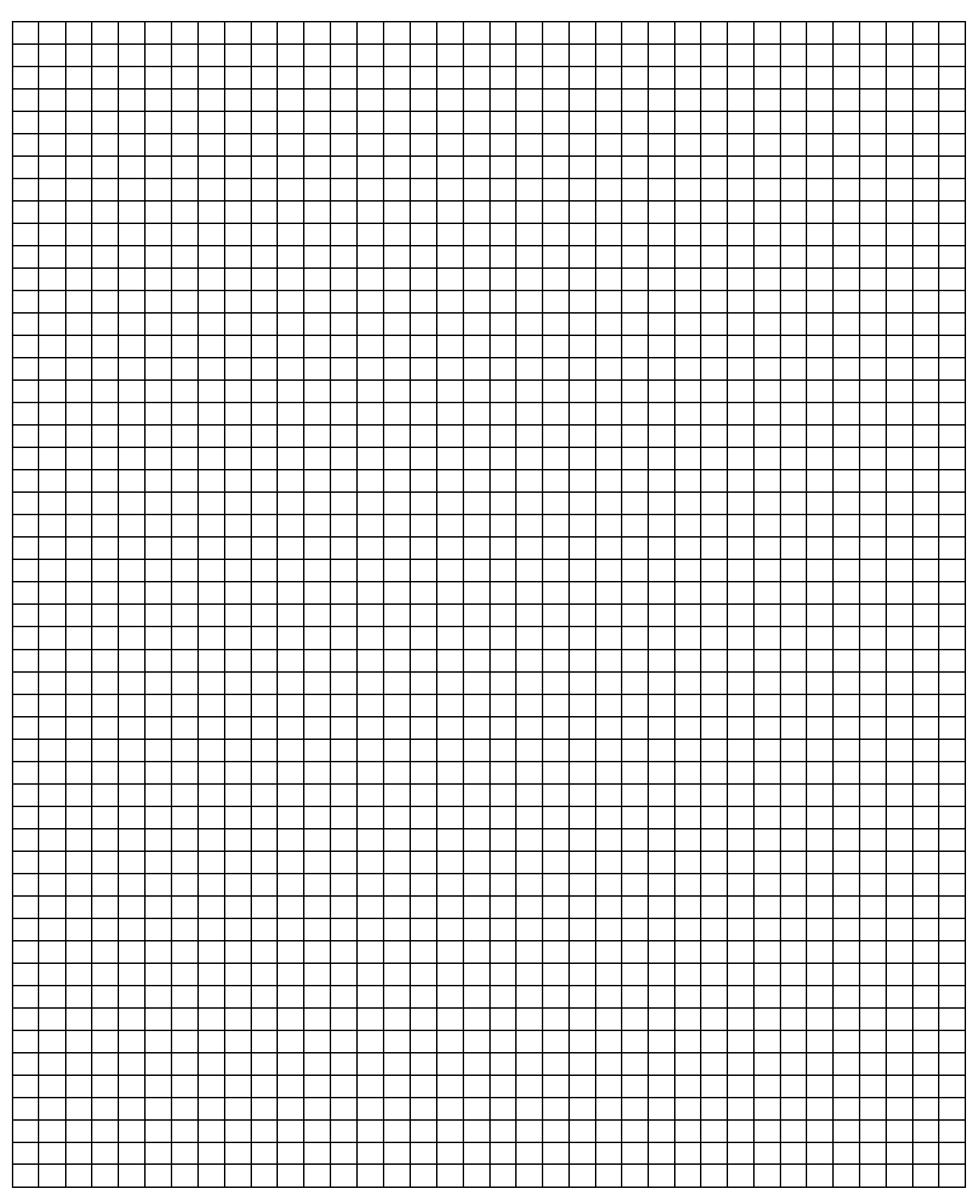

A.8 Notatki

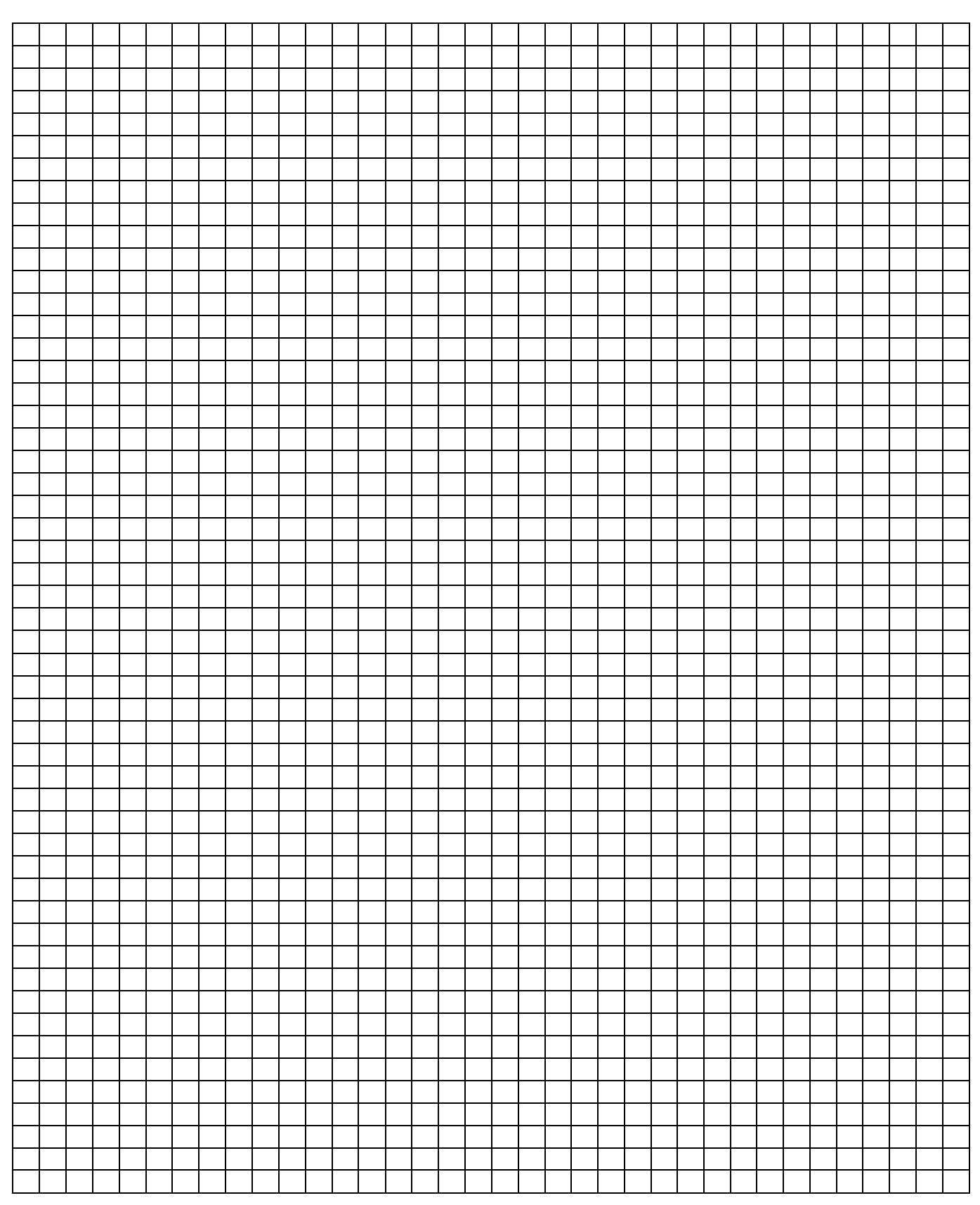

# Kontakt

 $\int$ 

#### ABB STOTZ-KONTAKT GmbH

| Eppelheim  | er Straße 82                       |
|------------|------------------------------------|
| 69123 Heid | Jelberg, Germany                   |
| Telefon:   | +49 (0)6221 701 607 (Marketing)    |
|            | +49 (0)6221 701 434 (KNX Helpline) |
| Faks:      | +49 (0)6221 701 724                |
| e-mail:    | knx.marketing@de.abb.com           |
|            | knx.helpline@de.abb.com            |

# Pozostałe informacje i osoby kontaktowe: www.abb.com/knx

#### Wskazówka:

Zastrzegamy sobie prawo do zmian technicznych produktów oraz wprowadzania zmian w treści tego dokumentu bez wcześniejszego uprzedzenia. Przy zamówieniach zastosowanie mają odpowiednio ustalone warunki. ABB AG nie ponosi żadnej odpowiedzialności za ewentualne błędy lub braki w tym dokumencie.

Zastrzegamy sobie wszelkie prawa do tego dokumentu oraz zawartych w nim przedmiotów i ilustracji. Powielanie, udostępnianie osobom trzecim bez zmiany treści – również części – jest zabronione bez uzyskania wcześniejszej pisemnej zgody od ABB AG.

Copyright© 2012 ABB Wszystkie prawa zastrzeżone

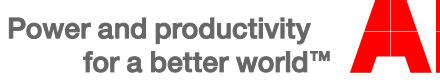

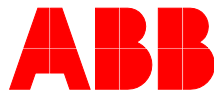